# HP IT Executive Scorecard

For the Windows ® operating system

Software Version: 9.31

Administrator Guide

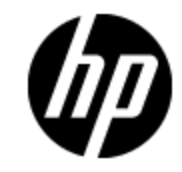

Document Release Date: December 2012

Software Release Date: December 2012

# **Legal Notices**

# Warranty

The only warranties for HP products and services are set forth in the express warranty statements accompanying such products and services. Nothing herein should be construed as constituting an additional warranty. HP shall not be liable for technical or editorial errors or omissions contained herein.

The information contained herein is subject to change without notice.

# **Restricted Rights Legend**

Confidential computer software. Valid license from HP required for possession, use or copying. Consistent with FAR 12.211 and 12.212, Commercial Computer Software, Computer Software Documentation, and Technical Data for Commercial Items are licensed to the U.S. Government under vendor's standard commercial license.

# **Copyright Notice**

© Copyright 2011-2012 Hewlett-Packard Development Company, L.P.

# **Trademark Notices**

- Adobe® and Acrobat® are trademarks of Adobe Systems Incorporated.
- AMD and the AMD Arrow symbol are trademarks of Advanced Micro Devices, Inc.
- Google<sup>™</sup> and Google Maps<sup>™</sup> are trademarks of Google Inc.

• Intel®, Itanium®, Pentium®, and Intel® Xeon® are trademarks of Intel Corporation in the U.S. and other countries.

- Java is a registered trademark of Oracle and/or its affiliates.
- Microsoft®, Windows®, Windows NT®, Windows® XP, Windows Vista® and SQL Server® are U.S. registered trademarks of Microsoft Corporation.
- Oracle is a registered trademark of Oracle Corporation and/or its affiliates.

# **Documentation Updates**

The title page of this document contains the following identifying information:

- Software Version number, which indicates the software version.
- Document Release Date, which changes each time the document is updated.
- Software Release Date, which indicates the release date of this version of the software.

To check for recent updates or to verify that you are using the most recent edition of a document, go to:

#### http://h20230.www2.hp.com/selfsolve/manuals

This site requires that you register for an HP Passport and sign in. To register for an HP Passport ID, go to:

#### http://h20229.www2.hp.com/passport-registration.html

Or click the **New users - please register** link on the HP Passport login page.

You will also receive updated or new editions if you subscribe to the appropriate product support service. Contact your HP sales representative for details.

# Support

Visit the HP Software Support Online web site at:

#### http://www.hp.com/go/hpsoftwaresupport

This web site provides contact information and details about the products, services, and support that HP Software offers.

HP Software online support provides customer self-solve capabilities. It provides a fast and efficient way to access interactive technical support tools needed to manage your business. As a valued support customer, you can benefit by using the support web site to:

- Search for knowledge documents of interest
- Submit and track support cases and enhancement requests
- Download software patches
- Manage support contracts
- Look up HP support contacts
- Review information about available services
- · Enter into discussions with other software customers
- · Research and register for software training

Most of the support areas require that you register as an HP Passport user and sign in. Many also require a support contract. To register for an HP Passport ID, go to:

#### http://h20229.www2.hp.com/passport-registration.html

To find more information about access levels, go to:

#### http://h20230.www2.hp.com/new\_access\_levels.jsp

# **Disclaimer for PDF Version of Online Help**

This document is a PDF version of the online help. This PDF file is provided so you can easily print multiple topics from the help information or read the online help in PDF format.

**Note**: Some topics do not convert properly to PDF, causing format problems. Some elements of online help are completely removed from the PDF version. Those problem topics can be successfully printed from within the online help.

# Contents

| Administrator Guide                                                                                    | 1    |
|----------------------------------------------------------------------------------------------------|------|
| Contents                                                                                               | 6    |
| Getting Started with Administration Tasks                                                              | 11   |
| Login                                                                                                  | . 13 |
| Access Tabs                                                                                            | . 13 |
| User Authentication                                                                                    | 14   |
| User Passwords                                                                                         | . 14 |
| Working with Secure Sockets Layer (SSL) in a Distributed Environment                                   | . 14 |
| Logout                                                                                                 | 15   |
| Shared Secret Key                                                                                      | 15   |
| Glossary                                                                                               | . 16 |
| General Information                                                                                    | 18   |
| LW-SSO                                                                                                 | . 18 |
| Use the Identity Management Single Sign-On                                                             | . 18 |
| Logs                                                                                                   | 20   |
| Log File Locations                                                                                     | 21   |
| Web Server                                                                                             | 24   |
| Cryptography                                                                                           | 25   |
| IT Executive Scorecard Supervisor                                                                      | 25   |
| Xcelsius                                                                                               | 25   |
| Start Menu                                                                                             | 26   |
| Launch Executive Scorecard Using the Start Menu                                                        | 26   |
| Renew your License Using the Start Menu                                                                | . 26 |
| Start the Post-Install Wizard Using the Start Menu                                                     | . 27 |
| Enable or Disable the Glassfish Web Server using the Start Menu                                        | . 27 |
| Uninstall HP IT Executive Scorecard Using the Start Menu                                               | 28   |
| Access the Documentation Library and the Installation and Configuration documents using the Start Menu | 28   |

| Manage Licenses                                                                              | 29              |
|----------------------------------------------------------------------------------------------|-----------------|
| Perform Administration Tasks for Users and Roles                                             |                 |
| Manage Users                                                                                 |                 |
| Manage Roles                                                                                 | 46              |
| Manage Resources                                                                             | 55              |
| Perform Administration Tasks for Foundation                                                  | 61              |
| Configure Foundation Settings                                                                | 61              |
| Configure Single Sign-On Settings                                                            | 62              |
| Configure Pages Settings                                                                     | 64              |
| UI Description                                                                               | 64              |
| Configure Website Settings                                                                   | 65              |
| Perform Administration Tasks for Scorecard Settings                                          | 67              |
| Configure Dashboard Settings                                                                 | 67              |
| Configure Score Thresholds                                                                   | 68              |
| Configure XS Settings                                                                        | 70              |
| Configure Engine Settings                                                                    | 72              |
| Perform the Maintenance of the Executive Scorecard Module                                    | 74              |
| Add Additional Pages to Dashboard and Grant Permissions                                      | 74              |
| Configure User Permissions in Dashboard                                                      | 74              |
| Modify the Maximum Number of Pages Displayed in the Dashboard                                | 75              |
| How to Show or Hide Debug Properties                                                         | 75              |
| Perform the Maintenance of the IT Financial Management Module                                | 76              |
| Manage the Semantic Layer (Contexts and Universes)                                           |                 |
| Semantic Layer - Create and Manage Contexts Using Context Designer ar Data Using Data Loader | nd Upload<br>78 |
| Add a Context to the Studio                                                                  | 100             |
| Reference: Universe Creation Guidelines                                                      |                 |
| Manage Contexts and KPIs                                                                     |                 |
| Export and Import KPIs, Pages, Components, Events, and Trees                                 | 114             |
| Export or Import Trees and KPIs                                                              | 114             |
| Import or Export Out-of-the-box Pages, Components, and Events                                |                 |
| Localize and Globalize Executive Scorecard                                                   | 129             |

| Content Acceleration Packs (CAPs)                                                                                                    | 133                                                                                                    |
|----------------------------------------------------------------------------------------------------|----------------------------------------------------------------------------------------------------|
| Manage Content Acceleration Packs Using CAP Management                                                                                                    | 133                                                                                                    |
| Create Content Acceleration Packs                                                                                                    | 146                                                                                                    |
| Create Categories for the Webi Reports                                                                                                    | 157                                                                                                    |
| Configure Data Warehouse Settings                                                                                                    | 160                                                                                                    |
| Integrate the Data Sources                                                                                                    | 170                                                                                                    |
| Tasks                                                                                                    | 170                                                                                                    |
| Sample Integration Activation Using the UI                                                                                                    | . 170                                                                                                    |
| Sample Integration Activation Using the Automation Tool                                                                                                    | 172                                                                                                    |
| Perform Tasks for ETL Management                                                                                                    | . 175                                                                                                    |
| Use Enterprise Readiness (ER) Tools                                                                                                    | 191                                                                                                    |
| CleanData                                                                                                    | 191                                                                                                    |
| Restream                                                                                                    | 191                                                                                                    |
| Command Line Interface Tool                                                                                                    | . 192                                                                                                    |
| Perform Tasks for Data Source Management                                                                                                    | 197                                                                                                    |
| Perform the Back-End Maintenance of the Data Warehouse                                                                                                    | 207                                                                                                    |
|                                                                                                    |                                                                                                    |
| Clean Up the Staging and Target Databases                                                                                                    | 207                                                                                                    |
| Clean Up the Staging and Target Databases                                                                                                    | 207<br>207                                                                                                   |
| Clean Up the Staging and Target Databases<br>ABC Operational Reports<br>Audit Reports                                                                                                    | 207<br>207<br>208                                                                                            |
| Clean Up the Staging and Target Databases<br>ABC Operational Reports<br>Audit Reports<br>ABC Reports - Consolidation Tables Activity                                                                                                    | 207<br>207<br>208<br>209                                                                                     |
| Clean Up the Staging and Target Databases                                                                                                    | 207<br>207<br>208<br>209<br>210                                                                              |
| Clean Up the Staging and Target Databases                                                                                                    | 207<br>207<br>208<br>209<br>210<br>212                                                                       |
| Clean Up the Staging and Target Databases                                                                                                    | 207<br>207<br>208<br>209<br>210<br>212<br>213                                                                |
| Clean Up the Staging and Target Databases                                                                                                    | 207<br>207<br>208<br>209<br>210<br>212<br>213<br>214                                                         |
| Clean Up the Staging and Target Databases                                                                                                    | 207<br>207<br>208<br>210<br>210<br>212<br>213<br>214<br>216                                                  |
| Clean Up the Staging and Target Databases                                                                                                    | 207<br>207<br>208<br>210<br>212<br>213<br>214<br>216<br>218                                                  |
| Clean Up the Staging and Target Databases<br>ABC Operational Reports<br>Audit Reports<br>ABC Reports - Consolidation Tables Activity<br>ABC Reports - Source Extraction Tables Activity<br>ABC Reports - Dimension Tables Activity<br>ABC Reports - Dimension Tables Activity<br>Control Reports<br>ABC - Operational Status Report<br>ABC - Operational Status History Report<br>ABC - Operational Duration History Report<br>ABC - Model Definitions Report                                                                                                    | 207<br>207<br>208<br>210<br>210<br>212<br>213<br>214<br>216<br>218<br>220                                    |
| Clean Up the Staging and Target Databases<br>ABC Operational Reports<br>Audit Reports .<br>ABC Reports - Consolidation Tables Activity<br>ABC Reports - Source Extraction Tables Activity<br>ABC Reports - Dimension Tables Activity<br>ABC Reports - Dimension Tables Activity<br>Control Reports<br>ABC - Operational Status Report<br>ABC - Operational Status History Report<br>ABC - Operational Duration History Report<br>ABC - Model Definitions Report<br>ABC - Job Details Report                                                                                                    | 207<br>207<br>208<br>210<br>210<br>212<br>213<br>214<br>216<br>218<br>218<br>220<br>221                      |
| Clean Up the Staging and Target Databases<br>ABC Operational Reports<br>Audit Reports<br>ABC Reports - Consolidation Tables Activity<br>ABC Reports - Source Extraction Tables Activity<br>ABC Reports - Dimension Tables Activity<br>ABC Reports - Dimension Tables Activity<br>Control Reports<br>ABC - Operational Status Report<br>ABC - Operational Status Report<br>ABC - Operational Duration History Report<br>ABC - Model Definitions Report<br>ABC - Job Details Report<br>ABC - Batch Details Report                                                                                                    | 207<br>207<br>208<br>210<br>210<br>212<br>213<br>214<br>216<br>218<br>218<br>220<br>221<br>221               |
| Clean Up the Staging and Target Databases<br>ABC Operational Reports<br>Audit Reports<br>ABC Reports - Consolidation Tables Activity<br>ABC Reports - Source Extraction Tables Activity<br>ABC Reports - Dimension Tables Activity<br>ABC Reports - Dimension Tables Activity<br>Control Reports<br>ABC - Operational Status Report<br>ABC - Operational Status History Report<br>ABC - Operational Duration History Report<br>ABC - Model Definitions Report<br>ABC - Job Details Report<br>ABC - Batch Details Report<br>Data Model Reports                                                                                | 207<br>207<br>208<br>210<br>210<br>212<br>213<br>214<br>216<br>218<br>218<br>220<br>221<br>222<br>223        |
| Clean Up the Staging and Target Databases<br>ABC Operational Reports<br>Audit Reports<br>ABC Reports - Consolidation Tables Activity<br>ABC Reports - Source Extraction Tables Activity<br>ABC Reports - Dimension Tables Activity<br>ABC Reports - Dimension Tables Activity<br>Control Reports<br>ABC - Operational Status Report<br>ABC - Operational Status Report<br>ABC - Operational Duration History Report<br>ABC - Operational Duration History Report<br>ABC - Model Definitions Report<br>ABC - Job Details Report<br>ABC - Batch Details Report<br>Data Model Reports<br>View the Fact and Dimension Data Model | 207<br>207<br>208<br>210<br>210<br>212<br>213<br>214<br>216<br>218<br>218<br>220<br>221<br>222<br>223<br>223 |

| Consolidation Model Details                                                                                                    | 226                                                                                                    |
|----------------------------------------------------------------------------------------------------|----------------------------------------------------------------------------------------------------|
| Dimension Model Details                                                                                                    |                                                                                                    |
| Fact Model Report                                                                                                    |                                                                                                    |
| Source Model Details                                                                                                    |                                                                                                    |
| Aggregation Model Details                                                                                                    |                                                                                                    |
| Platform Physical Schemas                                                                                                    |                                                                                                    |
| Additional Maintenance                                                                                                    |                                                                                                    |
| Time Zone Configuration                                                                                                    | 234                                                                                                    |
| Tracing and Logging                                                                                                    |                                                                                                    |
| Add Additional Data Sources                                                                                                    |                                                                                                    |
| Change the Configuration Definition                                                                                                    |                                                                                                    |
| Change the Data Warehouse Period Dimensions                                                                                                    |                                                                                                    |
| Data Warehouse Naming Conventions                                                                                                    |                                                                                                    |
| Target and Staging Databases Naming Conventions                                                                                                    |                                                                                                    |
| SAP BusinessObjects Data Services Naming Conventions                                                                                                    |                                                                                                    |
| Data Warehouse Command Reference                                                                                                    |                                                                                                    |
|                                                                                                    |                                                                                                    |
| ABC Command Reference                                                                                                    |                                                                                                    |
| ABC Command Reference                                                                                                    |                                                                                                    |
| ABC Command Reference                                                                                                    |                                                                                                    |
| ABC Command Reference<br>Syntax Conventions<br>Command Summary<br>dw_abc_batch_control                                                                                                    |                                                                                                    |
| ABC Command Reference<br>Syntax Conventions<br>Command Summary<br>dw_abc_batch_control<br>dw_abc_load_batch                                                                                                    |                                                                                                    |
| ABC Command Reference<br>Syntax Conventions<br>Command Summary<br>dw_abc_batch_control<br>dw_abc_load_batch<br>dw_abc_run_steps                                                                                           |                                                                                                    |
| ABC Command Reference<br>Syntax Conventions<br>Command Summary<br>dw_abc_batch_control<br>dw_abc_load_batch<br>dw_abc_run_steps<br>dw_abc_retry_step                                                                      |                                                                                                    |
| ABC Command Reference                                                                                                    |                                                                                                    |
| ABC Command Reference                                                                                                    |                                                                                                    |
| ABC Command Reference<br>Syntax Conventions<br>Command Summary<br>dw_abc_batch_control<br>dw_abc_load_batch<br>dw_abc_run_steps<br>dw_abc_retry_step<br>dw_abc_job_launcher<br>dw_abc_set_status<br>DWH Command Reference |                                                                                                    |
| ABC Command Reference                                                                                                    |                                                                                                    |
| ABC Command Reference                                                                                                    | 249<br>249<br>250<br>250<br>251<br>253<br>253<br>254<br>255<br>256<br>257<br>257<br>257                             |
| ABC Command Reference                                                                                                    | 249<br>249<br>250<br>250<br>251<br>253<br>253<br>254<br>255<br>256<br>257<br>257<br>257<br>258<br>258               |
| ABC Command Reference                                                                                                    | 249<br>249<br>250<br>250<br>251<br>253<br>254<br>255<br>256<br>255<br>256<br>257<br>257<br>257<br>258<br>258<br>258 |
| ABC Command Reference                                                                                                    | 249<br>                                                                                                    |

| dw_etl_import261                                                                                                    |
|----------------------------------------------------------------------------------------------------|
| dw_etl_update_containers261                                                                                                    |
| dw_foundation_setup262                                                                                                    |
| dw_generateschemas263                                                                                                    |
| dw_initdb264                                                                                                    |
| dw_tz_update_dst264                                                                                                    |
| The Automation Tool                                                                                                    |
| Advanced Data Warehouse Administration                                                                                                    |
| Advanced Utilities                                                                                                    |
| dw_abc_job_launcher                                                                                                    |
| dw_abc_set_status                                                                                                    |
| Validate Catalog and Stream Definitions                                                                                                    |
| Change the Number of Retries for a Failed ETL Step                                                                                                    |
| Change Data Warehouse Passwords                                                                                                    |
|                                                                                                    |
| Improve Performance                                                                                                    |
| Improve Performance    272      Check the Runtime Status of Batch Jobs    272                                                                                                    |
| Improve Performance272Check the Runtime Status of Batch Jobs272Resolve an ETL Error272                                                                                                    |
| Improve Performance272Check the Runtime Status of Batch Jobs272Resolve an ETL Error272Monitor and Tune the Data Warehouse272                                                                                                    |
| Improve Performance272Check the Runtime Status of Batch Jobs272Resolve an ETL Error272Monitor and Tune the Data Warehouse272Purge Validation Tables273                                                                                                    |
| Improve Performance272Check the Runtime Status of Batch Jobs272Resolve an ETL Error272Monitor and Tune the Data Warehouse272Purge Validation Tables273Upgrade Content Packs273                                                                                                    |
| Improve Performance272Check the Runtime Status of Batch Jobs272Resolve an ETL Error272Monitor and Tune the Data Warehouse272Purge Validation Tables273Upgrade Content Packs273Consolidate Entities using the XREF Mechanism274                                                                                                    |
| Improve Performance272Check the Runtime Status of Batch Jobs272Resolve an ETL Error272Monitor and Tune the Data Warehouse272Purge Validation Tables273Upgrade Content Packs273Consolidate Entities using the XREF Mechanism274Set Consolidation Priorities274                                                                                                    |
| Improve Performance272Check the Runtime Status of Batch Jobs272Resolve an ETL Error272Monitor and Tune the Data Warehouse272Purge Validation Tables273Upgrade Content Packs273Consolidate Entities using the XREF Mechanism274Set Consolidation Priorities274SA Password Change275                                                                                                    |
| Improve Performance272Check the Runtime Status of Batch Jobs272Resolve an ETL Error272Monitor and Tune the Data Warehouse272Purge Validation Tables273Upgrade Content Packs273Consolidate Entities using the XREF Mechanism274Set Consolidation Priorities274SA Password Change275Back Up Data Warehouse276                                                                             |
| Improve Performance272Check the Runtime Status of Batch Jobs272Resolve an ETL Error272Monitor and Tune the Data Warehouse272Purge Validation Tables273Upgrade Content Packs273Consolidate Entities using the XREF Mechanism274Set Consolidation Priorities274SA Password Change275Back Up Data Warehouse276What to Back Up277                                                           |
| Improve Performance272Check the Runtime Status of Batch Jobs272Resolve an ETL Error272Monitor and Tune the Data Warehouse272Purge Validation Tables273Upgrade Content Packs273Consolidate Entities using the XREF Mechanism274Set Consolidation Priorities274SA Password Change275Back Up Data Warehouse276What to Back Up277General Backup Guidelines277                               |
| Improve Performance272Check the Runtime Status of Batch Jobs272Resolve an ETL Error272Monitor and Tune the Data Warehouse272Purge Validation Tables273Upgrade Content Packs273Consolidate Entities using the XREF Mechanism274Set Consolidation Priorities274Sack Up Data Warehouse275Back Up276What to Back Up277General Backup Guidelines277Maintain the External Source Directory278 |

# **Getting Started with Administration Tasks**

The *Administrator Guide* provides information on how to perform the administrative tasks related to all the components of Executive Scorecard.

Getting Started with administrative tasks:

- Understand the login, password and tab access issues. For details, see "Login" on page 13.
- Understand the LW-SSO, Identity management SSO, logs, Web server, cryptography, Supervisor, and working with Xcelsius. For details, see "General Information" on page 18.
- Understand the Start menu. For details, see "Start Menu" on page 26.

Manage Licenses. For details, see "Manage Licenses" on page 29.

- Manage users, roles, and resources. For details, see "Perform Administration Tasks for Users and Roles" on page 32.
- Configure Foundation, pages, Single Sign On, and Website settings. For details, see "Perform Administration Tasks for Foundation" on page 61.
- Configure Dashboard Settings, Score thresholds, XS settings and engine settings. For details, see "Perform Administration Tasks for Scorecard Settings" on page 67
- **Configure the Executive Scorecard module settings.** This includes adding additional pages to Dashboard, setting the permissions for the pages, user permissions in Dashboard, specifying the maximum number of pages, and showing/hiding debug properties. For details, see "Perform the Maintenance of the Executive Scorecard Module" on page 74.
- Perform the operation and maintenance of the IT Financial Management module. For details, see "Perform the Maintenance of the IT Financial Management Module" on page 76.
- Manage the Semantic Layer (Business Contexts and Universes). This includes information about SAP BusinessObjects universes, out-of-the-box Contexts, user-defined Contexts and explains how to Import Data from Static Files using Context Designer. For details, see "Manage the Semantic Layer (Contexts and Universes)" on page 78.
- Import and Export KPIs, Pages, Components, Events, and Trees. For details, see Information about Executive Scorecard KPI tree import and export is provided in "Export and Import KPIs, Pages, Components, Events, and Trees" on page 114.
- Manage Contexts and KPIs. This section provides information about adding components to a page in Dashboard to provide reports about the KPI templates currently in the KPIs Library, Contexts currently in Executive Scorecard, the structure of Contexts, the list of KPIs included in a Context, and a list of the fields with names include a specific string that are part of a Context, or that are used in a specific KPI formula. For details, see "Manage Contexts and KPIs" on page 102.
- Localize and Globalize IT Executive Scorecard. For details, see "Localize and Globalize Executive Scorecard" on page 129.

- Manage Content Acceleration Packs. Content Acceleration Packs are used for Proof of Concepts (POCs) sessions or to start creating your own application. For details, see "Manage Content Acceleration Packs Using CAP Management" on page 133. You can also create your own CAP using existing Dashboard pages, Contexts, Scorecards, KPIs, Metrics, and Data (.CSV files). For details, see "Create Content Acceleration Packs" on page 146.
- Create categories for the Webi reports. Categories are used to classify the different Webi reports in the list of reports to be added to a component in Dashboard. For details, see "Create Categories for the Webi Reports" on page 157.
- **Configure Data WarehouseSettings.** Information about Data Warehouse configuration is provided in "Configure Data Warehouse Settings" on page 160.
- Integrate the Data Sources. This section provides information about the Data Source Management User Interface and a sample data source integration. For details, see "Integrate the Data Sources" on page 170. The complete integration procedures are available in the *Content Reference Guide*.
- Manage the ETL. Information about the ETL Management UI is provided in "Perform Tasks for ETL Management " on page 175.
- Use Entity Relationship Tools. For details, see "Use Enterprise Readiness (ER) Tools" on page 191
- Perform Tasks for Data Source Management. Information about the Data Source Management UI is provided in "Perform Tasks for Data Source Management" on page 197.
- Perform Administration Tasks for the Back-end. Information about administration tasks that need to be performed in IT Executive Scorecard and IT Financial Management is provided in "General Information" on page 18.
- **Perform the backup tasks.** This includes the backup tasks (Executive Scorecard, and Data Warehouse back ups).

# Login

You access the IT Executive Scorecard application using a supported Web browser, from any computer with a network connection (intranet or Internet) to the servers. Currently Microsoft Internet Explorer 9 is supported. It is recommended to restore your browser settings to default.

The level of access granted to a user depends on the user's permissions. For details, see "Manage Users" on page 32.

You can initially access the Admin tab through the IT Executive Scorecard login page, using your administrator username and password, created during installation.

Access the login page as follows:

- http://<full resolution host>:<port>/xs. If you are using a non-default port you must update it in the URL. For details, see "Web Server" on page 24.
- If you are using a default http port, the port can remain empty.

The Admin tab is configured by default with Lightweight Single Sign-On (LW-SSO). LW-SSO enables you to log in and automatically have access to LW HP applications, without needing to log into those applications. For details, see "LW-SSO" on page 18.

### Access Tabs

You access the following tabs from the main login page:

- IT Executive Scorecard Dashboard
- Finance
- Admin
- Explorer
- Studio

Note: Only users with the required permissions can view specific tabs.

When you have completed your session, it is recommended that you log out to prevent unauthorized entry.

#### To access the IT Executive Scorecard login page and all tabs:

- In a Web browser, enter the http://<server\_name>.<domain\_name>/XS URL for the fully qualified machine where XS is installed.
- 2. Enter the login parameters (login name and password) of a user, and click **Log In**. After a successful login, the user name appears at the top right of the page of the application.
- 3. Close the original login window once the application has loaded.

4. Click the Admin tab to navigate the admin pages. Only users with the required permissions can view the Admin tab.

Note: To log in for the first time, use your administrator password created during installation.

## **User Authentication**

User authentication depends on your configuration. For details, see "Users and Authentication when working with or without SAP BusinessObjects and LDAP" on page 33.

### **User Passwords**

Passwords can be changed in the **User Details** pane of the User Management page. Click **Edit Details** to change a user's password. For details, see "Manage Users" on page 32.

**Note:** Depending on your configuration (working with or without SAP BusinessObjects and with or without LDAP), the handling of the password can be different. For details, see "Users and Authentication when working with or without SAP BusinessObjects and LDAP" on page 33.

A password must contain the following:

- At least 6 characters.
- Characters in upper and lower case.
- Must be different from username.

#### Note:

- Login parameters are case-sensitive.
- If a password does not follow the correct conventions then the user is still created in SAP BusinessObjects Enterprise, however the password is not valid and must be changed.

# Working with Secure Sockets Layer (SSL) in a Distributed Environment

When you log in to the IT Executive Scorecard application using the **http** or **https** format in a distributed environment, the following scenarios can occur:

1. When you use the http format to access the Executive Scorecard application, the authentication transfers you to the Data Warehouse application. A message states that a security certificate is issued. Click the Continue to this website link. In the Data Warehouse page, click the Certificate Error button in the browser toolbar. In the Certificate dialog box that opens, click the View Certificate link. In the wizard that opens, select the Place all certificates in the following store, select the Trusted Root Certification Authorities location, and click OK. Once you have installed the certificate, and entered your user and password, the Data Warehouse application transfers you back to the Executive Scorecard

application.

- 2. When you use the http format to access directly the Data Warehouse application, a message states that a security certificate is issued. Click the Continue to this website link. In the Data Warehouse page, click the Certificate Error button in the browser toolbar. In the Certificate dialog box that opens, click the View Certificate link. In the wizard that opens, select the Place all certificates in the following store, select the Trusted Root Certification Authorities location, and click OK. Once you have installed the certificate, and entered your user and password, the Data Warehouse application opens.
- 3. When you use the https format to access the Executive Scorecard application, the security certificate issue is displayed. Click the security certificate. In the Certificate dialog box that opens, click the View Certificate link. In the wizard that opens, select the Place all certificates in the following store, select the Trusted Root Certification Authorities location, and click OK. Continue running the wizard. This warning message is not displayed again. The Data Warehouse application opens in SSL mode. After performing the log in operation, you can add the Executive Scorecard certificate in the successfully launched Executive Scorecard application page, not in the application page itself. When the Java security warning contains the correct publisher (Hewlett-Packard Company) you should accept the Java security warning by marking the Always trust content from this publisher check box in order for this popup not to be displayed again.
- 4. When you use the https format to access directly the Data Warehouse application, a message states that a security certificate is issued. In the Certificate dialog box that opens, click the View Certificate link. In the wizard that opens, select the Place all certificates in the following store, select the Trusted Root Certification Authorities location, and click OK. This warning message is not displayed again. The Data Warehouse application opens in SSL mode. When the Java security warning contains the correct publisher (Hewlett-Packard Company) you should accept the Java security warning by marking the Always trust content from this publisher check box in order for this popup not to be displayed again.

**Note:** When you use the **https** format and you want to access SAP BusinessObjects Enterprise reports, the reports are displayed using the **http** format.

# Logout

### To logout:

You can log out using one of the following:

- Click **Logout** (in the top right corner of the application). The session closes. To log in again, you must provide the user and password.
- Click **X** (in the top right corner of the application). The session stays alive for one hour. To log in again, you do not have to provide the user and password.

### **Shared Secret Key**

Executive Scorecard functionality requires a connection to SAP BusinessObjects Enterprise through a trusted authentication. In order to configure the trusted authentication policy you must define the shared secret key.

The shared secret key, created in the post-install process, is used by the client and the CMS to create the trusted authentication password. This password is used to establish trust.

**Note:** To change the shared secret key you must change the key in SAP BusinessObjects Enterprise, run the post-install wizard and enter the new shared secret key. For details, see the *IT Executive Scorecard Installation and Configuration Guide*.

# Glossary

Α

### ABC

Audit, Balance, and Control (ABC) is an application that triggers the ETL processes. Audit ensures consistency during ETL processing. It measures the number of records in and the number of records out for each step and displays these runtime statistics in a collection of audit reports. Balance verifies that data in the data warehouse matches data in the source system. For example, if the data warehouse stores project dollar amounts then the balance process verifies that the aggregate project dollars in the data warehouse matches the aggregate project dollars in the source application data. Control governs ETL processes. Control makes sure that there is a proper restart and recovery when a system error occurs. Control also manages job dependencies at runtime.

### Activity Based Costing (ABC)

The ABC methodology assigns an organization's resource costs through activities to the products and services provided to its customers.

#### D

### Dimension

An entity that describes, qualifies, or otherwise adds meaning to the measurements (facts) that business users want to analyze.

### Е

### ETL (Extract Transform Load)

E - The extract process extracts delta data from the source systems and writes it to delimited flat files on the file system. The data warehouse uses the Change Data Capture (CDC) technique for extracting data from the source tables. T - During the transformation process, FPA transforms data into the format of the target tables and populates the load-ready target staging tables. The Transformation layer contains load-ready tables that match the internal structure of the data warehouse target tables. L - The load process adds new records, updates existing records, and flags deleted records in the data warehouse target layer fact and dimension tables.

#### Μ

#### Measure

A value collected by the executable during execution, such as the number of rows processed during an ETL job, or an amount extracted from a table that describes expenses in a source application. The ABC application does not make any assumptions about the business tasks performed by the executable or impose any semantic requirements on computed measure values. The ABC application provides an interface for the executable to store measures. The ABC reports provide drill down capabilities into the stored measures.

#### Metadata

Agreed-upon definitions and business rules stored in a centralized repository to ensure that business users use common terminology for key business terms.

#### Metric

A framework to establish and collect measurements of success or failure on a regulated, timed basis that can be audited and verified.

#### **Multi-Dimensional**

The aggregation of data by the dimensions of the business. For example, sales by region by product by time.

# **General Information**

The following sections contain general information pertaining to the administration of Executive Scorecard, IT Financial Management, and the Data Warehouse.

# LW-SSO

HP Lightweight Single Sign-On is a method of access control that enables you to navigate to other HP products that implement LW-SSO without supplying credentials again. A user can log on once and gain access to the resources of HP software systems without being prompted to log on again. The applications inside the configured group of software systems trust the authentication, and there is no need for further authentication when moving from one application to another.

# Use the Identity Management Single Sign-On

Identity Management Single Sign-On (IDM-SSO) is a method of access control that enables you to navigate to other HP products without supplying credentials again. A user can log on once and gain access to the resources of HP software systems without being prompted to log on again. The applications inside the configured group of software systems trust the authentication, and there is no need for further authentication when moving from one application to another.

### Learn about Identity Management

You implement Identity Management Single Sign-On (IDM-SSO) if you want a more secure connection than that offered by LW-SSO, or if the applications configured outside of Executive Scorecard do not support LW-SSO. The IDM server is monitored by a single center Policy Server, and consists of a User Repository, a Policy Store (both could reside over the same server as the Policy Server), and a Web Server Agent installed over each of the application's web servers communicating with the Policy Server. The IDM server controls users' access to various organizational resources, protecting confidential personal and business information from unauthorized users. For details, see your IDM vendor's documentation.

Executive Scorecard requires the IDM vendor to store user information to render it available as a header on http requests.

Before configuring IDM-SSO in Executive Scorecard, make sure you see your IDM login dialog before the BSM login screen.

If you do not see it, work with your IDM administrator. If the same LDAP was defined in Executive Scorecard as used by IDM, you should be able to authenticate through both the IDM and Executive Scorecard login screens using the same credentials. If not, verify that LDAP settings in Executive Scorecard match those used by IDM. Now you are ready to configure IDM-SSO in Executive Scorecard. If you need help dumping headers in order to determine the correct IDM header to use in configuration, you can return to the Executive Scorecard login screen without closing the session and append /DumpSession.jsp to the login URL. Look for your user login ID in the resulting list. Before it should be the header name supplied by IDM. You can verify it using http://<HPBSM

**server>/topaz/verifyIDM.jsp** in the same user session. Once it is verified as correct, you should be able to use it in the Authentication Management wizard.

### Configure to use IDM-SSO

To use IDM-SSO to authenticate the users of the Executive Scorecard application, proceed as follows:

- 1. Make sure that IDM is linked to the user repository (LDAP) and that these users are users of SAP BusinessObjects Enterprise.
- 2. Make sure that at least one user in IDM has an Admin role in Executive Scorecard for troubleshooting purposes.
- 3. Install the IDM SSO Agent on both the Executive Scorecard Web Server and the Data Warehouse Web Server. You do not need to install it on the SAP BusinessObjects Enterprise Web server.
- 4. On the IDM server, configure the security by setting the following Uniform Resource Identifiers (URIs) as protected or unprotected resources as indicated below.

| Resource         | Protected | Unprotected |
|------------------|-----------|-------------|
| fndwar           | Yes       |             |
| bsf              | Yes       |             |
| uim              | Yes       |             |
| engine           | Yes       |             |
| studio-client    | Yes       |             |
| dashboard-webapp | Yes       |             |
| fndwar/rs        |           | Yes         |
| bsf/rest         |           | Yes         |
| dw               | Yes       |             |
| dw-web           | Yes       |             |
| integrations     | Yes       |             |

If you have single server configuration, do the following:

• If you have a distributed server configuration, do the following:

| Server                            | Resource | Protected | Unprotected |
|-----------------------------------|----------|-----------|-------------|
| On the Executive Scorecard server | fndwar   | Yes       |             |
|                                   | bsf      | Yes       |             |
|                                   | uim      | Yes       |             |

| Server                       | Resource         | Protected | Unprotected |
|------------------------------|------------------|-----------|-------------|
|                              | engine           | Yes       |             |
|                              | studio-client    | Yes       |             |
|                              | dashboard-webapp | Yes       |             |
|                              | fndwar/rs        |           | Yes         |
|                              | bsf/rest         |           | Yes         |
| On the Data Warehouse server | fndwar           | Yes       |             |
|                              | bsf              | Yes       |             |
|                              | uim              | Yes       |             |
|                              | dw               | Yes       |             |
|                              | dw-web           | Yes       |             |
|                              | integrations     | Yes       |             |
|                              | fndwar/rs        |           | Yes         |
|                              | bsf/rest         |           | Yes         |

- 5. For Logoff use the /fndwar/logout.jsp URI on the IDM server.
- 6. Open the Executive Scorecard application. You will need to provide your credentials twice at this stage: once in the IDM login page and once in the Executive Scorecard login page.
- 7. In the Executive Scorecard application, click **Admin > Foundation > Single Sign-On**.
- 8. Select ID Management Enabled.
- 9. Enter the name of the IDM header (the header that contains the user login name) in the **Value** field of the **ID Management Header** setting.
- 10. Click Save.
- 11. Log out of the Executive Scorecard application and of the IDM application. Log in again with the proper user and check that you need to provide your credentials only once.

### Logs

IT Executive Scorecard records the procedures and actions performed by the various components in log files. The log files are usually designed to serve HP Software Support when Executive Scorecard does not perform as expected. The default severity threshold level for log files differs per log, but is generally set to either Warning or Error.

You can view log files with any text editor.

### Log File Locations

The following tables list the log files created in an Executive Scorecard implementation by component.

### **Common Component Log Files**

| Description                                                                                                    | Log Filename    | Location                                                                  |
|----------------------------------------------------------------------------------------------------|-----------------|---------------------------------------------------------------------------|
| Records all requests processed by the server.                                                                                                    | access.log      | <installationdirectory><br/>\agora\webserver\logs</installationdirectory> |
| The server error log is the most important log file.                                                                                                    | error.log       | <installationdirectory><br/>\agora\webserver\logs</installationdirectory> |
| This is the place<br>where Apache httpd<br>sends diagnostic<br>information and<br>records any errors<br>that it encounters<br>when processing<br>requests.<br>It is the first place to<br>look when a problem<br>occurs<br>with starting or<br>operating the Web<br>Server. |                 |                                                                           |
|                                                                                                    | install.log     | <installationdirectory><br/>\agora\webserver\logs</installationdirectory> |
| Contains information<br>about<br>communications<br>between the Web<br>Server and the<br>application server<br>(Glassfish).                                                                                                    | jk.log          | <installationdirectory><br/>\agora\webserver\logs</installationdirectory> |
| Log records of all<br>secured requests<br>processed by the<br>Web Server.                                                                                                    | ssl_request.log | <installationdirectory><br/>\agora\webserver\logs</installationdirectory> |

| Description                                                                                                    | Log Filename      | Location                                                                                         |
|----------------------------------------------------------------------------------------------------|-------------------|--------------------------------------------------------------------------------------------------|
| Logs the post-install<br>flow. Is useful when<br>the post-install<br>configuration wizard<br>fails.                           | ConfigWizard.log  | <installationdirectory><br/>\agora\confwizard\log</installationdirectory>                        |
| Logs file parsing<br>tasks during post-<br>install configuration<br>wizard.                                                   | FileParser.log    | <installationdirectory><br/>\agora\confwizard\log</installationdirectory>                        |
| Logs application<br>loading and<br>permission<br>enforcement related<br>to the application<br>framework.                      | applicationfw.log | <installationdirectory><br/>\agora\glassfish\glassfish\domains\BTOA\logs</installationdirectory> |
| Logs requests for<br>authentication and<br>population of user<br>roles and<br>permissions.                                    | athN.log          | <installationdirectory><br/>\agora\glassfish\glassfish\domains\BTOA\logs</installationdirectory> |
| Logs user<br>management user<br>interface details.                                                                            | aui.log           | <installationdirectory><br/>\agora\glassfish\glassfish\domains\BTOA\logs</installationdirectory> |
| Logs the usage of<br>SAP<br>BusinessObjects<br>services, including<br>issues locating the<br>SAP<br>BusinessObjects<br>CMS.   | bo-services.log   | <installationdirectory><br/>\agora\glassfish\glassfish\domains\BTOA\logs</installationdirectory> |
| BTO Security<br>Framework (BSF)<br>server side logs<br>authentication<br>information about<br>authn, LW-SSO, and<br>user mng. | bsf.log           | <installationdirectory><br/>\agora\glassfish\glassfish\domains\BTOA\logs</installationdirectory> |
| Logs the usage of foundation services.                                                                                        | btoe-services.log | <installationdirectory><br/>\agora\glassfish\glassfish\domains\BTOA\logs</installationdirectory> |

| Description                                                                                                    | Log Filename             | Location                                                                                                    |
|----------------------------------------------------------------------------------------------------|--------------------------|----------------------------------------------------------------------------------------------------|
| Logs SAP<br>BusinessObjects<br>datalayer<br>transactions such as<br>problems with SAP<br>BusinessObject<br>Universes or queries. | datalayer.log            | <installationdirectory><br/>\agora\glassfish\glassfish\domains\BTOA\logs</installationdirectory>                                      |
| Foundation core components log.                                                                                                  | foundation.log           | <installationdirectory><br/>\agora\glassfish\glassfish\domains\BTOA\logs</installationdirectory>                                      |
| Hibernate log .                                                                                                    | hibernate.log            | <installationdirectory><br/>\agora\glassfish\glassfish\domains\BTOA\logs</installationdirectory>                                      |
| JVM general log.                                                                                                    | jvm.log                  | <installationdirectory><br/>\agora\glassfish\glassfish\domains\BTOA\logs</installationdirectory>                                      |
| Licensing logs.                                                                                                    | license-<br>services.log | <installationdirectory><br/>\agora\glassfish\glassfish\domains\BTOA\logs</installationdirectory>                                      |
| Properties table logs.                                                                                                    | properties.log           | <installationdirectory><br/>\agora\glassfish\glassfish\domains\BTOA\logs</installationdirectory>                                      |
| General GlassFish<br>log.                                                                                                    | server .log              | <installationdirectory><br/>\agora\glassfish\glassfish\domains\BTOA\logs</installationdirectory>                                      |
| Settings<br>management logs                                                                                                    | settings.log             | <installationdirectory><br/>\agora\glassfish\glassfish\domains\BTOA\logs</installationdirectory>                                      |
| Logs authentication details related to IDM and LW SSO.                                                                           | sso.log                  | <installationdirectory><br/>\agora\glassfish\glassfish\domains\BTOA\logs</installationdirectory>                                      |
| User Interface mash-<br>up logs.                                                                                                 | uim.log                  | <installationdirectory><br/>\agora\glassfish\glassfish\domains\BTOA\logs</installationdirectory>                                      |
| User Management<br>actions log, including<br>problems with<br>communication to<br>SAP<br>BusinessObjects.                        | userMng.log              | <installationdirectory><br/>\agora\glassfish\glassfish\domains\BTOA\logs</installationdirectory>                                      |
| MQ Broker service<br>log.                                                                                                    | log.txt                  | <installationdirectory><br/>\agora\glassfish\glassfish\domains\domain1<br/>\imq\instances\imqbroker_host1\log</installationdirectory> |

### **Executive Scorecard Log Files**

| Description                                                                                                    | Log filename              | Location                                                                                         |
|----------------------------------------------------------------------------------------------------|---------------------------|--------------------------------------------------------------------------------------------------|
| Logs all the dashboard's server side logs.                                                                                     | dashboard.log             | <installationdirectory><br/>\agora\glassfish\glassfish\domains\BTOA\logs</installationdirectory> |
| Logs general information<br>for Executive Scorecard<br>Studio, the client module<br>used for tailoring<br>Executive Scorecard. | studio.log                | <installationdirectory><br/>\agora\glassfish\glassfish\domains\BTOA\logs</installationdirectory> |
| Logs general information about the engine, and KPIs.                                                                           | engine.log                | <installationdirectory><br/>\agora\glassfish\glassfish\domains\BTOA\logs</installationdirectory> |
| Provides a summary of<br>calculation cycles, and<br>statistics about KPI<br>engine performance.                                | engine_<br>statistics.log | <installationdirectory><br/>\agora\glassfish\glassfish\domains\BTOA\logs</installationdirectory> |

### Data Warehouse Log Files

Log files can be accessed under:

- datawarehouse\logs
- C:\<Installationdirectory>\agora\glassfish\glassfish\domains\btoa\logs\server.log

All information in the Data Warehouse log files is automatically sent to the Windows Event Viewer Application log.

To access Data Warehouse log information:

- 1. On the Windows taskbar, click **Start > Administrative Tasks > Event Viewer**.
- 2. Expand Windows Logs, right-click Application, and then click Filter Current Log.
- 3. Select the relevant Event Levels, select the relevant Event Sources, and then click OK.

All the Data Warehouse Event Sources begin with the DWH string.

### Web Server

IT Executive Scorecard uses the Apache web server for securing the application and caching static content in order to improve client performance. The web server is installed and configured in the deployment procedure and does not require any changes or maintenance.

The default ports are listed in the *IT Executive Scorecard Support Matrix*. If you use a non default port for the URL, you must enter the application using http://<host>:<port number>/xs or http://<host>:<port number>/dwh.

Note: These ports can be configured to any other ports in the deployment procedure.

# Cryptography

The encryption properties files are located in **<Installationdirectory>\agora\conf**. The path can be determined by setting the **crypt.conf.dir.path** system property to the relevant path. The management database credentials encrypted locally on each server. You must also store all the relevant configuration for decrypting locally.

The following encryption keys are available:

- Encryption Key: Single shared key for all servers shared through the database. Stored on each machine locally in the encryption properties files as part of the post-install procedure.
- Seed Key: Key that is generated after each post-install procedure. The main encryption key is stored in the seed key.

# **IT Executive Scorecard Supervisor**

The HP IT Executive Scorecard Supervisor monitors whether the Executive Scorecard server processes are up and running.

The Supervisor consists of two elements:

- The management element manages (starts/stops/monitors) the Web Server, MQ Broker, and Glassfish components that are services. The Supervisor manages them in the following order:
  - a. Web Server
  - b. MQ Broker
  - c. Glassfish
- The watchdog element monitors processes. If a process is down, the Supervisor Watchdog tries to start it automatically.

The Supervisor is a service that works on Windows.

Contact HP Software Support Online web site (http://www.hp.com/go/hpsoftwaresupport) if the monitor cannot start the Supervisor process.

## **Xcelsius**

You can use Xcelsius to display Flash reports or dashboards over Executive Scorecard target schemas.

You can create Xcelsius reports based on SAP BusinessObjects Enterprise Webi reports. For details on the pre-defined Webi reports provided with Executive Scorecard, see Reference: Web Intelligence Reports and Operational Reports in the *Content Reference Guide*.

You can then add these reports to Dashboard page using the Xcelsius components. For details, see Add a SWF Report Viewer Component to a Page or Add Xcelsius Reports Viewer Component to a Page in the *Business Analyst Guide*.

The Installation Media for Xcelsius as well as the Xcelsius Installation Guide are provided on a separate installation disc that you can download (TB812-15009.ISO). The disc also includes non-core utilities and 3rd party application that enhance Executive Scorecard.

# Start Menu

During the installation, a start menu is added to the settings of the machine on which Executive Scorecard was installed.

You can use the Start menu to perform the following tasks:

| Launch Executive Scorecard Using the Start Menu                                                        | . 26 |
|----------------------------------------------------------------------------------------------------|------|
| Renew your License Using the Start Menu                                                                | .26  |
| Start the Post-Install Wizard Using the Start Menu                                                     | .27  |
| Enable or Disable the Glassfish Web Server using the Start Menu                                        | .27  |
| Uninstall HP IT Executive Scorecard Using the Start Menu                                               | . 28 |
| Access the Documentation Library and the Installation and Configuration documents using the Start Menu | . 28 |

### Launch Executive Scorecard Using the Start Menu

During the installation, a start menu is added to the settings of the machine on which Executive Scorecard was installed. You can lainch Executive Scorecard using the Start menu.

### Tasks

#### Launch Executive Scorecard

- 1. To access the IT Executive Scorecard start menu that is added to each machine, select **Start** > **Programs** > **HP Executive Scorecard**.
- Select Select Executive Scorecard.

This launches IT Executive Scorecard.

### **Renew your License Using the Start Menu**

During the installation, a start menu is added to the settings of the machine on which Executive Scorecard was installed. You can renew your license using the Start menu.

### Tasks

#### Renew your license

- To access the IT Executive Scorecard start menu that is added to each machine, select Start
  Programs > HP Executive Scorecard.
- 2. In the Administration folder, select License Renewal.

The License Renewal wizard opens.

- a. Click Next on the License Management page.
- b. Select **Load a permanent or temporary license** and click the **Load** button to browse to the location of the license file.
- c. A validation check runs. After the validation passes, click Next to complete the renewal.
- 3. Disable HP Executive Scorecard and then enable HP Executive Scorecard on all servers so the new license can take effect.

**Movie:** To display the movie, open the XS application in Internet Explorer 9 or Chrome, click **Help** in the top right corner of the application main page and select the **Movies** option. Select the relevant movie. For details, see Movies.

## Start the Post-Install Wizard Using the Start Menu

During the installation, a start menu is added to the settings of the machine on which Executive Scorecard was installed. You can start the post-install wizard using the Start menu.

### Tasks

#### Start the Post-Install wizard

- 1. To access the IT Executive Scorecard start menu that is added to each machine, select **Start** > **Programs > HP Executive Scorecard**.
- 2. Select Configuration Wizard.

Follow the steps in the Configuration Wizard that opens.

# Enable or Disable the Glassfish Web Server using the Start Menu

During the installation, a start menu is added to the settings of the machine on which Executive Scorecard was installed. You can enable or disable the Glassfish Web Server using the Start menu.

### Tasks

### Enable the Glassfish Web Server Using the Start Menu

- 1. To access the IT Executive Scorecard start menu that is added to each machine, select **Start** > **Programs > HP Executive Scorecard**.
- 2. Select Enable HP Executive Scorecard.

This enables the Glassfish Web Server. Users can access IT Executive Scorecard.

### Disable the Glassfish Web Server Using the Start Menu

- To access the IT Executive Scorecard start menu that is added to each machine, select Start
  > Programs > HP Executive Scorecard.
- 2. Select Disable HP Executive Scorecard.

This disables the Glassfish Web Server. Users cannot access IT Executive Scorecard.

# Uninstall HP IT Executive Scorecard Using the Start Menu

During the installation, a start menu is added to the settings of the machine on which Executive Scorecard was installed. You can use the Start menu to uninstall IT Executive Scorecard.

### Tasks

### Uninstall HP IT Executive Scorecard Using the Start Menu

- 1. To access the IT Executive Scorecard start menu that is added to each machine, select **Start** > **Programs** > **HP Executive Scorecard**.
- 2. Select Uninstall HP Executive Scorecard.

This uninstalls the IT Executive Scorecard on the server.

IT Executive Scorecard is first uninstalled in silent mode and then the uninstall wizard appears.

## Access the Documentation Library and the Installation and Configuration documents using the Start Menu

During the installation, a start menu is added to the settings of the machine on which Executive Scorecard was installed. You can use the Start menu to access the *IT Executive Scorecard Installation and Configuration Guide* and the Online Documentation Library Help Center.

### Tasks

# Access the HP Executive Scorecard Deployment Guide Using the Start Menu

- To access the IT Executive Scorecard start menu that is added to each machine, select Start
  Programs > HP Executive Scorecard.
- 2. Select HP Executive Scorecard Deployment Guide.

This opens the IT Executive Scorecard Installation and Configuration Guide.

### Access the Online Documentation Library Using the Start Menu

- To access the IT Executive Scorecard start menu that is added to each machine, select Start
  > Programs > HP Executive Scorecard.
- 2. Select HP Executive Scorecard Documentation Library.

This opens the HP Executive Scorecard Documentation Library Help Center in your Web browser.

# **Manage Licenses**

This section explains how to renew a license using the Start menu and how to check if all your user licenses are valid.

To access:

Click **Help > About** in the upper right corner of the application.

### Tasks

This section includes:

"Renew your license using the Start menu" below

"Check users licenses" below

### Renew your license using the Start menu

For details, see "Renew your License Using the Start Menu" on page 26.

### **Check users licenses**

You can check if all the users of the application have valid licenses.

1. Prerequisites:

If you are working with LDAP users, make sure you have performed the appropriate procedures. For details, see "Users and Authentication when working with or without SAP BusinessObjects and LDAP" on page 33.

- 2. Get the user license information:
  - a. Use an authorized HP user to log into the customer's Executive Scorecard installation.
  - b. Click Help > About in the top right-hand corner of the application display.

The type of license (temporary or permanent), the number of registered users and the number of licensed seats are displayed.

| IT Executive scorecard                                                                                                    |
|----------------------------------------------------------------------------------------------------|
| Version Information:<br>Executive Scorecard 9.31.00-SNAPSHOT, build 22054                                                                                                    |
| Patch and Content Packs information:<br>Installed Patches:<br>No installed patches<br>Installed Content Packs:<br>No installed content packs                                                                                                    |
| License Utilization Information:<br>License Type:<br>Licensed seats: 5<br>Registered users: 6                                                                                                    |
| Copyright © 2012 Hewlett-Packard, Inc. All rights reserved. HP,<br>the HP Plus, and the HP Logo are registered trademarks of<br>Hewlett-Packard, Inc. Open source and third-party software<br>license agreement for this product area are available <u>here</u> . |
| ок                                                                                                    |

c. Click the number of users to view the details of the users.

|   | A         | В             | С             |
|---|-----------|---------------|---------------|
| 1 | Unique ID | Login         | Fullname      |
| 2 | 1157      | admin@default | admin@default |
| _ |           |               |               |

When users do not have a valid license, a red icon is added to the right of the Registered users indication:

**Note:** An error image to the left of Registered Users and a tooltip indicate if there has been a breach of contract.

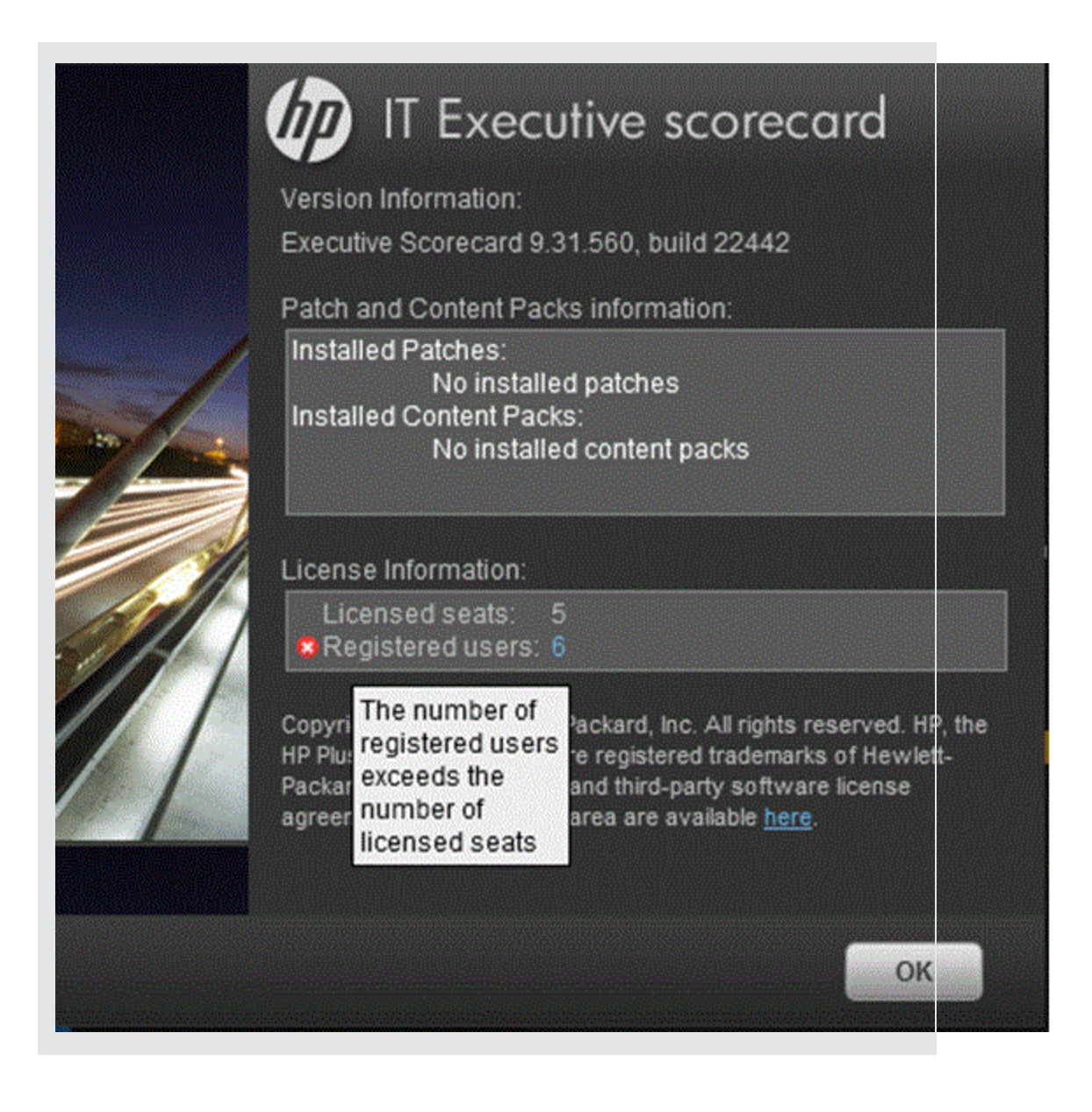

# Perform Administration Tasks for Users and Roles

This section includes the following topics:

| Manage Users     | . 32 |
|------------------|------|
| Manage Roles     | 46   |
| Manage Resources | 55   |

### Manage Users

The User Management page enables you to add and edit users and groups, as well as add and edit their details.

### To access:

- Select Admin > Users and Roles > User Management to access the User Management page
- In the User Management Page, click to access the Assign Roles dialog box.

### Learn More

### **Users and Groups**

Each user has a list of roles that define their permissions. When you assign a role, that user only has access to specific portions of the program and specific resources that are relevant to their role. You can also define groups of users with the same roles or access rights. When you attach a user or group to a group, the user or group inherits all of the group's roles.

### **Roles and Permissions**

Each role is associated with permissions. Permissions define which actions the user with a specific role can perform according to their responsibilities in the organization. For example, you can create a role that enables its users to create pages.

### Diagram

The following diagram illustrates the relationship between users, groups, roles, permissions, and resources in the Admin tab.

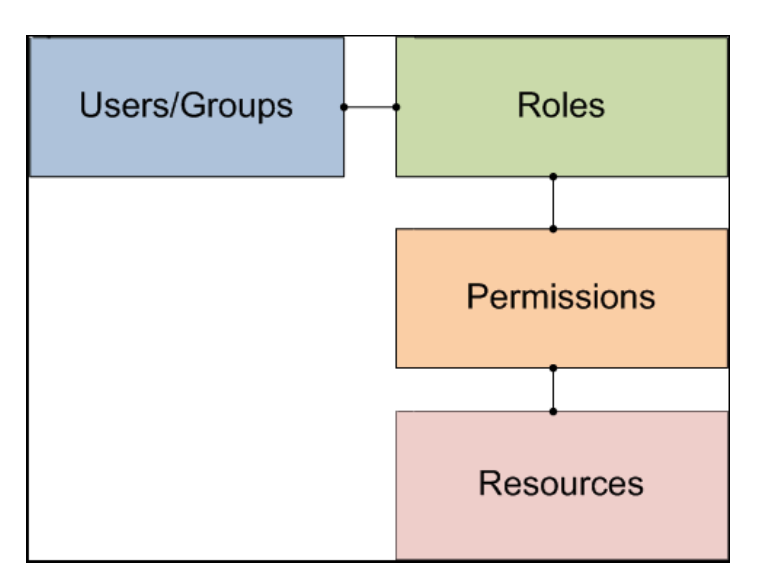

# Users and Authentication when working with or without SAP BusinessObjects and LDAP

| Operation                                         | Working<br>without<br>SAP BusinessObjects<br>and without LDAP | Working<br>with<br>SAP BusinessObjects<br>and<br>without LDAP                                                                                                    | Working<br>with<br>SAP BusinessObjects<br>and<br>with LDAP                                                                                          |
|---------------------------------------------------|---------------------------------------------------------------|----------------------------------------------------------------------------------------------------|----------------------------------------------------------------------------------------------------|
| Manage<br>users<br>(create,<br>remove,<br>update) | In Executive Scorecard, in<br>Admin > Users and<br>Roles.     | Users are created in<br>Executive Scorecard, in<br>Admin > Users and<br>Roles<br>Users created in<br>Executive Scorecard are<br>automatically transferred<br>to SAP BusinessObjects.<br>If a user is created in SAP<br>BusinessObjects, it does<br>not appear in the list of<br>users in Executive<br>Scorecard. | Users are created in<br>LDAP.<br>Users created in<br>LDAP are automatically<br>transferred to Executive<br>Scorecard and in SAP<br>BusinessObjects. |

| Operation                            | Working<br>without<br>SAP BusinessObjects<br>and without LDAP                                                                                                    | Working<br>with<br>SAP BusinessObjects<br>and<br>without LDAP                                                                                                    | Working<br>with<br>SAP BusinessObjects<br>and<br>with LDAP |
|--------------------------------------|----------------------------------------------------------------------------------------------------|----------------------------------------------------------------------------------------------------|------------------------------------------------------------|
| Passwords                            | Passwords can be<br>changed in the <b>User</b><br><b>Details</b> pane of the User<br>Management page in<br>Executive Scorecard.<br>Click <b>Edit Details</b> to<br>change a user's<br>password. | Passwords can be<br>changed in the <b>User</b><br><b>Details</b> pane of the User<br>Management page in<br>Executive Scorecard.<br>Click <b>Edit Details</b> to<br>change a user's<br>password.<br>Password created in<br>Executive Scorecardis<br>automatically transferred<br>to SAP BusinessObjects<br>for the relevant user. | Passwords are created<br>and stored in LDAP.               |
| Roles,<br>permissions,<br>and groups | In Executive Scorecard, in Admin > Users and Roles.                                                                                                    | In Executive Scorecard, in Admin > Users and Roles.                                                                                                    | In Executive<br>Scorecard, in Admin<br>> Users and Roles.  |

#### Note:

- The format of the LDAP directory must be either Microsoft Active Directory or Sun ONE Directory. It cannot be an arbitrary directory structure.
- When a user is added to LDAP, it is displayed in the Users and Groups tree after you log in to HP IT Executive Scorecard.
- When working with LDAP, you must make sure that LDAP is connected to Executive Scorecard and to SAP BusinessObjects. For details, see "To perform the connection between LDAP, Executive Scorecard, and SAP BusinessObjects:" on page 36.

**Note:** Executive Scorecard only supports the LDAP tab with Active Directory as a server type on that tab. Active Directory authentication via the active directory tab is not supported. For details, see "To make sure you use the LDAP Authentication Option:" on page 37.

### Important Information

Users can be managed using either of the following, but not both:

- Enterprise Users: Users are created and managed in Executive Scorecard.
- LDAP Users: Users are created and managed on your LDAP server which is connected to Executive Scorecard.

It is recommended to define roles and resources prior to defining users. For details, see "Manage Roles" on page 46.

### Tasks

This section includes:

"To search for a user:" below

"To add a user:" below

"To add a new group under the root:" below

"To view permissions and resources for specific users:" on next page

"To assign roles to users or groups:" on next page

"To connect XS Executive Scorecard to an LDAP server:" on next page

"To perform the connection between LDAP, Executive Scorecard, and SAP BusinessObjects:" on next page

"To make sure you use the LDAP Authentication Option:" on page 37

### To search for a user:

- 1. Select Admin > Users and Roles > User Management.
- 2. In the Search Users tab, enter the search criteria.
- 3. Click **Search**. The relevant users are displayed.

### To add a user:

**Note:** When using LDAP for user management, users and groups are read-only from Executive Scorecard. All user management must be done on the LDAP server.

- 1. Select Admin > Users and Roles > User Management.
- In the Users & Groups tab, select the group under which you want to add a user and click
  Add User . The Add user dialog box opens.
- 3. Enter the relevant details.

### To add a new group under the root:

**Note:** When using LDAP for user management, users and groups are read-only from Executive Scorecard. All user management must be done on the LDAP server.

- 1. Select Admin > Users and Roles > User Management.
- In the Users & Groups tab, click Add group under the root 4.
- 3. Enter the **Group Name** and **Group Description** and click **OK**. The group is added under the root.

### To view permissions and resources for specific users:

- 1. Select Admin > Users and Roles > User Management.
- 2. Select a user from the Users & Groups tab.
- 3. In the **Roles and Permissions** area, select a role to view the permissions and resources associated with the role.

### To assign roles to users or groups:

- 1. Select Admin > Users and Roles > User Management.
- 2. Select a user or group from the Users & Groups tab.
- 3. In the **Roles and Permissions** area, click **Assign role** +. The Assign Roles dialog box opens.
- 4. Select a role from the **Available Roles** list and use the arrows to move the role to the **Selected Roles** list.
- 5. Click **OK** to save your selections.

### To connect XS Executive Scorecard to an LDAP server:

**Note:** The format of the LDAP directory must be either Microsoft Active Directory or Sun ONE Directory. It cannot be an arbitrary directory structure.

- 1. In the Management database, in the SETTINGS\_MANAGEMENT table, create a new record with the following information:
  - context: foundation
  - name: fnd.uum.type
  - value: Idap
- 2. Configure the LDAP connection properties and the structure of the LDAP directory using the properties file located at <installation directory>agora\glassfish\glassfish\domains\BTOA\config\conf\external-ldap.properties.

**Note:** Only connection properties (such as host, port, LDAP version, user, and password) and user/group base dn can be modified.

3. If SSL is used to access LDAP, certificates must be imported.

# To perform the connection between LDAP, Executive Scorecard, and SAP BusinessObjects:

If your configuration includes LDAP, Executive Scorecard, and SAP BusinessObjects you must connect:

- LDAP and Executive Scorecard. The connection procedure is described below.
- LDAP and SAP BusinessObjects. The connection procedure is explained in the documentation of these products.
Before you can manage the users using LDAP, perform the connection between LDAP and Executive Scorecard:

1. In the Management database, open the SETTINGS\_MANAGEMENT table and make sure that it includes:

context=foundation, name=fnd.uum.type, value=ldap

- Provide the location of LDAP to Executive Scorecard. In the external-Idap.properties file located at <HPXS>\agora\glassfish\glassfish\domains\BTOA\config\conf, enter information about the server where LDAP is installed (host), the user name, and the password used to access LDAP.
- Define groups and users in LDAP. In the external-ldap.properties file located at <HPXS>\agora\glassfish\glassfish\domains\BTOA\config\conf, use the groupsBase and userBase keys to set the groups and users DNs.

#### Note:

- Only the connection properties and the user/group base DN can be modified. The structure or attribute name of entries themselves cannot be changed. In addition, the changes must follow Sun One or MS Active directory standards.
- All the regular Active directory user attributes must be present.
- All users/Groups must be created in advance in your LDAP server (by the LDAP administrator), as the Executive Scorecard access to LDAP is read-only.
- 4. After LDAP integration has been configured, you should be able to login to Executive Scorecard with the LDAP user. However, this user does not have roles and permissions in Executive Scorecard. To assign roles and permissions you must run the following script (it adds the admin role "manually"):

<HPXS ROOT>\agora\glassfish\glassfish\domains\BTOA\config\population\populateadmin.bat <user\_name> <user\_login\_name> <password> where user\_name and user\_ login\_name are the same.

You should now be able to use the user (that now has Admin permissions) to assign all the required permissions to other users.

5. If SSL is used to access LDAP, you must import the relevant certificates.

## To make sure you use the LDAP Authentication Option:

- From the Windows Start menu, click Programs > BusinessObjects XI 3.1 > BusinessObject Enterprise > BusinessObjects Enterprise Central Management Console.
- 2. Log in to the Central Management Console as an administrator.
- 3. Click Authentication, then click the LDAP tab.
- 4. 4. Click Start LDAP Configuration Wizard.
- 5. In the Add LDAP Host (hostname: port) field, type your host and port information.
- 6. Click Add.
- 7. Click Next.

- 8. In the LDAP Server Type drop-down list, select your LDAP server, and click **Next**. This is where you select the type of server you are using: Sun One or Active Directory.
- 9. In the Base LDAP Distinguished Name field, type the distinguished name, and click Next.
- 10. Type the LDAP host credentials:
  - a. **LDAP Server Administration Credentials:** Enter the name and password for a user account that has rights to administer your LDAP server.
  - b. **LDAP Referral Credentials:** Enter the same name and password you entered for LDAP Server Administration Credentials.
- 11. In the **Maximum Referral Hops** field, type the number of referral hops to limit forwarding the credential request. If you set this field to zero, no referral hops are allowed.
- 12. Click Next.
- 13. From the Type of SSL authentication drop-down list, select Basic (no SSL) and click Next.
- 14. From the Authentication drop-down list, select Basic (no SSO) and click Next.
- 15. Select the following LDAP options:
  - a. Create a new account for every added LDAP alias
  - b. Create new aliases only when the user logs on
  - c. New users are created as named users
- 16. Click Next.
- 17. Click Finish.

# **UI Description**

## **User Management Page**

Click storefresh the page.

| Image: Comparison of the second second se | Group Details<br>Group Name : Administrators<br>Group Description : Administrators<br>Edit details<br>Roles and Permissions<br>+ |                               |                |
|----------------------------------------------------------------------------------------------------|----------------------------------------------------------------------------------------------------|-------------------------------|----------------|
|                                                                                                    | Role name                                                                                                    | Permission                    | Resource       |
|                                                                                                    | Administrator                                                                                                    | ABC Management                | Not Applicable |
|                                                                                                    |                                                                                                    | View consolidated budget      | ALL            |
|                                                                                                    |                                                                                                    | 🖸 Budget                      | Not Applicable |
|                                                                                                    |                                                                                                    | 🖸 Finance                     | Not Applicable |
|                                                                                                    |                                                                                                    | D Manage allocation scenarios | Not Applicable |
|                                                                                                    |                                                                                                    | Cascade Scorecard             | Not Applicable |
|                                                                                                    |                                                                                                    | Manage Annotation             | Not Applicable |
|                                                                                                    |                                                                                                    | - 🕞 Admin Access              | Not Applicable |
|                                                                                                    |                                                                                                    | View Settings                 | Not Applicable |
|                                                                                                    |                                                                                                    |                               | Not Applicable |
|                                                                                                    |                                                                                                    | - Context Management          | Not Applicable |
|                                                                                                    |                                                                                                    | - 🔄 Select KPI                | Not Applicable |
|                                                                                                    |                                                                                                    | Edit Settings                 | Not Applicable |
|                                                                                                    |                                                                                                    | - Data Source Management      | Not Applicable |
|                                                                                                    |                                                                                                    | 🛃 Studio                      | Not Applicable |
|                                                                                                    |                                                                                                    | Explorer Access               | Not Applicable |
|                                                                                                    |                                                                                                    | - Di Manage Page              | ALL            |

## Users & Groups Tab

| UI Element               | Description                                                                                                    |
|--------------------------|----------------------------------------------------------------------------------------------------|
| Users and<br>Groups tree | A tree containing all of the existing groups and users attached to those groups.                                                                                                    |
|                          | To find users that are not attached to a specific group, but are under the group <b>Everyone</b> , use the <b>Search Users</b> tab. For details, see "Search Users Tab" on page 43. |
|                          | When a user is added to LDAP, it is displayed in the Users and Groups tree after you log in to HP IT Executive Scorecard."Search Users Tab" on page 43                              |
| *•                       | <b>Create User</b> . Adds a new user under the selected group. The user inherits the group's roles.                                                                                 |
|                          | Add user ×  Login Name :  Display Name :  Email :  New Password :  Confirm Password :  OK Cancel                                                                                    |
|                          | Enter the user's <b>Login Name</b> , <b>Display Name</b> , <b>Email</b> , and <b>New Password</b> and click <b>OK</b> .                                                             |
|                          | When using LDAP for user management, users and groups are read-only from Executive Scorecard. All user management must be done on the LDAP server.                                  |

| UI Element | Description                                                                                                    |  |
|------------|----------------------------------------------------------------------------------------------------|--|
|            | <b>Create group</b> . Creates a new group under a selected existing group. The group inherits the existing group's hierarchy.                                                                       |  |
|            | Add new group X Group Name : Group Description : OK Cancel                                                                                                    |  |
|            | Enter the Group Name and Group Description and click OK.                                                                                                    |  |
|            | Available Groups                                                                                                    |  |
|            | • Administrators. Users who can administer the system.                                                                                                    |  |
|            | • Everyone. All users of the system.                                                                                                    |  |
|            | <b>Note:</b> The following groups are the default groups available in SAP BusinessObjects Enterprise and exported to the Admin tab. They are not applicable to the Executive Scorecard application. |  |
|            | QaaWS Group Designer                                                                                                    |  |
|            | Report Conversion Group Users                                                                                                    |  |
|            | Test Root                                                                                                    |  |
|            | Translators                                                                                                    |  |
|            | Universe Design Users                                                                                                    |  |
|            | When using LDAP for user management, users and groups are read-only from Executive Scorecard. All user management must be done on the LDAP server.                                                  |  |

| UI Element | Description                                                                                                    |
|------------|----------------------------------------------------------------------------------------------------|
|            | Add group under the root. Creates a new group under the root.         Add new group         For the scription:         OK         Cancel         Enter the Group Name and Group Description and click OK.         When using LDAP for user management, users and groups are read-only from Executive Scorecard. All user management must be done on the LDAP server.                                                                                                    |
|            | Attach to group. Attaches the selected user or group to a group. The users or groups inherit all of the group's roles.         Ittach to Group         Select the target group         It tach to Group         Select the target group         It tach to Group         Select the target group         It tach to Group         Select the group         Select the group and click OK.         When using LDAP for user management, users and groups are read-only from Executive Scorecard. All user management must be done on the LDAP server |

| UI Element | Description                                                                                                    |
|------------|----------------------------------------------------------------------------------------------------|
| මේ         | <b>Detach from group</b> . Detaches the selected user or group from a group.<br>When you detach a user/group from a group, they no longer have the roles that they inherited from the group.                                                                                                    |
|            | When you detach a group from a group, it moves to the "root" of the groups and users tree.                                                                                                    |
|            | When using LDAP for user management, users and groups are read-only from Executive Scorecard. All user management must be done on the LDAP server.                                                                                                    |
| <b>一</b>   | <ul><li>Delete. Deletes the selected user or group. When a group is deleted, its users still exist under a system group called Everyone.</li><li>When using LDAP for user management, users and groups are read-only from Executive Scorecard. All user management must be done on the LDAP server.</li></ul> |
| Ô          | Refresh. Refreshes the displayed information.                                                                                                    |

## Search Users Tab

User interface elements are described below (when relevant, unlabeled elements are shown in angle brackets):

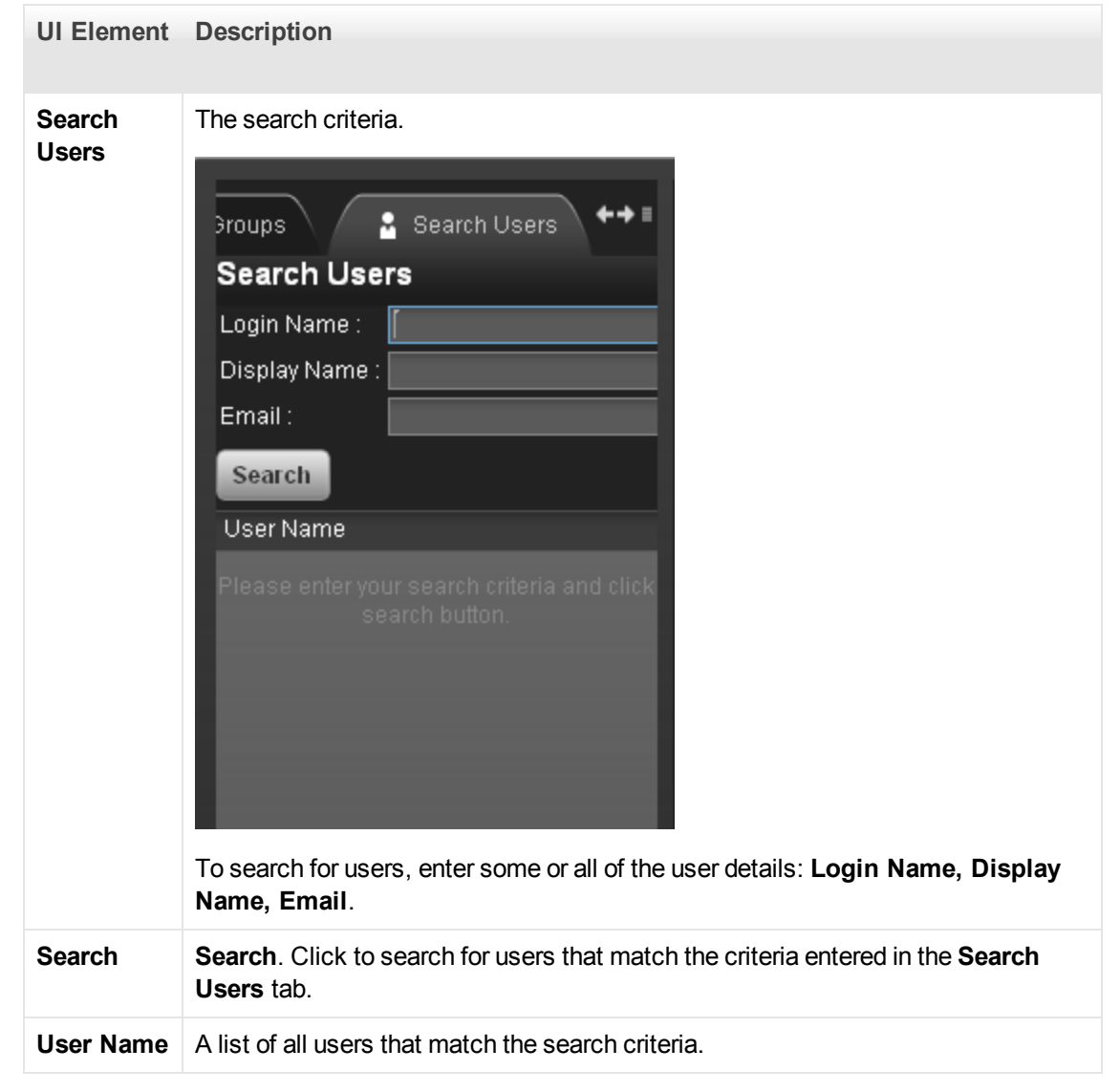

#### **User Details Pane**

| UI Element                        | Description                                    |
|-----------------------------------|------------------------------------------------|
| Login Name/Group<br>Name          | The name of the selected user or group.        |
| Display Name/Group<br>Description | The description of the selected user or group. |

| UI Element               | Description                                                                                                    |  |
|--------------------------|----------------------------------------------------------------------------------------------------|--|
| Edit Details             | Edits the selected user or group details. Enables you to change a user password.                                                                                                    |  |
| Roles and<br>Permissions | The assigned roles and corresponding permissions and environments for the selected user or group.                                                                                                    |  |
| Ŧ                        | <b>Assign role</b> . Opens the Assign Roles dialog box that enables you to assign a role to the selected user or group.                                                                                                    |  |
| $\oslash$                | <b>Remove role</b> . Removes the selected role from the user or group.                                                                                                    |  |
| Role name                | The role assigned to the selected user or group.                                                                                                    |  |
| Permission               | The permission corresponding to the selected user or group.                                                                                                    |  |
| Resource                 | <ul> <li>The resource attached to the permission of the selected user or group.</li> <li>N/A. Not Applicable. None of the available resources apply to this permission.</li> <li><resource name="">. The permission is attached to a specific resource.</resource></li> <li>All. The permission is applicable to all resources.</li> </ul> |  |

# Assign Roles Dialog Box

| Assign Roles                                             | ×                                                 |
|----------------------------------------------------------|---------------------------------------------------|
| Select roles to assign                                   |                                                   |
| This dialog box assigns roles to the selected user/group | . Select the required roles and click OK to save. |
| Available Roles                                          | Selected Roles                                    |
| 읊 Admin                                                  | *** No Roles ***                                  |
| 윤 BusinessRelationshipsManager                           |                                                   |
| 윤 ChiefInformationOfficer                                | -                                                 |
| & ProjectManagerOfficer                                  |                                                   |
| 은 VECCONTRACTOR                                          |                                                   |
| 器 VPOperations                                           |                                                   |
|                                                          |                                                   |
|                                                          |                                                   |
| Permission details for selected roles:                   |                                                   |
| Permission                                               | Resource                                          |
|                                                          | Not Applicable 🔶                                  |
|                                                          | Not Applicable                                    |
|                                                          | Not Applicable                                    |
|                                                          | Not Applicable                                    |
|                                                          | Not Applicable                                    |
|                                                          | NotApplicable                                     |
| ADMIN_DS_MNG                                             | NotApplicable                                     |
|                                                          | Not Applicable                                    |
|                                                          |                                                   |
|                                                          |                                                   |
|                                                          | OK Cancel                                         |

| UI Element                   | Description                                                                                                    |
|------------------------------|----------------------------------------------------------------------------------------------------|
| *                            | Select a role from the <b>Available Roles</b> list and use the arrows to move the role to the <b>Selected Roles</b> list. |
| Available and Selected Roles | Each user or group can have one or more assigned roles.                                                                   |
| Permission details           | The read-only details about the permissions and corresponding resources for the selected role.                            |

| UI Element | Description                                                                                |
|------------|--------------------------------------------------------------------------------------------|
| Resource   | The list of resources for each permission:                                                 |
|            | • Not Applicable. Used for permissions that do not require a specific resource setting.    |
|            | • <b><resource name="">.</resource></b> The permission is attached to a specific resource. |
|            | • All. The permission is applicable to all resources.                                      |

# Manage Roles

You can define user roles and application permissions in the Admin tab. You can also assign resources to specific permissions.

## To access:

Select Admin > Users and Roles > Role Management.

# Learn More

## **Roles and Permissions**

Each role is associated with permissions. Permissions define which actions can be performed by the user with a specific role. For example, you can create a role that enables its users to create specific pages. In some cases, actions can be performed according to the resource attached to a permission.

**Note:** Users that are created in the Admin tab and require permissions to view reports pages, must be assigned those permissions in SAP BusinessObjects Enterprise.

## Resources

A resource is a logical group of one or more pages. Once you define resources, you attach the resources to a permission. For example, you can specify that the CIO has View permissions for CIO resources, while the Administrator has View permissions for all resources.

## **Pre-Defined Roles**

- Administrator. The application administrator.
- **BUDGET\_COORDINATOR.** Defines the budget configuration. Notifies the cost center managers to populate the budget line items, follow up with cost center managers for timely update of budgets, and review the input from all included cost centers. Publishes the budget to use in allocation scenarios. This role is related to IT Financial Management.
- FINANCIAL ANALYST. Uses published budgets in allocation scenarios. This role is related to IT Financial Management.

## **Pre-Defined Permissions**

The following IT Executive Scorecard permissions are available in the Admin tab.

- **ABC Management.** Enables the user to monitor and manage the ETL process for Data Warehouse.
- Admin Access. Enables the user to access the Admin tab, but not any further pages.
- Administer Pages. Enables the user to view and modify (add components, delete components, and even delete) all the pages in the Dashboard. The user can also create new pages.
- Cascade Scorecard. Enables the user to view the small black arrow (near the Scorecard title) that indicates that the Scorecard has Cascading Scorecards. The user can click the arrow to display the Cascading Scorecards for which he has permission.
   If the user does not have this permission, the small arrow is not displayed and the user does not know that Cascading Scorecards are available.
- Data Source Management. Enables the user to access the Data Source Management page and activate content packs. The user must have Admin Access to view the Admin tab.
- Edit Settings. Enables the user to edit the contents of the Scorecard settings, Foundation settings, and Data Warehouse settings accordion tabs. The user must have Admin Access to view the Admin tab.
- Explorer Access. Enables the user to access the Explorer tab.

**Note:** Users with the **Explorer Access** permission should also have the **Select KPI** permission. The user then gets access to all KPIs in the Explorer page by clicking the **Explorer** button.

- Manage Annotation. Enables the user to edit or delete an existing annotation. If the user does not have this permission, the user can only view the annotation and the Edit and Delete buttons of the annotation are hidden.
- Manage Page. Enables the user to view and modify (add components, delete components, and even delete) the relevant page in the Dashboard. Note that when an additional page is needed a user with this permission must ask a user with the Administer Pages permission to create the new page. Once the page is created and assigned to a user, the user can add components, and modify it.
- Select KPI. Enables the user to view the contents of the Active KPIs area in all the components filters. The user can also move KPIs from the Active KPIs area to the Selected KPIs area. If the user does not have this permission, the user can, in all the component filters, view the contents of the Selected KPIs area, cannot modify the selection, and cannot view the contents of the Active KPIs area as the contents are grayed out.
- Studio. Enables the user to view the Studio tab and to modify its contents.
- Users and Roles. Enables the user to view the Users and Roles accordion tab. To modify the contents of the Users and Roles accordion tab, the user needs the Edit Settings permission. The user must have Admin Access to view the Admin tab.
- View Settings. Enables the user to view the Scorecard settings, Foundation settings, and Data Warehouse settings accordion tabs.
- View Page. Enables the user to only view the relevant page in the Dashboard.
- Context Management. Enables the user to use the Context Designer feature.

The following IT Financial Management permissions are available in the Admin tab:

- Budget. Enables the user to access to Budget Management.
- **Finance.** Enables the user to access the Finance tab, which includes access to Allocation Management, Budget Management, and the Cost Explorer.
- Manage allocation scenarios. Enables the user to manage allocation scenarios and view them using the Cost Explorer.
- Manage consolidated budget. Enables the user to create and manage the lifecycle of consolidated budgets.
- Manage cost center budget. Enables the user to manage the cost center budget This permission must be related to a specific cost center instance.
- View consolidated budget. Enables the user to view existing consolidated budgets.

Note:

- Users with the **Administer Pages** permission can add pages and control all pages in the system but they need the **Select KPI** permission to configure components on the page.
- Users with the **Manage Page** permission can change and delete specific pages but cannot create new pages. To create new pages users need the **Administer pages** permission.

## Important Information

It is recommended to define resources prior to defining roles. For details, see"Manage Resources" on page 55.

# Tasks

This section includes:

"To create a role:" below

"To edit role details:" below

"To attach and manage permissions:" on next page

"To add a resource to a permission:" on next page

## To create a role:

- 1. Select Admin > Users and Roles > Role Management.
- 2. In the Roles area, click **\*** to create a new role.
- 3. Enter the name and description for the role.
- 4. Click **OK** to save your role.

After creating a role, follow the procedure for attaching permissions and resources.

## To edit role details:

- 1. Select Admin > Users and Roles > Role Management.
- 2. In the Roles area, select a role.

- 3. In the Role Details area, click Edit Details.
- 4. Edit the role as required and click **OK**.

## To attach and manage permissions:

- 1. Select Admin > Users and Roles > Role Management.
- 2. In the Roles area, select a role.
- 3. In the Role Details area, click +. The Assign Permission to Role wizard opens.
- 4. Select a permission from the list.
- 5. Attach a resource to the selected permission.
- 6. Complete the wizard procedure to save your assignments.

## To add a resource to a permission:

- 1. Select Admin > Users and Roles > Role Management.
- 2. In the Roles area, select a role.
- 3. In the Permissions list select a permission.
- 4. Click to open the Assign Resources to Permissions page in the Assign Permission to Role wizard.
- 5. Select a permission and use the arrows to move the required environments from the Available Resources list to the Selected Resources list.

# **UI Description**

## **Role Management Page**

Click storefresh the page.

| Roles             | Role Details:                                 |                |
|-------------------|-----------------------------------------------|----------------|
| * 🖬 🖸             |                                               |                |
| Administrator     | Role Name : Administrator                     |                |
|                   | Role Description : Application administrator. |                |
| DWH administrator |                                               |                |
| FINANCIAL ANALYST |                                               |                |
|                   |                                               |                |
|                   |                                               |                |
|                   | Edit details                                  |                |
|                   |                                               |                |
|                   |                                               |                |
|                   | Permissions                                   |                |
|                   | + / 🔟                                         |                |
|                   | Permission                                    | Resource       |
|                   | View consolidated budget                      | ALL            |
|                   | Administer Pages                              | Not Applicable |
|                   | Budget                                        | Not Applicable |
|                   | Studio                                        | Not Applicable |
|                   |                                               | Not Applicable |
|                   | Edit Settings                                 | Not Applicable |
|                   | ABC Management                                | Not Applicable |
|                   | View Settings                                 | Not Applicable |
|                   | Explorer Access                               | Not Applicable |
|                   |                                               | Not Applicable |
|                   | Users and Roles                               | Not Applicable |
|                   | Manage cost center budget                     | ALL            |
|                   | Cascade Scorecard                             | Not Applicable |
|                   | Select KPI                                    | Not Applicable |
|                   | D Manage Annotation                           | Not Applicable |
|                   |                                               | NI-4 AELI-     |
|                   |                                               |                |

# **Roles Pane**

User interface elements are described below (when relevant, unlabeled elements are shown in angle brackets):

| UI<br>Element               | Description                                                                                                    |
|-----------------------------|----------------------------------------------------------------------------------------------------|
| *                           | Create Role. Creates a new role.         Editore details         Role Description:         Image: Create Role Role Role Role Description and click OK.                                                                                                    |
| Ū                           | Delete Role. Deletes the selected role.                                                                                                    |
| 0                           | Click <b>Refresh</b> to refresh the display.<br>When in Executive Scorecard, when you navigate to another tab and then return to<br><b>Admin &gt; Users and Roles</b> , the display is not automatically refreshed. To refresh the<br>display, click in the toolbar. |
| <role<br>List&gt;</role<br> | A list of roles currently defined in the <b>Admin</b> tab. When you select a role, the details appear in the <b>Role Details</b> area and <b>Permissions</b> list.<br>For a list of pre-defined roles, see "Manage Roles" on page 46.                                |

## **Role Details Area**

| UI Element          | Description                           |
|---------------------|---------------------------------------|
| Role Name           | The name of the selected role.        |
| Role<br>Description | The description of the selected role. |

| UI Element          | Description                                                                                                    |
|---------------------|----------------------------------------------------------------------------------------------------|
| Edit Details        | Edits the selected role name and description.                                                                                                    |
| +                   | Attach permission. Assigns selected permissions to roles. You select permissions using the Assign Permission to Role wizard. For user interface details, see "Assign Permission to Role Wizard" below.                                                                                                    |
| 0                   | <b>Manage permission.</b> Modifies the selected permission. Opens the Assign Resources to Permissions page in the Assign Permission to Role wizard. For user interface details, see "Assign Resources to Permissions Page" on next page.                                                                   |
| $\oslash$           | Detach permission. Removes the selected permission from the role.                                                                                                    |
| 0                   | <b>Manage permission.</b> Modifies the selected permission. Opens the Assign Resources to Permissions page in the Assign Permission to Role wizard. For user interface details, see "Assign Resources to Permissions Page" on next page.                                                                   |
| Permissions<br>List | The list of permissions and resources for the selected role.                                                                                                    |
| Permission          | The permission sets and permissions attached to the selected role.                                                                                                    |
| Resources           | The list of resources for each permission. Not Applicable. None of the available resources apply to this permission. For details, see "Manage Resources" on page 55. <resource name="">. The permission is attached to a specific resource. All. The permission is applicable to all resources.</resource> |

## **Assign Permission to Role Wizard**

This wizard enables you to assign permissions to the selected role, as well as assign environments to the permissions. Click to access the wizard.

| Wizard | The Assign Permission to Role wizard contains:                                     |
|--------|------------------------------------------------------------------------------------|
| Мар    | Select Permission Page > Assign Resources to Permissions Page > Confirmation Page. |

#### Select Permission Page

| Assign Permissions to Role Wizard 🛛 🛛 🗙                               |           |  |
|-----------------------------------------------------------------------|-----------|--|
| Select a permission or a permission set                               |           |  |
| This winned excluses the very lived permissions to the calented value |           |  |
| Select a permission or permission set and click Next to continue.     |           |  |
|                                                                       |           |  |
| Permission                                                            |           |  |
|                                                                       |           |  |
|                                                                       |           |  |
| D Users and Roles                                                     |           |  |
|                                                                       |           |  |
|                                                                       |           |  |
| View Page                                                             |           |  |
| - T Manage Annotation                                                 |           |  |
|                                                                       |           |  |
| Edit Settings                                                         |           |  |
|                                                                       |           |  |
|                                                                       |           |  |
| ABC Management                                                        |           |  |
|                                                                       |           |  |
| 🗠 🖸 Cost Explorer                                                     |           |  |
|                                                                       |           |  |
|                                                                       |           |  |
|                                                                       |           |  |
| Manage allocation scenarios                                           |           |  |
|                                                                       |           |  |
|                                                                       |           |  |
| Nex                                                                   | (t Cancel |  |

This page may lead directly to the Confirmation page depending on whether the selected permission has resources attached.

User interface elements are described below (when relevant, unlabeled elements are shown in angle brackets):

| UI Element                                | Description                                                                                                    |
|-------------------------------------------|----------------------------------------------------------------------------------------------------|
| <permissions<br>tree&gt;</permissions<br> | Select a permission from the tree.<br>Displays the pre-defined permissions. For details, see "Manage Roles" on<br>page 46. |

#### Assign Resources to Permissions Page

This page only appears if the permissions are applicable for a resource.

Note: Click of to access this page directly.

| Assign Permissions to Role Wizard ×                                                                                                    |                                                                                                    |                                             |  |
|----------------------------------------------------------------------------------------------------|----------------------------------------------------------------------------------------------------|---------------------------------------------|--|
| Assign resources to permis                                                                                                    | sions                                                                                                    |                                             |  |
| Select a permission and assign the relevant resources to it. Click Next to continue.<br>Note: You must assign an resource to every permission. |                                                                                                    |                                             |  |
| Permission                                                                                                    | Available Resources                                                                                                    | Selected Resources                          |  |
| □- [♪] Manage Page                                                                                                    | ALL<br>CIO Pages<br>CIO Pages<br>CIO Pages<br>CIO Pages<br>CIO Pages<br>CIO Pages<br>CIO Pages<br>CIO Pages<br>CIO Pages | ■       PMO Pages         ■       CIO Pages |  |
|                                                                                                    |                                                                                                    | Next Cancel                                 |  |

| UI Element                             | Description                                                                                                    |
|----------------------------------------|----------------------------------------------------------------------------------------------------|
| Permission                             | A tree containing the permissions.                                                                                                    |
| *                                      | Select a permission and use the arrows to move the required resources from the <b>Available Resources</b> list to the <b>Selected Resources</b> list. |
| Available and<br>Selected<br>Resources | Each permission can be applicable for specific resources, for all resources, or not applicable to a resource.                                         |

#### **Confirmation Page**

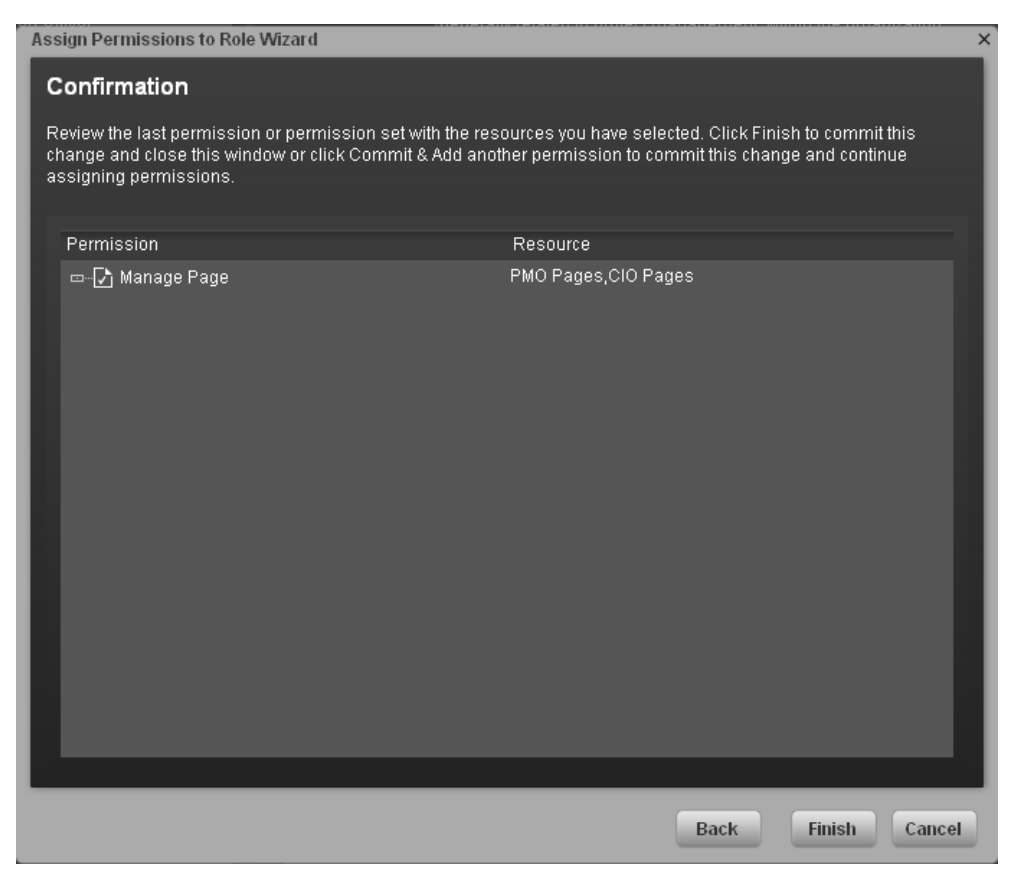

User interface elements are described below (when relevant, unlabeled elements are shown in angle brackets):

| UI Element     | Description                                                                                                    |
|----------------|----------------------------------------------------------------------------------------------------|
| Permission     | The permissions assigned to this role.                                                                                                    |
| Resource       | The list of resources associated with the each permission.                                                                                  |
| Add<br>another | Click to commit the current permission and continue in the wizard to add another permission. The "Select Permission Page" on page 52 opens. |
| Finish         | Click to commit the assigned permissions and finish wizard functions.                                                                       |
| Cancel         | Click to cancel the current assignment. All previous actions in the wizard are still valid.                                                 |

# Reference

## **Role Functions**

Executive Scorecard and IT Financial Management roles can be assigned any permissions. Executive Scorecard and IT Financial Management roles are available with the following out-of-thebox permissions:

| Role                   | Permissions                                                                                                    | Module                                                |
|------------------------|----------------------------------------------------------------------------------------------------|-------------------------------------------------------|
| Administrator          | All Permissions                                                                                                    | IT Executive Scorecard and IT Financial<br>Management |
| BUDGET_<br>COORDINATOR | Budget<br>Finance<br>Manage Consolidated<br>Budget<br>Manage Cost Center<br>Budget<br>View Consolidated<br>Budget                                   | IT Financial Management                               |
| FINANCIAL<br>ANALYST   | Budget<br>Finance<br>Manage Allocation<br>Scenarios<br>Manage Consolidated<br>Budget<br>Manage Cost Center<br>Budget<br>View Consolidated<br>Budget | IT Financial Management                               |

# **Manage Resources**

The Resource Management page enables you to view resource and resource types, as well as create a resource. You can also select instances or pages that comprise a resource.

To access:

Select Admin > Users and Roles > Resource Management.

# Learn More

## Resources

A resource is a logical group of one or more pages. Once you define resources, you attach the resource to a permission.

#### Instances

An instance is a page that can be managed by a user according to the user's permissions.

**Note:** Users that are created in the Admin tab and require permissions to view reports pages must be assigned those permissions in SAP BusinessObjects Enterprise.

## Important Information

- Resources are the basis for user and role management. For each user or group, you assign permissions to perform specific actions on specific resources.
- Actions users can access depend on their roles and permissions.
- Instances are the available pages defined in the system.

# Tasks

This section includes:

"To create a resource:" below

"To manage instances:" below

#### To create a resource:

- 1. Select Admin > Users and Roles > Resource Management.
- 2. In the **Resources** area, click **Create resource \*** to create a new resource.
- 3. Enter the **Resource** and **Details**.
- 4. Click **OK** to save your new resource.

#### To manage instances:

- 1. Select Admin > Users and Roles > Resource Management.
- 2. Select a page in the **Resources** area.
- 3. In the **Instances** area of the **Resource Details** pane click **Add instances** to open the Manage Instances dialog box. Instances are the available pages defined in the system that are attached to resources.
- 4. Select the instance from the **Available Instances** list and use the arrows to move the instance to the **Selected Instances** list.
- 5. Click **OK** to save your changes.

# **UI Description**

## **Resource Management Page**

Click storefresh the page.

| Resources<br>* C<br>Budget Cost Centers<br>Budgets<br>Jit Pages | Resource type name: Budget Cost Centers<br>Resource type description: Access to cost centers of user defined budgets. |
|-----------------------------------------------------------------|----------------------------------------------------------------------------------------------------|
|                                                                 |                                                                                                    |
|                                                                 |                                                                                                    |
|                                                                 |                                                                                                    |

#### **Resources Pane**

| UI Element                            | Description                                                                                                    |  |
|---------------------------------------|----------------------------------------------------------------------------------------------------|--|
| *                                     | Select a resource and click <b>Create Resource</b> to open the Edit resource details dialog box and create a new resource of that type.                                                                                                    |  |
|                                       | <b>Delete Resource.</b> Deletes the selected resource.<br>If the resource is the only resource attached to a permission and that permission is attached to any roles, deleting the resource detaches the corresponding permissions from these roles. |  |
| ŝ                                     | Refresh. Refreshes the displayed information.                                                                                                    |  |
| <resources<br>Tree&gt;</resources<br> | Contains the resource types and the resources defined for each type.                                                                                                    |  |

### <Right pane>

User interface elements are described below (when relevant, unlabeled elements are shown in angle brackets):

| UI Element                | Description                                    |
|---------------------------|------------------------------------------------|
| Resource type name        | The name of the selected resource type.        |
| Resource type description | The description of the selected resource type. |

#### **Resource Details Pane**

When you select a resource in the **Resources** pane, the details appear in this pane.

| Resources                               | Resource Details      |
|-----------------------------------------|-----------------------|
| * 🖬 🖸                                   |                       |
| Budget Cost Centers                     | Resource : Resource : |
| icon 1 trial                            | Description :         |
| Budgets                                 |                       |
| Pages                                   |                       |
| 1 1 1 1 1 1 1 1 1 1 1 1 1 1 1 1 1 1 1 1 |                       |
|                                         |                       |
|                                         |                       |
|                                         | Edit details          |
|                                         |                       |
|                                         | Instances             |
|                                         | 1 m                   |
|                                         |                       |
|                                         | Instance              |
|                                         | *** No Instances ***  |
|                                         |                       |
|                                         |                       |
|                                         |                       |
|                                         |                       |
|                                         |                       |
|                                         |                       |
|                                         |                       |
|                                         |                       |
|                                         |                       |
|                                         |                       |
|                                         |                       |
|                                         |                       |
|                                         |                       |
|                                         |                       |

| UI Element  | Description                                                                                                    |
|-------------|----------------------------------------------------------------------------------------------------|
| +           | Add Instances. Adds pages to the selected resource. Opens the Manage Instances dialog box.                                                                                                    |
|             | Each resource can have one or more assigned page instances.                                                                                                    |
|             | In the Manage Instances dialog box, select a page instance from the <b>Available</b><br><b>Instances</b> list and use the arrows to move the instance to the <b>Selected Instances</b><br>list. For details, see "Manage Instances Dialog Box" on next page. |
|             | These instances are the available pages defined in the system.                                                                                                    |
| $\oslash$   | Remove Instances. Removes the selected instance from the resource.                                                                                                    |
| Description | The description of the selected resource.                                                                                                    |

| UI Element              | Description                                       |  |
|-------------------------|---------------------------------------------------|--|
| Resource                | The name of the selected resource.                |  |
| Edit Details            | Edits the selected resource name and description. |  |
| Resource<br>Description | The description of the selected resource.         |  |
| Resource<br>Name        | The name of the selected resource.                |  |
| Instances               | List of page instances for the selected resource. |  |

# Manage Instances Dialog Box

This dialog box enables you to attach pages to a resource.

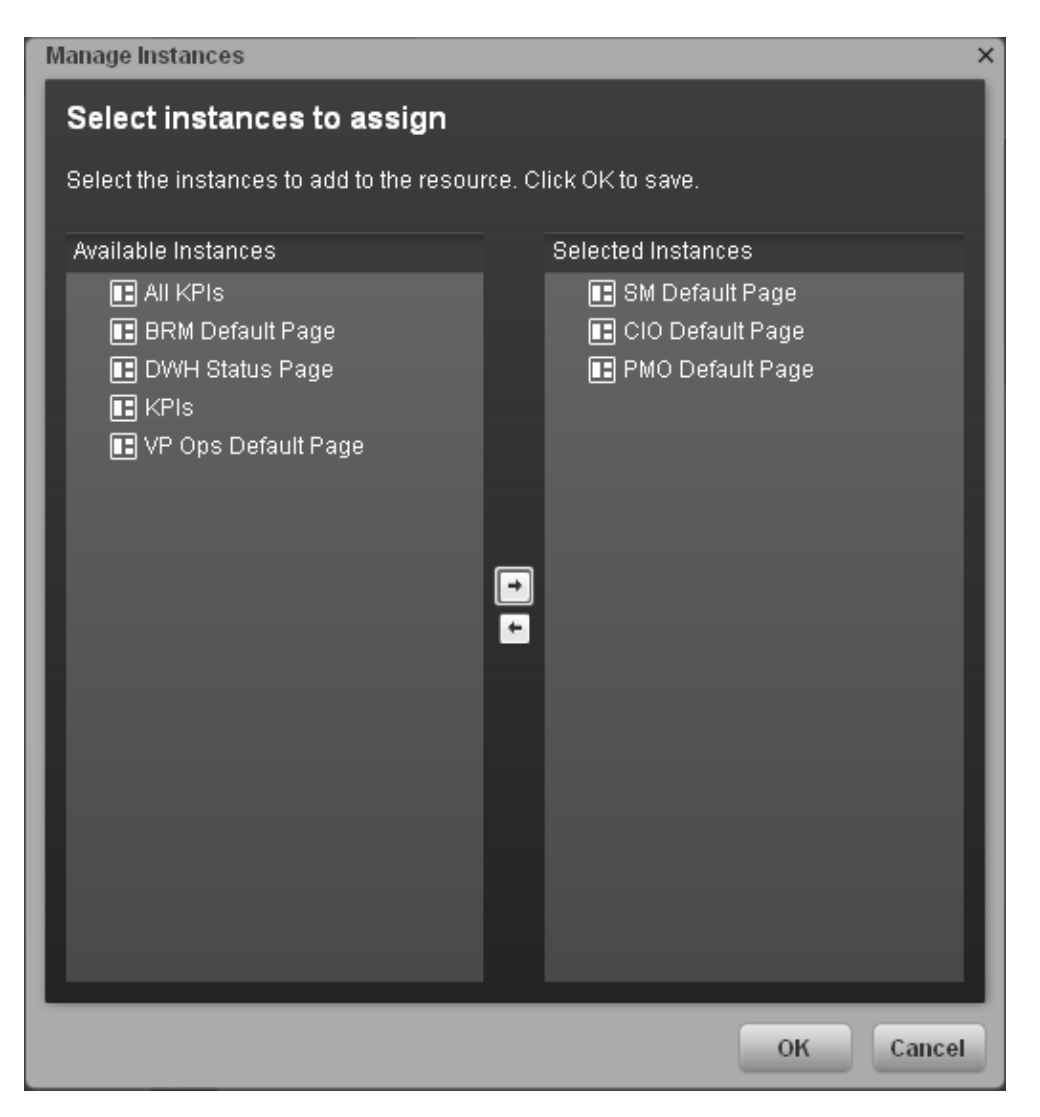

| UI Element                       | Description                                                                                                    |
|----------------------------------|----------------------------------------------------------------------------------------------------|
| *                                | Select an instance from the <b>Available Instances</b> list and use the arrows to move the instance to the <b>Selected Instances</b> list. |
| Available and Selected Instances | Each resource can have one or more assigned instances.                                                                                     |

# **Perform Administration Tasks for Foundation**

Foundation settings enables you to define various system settings for the administration of the product. The Foundations Settings includes the following:

- "Configure Foundation Settings" below. Enables you to configure virtual server settings.
- "Configure Pages Settings" on page 64. Enables you to configure page settings.
- "Configure Single Sign-On Settings" on next page. Enables you to define SSO parameters.
- "Configure Website Settings" on page 65. Enables you to set the ping time interval.

# **Configure Foundation Settings**

Enables you to configure foundation settings in Executive Scorecard.

To access:

Select Admin > Foundation > Foundation.

# Tasks

To configure the page settings:

- 1. Select Admin > Foundation > Foundation.
- 2. Click the relevant row and enter the required setting.
- 3. Click Save to save your settings.

# **UI Description**

## Foundation

This page enables you to configure the Pages settings.

Click storefresh the page.

| ▼ Foundation       |             |       |  |
|--------------------|-------------|-------|--|
| Name               | Description | Value |  |
| Virtual Server URL |             |       |  |
|                    |             |       |  |
|                    |             |       |  |
|                    |             |       |  |
|                    |             |       |  |
|                    |             |       |  |
|                    |             |       |  |
|                    |             |       |  |
|                    |             |       |  |
|                    |             |       |  |
|                    |             |       |  |
|                    |             |       |  |
|                    |             |       |  |
|                    |             |       |  |
|                    |             |       |  |
|                    |             |       |  |
|                    |             |       |  |
|                    |             |       |  |
|                    |             |       |  |
|                    |             |       |  |
|                    |             |       |  |
|                    |             |       |  |
|                    |             | Save  |  |
|                    |             |       |  |

## **Foundation Parameters**

User interface elements are described below (when relevant, unlabeled elements are shown in angle brackets):

| UI Element         | Description                    |
|--------------------|--------------------------------|
| Virtual Server URL | The URL of the virtual server. |

# **Configure Single Sign-On Settings**

The Single Sign-On page enables you to configure Single Sign-On (SSO) requirements.

To access:

Select Admin > Foundation > Single Sign-On.

# Learn More

HP Lightweight Single Sign-On is a method of access control that enables you to navigate to other HP products that implement LW-SSO without supplying credentials again. A user can log on once and gain access to the resources of HP software systems without being prompted to log on again. The applications inside the configured group of software systems trust the authentication, and there is no need for further authentication when moving from one application to another.

## Important Information

For details on SSO and Identity Management, see "Use the Identity Management Single Sign-On" on page 18.

# Tasks

## To add or change SSO values:

- 1. Select Admin > Foundation > Single Sign-On.
- 2. Click the relevant field in the Value column and enter the value.
- 3. Click **Save** to save your settings.

# **UI Description**

## Single Sign-On Page

This page enables you to configure the SSO settings for login of all HP products.

Click to refresh the page.

| ✓ Identity Management Single Sign-On   |                                                                              |             |
|----------------------------------------|------------------------------------------------------------------------------|-------------|
| Identity Management Enabled            |                                                                              |             |
| Name                                   | Description                                                                  | Value       |
| Identity Management Header             | Name of the Identity Management header on the request that contains the      |             |
|                                        |                                                                              |             |
|                                        |                                                                              |             |
|                                        |                                                                              |             |
|                                        |                                                                              |             |
|                                        |                                                                              |             |
|                                        |                                                                              |             |
|                                        |                                                                              |             |
|                                        |                                                                              |             |
|                                        |                                                                              |             |
| ✓ Lightweight Single Sign-On           |                                                                              |             |
| Name                                   | Description                                                                  | Value       |
| LW-SSO Server Domain                   | Used for token creation (required for multi-domain support).                 | devlab.ad   |
| LW-SSO Token Creation Key (initString) | Used for init of the symmetric encryption key for the token creation/validat | *****       |
| LW-SSO Trusted Hosts - DNS Domains     | Comma separated list of trusted DNS domains that allow multi-domain s        | devlab.ad   |
| LW-SSO Trusted Hosts - FQDN            | Comma separated list of trusted hosts FQDN that allow multi-domain su        |             |
| LW-SSO Trusted Hosts - IPs             | Comma separated list of trusted hosts IPs (include IPv6 support) that allo   |             |
| LW-SSO Trusted Hosts - Net Bios Names  | Comma separated list of trusted hosts net bios names that allow multi-do     |             |
|                                        |                                                                              |             |
|                                        |                                                                              |             |
|                                        |                                                                              |             |
|                                        |                                                                              |             |
|                                        |                                                                              |             |
|                                        |                                                                              | Save Cancel |
|                                        |                                                                              |             |

#### Identity Management Single Sign-On Table

| UI Element                        | Description                                                                                                    |
|-----------------------------------|----------------------------------------------------------------------------------------------------|
| Identity<br>Management<br>Enabled | Select the check box and enter the name of the IDM header (the header that contains the user login name) in the <b>Value</b> field of the <b>Identity Management Header</b> setting.<br>For details, see "Use the Identity Management Single Sign-On" on page 18. |
| ldentity<br>Management<br>Header  | The name of the IDM header (the header that contains the user login name).                                                                                                    |

## Lightweight Single Sign-On Parameters

User interface elements are described below (when relevant, unlabeled elements are shown in angle brackets):

| UI Element                                | Description                                                                                                    |
|-------------------------------------------|----------------------------------------------------------------------------------------------------|
| LW-SSO Server Domain                      | The domain used for token creation. This value is required in cases of multi domains.                              |
| LW-SSO Token Creation<br>Key (initString) | The string used as the encryption key for token creation and validation.                                           |
| LW-SSO Trusted Hosts -<br>DNS Domains     | The list of trusted DNS domains that allow multi-domain support (must be separated by commas).                     |
| LW-SSO Trusted Hosts -<br>FQDN            | The list of trusted hosts' FQDN that allow multi-domain support (must be separated by commas).                     |
| LW-SSO Trusted Hosts -<br>IPs             | The list of trusted hosts' IPs (including IPv6) that allow multi-<br>domain support (must be separated by commas). |
| LW-SSO Trusted Hosts -<br>Net Bios Names  | The list of trusted hosts' net bios names that allow multi-domain support (must be separated by commas).           |

# **Configure Pages Settings**

Enables you to configure the Dashboard page settings in Executive Scorecard.

#### To access:

Select Admin > Foundation > Pages.

# **Learn More**

For more information about Executive Scorecard pages, see "Configure a Page Layout" in the *Business Analyst Guide*.

# Tasks

## To configure the page settings:

- 1. Select Admin > Foundation > Pages.
- 2. Click the relevant row and enter the required setting.
- 3. Click **Save** to save your settings.

# **UI Description**

## **Pages Settings**

This page enables you to configure the Pages settings.

Click storefresh the page.

| Name             | Description                                                           | Value |        |
|------------------|-----------------------------------------------------------------------|-------|--------|
| Max loaded pages | The maximum number of open pages that are currently loaded (0-unlimit |       |        |
| Max open pages   | The maximum number of open pages (0 - unlimited)                      |       |        |
|                  |                                                                       |       |        |
|                  |                                                                       |       |        |
|                  |                                                                       |       |        |
|                  |                                                                       |       |        |
|                  |                                                                       |       |        |
|                  |                                                                       |       |        |
|                  |                                                                       |       |        |
|                  |                                                                       |       |        |
|                  |                                                                       |       |        |
|                  |                                                                       |       |        |
|                  |                                                                       |       |        |
|                  |                                                                       |       |        |
|                  |                                                                       |       |        |
|                  |                                                                       |       |        |
|                  |                                                                       |       |        |
|                  |                                                                       |       |        |
|                  |                                                                       |       |        |
|                  |                                                                       |       |        |
|                  |                                                                       |       |        |
|                  |                                                                       |       |        |
|                  |                                                                       |       |        |
|                  |                                                                       | _     |        |
|                  |                                                                       | Save  | Cancel |

## **Pages Configuration Parameters**

User interface elements are described below (when relevant, unlabeled elements are shown in angle brackets):

| UI<br>Element          | Description                                                                                                    |
|------------------------|----------------------------------------------------------------------------------------------------|
| Max<br>Ioaded<br>Pages | The maximum number of open pages that are currently loaded in Executive Scorecard. The options are any valid number or 0 for unlimited. |
| Max open<br>pages      | The maximum number of open pages in Executive Scorecard. The options are any valid number or 0 for unlimited.                           |

# **Configure Website Settings**

The Website page enables you to configure ping time intervals for refreshing the browser automatically

To access:

Select Admin > Foundation > Website.

# Tasks

## To set the ping interval:

1. Select Admin > Foundation > Website.

- 2. Select the check box to enable the ping feature. De-select the check box to disable the ping feature. The browser will then time out.
- 3. Click the **Ping time interval** row and enter the required time in seconds.
- 4. Click **Save** to save your settings.

# **UI Description**

## Website Page

This page enables you to configure the Website settings.

Click storefresh the page.

| - Timing                 |                                                                            |       |
|--------------------------|----------------------------------------------------------------------------|-------|
|                          |                                                                            |       |
| Enable Session Reepailve |                                                                            |       |
| Name                     | Description                                                                | Value |
| Ping time interval       | Define time interval (in seconds) of ping to server, note that the changes |       |
|                          |                                                                            |       |
|                          |                                                                            |       |
|                          |                                                                            |       |
|                          |                                                                            |       |
|                          |                                                                            |       |
|                          |                                                                            |       |
|                          |                                                                            |       |
|                          |                                                                            |       |
|                          |                                                                            |       |
|                          |                                                                            |       |
|                          |                                                                            |       |
|                          |                                                                            |       |
|                          |                                                                            |       |
|                          |                                                                            |       |
|                          |                                                                            |       |
|                          |                                                                            |       |
|                          |                                                                            |       |
|                          |                                                                            |       |
|                          |                                                                            |       |
|                          |                                                                            |       |
|                          |                                                                            |       |
|                          |                                                                            | Save  |

## **Timing Parameters**

| UI Element                  | Description                                                                                                   |
|-----------------------------|----------------------------------------------------------------------------------------------------|
| Enable Session<br>Keepalive | Select to enable the ping feature.                                                                            |
| Ping time interval          | The amount of time (in seconds) between browser refresh. This ensures that the application does not time out. |
|                             | Note: Changes will only take effect in the next login.                                                        |

# Perform Administration Tasks for Scorecard Settings

The Scorecard settings enables you to define various HP IT Executive Scorecard settings and includes the following pages:

- "Configure Dashboard Settings" below. Enables you to set the settings for the Dashboard, where an executive can view the progress of the required objectives.
- "Configure Score Thresholds" on next page. Enables you to set the score thresholds for the KPIs in the HP IT Executive Scorecard.
- "Configure XS Settings" on page 70. Enables you to set various scorecard settings. The HP IT Executive Scorecard is a way to map and translate complex business information into something that is understandable to everyone.
- "Configure Engine Settings" on page 72. Enables you to configure settings for the HP IT Executive Scorecard KPI engine, which performs discovery on data coming from Contexts (data sources).

# **Configure Dashboard Settings**

Enables you to set the settings for the Dashboard, where an executive can view the progress of the required objectives.

## To access:

Select Admin > Scorecard > Dashboard Settings.

# Learn More

For more Executive Scorecard dashboard information, see "Prepare the Dashboard Display".

# Tasks

## Set Dashboard Settings

- 1. Select Admin > Scorecard > Dashboard Settings.
- 2. Click the row of the relevant setting and enter the value.
- 3. Click Save to save your settings.

# **UI Description**

## **Dashboard Settings Page**

This page enables you to configure specific dashboard settings.

Click storefresh the page.

| ▼ Dashboard Settings                          |             |             |
|-----------------------------------------------|-------------|-------------|
| Name                                          | Description | Value       |
| Max search results in the filter              |             | 1,000       |
| Number of days annotations are considered new |             | 7           |
|                                               |             |             |
|                                               |             |             |
|                                               |             |             |
|                                               |             |             |
|                                               |             |             |
|                                               |             |             |
|                                               |             |             |
|                                               |             |             |
|                                               |             |             |
|                                               |             |             |
|                                               |             |             |
|                                               |             |             |
|                                               |             |             |
|                                               |             |             |
|                                               |             |             |
|                                               |             |             |
|                                               |             |             |
|                                               |             |             |
|                                               |             |             |
|                                               |             |             |
|                                               |             |             |
|                                               |             |             |
|                                               |             | Save Cancel |
|                                               |             |             |

#### **Dashboard Settings Parameters**

User interface elements are described below (when relevant, unlabeled elements are shown in angle brackets):

| UI Element                                    | Description                                                                                    |
|-----------------------------------------------|------------------------------------------------------------------------------------------------|
| Max search results in the filter              | The maximum number of search results allowed in the filter. The default value is <b>1000</b> . |
| Number of days annotations are considered new | The number of days annotations are considered new. The default value is <b>7</b> .             |

# **Configure Score Thresholds**

Enables you to set the score thresholds for the KPIs in the HP IT Executive Scorecard.

To access:

Select Admin > Scorecard > Score Thresholds.

# Learn More

For more score threshold information, see "Learn About KPI Formula and Filter, Threshold, Value, Trend, and Score" in the *Business Analyst Guide*.

# Tasks

#### Set Score Thresholds

- 1. Select Admin > Scorecard > Score Thresholds.
- 2. Click the row of the relevant score threshold and enter the value.

3. Click **Save** to save your settings.

# **UI Description**

## **Score Thresholds Page**

This page enables you to configure the score threshold settings for the KPIs in HP IT Executive Scorecard.

Click storefresh the page.

| ✓ Score Thresholds       |                          |       |
|--------------------------|--------------------------|-------|
| Name                     | Description              | Value |
| Critical Score Max Value | Critical Score Max Value |       |
| Good Score Max Value     | Good Score Max Value     | 10    |
| Warning Score Max Value  | Warning Score Max Value  | 6.6   |
|                          |                          |       |
|                          |                          |       |
|                          |                          |       |
|                          |                          |       |
|                          |                          |       |
|                          |                          |       |
|                          |                          |       |
|                          |                          |       |
|                          |                          |       |
|                          |                          |       |
|                          |                          |       |
|                          |                          |       |
|                          |                          |       |
|                          |                          |       |
|                          |                          |       |
|                          |                          |       |
|                          |                          |       |
|                          |                          |       |
|                          |                          |       |
|                          |                          |       |
|                          |                          |       |
|                          |                          | Save  |

#### **Score Thresholds Parameters**

User interface elements are described below (when relevant, unlabeled elements are shown in angle brackets):

Note: Each Score Max Value must be greater than 0 and less than the next one ( Error Score Max Value < Warning Score Max Value < Good Score Max Value)

| UI Element                     | Description                                                                                                    |
|--------------------------------|----------------------------------------------------------------------------------------------------|
| Critical<br>Score Max<br>Value | The maximum value on the KPI scale, below which the value is scored as an error. KPIs that score values equal to or below this value, receive an error score.<br><b>Example:</b> If the maximum error score is 3.3, then a score on the scale from 0 - 3.3 is an error. Default: <b>3.3</b> |
| Good Score<br>Max Value        | The maximum value on the KPI scale, below which the value is scored as good.<br>KPIs that score values equal to or below this value, receive a good score.<br><b>Example:</b> If the maximum good score is 10, then a score on the scale from 6.6 - 10, is good. Default: <b>10</b>         |

| UI Element                    | Description                                                                                                    |
|-------------------------------|----------------------------------------------------------------------------------------------------|
| Warning<br>Score Max<br>Value | The maximum value on the KPI scale, below which the value is scored as a warning.<br>KPIs that score values equal to or below this value, receive a warning score. |
|                               | <b>Example:</b> If the maximum warning score is 6.6, then a score on the scale from 3.3 - 6.6, is a warning. Default: <b>6.6</b>                                   |

# **Configure XS Settings**

Enables you to set various scorecard settings. The HP IT Executive Scorecard is a way to map and translate complex business information into something that's understandable to everyone.

## To access:

1. Select Admin > Scorecard > XS Settings.

# Tasks

## To configure XS settings:

- 1. Select Admin > Scorecard > XS Settings.
- 2. Click the row of the relevant setting and enter the value.
- 3. Click Save to save your settings.

# **UI Description**

## **XS Settings Page**

This page enables you to configure specific XS settings.

Click storefresh the page.

| ✓ Business Context                 |                                    |                 |
|------------------------------------|------------------------------------|-----------------|
| Name                               | Description                        | Value           |
| Period Business Context Name       | Period Business Context Name       | Period_Universe |
|                                    |                                    |                 |
|                                    |                                    |                 |
| ▼ Context Designer                 |                                    |                 |
| Name                               | Description                        | Value           |
|                                    | Description                        | value           |
| Maximum size of .CSV file (MB)     | Maximum size of .CSV life (MB)     |                 |
|                                    |                                    |                 |
|                                    |                                    |                 |
| ▼ Dashboard update                 |                                    |                 |
| Name                               | Description                        | Value           |
| Configuration reload rate(Minutes) | Configuration reload rate(Minutes) |                 |
|                                    |                                    |                 |
|                                    |                                    |                 |
| w Dahua Mada                       |                                    |                 |
|                                    |                                    |                 |
| Application Debug Mode             |                                    |                 |
| ▼ Studio update                    |                                    |                 |
| Name                               | Description                        | Value           |
| Meta Data reload rate(Days)        | Meta Data reload rate(Days)        | 7               |
| Users Info reload rate(Minutes)    | Users Info reload rate(Minutes)    | 5               |
|                                    |                                    |                 |
|                                    |                                    |                 |
|                                    |                                    |                 |
|                                    |                                    | Save            |

#### **Business Context Parameters**

User interface elements are described below (when relevant, unlabeled elements are shown in angle brackets):

| UI Element                      | Description                                                                            |
|---------------------------------|----------------------------------------------------------------------------------------|
| Period Business Context<br>Name | The business object period context name. The default value is <b>Period_Universe</b> . |

#### **Context Designer Parameters**

User interface elements are described below (when relevant, unlabeled elements are shown in angle brackets):

| UI Element                        | Description                                                                                                 |
|-----------------------------------|----------------------------------------------------------------------------------------------------|
| Maximum size of<br>.CSV file (MB) | The maximum size of a .CSV file that can be imported into the Context Designer. The default value is 20 MB. |

#### **Dashboard Update Parameters**

| UI Element                                | Description                                                                                                    |
|-------------------------------------------|----------------------------------------------------------------------------------------------------|
| Configuration<br>Reload rate<br>(Minutes) | The configuration reload rate in minutes. Changes made in the Studio will be visible in Dashboard after no more than the value of the <b>Configuration Reload rate (Minutes)</b> parameter, in minutes. |
|                                           | The default value is <b>5</b> minutes.                                                                                                    |

## **Debug Mode Parameters**

User interface elements are described below (when relevant, unlabeled elements are shown in angle brackets):

| UI Element             | Description                        |
|------------------------|------------------------------------|
| Application Debug Mode | Select to activate the debug mode. |

## Studio Update Parameters

User interface elements are described below (when relevant, unlabeled elements are shown in angle brackets):

| UI<br>Element                                | Description                                                                                                    |
|----------------------------------------------|----------------------------------------------------------------------------------------------------|
| Meta<br>Data<br>reload<br>rate<br>(Days)     | The number of days after which the meta data is reloaded. If you configure Executive Scorecard to work with the SAP BusinessObjects Enterprise universes, every X days (where X corresponds to what you specified in <b>Meta Data reload rate (Days)</b> ), Executive Scorecard reloads all the universes metadata from the SAP BusinessObjects Enterprise.<br>The default value is <b>7</b> days. |
| Users<br>Info<br>Reload<br>Rate<br>(Minutes) | The number of minutes after which user info is reloaded. The default value is <b>5</b> minutes.                                                                                                    |

# **Configure Engine Settings**

Enables you to configure settings for the HP IT Executive Scorecard KPI engine, which performs discovery on data coming from contexts (data sources).

#### To access:

Select Admin > Scorecard > Engine Settings.

# Tasks

## Set Engine Values:

- 1. Select Admin > Scorecard > Engine Settings.
- 2. Click the row of the relevant engine function and enter the value in milliseconds.
- 3. Click Save to save your settings.
## **UI Description**

#### **Engine Settings Page**

This page enables you to configure the engine settings for HP IT Executive Scorecard.

Click storefresh the page.

| ✓ Engine Settings   |                     |       |  |
|---------------------|---------------------|-------|--|
| Name                | Description         | Value |  |
| Engine Health Timer | Engine Health Timer |       |  |
|                     |                     |       |  |
|                     |                     |       |  |
|                     |                     |       |  |
|                     |                     |       |  |
|                     |                     |       |  |
|                     |                     |       |  |
|                     |                     |       |  |
|                     |                     |       |  |
|                     |                     |       |  |
|                     |                     |       |  |
|                     |                     |       |  |
|                     |                     |       |  |
|                     |                     |       |  |
|                     |                     |       |  |
|                     |                     |       |  |
|                     |                     |       |  |
|                     |                     |       |  |
|                     |                     |       |  |
|                     |                     |       |  |
|                     |                     |       |  |
|                     |                     |       |  |
|                     |                     |       |  |
|                     |                     | Save  |  |

#### **Engine Settings Parameters**

| UI Element                | Description                                                                                                    |
|---------------------------|----------------------------------------------------------------------------------------------------|
| Engine<br>Health<br>Timer | The amount of time in milliseconds, after which KPI calculations are sent. The default value is 600,000, which equals 10 minutes. |

## Perform the Maintenance of the Executive Scorecard Module

This section includes the following topics:

| Add Additional Pages to Dashboard and Grant Permissions       | 74   |
|---------------------------------------------------------------|------|
| Configure User Permissions in Dashboard                       | 74   |
| Modify the Maximum Number of Pages Displayed in the Dashboard | . 75 |
| How to Show or Hide Debug Properties                          | . 75 |

## Add Additional Pages to Dashboard and Grant Permissions

Users can be granted permissions to perform the following operations on user-defined pages and components: **View page**, **Manage Page** (change and delete specific page) and **Administrate pages** (add pages and full control on all pages in the system).

To create a new page in the Dashboard , contact your administrator. The administrator should:

- 1. Create the relevant page in HP IT Executive Scorecard. For details, see "Manage Users" on page 32.
- 2. Define the page Instance and Resource. For details, see "Manage Resources" on page 55.
- 3. Give you (the Business Analyst Dashboard Designer) the needed permissions to update the page. For details, see "Attach Permissions".
- 4. Give the relevant user (executive) the needed permissions to view the page. For details, see "Attach Permissions".

## **Configure User Permissions in Dashboard**

Permissions to work with Dashboard components and pages are defined in **Admin > Users and Roles > User Management**.

The operations that can be defined for a user are dependent on the area within Dashboard, as follows:

• **Predefined Pages.** These pages are defined out-of-the-box. They have a pre-defined layout but entities are not selected. Users with the relevant permissions can select the relevant entities using the component filters. Depending on their permissions, users can change the component layout in the page and the selections in the component filters. Note that out-of-the-box pages cannot be deleted. More information about the permissions is available in "Attach Permissions".

• User Pages and User Components. Users can be granted permissions to perform the following operations on user-defined pages and components: View page, Manage Page (change and delete specific page) and Administrate pages (add pages and full control on all pages in the system).

For details, see "Manage Users" on page 32.

## Modify the Maximum Number of Pages Displayed in the Dashboard

The maintenance of HP IT Executive Scorecard is performed using the Admin tab.

By default, an unlimited number of pages can be open at the same time.

If you have multiple pages open, up to 5 of the most popular pages are immediately available for display when you switch to them.

The other pages are least viewed pages, meaning that are silently deactivated in the background. When you select them, it might take a few seconds until they load and display their content.

This section describes how to modify these limits. Note that if you increase these limits, performance may be impaired.

#### Modify the maximum number of open pages

To modify the maximum number of open pages:

- 1. Select Admin > Foundation > Pages.
- 2. Modify the Maximum number of open pages entry as needed.

For details, see "Perform Administration Tasks for Foundation" on page 61.

Note that if you increase the maximum number of pages, performance may be impaired.

#### Modify the maximum number of active pages

To modify the maximum number of active pages:

- 1. Select Admin > Foundation > Pages.
- 2. Modify the Maximum number of loaded pages entry as needed.

For details, see "Perform Administration Tasks for Foundation" on page 61.

## How to Show or Hide Debug Properties

The maintenance of HP IT Executive Scorecard is performed using the Admin tab.

To display or hide the debug properties (ID and Type) displayed in the Configuration details tab for all templates or active nodes, select Admin > Scorecard > XS Settings > Debug Mode, and:

- Select the **Application Debug Mode** option to display the debug information in the Configuration details tabs.
- Clear the Application Debug Mode option to hide the debug information in the Configuration details tabs.

## Perform the Maintenance of the IT Financial Management Module

Enables you to configure the settings for the IT Financial Management module.

To access:

Select Admin > ITFM > ITFM.

### Tasks

"Configure ITFM Settings" below

"Configure ITFM Users, Roles, and Permissions" below

"Change the Currency of the ITFM " below

#### **Configure ITFM Settings**

- 1. Select Admin > ITFM > ITFM.
- 2. Click the row of the relevant setting and enter the value or select the option.
- 3. Click **Save** to save your settings.

#### **Configure ITFM Users, Roles, and Permissions**

Roles and permissions for users is managed through the Admin tab, enabling you to specify permissions for each role. Additionally, you can attach instances to a permission, so that the user can only access certain budgets or allocations. This model is based on:

- The permissions of each user, instead of relying on the user's roles. The permissions are final and cannot be modified or deleted, allowing the flexibility to grant users access to different ITFM features, while assigning them to different roles.
- Budget related operations according to each user's scope (instance level permissions).

Two out-of-the-box roles are available: BUDGET\_COORDINATOR and FINANCIAL\_ANALYST. For details, see "Manage Roles" on page 46.

#### Change the Currency of the ITFM

The default currency for all IT Financial Management KPIs is \$.

During the post-installation process, if you have changed the currency in the **Data Warehouse** - **Currency Configuration** page of the post-install wizard, you must change the currency in each one of the KPIs to match your selection, as follows:

- 1. In the application, click **Studio**.
- 2. In the Active KPIs pane, for each KPI under the Financial Planning Analysis Scorecard,

and in the **Configuration details** tab, select the relevant unit in the **Unit** drop down list.

3. Click Save.

## **UI Description**

#### **ITFM Page**

This page enables you to configure specific IT Financial Management-related settings .

Click storefresh the page.

| ▼ General                                           |                                                     |            |
|-----------------------------------------------------|-----------------------------------------------------|------------|
| Name                                                | Description                                         | Value      |
| Interval for to clear FPA cache                     | Interval for to clear FPA cache                     | 10,800,000 |
| Polling interval for FPA's process new data monitor | Polling interval for FPA's process new data monitor | 300,000    |
|                                                     |                                                     |            |
|                                                     |                                                     |            |
|                                                     |                                                     |            |
|                                                     |                                                     |            |
|                                                     |                                                     |            |
|                                                     |                                                     |            |
|                                                     |                                                     |            |
|                                                     |                                                     |            |
|                                                     |                                                     |            |
|                                                     |                                                     |            |
|                                                     |                                                     |            |
|                                                     |                                                     |            |
|                                                     |                                                     |            |
|                                                     |                                                     |            |
|                                                     |                                                     |            |
|                                                     |                                                     |            |
|                                                     |                                                     | Save       |
|                                                     |                                                     |            |

| UI Element                                                | Description                                                                                                    |
|-----------------------------------------------------------|----------------------------------------------------------------------------------------------------|
| Interval to clear<br>FPA cache                            | Specifies how long the system should save the objects loaded from the database during the allocation scenario calculations.                                                           |
|                                                           | Note: Do not modify this parameter.                                                                                                    |
| Polling interval for<br>FPA's process new<br>data monitor | Specifies the execution interval of the IT Financial Management<br>procedure that checks whether new data was loaded using ETL, and<br>recalculates allocation scenarios accordingly. |
|                                                           | Note: Do not modify this parameter.                                                                                                    |

# Manage the Semantic Layer (Contexts and Universes)

Executive Scorecard semantic layer includes contexts and universes.

The Context Designer feature enables you to create and manage Contexts (universes). The universes can be based on your target schema tables or on .CSV files that can be uploaded to the target schema using the Context Designer.

Context Designer can be used when you want to work with the Executive Scorecard and IT Financial Management applications without using Data Warehouse and SAP BusinessObjects Enterprise. It is a direct way to upload data into the Executive Scorecard Studio using files without performing integrations to external sources or to other HP products. It can be used, to integrate third party data, testing, or for Proof of Concept (POC) sessions. It can also be used as a component of Executive Scorecard to integrate third party data.

Context Designer provides KPI results based on your real data.

For details, see Manage the Semantic Layer (Contexts and Universes) in the Administrator Guide.

## Semantic Layer - Create and Manage Contexts Using Context Designer and Upload Data Using Data Loader

The Context Designer feature enables you to create and manage Contexts (universes). The universes can be based on your target schema tables or on .CSV files that can be uploaded to the target schema using the Context Designer.

Context Designer can be used when you want to work with the Executive Scorecard and IT Financial Management applications without using Data Warehouse and SAP BusinessObjects Enterprise. It is a direct way to upload data into the Executive Scorecard Studio using files without performing integrations to external sources or to other HP products. It can be used, to integrate third party data, testing, or for Proof of Concept (POC) sessions. It can also be used as a component of Executive Scorecard to integrate third party data.

Context Designer provides KPI results based on your real data.

#### To access:

- In Executive Scorecard, click Admin > Semantic Layer > Semantic Layer. The Context Management page opens. If not, click Data Loader. For details, see "Context Designer Page" on page 86.
- 2. In the Context Designer page that opens:
  - To create a new context, click Create a new context.
  - To edit a context, click Open an existing context.
  - To import data into Executive Scorecard, click Add Table. The Repository area opens, and then click Add to open the Import Wizard.

## Learn More

#### Semantic Layer (Context and Universe)

A semantic layer is a business representation of corporate data that helps end-users access data autonomously using common business terms. It maps complex data into familiar business terms such as product, customer, or revenue to offer a unified, consolidated view of data across the organization. By using common business terms, rather than data language, to access, manipulate, and organize information, it simplifies the complexity of business data. These business terms are stored as objects in a Business Context (or universe), accessed through business views. Business Contexts enable business users to access and analyze data stored in a relational database and OLAP cubes. This is claimed to be core business intelligence (BI) technology that frees users from IT while ensuring correct results.

Business Views is a multi-tier system that is designed to enable companies to build comprehensive and specific business objects that help report designers and end users access the information they require. Business Views is intended to enable people to add the necessary business context to their data islands and link them into a single organized Business View for their organization.

A Context or universe is a business representation of an organization's data that helps end-users access data using common business terms. A Context is the result of a semantic layer of metadata that creates a business oriented view of the data. A Context contains a schema of the tables that make up the dimension and measurement objects. A Context is an interface between the data warehouse and the analytics that display the data.

Context are made up of objects and classes that are mapped to the source data and are accessed through queries and reports. They correspond to the business contexts used in HP IT Executive Scorecard.

Each Context includes classes (entities), objects with a dimension attribute, and relationships between the entities. The entity's values are used in the calculation of values and statuses of the Key Performance Indicators (KPIs) or Metrics that represent them. The KPIs or Metrics are the building blocks used by the HP IT Executive Scorecard engine and the Studio.

Executive Scorecard Semantic Layer may include:

- Universes created in SAP BusinessObjects. For more details on universes, see the relevant SAP BusinessObjects documentation.
- Out-of-the-box Contexts created using the Context Designer.
- User-defined Contexts created using Context Designer and populated with data uploaded from .CSV files using Context Designer. For details on the Context Designer, see "Semantic Layer -Create and Manage Contexts Using Context Designer and Upload Data Using Data Loader" on previous page.

If you want to change the formula of a KPI or Metric , you must be aware of the relationships in the context (universe) of the KPI or Metric. For details, see KPI and Metric Library in Excel format.

The contexts, entities, and dimensions that are displayed and used in the Studio are part of the universes that are located in the **XS\_Studio** library.

#### **Context or Universe Contents**

A Context (or Universe) is a set of entities. Each entity is a set of fields. Each field can be a

dimension, measurement, or fact that can provide information about the business.

A formula calculates, for a specified time period, using the values of specific entities, a value that represents a specific aspect of the business. The value is assigned to a Key Performance Indicator (KPI) so that the KPI represents a specific aspect of the business.

Each Context includes some KPIs. The KPIs are the building blocks of the Studio and the KPI engine.

These entities that are used in the calculation of the KPIs are provided by the relevant integrated data source. Each data source corresponds to a specific Content Pack that provides the connection between the data source and Executive Scorecard.

For more information about the KPIs, Contexts, Metrics, and more, see "Getting Started" in the *Content Reference Guide*.

#### **Out-of-the-Box Contexts**

You can only add more tables and entities to an out-of-the-box Context, you cannot remove or change the original elements.

## Tasks

This section includes:

"View existing out-of-the-box Contexts (universes)" below

"Create a Context and use its contents in the Studio" on page 82

"Semantic Layer - Create and Manage Contexts Using Context Designer and Upload Data Using Data Loader" on page 78

"Load the Context and verify the variables and entities" on page 83

"Export Contexts" on page 85

"Import Contexts" on page 86

#### View existing out-of-the-box Contexts (universes)

- 1. In Executive Scorecard, click Admin > Semantic Layer > Semantic Layer. The Context Management page opens.
- 2. The list of out-of-the-box Contexts is displayed.

## **Context Management**

The Context Designer enables you to create and manage business contexts (universes). Contexts can include your target schema tables or .CSV files that you can upload to the target schema using Context Designer.

Double-click a context in the list below to open its configuration.

| 0                              | Launch Context Designer |
|--------------------------------|-------------------------|
| Context Name                   |                         |
| Period_Universe                | î                       |
| ALM_Defect                     |                         |
| ALM_Requirement                |                         |
| ALM_Test                       |                         |
| ApplicationPerformance         |                         |
| ApplicationPortfolioManagement |                         |
| AssetManagement                |                         |
| AvailabilityManagement         |                         |
| ChangeManagement               |                         |
| DataProtection                 |                         |
| DemandManagement               |                         |
| FinancialManagement            |                         |

- 3. Click Launch Context Designer.
- 4. In the Context Designer page that opens, click Open an existing context.

#### Select a context from the list × Period\_Universe ALM\_Defect

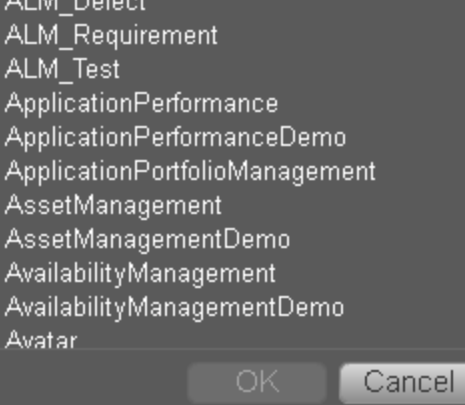

5. Select the relevant Context.

The structure of the Context is displayed.

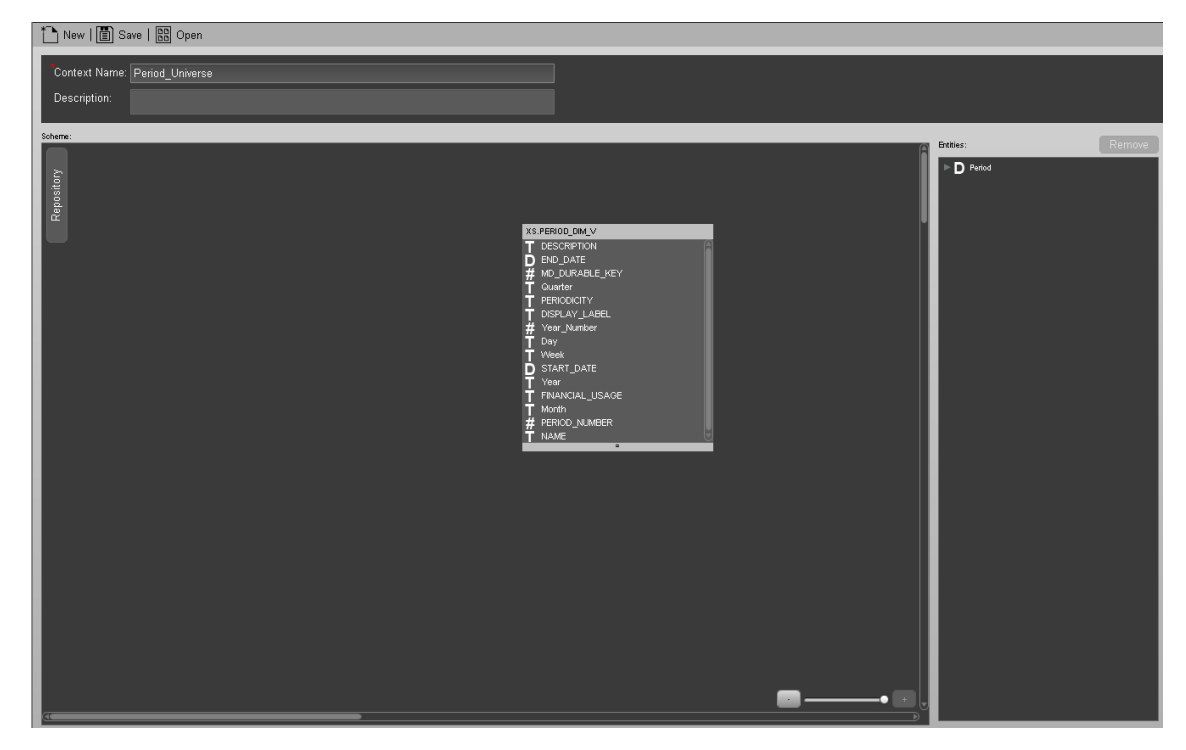

#### Create a Context and use its contents in the Studio

#### 1. Create a new Context

- a. In Executive Scorecard, click Admin > Semantic Layer > Semantic Layer.
- b. In the Context Management page, click Launch Context Designer.
- c. Click New. The Context Designer page opens.
- d. Enter the name of the Context .

- e. Click Add Table. The Repository area opens. You can use:
  - Tables from the ExternalTables list. These tables are created from external tables in CSV format that are uploaded to Executive Scorecard. For details on how to upload a CSV table, see "Semantic Layer - Create and Manage Contexts Using Context Designer and Upload Data Using Data Loader" on page 78. After the table is uploaded, a corresponding table named ext.<csv\_table\_name> is listed in the ExternalTables list.
  - Internal tables from the InternalTables list.

If you are working with Enterprise Executive Scorecard, the tables listed in the InternalTables list are the Data Warehouse tables, the Period tables created during the post-install procedure, and the View table.

- f. Drag the relevant tables from the Repository to the Scheme area.
- g. Define the relationships between the tables by dragging a specific column from one table and dropping it over the relevant column in another table. A visual link is added to the graph to indicate the relationship.
- h. Drag the relevant tables from the **Scheme** area to the **Entities** pane. The tables become variables and the columns become the variable entities that can be used to create KPI or Metric formulas when a KPI or Metric is assigned the Context in the Studio.
- i. Save the Context

#### 2. Load the Context and verify the variables and entities

- a. In Executive Scorecard, click Studio.
- Activate a KPI or a Metric or clone any active KPI or Metric that does not have a KPI Breakdown or Breakdown Metric. For details, see Activate Scorecards, Perspectives, Objectives, Metrics, or KPIs Using Templates or Create Active Scorecards, Perspectives, Objectives, Metrics, or KPIs in the *Business Analyst Guide*.
- c. Click the **Calculation details** tab, and click **Select business context**. For details, see Configure a KPI or a Metric in the *Business Analyst Guide*.
- d. In the Business Context dialog box, change its Context to the new Context (**ext.<csv\_table\_name>**).
- e. You can then modify the formula that is used to calculate the KPI or Metric status by selecting the variables that correspond to the entities and fields that were defined in the Context Designer. To do that click **Open Formula Builder**.
- f. In the Formula Builder dialog box, verify that the variables correspond to the tables you selected in the Entities area in the Context Designer, and that the entities of the variables correspond to the selected columns of those tables. Click **OK** to save the KPI.

| Formula Builder                                                                                                    | Help 🗙                                    |
|----------------------------------------------------------------------------------------------------|-------------------------------------------|
| Functions                                                                                                    | Variables                                 |
| - → Aggregating                                                                                                    | Search                                    |
| SUM                                                                                                    | - slatest                                 |
| MIN                                                                                                    | DATE_END_LOC                              |
| MAX                                                                                                    | DATE_START_LOC                            |
|                                                                                                    |                                           |
|                                                                                                    | SLA STATE                                 |
| Add                                                                                                    | Add                                       |
|                                                                                                    |                                           |
| Description<br>SUM( <entityname>.<fieldname>,<filter expression=""><br/>Returns the sum of field values of the entities that sati<br/>Example: SUM(Cost.Amount, Cost.CostType ='Actual')</filter></fieldname></entityname> | )<br>sfy the Filter Expression condition. |
| + . * / > < = <> >= <= And                                                                                                    | Or Not Like ( ) , '                       |
| SUM(slatest.DATE_END_LOC , slatest.DATE_STAR                                                                                                    | T_LOC[)                                   |
|                                                                                                    |                                           |
|                                                                                                    | Validate                                  |
|                                                                                                    |                                           |
|                                                                                                    | OK Cancel                                 |

**Note:** In the same way, you can modify the Filter of the KPI or Metric to use the variables corresponding to the .CSV file-based Context (universe).

#### Upload Tables in .CSV Format to the Tables Repository

You can upload data into the Studio using .CSV files and without integration to external sources or to other HP products. It can be used to integrate third party data sources, testing, or for Proof of Concept (POC) sessions. You can, in the same way, replace the data in an existing table, or add data to an existing table when the table has been loaded using a .CSV file.

#### To upload data from the .CSV file into the Studio:

1. Create the .CSV file containing the data you want to use in the Studio (for example: latest.CSV).

**Recommended:** CSV tables should have unique names across all active Content Acceleration Packs (CAPs). For details on CAPs, see "Create Content Acceleration Packs" on page 146.

- 2. In Executive Scorecard, click the Admin > Semantic Layer > Semantic Layer.
- 3. In the Context Management page, click Launch Context Designer.

- 4. Click Add Table. The Repository area opens.
- Click Add to open the Import Wizard (data loader). Follow the steps to upload the .CSV file. For details, see "Semantic Layer - Create and Manage Contexts Using Context Designer and Upload Data Using Data Loader" on page 78.
- 6. Click the **Upload data file** button.

The file is uploaded. The upload operation saves the changes you made to the .CSV file. The new table appears in the External Tables area.

#### Update a Context

- In Executive Scorecard, click Admin > Semantic Layer > Semantic Layer. In the Context Management page, click Launch Context Designer. The Context Designer page opens. For details, see "Context Designer Page" on next page.
- 2. Select the relevant Context.
- 3. Make the relevant changes: delete or add entities, fields, tables, columns, or relationships.
- 4. Click i to save the Context.
- 5. Load the Context and verify.

#### **Export Contexts**

Each <universe\_name>.xml file includes the relevant Context information. They are located in the <XS\_server>\agora\glassfish\glassfish\domains\BTOA\config\context\export\_<tenant\_ ID> folder. If a file with this name already exists in the folder, the name is changed to <universe\_ name><n>.xml.

- 1. Make sure you have JDK installed.
- 2. Run jconsole in the <XS\_server>\agora\jdk\bin.
- 3. In the window that opens, select the **Remote Process** option, enter **<host\_name>:<port\_ number>** and click **Connect**.
- 4. After the application completes its loading, click the MBeans tab.
- 5. Click com.hp.btoe.xs2go.jmx.
- Click the ExportForTenant button. This imports all the Context XML files that were in the load folder. The format is ExportForTenant (p1,p2) where p1 is the universe name and p2 is the tenant id.
  - If the import operation is successful, the message Method successfully invoked is returned, and the imported Contexts are displayed in Admin> Context Designer
     Launch Context Designer.
  - In addition, the XML file is moved to the
     <XS\_server>\agora\glassfish\glassfish\domains\BTOA\ config\export\loaded\ folder.
  - If the import operation fails, an explanation of the failure is added in the relevant file in the <XS\_server>\agora\glassfish\glassfish\domains\BTOA\ config\export\errors\ folder.

Note that the message Method successfully invoked might be displayed in some cases in case of failure of the export operation.

**Note:** If information is missing from the Load directory, part of the export operation might not be performed.

#### Import Contexts

- 1. Save the Context XML files to the **<XS\_server>\agora\glassfish\glassfish\domains\BTOA\** config\context\import\load\ folder.
- 2. Make sure you have JDK installed.
- 3. Run jconsole in the **<XS\_server>\agora\jdk\bin**.
- In the window that opens, select the Remote Process option, enter <host\_name>:<port\_ number> and click Connect.
- 5. After the application completes its loading, click the MBeans tab.
- 6. Click com.hp.btoe.xs2go.jmx.
- 7. Click the **ImportForTenant** button. This imports all the Context XML files that were in the load folder.
  - If the import operation is successful, the message Method successfully invoked is returned, and the imported Contexts are displayed in Admin> Context Designer
     Launch Context Designer.
  - In addition, the XML file is moved to the
     <XS\_server>\agora\glassfish\glassfish\domains\BTOA\ config\context\import\loaded\ folder.
  - If the import operation fails, an explanation of the failure is added in the relevant file in the <XS\_server>\agora\glassfish\glassfish\domains\BTOA\
     config\context\import\errors\ folder.

Note that the message Method successfully invoked might be displayed in some cases in case of failure of the import operation.

**Note:** If information is missing from the Load directory, part of the import operation might not be performed.

### **UI Description**

#### **Context Designer Page**

The Context Designer page enables you to manage the Contexts that you create using the Context Designer feature.

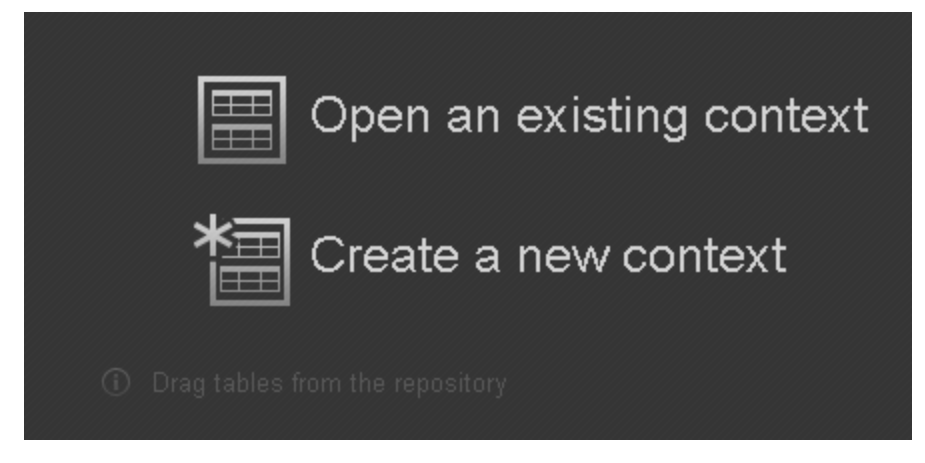

| UI<br>Element | Description                                                                                                    |
|---------------|----------------------------------------------------------------------------------------------------|
|               | Click to display a list of existing Contexts created in the Context Designer. Select the relevant Context and click OK. |
| ×<br>III      | Click to create a new Context. The Context Designer Wizard opens. For details, see below.                               |

#### **Context Designer Wizard**

The Context Designer wizard enables you to create a Context with tables, entities, and relationships. Once you have completed the Context, save it. The Context is then added to the list of Contexts available in the Studio. The tables that compose the universe are added as variables and the table columns as variable entities. The variables and entities can be used to calculate the formulas for the KPIs that are assigned the Context. For details, see Configure a KPI or a Metric in the *Business Analyst Guide*.

This page enables you to configure a Context.

|                                                                                                    |                                   | Help                                                                 |
|----------------------------------------------------------------------------------------------------|-----------------------------------|----------------------------------------------------------------------|
| Context Name:                                                                                                    |                                   |                                                                      |
| Scheme:                                                                                                    |                                   |                                                                      |
| Close Repository         Repository:       «         External Tables (CSV)       Et         ext.ACTUAL_COST_FACT_V       ext.APPLICATION_DM_V         ext.BACKUP_POLICY_OMLY       •         ext.BACKUP_SESSION_FACT_V       •         ext.BACKUP_SESSION_FACT_V       •< | ① Drag tables from the repository | <br>Entities:<br>① Drag tables or columns from the<br>business model |

#### **Context Designer Toolbar**

| UI<br>Element | Description                                       |
|---------------|---------------------------------------------------|
| <u>an</u>     | New. Click to create a new Context.               |
| Ħ             | Save. Click to save the currently opened Context. |

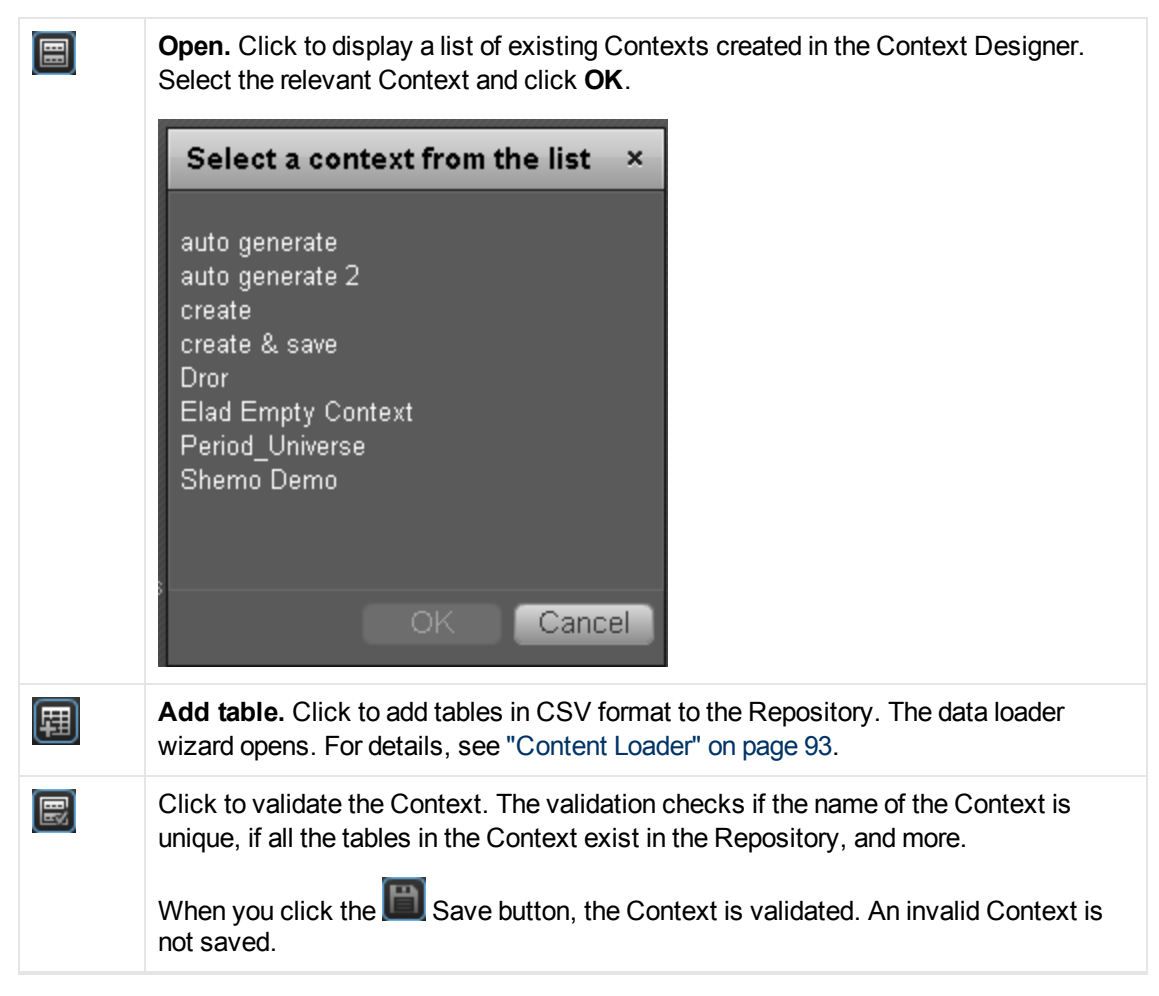

#### **Context Area**

| UI<br>Element   | Description                                                                                                    |
|-----------------|----------------------------------------------------------------------------------------------------|
| Context<br>name | The name of the Context.                                                                                                    |
|                 | <b>Limitation:</b> SAP BusinessObjects Enterprise Universe names should not duplicate Context names, and all names of Universes and Contexts should be unique.                                                                                                    |
|                 | <b>Note:</b> If you have assigned to a KPI a Context created with the Context Designer, and then you modify the Context name in the Context Designer, make sure that you assign the modified Context to the KPI in the Studio otherwise the KPI becomes invalid as it uses a Context that does not exist. |

#### Scheme Area

| UI Element                         | Description                                                                                                    |
|------------------------------------|----------------------------------------------------------------------------------------------------|
| Repository                         | Click the button to open the table repository. For details, see "Repository" on next page.                                                                                                    |
| <drag and="" drop=""></drag>       | Select the relevant table in the Repository and drag and drop it in the Scheme area to make the table part of the universe.                                                                                                    |
|                                    | <b>Close Repository Repository</b> : <b>External Tables</b> (CSV) <b>ext.ACUAL_COST_FACT_V ext.ASSET_FACT_V ext.ASSET_FACT_V</b> ext.BACKUP_POLICY_DM_V                 ext.BACKUP_SESSION_FACT_V                 ext.BACKUP_SESSION_FACT_V                 ext.BACKUP_SESSION_FACT_V                 ext.BACKUP_SESSION_FACT_V                 ext.BACKUP_SESSION_FACT_V                 ext.BACKUP_SESSION_FACT_V                 ext.BACKUP_SESSION_FACT_V                 ext.BACKUP_SESSION_FACT_V                 ext.BACKUP_SESSION_FACT_V                 ext.BACKUP_SESSION_FACT_V                 ext.BACKUP_SESSION_FACT_V                 ext.BACKUP_SESSION_FACT_V                 ext.BACKUP_SESSION_FACT_V                 ext.ASSET_FACT_V                 ext.ASSET_FACT_V                 ext.ASSET_FACT_V                 ext.ASSET_FACT_V                 ext.ASSET_FACT_V                ext.ASSET_FACT_V |
| <create relationships=""></create> | Select the relevant entity in a table and drag and drop it on the relevant entity in another table to create the relationship between these two entities.                                                                                                    |
|                                    | dwt.PERIOD_DIM         dwt.PERIOD_ADIM         dmt.period         dmt.period                                        |
|                                    | <ul> <li>Note:</li> <li>Double-click a table to shrink it down to its title. Double-click a shrunk table to expand it.</li> <li>To delete a relationship, click it and press the <b>Delete</b> key.</li> </ul>                                                                                                    |
| □● □                               | Use the slider to zoom in or out.                                                                                                    |

#### Repository

The Repository area enables you to select external or internal tables to add to the Context you are building.

| Close Repository                                                                                                    |   |
|----------------------------------------------------------------------------------------------------|---|
| Repository: <b>«</b>                                                                                                    |   |
| External Tables (CSV)      聑                                                                                                    |   |
| ext.ACTUAL_COST_FACT_V<br>ext.APPLICATION_DIM_V<br>ext.ASSET_FACT_V<br>ext.BACKUP_POLICY_DIM_V<br>ext.BACKUP_SESSION_FACT_V<br>ext.BACKUP_SESSION_RTO_FACT_V<br>ext.BUDGETLINE_DIM_V         |   |
| Internal lables                                                                                                    |   |
| dwt.AACOST_FACT<br>dwt.AACOST_FACT_V<br>dwt.ACTUALCOST_FACT<br>dwt.ACTUALCOST_FACT_V<br>dwt.ALLOCATION_METRIC<br>dwt.ALLOCATION_METRIC_REQUIRED_DIMS<br>dwt.APCOST_FACT<br>dwt.APCOST_FACT_V |   |
| dwt.APPLICATION_DIM<br>dwt.APPLICATION_DIM_V<br>dwt.ASSET_FACT<br>dwt.ASSET_FACT                                                                                                    | ļ |
| ext.ASSET_FACT_V - Column details:                                                                                                    |   |
| # COSTCENTER_DURABLE_KEY<br># INSTALLED_PERIOD_DURABLE_KEY<br># LOCATION_DURABLE_KEY<br># MAINT_CONTRACT_DURABLE_KEY<br># MD_DURABLE_KEY<br># MODEL_DURABLE_KEY                              |   |
| # ORG_DURABLE_KEY<br># PARENT_DURABLE_KEY<br># PURCH_DELV_PERIOD_DURABLE_KEY<br># PURCH ORD PERIOD DURABLE KEY                                                                               |   |

User interface elements are described below (when relevant, unlabeled elements are shown in angle brackets):

 UI Element
 Description

 Click to close the Repository.

| UI Element                  | Description                                                                                                    |
|-----------------------------|----------------------------------------------------------------------------------------------------|
| External<br>Tables<br>(CSV) | Lists the CSV tables that were uploaded using the data loader wizard.<br>Click the relevant table to display its column details.                                                                                                    |
| 囲                           | Click to add tables in CSV format to the Repository. The data loader wizard opens. For details, see "Content Loader" on next page.                                                                                                    |
| Internal<br>Tables          | Lists the tables. Click on the relevant table to display its entities in the Column details section.                                                                                                    |
| Column<br>Details           | <ul> <li>Lists the entities (columns) of the table selected in the Internal Tables section. Each entity is preceded by an icon indicating the type of entity:</li> <li>a date.</li> <li>a other other</li></ul> |

#### **Entities Area**

You drag tables from the Scheme area to the Entities area to add a variable corresponding to the table to the list of variables available to create the formula for the KPI that is assigned the Context. The table columns become the variable entities.

| Entities:                 |     |  |
|---------------------------|-----|--|
| ▶ 🔠 ext_ACTUAL_COST_FACT  |     |  |
| ▼ I ext_APPLICATION_DIM_V |     |  |
| # ApplicationID           | ■₽  |  |
| # MD_DURABLE_I 🔳 🤀        | ■骨  |  |
| ab MonitoredBy            | ■骨  |  |
| ab Name                   | ■ 船 |  |
|                           |     |  |

| UI<br>Element                       | Description                                                                                                    |
|-------------------------------------|----------------------------------------------------------------------------------------------------|
| <drag<br>and<br/>drop&gt;</drag<br> | Drag and drop a table from the middle pane to the Entities pane to add the table's entities and fields to the list of available entities and fields available to be added to a KPI formula in the Formula Builder. For details, see Modify a KPI or Metric Formula in the <i>Business Analyst Guide</i> . |

| UI<br>Element                            | Description                                                                                                    |
|------------------------------------------|----------------------------------------------------------------------------------------------------|
| <table<br>and<br/>columns&gt;</table<br> | The table that you dragged from the Scheme area to the Entities area is displayed followed by its columns.<br>Icons indicate the format of the column.<br>• 🗰 - date.                                                                                                    |
|                                          | <ul> <li>Image: String.</li> <li>Image: Anisotropy of the column enable you to decide to:</li> <li>Image: Enables the auto-completion feature when using this field in a formula, in the Studio. This feature is not supported for a date field. For details, see Variables in Modify a KPI or Metric Filter in the Business Analyst Guide.</li> <li>Image: Enable the creation of a Breakdown for the KPI using this dimension, in the Studio. For details, see Variables in Manage KPI Breakdowns in the Business Analyst Guide.</li> </ul> |
| Remove                                   | Click to remove the selected table or entity.                                                                                                    |

#### **Content Loader (Import) Wizard**

The wizard enables you to upload content.

#### **Content Loader**

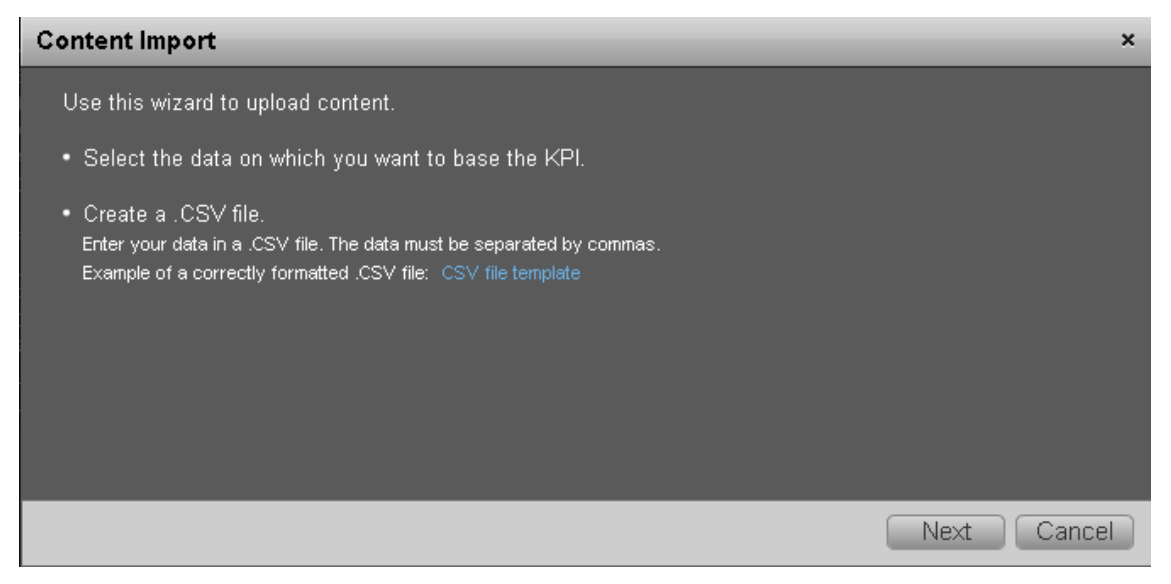

| UI<br>Element                                                   | Description                                                                                                    |
|-----------------------------------------------------------------|----------------------------------------------------------------------------------------------------|
| Select<br>the data<br>on<br>which<br>you<br>want to<br>base the | You can use .CSV files as a data source. A .CSV file contains data separated by commas. Each .CSV file that is uploaded corresponds to a universe with only one entity. The name of the Context (universe) that is created is the name of the .CSV file. The names of the columns in the .CSV file (first row of the file) represent the names of the entity fields. These fields become the variables that can be used to create the formula that is used to calculate the value of the KPIs or Metrics associated with the Context. |
| KPI.                                                            | File Structure                                                                                                    |
|                                                                 | The .CSV file should have a table structure. The following is an example of a .CSV file in CSV format:                                                                                                    |
|                                                                 | MD_BUSINESS_KEY, SLA_NAME, SLA_STATE, SLA_TYPE, DATE_START, DATE_<br>END                                                                                                    |
|                                                                 | SLA01,SLA01,Passed,Corporate,1/1/2011 13:00:00,2/1/2011 19:00:00                                                                                                    |
|                                                                 | SLA02,SLA02,Passed,Corporate,1/2/2011 13:00:00,2/2/2011 19:00:00                                                                                                    |
|                                                                 | SLA03,SLA03,Passed,Corporate,1/3/2011 13:00:00,2/3/2011<br>19:00:00                                                                                                    |
|                                                                 | SLA03,SLA03,Passed,Corporate,1/3/2011 13:00:00,2/3/2011<br>19:00:00                                                                                                    |
|                                                                 | SLA04, SLA04, Passed, Corporate, 1/4/2011 13:00:00, 2/4/2011 19:00:00                                                                                                    |
|                                                                 | SLA13, SLA13, Passed, Corporate, 1/3/2011 13:00:00, 2/3/2011 19:00:00                                                                                                    |
|                                                                 | SLA14, SLA14, Passed, Corporate, 1/6/2011 13:00:00, 2/6/2011 19:00:00                                                                                                    |
|                                                                 | Limitations                                                                                                    |
|                                                                 | <ul> <li>The maximum size of the .CSV file is 20 MB. This is configurable using the<br/>Maximum Size of .CSV file (MB) setting in Admin tab &gt; Scorecard<br/>&gt; XS Settings.</li> </ul>                                                                                                    |
|                                                                 | • The maximum number of characters in an entity field name is 30 characters (an entity field name is the string between commas in the first row of the .CSV file).                                                                                                    |
|                                                                 | • The entity field names should follow the rules of column titles in the database (include only alphanumeric characters, and underscore (_)).                                                                                                    |
|                                                                 | • The name of the .CSV file should follow the rules of Context names (include only alphanumeric characters, and underscores (_)).                                                                                                    |
|                                                                 | <ul> <li>Tip:</li> <li>The date data obtained from the data sources is automatically reformatted internally using the YYYY.MM.dd HH:mm:ss (based on 24 hours) format.</li> </ul>                                                                                                    |

| UI<br>Element              | Description                                                                                                    |                                                                                                    |                                                                                                    |                                                                                                    |                                                                       |
|----------------------------|----------------------------------------------------------------------------------------------------|----------------------------------------------------------------------------------------------------|----------------------------------------------------------------------------------------------------|----------------------------------------------------------------------------------------------------|-----------------------------------------------------------------------|
|                            | •                                                                                                    | All internal calculat<br>If you are using CS<br>upload> wizard. Th<br>using the <b>YYYY.MI</b><br>The dates displaye<br>according to the bro | ions are performed b<br>V files, you can sele<br>e selected format is<br><b>M.dd HH:mm:ss</b> (b<br>d in the application b<br>bwser locale. | using this format.<br>ect the date format is<br>automatically refor<br>based on 24 hours) f<br>user interface are re | in the <data<br>matted internally<br/>format.<br/>formatted</data<br> |
| Create a<br>.CSV Fil-<br>e | <ul> <li>a Hover above CSV file template to display an example of a .CSV file structure in table format that can be uploaded.</li> </ul> |                                                                                                    |                                                                                                    |                                                                                                    |                                                                       |
|                            |                                                                                                    | A<br>Field 1 Name                                                                                                    | B<br>Field 2 Name                                                                                                    | C<br>Field 2 Name                                                                                                    | D<br>Field 4 Name                                                     |
|                            | 2                                                                                                    | Field 1 Value 1                                                                                                    | Field 2 Value 1                                                                                                    | Field 3 Value 1                                                                                                    | Field 4 Value 1                                                       |
|                            | 3                                                                                                    | Field 1 Value 2                                                                                                    | Field 2 Value 2                                                                                                    | Field 3 Value 2                                                                                                    | Field 4 Value 2                                                       |
|                            | 4                                                                                                    | Field 1 Value 3                                                                                                    | Field 2 Value 3                                                                                                    | Field 3 Value 3                                                                                                    | Field 4 Value 3                                                       |
|                            | 5                                                                                                    | Field_1_Value_4                                                                                                    | Field_2_Value_4                                                                                                    | Field_3_Value_4                                                                                                    | Field_4_Value_4                                                       |
|                            | 6                                                                                                    | Field_1_Value_5                                                                                                    | Field_2_Value_5                                                                                                    | Field_3_Value_5                                                                                                    | Field_4_Value_5                                                       |
|                            | 7                                                                                                    | Field_1_Value_6                                                                                                    | Field_2_Value_6                                                                                                    | Field_3_Value_6                                                                                                    | Field_4_Value_6                                                       |
|                            | 8                                                                                                    | Field_1_Value_7                                                                                                    | Field_2_Value_7                                                                                                    | Field_3_Value_7                                                                                                    | Field_4_Value_7                                                       |

#### **Select Action**

| Select Action                                                                 | × |
|-------------------------------------------------------------------------------|---|
| External context can be uploaded to either a new table or to an existing one: |   |
| Upload a new table                                                            |   |
| Update an existing table                                                      |   |
| Add data to an existing table                                                 |   |
| Override the data in an existing table with the new data                      |   |
|                                                                               |   |
|                                                                               |   |
|                                                                               |   |
| Back Next Cance                                                               |   |

| UI<br>Element                     | Description                                                                                                    |
|-----------------------------------|----------------------------------------------------------------------------------------------------|
| Upload<br>a new<br>table          | Select this option if you want to create a new table in the Context Designer using the information from the .CSV file.                                                                                                    |
| Update<br>an<br>existing<br>table | <ul> <li>Select this option if you want to update an external table that already exists in the Context Designer. When you click this option, the following options are displayed:</li> <li>Add data to an existing table. Select this option when you want to add data to an existing table. The data from the new .CSV file is added at the end of the existing table. The formats of the two .CSV files must be the same.</li> </ul> |
|                                   | • Override the data in an existing table with the new data. Select this option when you want to replace the data of an existing table with the data of the .CSV file you are loading The formats of the two .CSV files must be the same.                                                                                                    |

#### Select File

This page is displayed when you selected the **Upload a new table** option:

| Select File     | ×                                       |
|-----------------|-----------------------------------------|
| Select the .CSV | file to be used to create the new table |
| File Name:      | Browse                                  |
| Table Name:     |                                         |
|                 | maximum 50 characters                   |
|                 |                                         |
|                 |                                         |
|                 |                                         |
|                 |                                         |
|                 | Back Next Cancel                        |

This page is displayed when you selected the **Update an existing table** option:

| Select File     |                                      |        | ×        |
|-----------------|--------------------------------------|--------|----------|
| Select the .CSV | file to override the existing table: |        |          |
| File Name:      | IT_Salary.csv                        | Browse |          |
| Table Name:     | ext.IT_Salary                        |        |          |
|                 |                                      |        |          |
|                 |                                      |        |          |
|                 |                                      |        |          |
|                 |                                      |        |          |
|                 |                                      | Back   | t Cancel |

| UI<br>Element | Description                                                                                                    |
|---------------|----------------------------------------------------------------------------------------------------|
| File<br>Name  | Select the .CSV file you want to upload.                                                                                                    |
| Table<br>Name | If you are loading a new .CSV file, enter the name of the corresponding table.<br>If you are adding data to an existing external table or if you are replacing the data in an existing external table, select the relevant table name. |

#### Preview

This page displays the table created from the .CSV file.

| NAME     | SALARY | OGRANIZATION_NAME               |
|----------|--------|---------------------------------|
| Rony     | 45000  | Helpdesk                        |
| Dror     | 70000  | Helpdesk                        |
| lvgeny   | 82000  | Helpdesk                        |
| lfat     | 67000  | Office Supplies (North America) |
| Anna     | 45000  | SAP Support (North America)     |
| Victoria | 89000  | Service Manager                 |

| UI Element                                                | Description                                                                                                    |
|-----------------------------------------------------------|----------------------------------------------------------------------------------------------------|
|                                                           | The .CSV file is displayed in the box in table format. If an error message is displayed (for example some of the values include spaces or unsupported characters) you can make the necessary corrections directly in the box: |
| Select the date<br>format you<br>used in the<br>.CSV file | Select the date format you used in the .CSV file.                                                                                                    |
| Upload                                                    | Click to upload the .CSV file into the Studio. For details, see "Semantic Layer<br>- Create and Manage Contexts Using Context Designer and Upload Data<br>Using Data Loader" on page 78.                                      |

## Add a Context to the Studio

A KPI or Metric Context (universe) represents a global business facet related to the aspect of business the KPI or Metric represents.

For example, the % of Assets in Maintenance KPI represents one aspect of the AssetManagement universe.

You can add a Context to the Studio and the XS engine and attach KPIs or Metrics to the new Context in the Studio.

### Tasks

This section includes:

"Add a Context to Executive Studio" below

"Add a Context to Executive Studio using Context Designer" below

#### Add a Context to Executive Studio

- 1. Make sure you have modeled the data structure in your database.
- 2. Add the universe using the BO Designer according to the Universe Creation Guidelines. For details, see "Reference: Universe Creation Guidelines" on next page.
- 3. Export the universe to the XS\_Studio folder in your BO CMS (Central Management Server) using the BO Designer .
- 4. To load the universe to the Studio library you can do one of the following:
  - Run the JMX reload metadata.
    - i. Make sure you have JDK installed.
    - ii. Run jconsole in the Start menu.
    - iii. In the window that opens, select the **Remote Process** option, enter <host\_name>:<port\_number> and click Connect.
    - iv. After the application completes its loading, click the MBeans tab.
    - v. Click com.hp.btoa.studio.jmx.
    - vi. Click loadMetaData.
  - Note that if you do not click **loadMetaData**, the change will be performed by an automatic update after 24 hours or 7 days depending on your configuration. You can modify the configuration using the **Meta Data reload rate (Days)** parameter in the **XS Settings** section of the Admin Tab. For details, see "Configure XS Settings" on page 70.
- 5. You can now design active or template entities, create the formulas and filters for the KPIs or Metrics, and more.

#### Add a Context to Executive Studio using Context Designer

If you do not have Data Warehouse and SAP BusinessObjects Enterprise installed, you can create

new Contexts, using Context Designer. For details, see "Semantic Layer - Create and Manage Contexts Using Context Designer and Upload Data Using Data Loader" on page 78 in the *Administrator Guide*.

### **Reference: Universe Creation Guidelines**

This section explains how you can create Universes that can be used by the HP IT Executive Scorecard Studio and the XS Engine.

#### Guidelines

- 1. Folders represent the name of the entity that is presented.
- 2. Classes in the folder represent the attributes of that entity.
- 3. Classes should be of type Date, String, or Numeric.
- 4. Entities (represented by folders) in the same universe must have a relationship between them.
- 5. Hierarchical relationships should be flattened to attributes (Level1, Level2, ...). These relationships can be defined in a joined table.

#### Limitations

- 1. No current support for folders within folders or other hierarchies.
- 2. Ensure that there aren't multiple joins between entities represented in the Universe (This is a Universe limitation). Use aliases to copy.
- 3. Folder names should be unique.
- 4. Count, in a formula, can only be performed on Numeric and String fields.
- 5. Conditions on objects not supported.
- 6. Details on objects not supported.
- 7. Do not put mappings in the universe where fields are translated from the value in the database to the value that the universe returns.

#### **Field Types**

- Dimensions
  - Fields that can be broken down per KPIs or Metrics should be marked as Dimensions see the top mark in the figure below.
  - If the field can only have a limited set of values, then turn on the List of Values field below see the second mark in the figure below. The studio will only show the first 100 values.
  - Warning this should only be turned on for fields that have a small set of values all the

| alues will be loaded lift                                                                                                |                                                                                                    |   |
|----------------------------------------------------------------------------------------------------|----------------------------------------------------------------------------------------------------|---|
| dit Properties of Name                                                                                                   |                                                                                                    | × |
| Definition Properties Advance<br>Qualification<br>This object has the following<br>@ @mension<br>@ @ Measure<br>@ Deţail | zed Keys Source Information                                                                                                    |   |
| ✓     Associate a List of Values       List Name:     020       Restore Default                                          | Allow users to edit this list of values Automatic refresh before use Hierarchical Display Export with universe Delegate search Edit Display |   |
| OK                                                                                                    | Cancel Apply Help                                                                                                    |   |

values will be loaded into memory in the studio.

#### Measures

 Fields that are only used as measures in KPI or Metric formulas should be marked as Measures. Make sure to configure as in figure below.

| dit Properties of Name                                                                  |                                                                                                    |                                                               | X |
|-----------------------------------------------------------------------------------------|----------------------------------------------------------------------------------------------------|---------------------------------------------------------------|---|
| Definition Properties Advance                                                           | ed   Keys   Source Info                                                                                        | ormation                                                      |   |
| Qualification<br>This object has the following of<br><u>Dimension</u><br><u>Measure</u> | qualification for multidime                                                                                    | ensional analysis:                                            |   |
| Choose bow this measure will                                                            | be projected when agar                                                                                         | renated.                                                      |   |
| Choose now this measure will                                                            | be projected when aggr                                                                                         |                                                               |   |
| Eunction:                                                                               |                                                                                                    |                                                               |   |
| Associate a List of Values List Name: 020 Restore Default                               | Allow users to edi<br>Automatic refresh<br>Hierarchical Displa<br>Export with unive<br>Delegate search<br>Edit | t this list of values<br>1 before use<br>19<br>rse<br>Display |   |
| ОК                                                                                      | Cancel                                                                                                    | <u>A</u> pply <u>H</u> elp                                    |   |

## Manage Contexts and KPIs

You can add components to a page in Dashboard to provide reports about the KPI templates currently in the KPIs Library, Contexts currently in Executive Scorecard, the structure of Contexts,

the list of KPIs included in a Context, and a list of the fields with names include a specific string that are part of a Context, or that are used in a specific KPI formula.

#### To access:

- 1. In the Executive Dashboard, click the **New Page** button in the Dashboard toolbar.
- 2. If needed, configure the page that opens. For details, see Configure a Page Layout in the *Business Analyst Guide*.
- 3. Click the **Components** 🔜 button.
- 4. In the Component Gallery page that opens, double-click the Web Intelligence Static Report Viewer component to place it in the layout area, or select the component and drag it to an area on the page, and close the Component Gallery page.

## Tasks

This section includes:

"Change the Connection to the Target DB" below

"View the List of KPI Templates Currently in the KPIs Library" on next page

"View a list of the Contexts and to view a Context structure" on page 105

"View a list of the KPIs of a selected Context" on page 106

"Search for a field in Contexts or in KPI Formulas" on page 108

"Display the trees of KPIs in the KPIs Library" on page 109

"Setting the report so it displays data in the Web Intelligence Dynamic or Static Report Viewer component" on page 110

#### Change the Connection to the Target DB

You can change the connection of a Context to a specific Target database.

To change the connection to the Target database:

- 1. Access glassfish using <XS\_server\_name>:10001/common/index.jsf
  - a. In Common Tasks, select Resources > JDBC > JDBC Connections
     > TargetDbConnectionPool
  - b. Click the Additional Properties tab and change the URL of the Target Schema in the URL field using the following format: jdbc:mercury:sqlserver:<XS\_server\_name>:1433;databaseName=<Target\_schema\_name>
  - c. Change the name of the Target database in the **databaseName** field.
  - d. Click Save.
- In Microsoft SQL Server Management Studio, access XS Manage DB, and open dbo.TENANT\_SCHEMA, change the HOST\_NAME and DB\_NAME of the Target Database, and click Save.

#### View the List of KPI Templates Currently in the KPIs Library

You can view a list of the KPI templates and their Context that are currently in the KPIs Library pane. The Contexts can have been defined either in SAP BusinessObjects or in the Context Designer. You can also view a more detailed list of KPIs (Context, Business Question, Formula, Data Source, Thresholds, and more):

**Note:** If you delete a KPI in the list of KPI templates, the list of KPIs displayed in the components reflects the deletion.

- 1. In the Executive Dashboard, click the **New Page** button in the Dashboard toolbar.
- 2. If needed, configure the page that opens. For details, see Configure a Page Layout in the *Business Analyst Guide*.
- 3. Click the **Components** 🔜 button.
- 4. In the Component Gallery page that opens, double-click the Web Intelligence Dynamic Report Viewer component to place it in the layout area, or select the component and drag it to an area on the page, and close the Component Gallery page.
- 5. In the component, click the **Configure Component III** button:
  - a. In the Web Intelligence Dynamic Report Viewer Filter dialog box that opens, select:
     i. The KPI Templates report to view the list of the KPI templates that are currently in the KPIs Library pane and basic information about the KPI template.

|                                                 | KPI Templates                                                                                      |                                                                                                    |                     |                                                                                                    |   |
|-------------------------------------------------|----------------------------------------------------------------------------------------------------|----------------------------------------------------------------------------------------------------|---------------------|----------------------------------------------------------------------------------------------------|---|
|                                                 |                                                                                                    |                                                                                                    |                     |                                                                                                    |   |
| KPI Name                                        | Description                                                                                        | Business Questions                                                                                                    | Semantic Layer Name | Formula                                                                                                    |   |
| Average Cycle Duration                          | time-to-market perspective.                                                                        | Make sure that the agile<br>best practices are followed.                                                                                              | ALM_Defect          | AVG(TargetCycle.EndDate,TargetCycle.EndDate IN_PERIOD)-AVG<br>(TargetCycle.StartDate, TargetCycle.EndDate IN_PERIOD))                                                                                                    |   |
| Average Time to<br>Resolve Production<br>Defect | Production Defect is a post<br>release defect (detected<br>after the release end date).            | Make sure our post-release<br>defect resolution<br>procedures are efficient.                                                                          | ALM_Defect          | Defect ClosedDate IN_PERIOD)-AVG<br>(Defect.DetectedDate.Defect.DetectedDate>Project.EndDate and<br>Defect.ClosedDate IN_PERIOD))                                                                                                    |   |
| Defect Resolution Time                          | The average time it takes to<br>close a defect.                                                    | Make sure our defect<br>resolution procedures are<br>efficient.                                                                                       | ALM_Defect          | DATE_CONVERT('ms','d',<br>AVG(Defed:ClosedDate.Defed:ClosedDateIN_PERIOD) - AVG<br>(Defed:Deted:dbate.Defed:ClosedDateIN_PERIOD))                                                                                                    |   |
| Detected Vs. Closed<br>Defects Ratio            | The ratio between<br>detected defects<br>and closed defects                                        | The ratio is expected to<br>decline as approaching the<br>release date.<br>Make sure our defect<br>detection and closure<br>procedures are efficient. | ALM_Defect          | RATIO_MATH(COUNT(Defect, Defect, ClosedDate IN_PERIOD),COUNT<br>(Defect, Defect, Defect, defect, defect, Defect, Defect, |   |
| Number of Escaped<br>Defects                    | discovery date is after the release).                                                              | Make sure our pre-<br>production quality testing<br>procedures are efficient.                                                                         | ALM_Defect          | Count(Defect,Defect.DetectedDate>Project.EndDate and<br>Defect.DetectedDate IN_PERIOD)                                                                                                    |   |
| % of Critical Defects                           | defects ('Urgent' and 'Very<br>High' Statuses) relative to<br>the total number of defects.         | Make sure our defect<br>resolution procedures are<br>efficient.                                                                                       | ALM_Defect          | PERCENTAGE(Defect, (Defect Severity ='4-Very High' or Defect Severity='5-<br>Urgent) And Defect DetectedDate IN_PERIOD,Defect DetectedDate<br>IN_PERIOD)                                                                                                    |   |
| % of Rejected Defects                           | The number of rejected<br>defects relative to the total<br>number of defects opened                | Make sure our defect<br>rejection procedures are<br>efficient.                                                                                        | ALM_Defect          | COUNT(Defect , Defect.Status='Rejected' ),<br>COUNT(Defect , *)<br>)                                                                                                    |   |
| % of Reopened Defects                           | relative to the total number<br>of logged defects.                                                 | Make sure our defect<br>correction procedure is<br>efficient.                                                                                         | ALM_Defect          | PERCENTAGE(Defect.Defect.ReopenCount>0 And (Defect.ClosedDate is<br>Null or Defect.ClosedDate NOW),Defect.ClosedDate is Null or<br>Defect.ClosedDate NOW)                                                                                                    |   |
| Average Time to Review<br>Requirement           | The average time spent to<br>review and approve a<br>requirement.                                  | Make sure the requirement<br>reviewing procedures are<br>efficient.                                                                                   | ALM_Requirement     | DATE_CONVERT('ms':d;<br>AVG(Requirement.ReviewDate.Requirement.ReviewDate IN_PERIOD) - AVG<br>(Requirement.CreatedDate, Requirement.ReviewDate IN_PERIOD))                                                                                                    |   |
| % of Documented<br>Requirements                 | requirements with<br>attachments or descriptions<br>larger than 50 words.                          | Make sure our requirement<br>documentation coverage is<br>adequate.                                                                                   | ALM_Requirement     | PERCENTAGE(Requirement, (Requirement Documentation/WordCount-50 Or<br>Requirement.HasAttachmentIndicator=Y') AND Requirement.CreatedDate<br>IN_PERIOD.Requirement.CreatedDate IN_PERIOD)                                                                                                    | R |
| % of Requirements<br>Traced to Tests            | KPI periodicity is monthly,<br>the cycle duration should<br>be a month or less).                   | Make sure our requirement<br>testing procedures are<br>efficient.                                                                                     | ALM_Requirement     | PERCENTAGE(Requirement,(Requirement CoverageStatus ↔ Not Covered<br>or Requirement CoverageStatus ↔ N/A) And Cycle.StartDate IN_PERIOD,<br>Cycle.StartDate IN_PERIOD)                                                                                                    |   |
| % of Reviewed<br>Requirements                   | planned to be reviewed<br>during the measurement<br>period.                                        | Make sure that the<br>requirement review<br>procedures are efficient.                                                                                 | ALM_Requirement     | PERCENTAGE(Requirement,Requirement,ReviewStatus=Reviewed'And<br>Requirement,ReviewDate IN_PERIOD,Requirement,ReviewDate<br>IN_PERIOD)                                                                                                    |   |
|                                                 | of requirements.<br>By default, the KPI is based<br>on cycles; if the<br>organization does not use | Do my projects fulfill their<br>promises?<br>Do they deliver the<br>promised scope?                                                                   |                     |                                                                                                    |   |

ii. The **KPI Template Details** report to view the list of the KPI templates that are currently in the KPIs Library pane, and details about their Context, Data Source,

|                                  | TAT Template De                                                                                                    | una                                                                |                        |                                                                                                    |         |            |          |           |         |              |
|----------------------------------|----------------------------------------------------------------------------------------------------|--------------------------------------------------------------------|------------------------|----------------------------------------------------------------------------------------------------|---------|------------|----------|-----------|---------|--------------|
| KPI Name                         | Description                                                                                                    | Business Questions                                                 | Semantic Layer<br>Name | Formula                                                                                                    | Period  | Range From | Range To | Good From | Good To | Warning From |
| kcestable Amount of<br>Jata Loss | Also called Recovery point<br>objective (RPO). This KPI<br>describes the acceptable<br>amount of data loss<br>memory and the acceptable<br>amount of data loss<br>mecovery point objective is<br>the point mise to which an<br>organization must recover<br>data as defined by their<br>policies. This is generally a<br>display of the advective is<br>an acceptable loss in a<br>disaster situation. The RPO<br>allows an organization to<br>define a window of time<br>before a disaster during the<br>walke of the data in this<br>window can then be<br>weighed agains the cost of<br>the additional disaster<br>prevention or loss<br>an prevention or loss<br>and the window to runs<br>the window the situation data in<br>this window can then be<br>weighed agains the cost of<br>the additional disaster<br>prevention or loss<br>and the window Typically<br>segmented by application<br>type. Actual versus target<br>values are measured (e.g.,<br>tests). | Make sure our data loss<br>protection procedures are<br>efficient. | DataProtection         | PERCENTAGE_<br>MATH( AVG<br>(Backup Duratio<br>SinceLasSucc<br>essfuBackup,<br>PERIOD_ENTIT<br>Yeg<br>(Backup RepTar<br>get,<br>PERIOD_ENTIT<br>Y=EndPeriod),<br>100)                              | MONTHLY |            | 0 20     | 0         | 0       | 0            |
|                                  | The approved changes<br>relative to the rejected<br>changes.<br>The approved and rejected<br>changes are broken down<br>by:<br>L. Urgency, Impact, Service/<br>Business Service, Ct, Ct<br>Type, Platform.<br>II. Risk (side-by-side).                                                                                                    | Make sure our change                                               |                        | RATIO_MATH<br>(COUNT<br>(Change,<br>Change, Approva<br>IStatus='Denied'<br>And<br>PERIOD_ENTIT<br>Y=Create TimeP<br>eriod),COUNT<br>(Change, Approva<br>IStatus='Approve<br>d' and<br>PERIOD ENTIT |         |            |          |           |         |              |

Business Question, Formula, Thresholds, and more.

- b. Click OK.
- 6. To view data in the component in the Dashboard page, click the Refresh button in the report toolbar.

#### View a list of the Contexts and to view a Context structure

You can view a list of the Contexts currently defined in the Context Designer in Executive Scorecard. The Contexts have been defined in the Context Designer. You can also display the structure of the fields and tables that are included in a selected Context:

**Note:** If you create your own Context in the Context Designer, the Context appears in the list of Contexts displayed by the component. For details on the Context Designer, see "Semantic Layer - Create and Manage Contexts Using Context Designer and Upload Data Using Data Loader" on page 78.

- 1. In the Executive Dashboard, click the **New Page** button in the Dashboard toolbar.
- 2. If needed, configure the page that opens. For details, see Configure a Page Layout in the *Business Analyst Guide*.
- 3. Click the **Components** Substitution.
- 4. In the Component Gallery page that opens, double-click the Web Intelligence Dynamic Report Viewer component to place it in the layout area, or select the component and drag it to an area on the page, and close the Component Gallery page.
- 5. In the component, click the **Configure Component III** button:
  - a. In the Web Intelligence Dynamic Report Viewer Filter dialog box that opens, select:
    - i. The **Context Summary** report to view the list of the Contexts currently defined in the Context Designer in Executive Scorecard.

#### Context Summary

| Context Name                | Entity Count | Field Count | Table Count | Alias Count | Join Count |
|-----------------------------|--------------|-------------|-------------|-------------|------------|
| ApplicationPortfolioManager | ı 1          | 17          | 2           |             | 1          |
| AvailabilityManagement      | 7            | 44          | 7           |             | 8          |

ii. The **Context Summary Details** report to view the tables and fields that are included in the selected Context. The user running the report is prompted to select a specific Context. The prompt is optional.

#### Context Summary Details

| Context Name         | Entity Name     | Field Name         | Source Table Name         | Alias Table Name | DB Column Name            | Field Type |
|----------------------|-----------------|--------------------|---------------------------|------------------|---------------------------|------------|
| ApplicationPortfolio | APM_APPLICATION | ActiveProcess      | XS.APM_APPLICATION_DIM_V  |                  | ACTIVE_PROCESS            | STRING     |
| ApplicationPortfolio | APM_APPLICATION | Approved_Date      | XS.APM_APPLICATION_DIM_V  |                  | Approved_Date             | DATE       |
| ApplicationPortfolio | APM_APPLICATION | Availability       | XS.APM_APPLICATION_FACT_V |                  | Availability              | NUMERIC    |
| ApplicationPortfolio | APM_APPLICATION | Close_Time         | XS.APM_APPLICATION_DIM_V  |                  | Close_Time                | DATE       |
| ApplicationPortfolio | APM_APPLICATION | Create_Time        | XS.APM_APPLICATION_DIM_V  |                  | Create_Time               | DATE       |
| ApplicationPortfolio | APM_APPLICATION | Disposition        | XS.APM_APPLICATION_FACT_V |                  | Disposition               | STRING     |
| ApplicationPortfolio | APM_APPLICATION | ExpectedEndOfLife  | XS.APM_APPLICATION_FACT_V |                  | Expected_End_of_Life_Date | DATE       |
| ApplicationPortfolio | APM_APPLICATION | Maintainability    | XS.APM_APPLICATION_FACT_V |                  | Maintainability           | NUMERIC    |
| ApplicationPortfolio | APM_APPLICATION | Performance        | XS.APM_APPLICATION_FACT_V |                  | Performance               | NUMERIC    |
| ApplicationPortfolio | APM_APPLICATION | PlacedInServiceDat | XS.APM_APPLICATION_FACT_V |                  | Placed_in_Service_Date    | DATE       |
| ApplicationPortfolio | APM_APPLICATION | Prioruty           | XS.APM_APPLICATION_DIM_V  |                  | PRIORITY                  | STRING     |
| ApplicationPortfolio | APM_APPLICATION | REFERENCE_NUM      | XS.APM_APPLICATION_DIM_V  |                  | REFERENCE_NUMBER          | STRING     |
| ApplicationPortfolio | APM_APPLICATION | Start_Date         | XS.APM_APPLICATION_DIM_V  |                  | Start_Date                | DATE       |
| ApplicationPortfolio | APM_APPLICATION | Status             | XS.APM_APPLICATION_DIM_V  |                  | Status                    | STRING     |
| ApplicationPortfolio | APM_APPLICATION | Target_Date        | XS.APM_APPLICATION_DIM_V  |                  | Target_Date               | DATE       |
| ApplicationPortfolio | APM_APPLICATION | THRESHOLDMET       | XS.APM_APPLICATION_DIM_V  |                  | THRESHOLDMET              | STRING     |
| ApplicationPortfolio | APM_APPLICATION | Туре               | XS.APM_APPLICATION_DIM_V  |                  | Туре                      | STRING     |

- b. Click OK.
- 6. To view data in the component in the Dashboard page, click the Refresh button in the report toolbar.

#### View a list of the KPIs of a selected Context

You can view a list of the KPIs of a selected Context. The Contexts can have been defined either in SAP BusinessObjects or in the Context Designer.

- 1. In the Executive Dashboard, click the **New Page** button in the Dashboard toolbar.
- 2. If needed, configure the page that opens. For details, see Configure a Page Layout in the *Business Analyst Guide*.
- 3. Click the **Components** button.
- 4. In the Component Gallery page that opens, double-click the Web Intelligence Dynamic Report Viewer component to place it in the layout area, or select the component and drag it to an area on the page, and close the Component Gallery page.
- 5. In the component, click the **Configure Component III** button.
- 6. In the Web Intelligence Dynamic Report Viewer Filter dialog box that opens, select the KPIs per Context report to view the list of the KPIs of a selected Contexts currently defined in the Context Designer in Executive Scorecard. The user running the report is prompted to select a

specific Context. The prompt is optional.

In table format:

| Context Name                   | KPI Name                                       |
|--------------------------------|------------------------------------------------|
| ALM_Defect                     | Average Cycle Duration                         |
| ALM_Defect                     | Average Time to Resolve Production Defect      |
| ALM_Defect                     | Defect Resolution Time                         |
| ALM_Defect                     | Detected Vs. Closed Defects Ratio              |
| ALM_Defect                     | Number of Escaped Defects                      |
| ALM_Defect                     | % of Critical Defects                          |
| ALM_Defect                     | % of Rejected Defects                          |
| ALM_Defect                     | % of Reopened Defects                          |
| ALM_Requirement                | Average Time to Review Requirement             |
| ALM_Requirement                | % of Documented Requirements                   |
| ALM_Requirement                | % of Requirements Traced to Tests              |
| ALM_Requirement                | % of Reviewed Requirements                     |
| ALM_Requirement                | % of Tested Requirements                       |
| ALM_Test                       | % of Actual vs. Planned Executed Tests         |
| ALM_Test                       | % of Authorized Tests                          |
| ALM_Test                       | % of Automated Tests                           |
| ALM_Test                       | % of Completed Tests                           |
| ALM_Test                       | % of Failed Tests                              |
| ALM_Test                       | % of Successful Test Runs                      |
| ALM_Test                       | % of Tests Resulting in Defects                |
| ApplicationPerformance         | % Monitored Applications                       |
| ApplicationPerformance         | % of Affected End Users by Application Quality |
| ApplicationPerformance         | % of Failed Business Transactions              |
| ApplicationPerformance         | % of Non-Encrypted Traffic                     |
| ApplicationPortfolioManagement | Average Availability Rating                    |
| ApplicationPortfolioManagement | Average Maintainability Rating                 |
| ApplicationPortfolioManagement | Average Performance Rating                     |
| AssetManagement                | Avg Age of Hardware Assets                     |

#### In graph format:

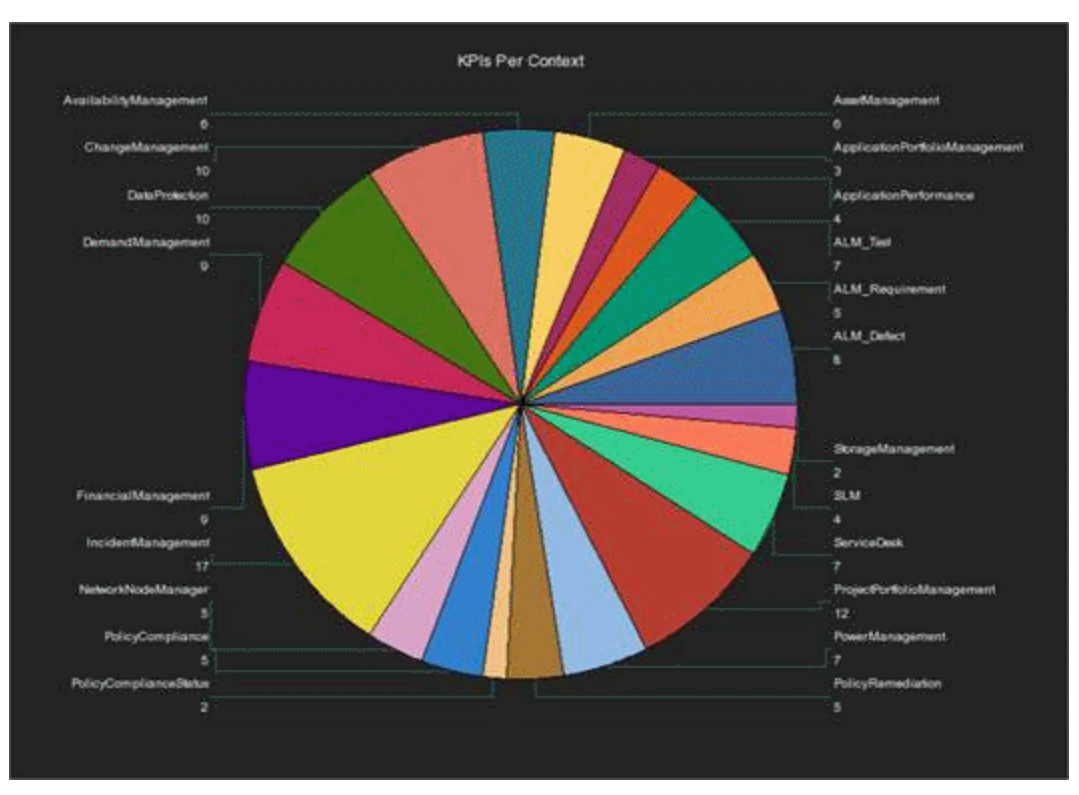

- 7. Click OK.
- 8. To view data in the component in the Dashboard page, click the Refresh button in the report toolbar.

#### Search for a field in Contexts or in KPI Formulas

You can display a list of fields whose names include the specified string and the Contexts that include these fields. The Contexts can have been defined either in SAP BusinessObjects or in the Context Designer. You can also display a list of fields whose names include the specified string and the KPIs whose formulas include these fields:

- 1. In the Executive Dashboard, click the **New Page** button in the Dashboard toolbar.
- 2. If needed, configure the page that opens. For details, see Configure a Page Layout in the *Business Analyst Guide*.
- 3. Click the **Components** 🔜 button.
- 4. In the Component Gallery page that opens, double-click the Web Intelligence Dynamic Report Viewer component to place it in the layout area, or select the component and drag it to an area on the page, and close the Component Gallery page.
- 5. In the component, click the **Configure Component III** button:
  - a. In the Web Intelligence Dynamic Report Viewer Filter dialog box that opens, select:
    - i. The **Field in Context** report to display a list of fields whose names include the specified string and the Contexts that include these fields. The user running the report is prompted to select a specific Context. The prompt is optional.
Field in Context

| Context Name                   | Entity Name     | Field Name Context  | Name<br>Source rable Name | Alias Table Name | DB Column Name         |
|--------------------------------|-----------------|---------------------|---------------------------|------------------|------------------------|
| ApplicationPortfolioManagement | APM_APPLICATION | PlacedInServiceDate | XS.APM_APPLICATION_FACT_V |                  | Placed_in_Service_Date |

ii. The Fields in KPI Name or Formula report to view a list of fields whose names include the specified string and the KPIs whose formulas include these fields. The user running the report is prompted to select a specific Context. The prompt is optional.

|             | Field in KF               | 1                       |                             |                                           |                                                                                                    |
|-------------|---------------------------|-------------------------|-----------------------------|-------------------------------------------|----------------------------------------------------------------------------------------------------|
| ontext Name | Perspective Name          | Scorecard Name          | Objective Name              | KPI Name                                  | Formula                                                                                                    |
| LM_Defect   | Application Modernization | From ITPS to IT Success | Accelerate Agility          | Average Cycle Duration                    | DATE_CONVERT(ms':d;<br>AVG(TargetCycle_EndDate_TargetCycle_EndDate_IN_PERIOD)-AVG<br>(TargetCycle_StarDate_TargetCycle_EndDate_IN_PERIOD))                                                                            |
| LM_Defect   | Customer                  | сю                      | Improve Quality of Delivery | Average Time to Resolve Production Defect | DATE_CONVERT(ms',d',<br>AVG[Defect ClosedDate,Defect DetectedDate>Project EndDate and Defect ClosedDate<br>IN_PERIOD;AVG[Defect DetectedDate,Defect DetectedDate>Project EndDate and<br>Defect ClosedDate IN_PERIOD)) |
| LM_Defect   | Customer                  | VP Applications         | Improve Quality of Delivery | Average Time to Resolve Production Defect | DATE_CONVERT(ms'/d',<br>AVG[Defect ClosedDate.Defect.DetectedDate>Project.EndDate and Defect.ClosedDate<br>IN_PERIOD;AVG[Defect.DetectedDate,Defect.DetectedDate>Project.EndDate and<br>Defect.ClosedDate IN_PERIOD)) |
| LM_Defect   | Future Orientation        | сю                      | Improve Staff Effectiveness | Defect Resolution Time                    | DATE_CONVERT("ms';d';<br>AVG(Defect.ClosedDate.Defect.ClosedDate IN_PERIOD) - AVG<br>(Defect.DetectedDate.Defect.ClosedDate IN_PERIOD))                                                                               |
| ALM_Defect  | Future Orientation        | CIO                     | Improve Staff Effectiveness | % of Rejected Defects                     | PERCENTAGE_MATH(<br>COUNT(Defect. Status=Rejected'),<br>COUNT(Defect, *)<br>)                                                                                                    |
| LM_Defect   | Future Orientation        | сю                      | Improve Staff Effectiveness | % of Reopened Defects                     | PERCENTAGE(Defect,Defect,ReopenCount>0 And (Defect,ClosedDate is Null or<br>Defect,ClosedDate> NOW) ,Defect,ClosedDate is Null or Defect,ClosedDate> NOW)                                                             |
| LM_Defect   | Future Orientation        | VP Applications         | Improve Staff Effectiveness | Defect Resolution Time                    | DATE_CONVERT(ms'/d',<br>AVG(Defect.ClosedDate.Defect.ClosedDate IN_PERIOD) - AVG<br>(Defect.DetectedDate.Defect.ClosedDate IN_PERIOD))                                                                                |
| ALM Defect  | Future Orientation        | VP Applications         | Improve Staff Effectiveness | % of Rejected Defects                     | PERCENTAGE_MATH(<br>COUNT(Defect, Defect Status#Rejected'),<br>COUNT(Defect, ")<br>)                                                                                                    |
| LM_Defect   | Future Orientation        | VP Applications         | Improve Staff Effectiveness | % of Reopened Defects                     | PERCENTAGE(Defect,Defect,ReopenCount>0 And (Defect,ClosedDate is Null or<br>Defect,ClosedDate > NOW) .Defect,ClosedDate is Null or Defect,ClosedDate > NOW)                                                           |
| LM_Defect   | IT management             | From ITPS to IT Success | Improve Project Execution   | Detected Vs. Closed Defects Ratio         | RATIO_MATH(COUNT(Defect, Defect.ClosedDate IN_PERIOD),COUNT(Defect,<br>Defect.DetectedDate IN_PERIOD))                                                                                                    |
| LM_Defect   | IT management             | From ITPS to IT Success | Improve Quality             | Number of Escaped Defects                 | Count(Defect,Defect.DetectedDate>Project.EndDate and Defect.DetectedDate<br>IN_PERIOD)                                                                                                    |
| LM_Defect   | IT management             | From ITPS to IT Success | Improve Quality             | % of Critical Defects                     | PERCENTAGE(Defect, (Defect.Severity='4-Very High' or Defect.Severity='5-Urgent') And<br>Defect DetectedDate IN_PERIOD,Defect.DetectedDate IN_PERIOD)                                                                  |
|             |                           |                         |                             |                                           | DATE_CONVERT("ms','d',<br>AVG(Defect.ClosedDate,Defect.DetectedDate>Project.EndDate and Defect.ClosedDate                                                                                                    |

- b. Click OK.
- 6. To view data in the component in the Dashboard page, click the Refresh button in the report toolbar.

#### Display the trees of KPIs in the KPIs Library

You can display the list of hierarchy trees of KPIs (templates) in the KPIs Library, with their Scorecards, Perspectives, Objectives, and KPIs. The KPI Contexts can have been defined either in SAP BusinessObjects or in the Context Designer.

- 1. In the Executive Dashboard, click the **New Page** button in the Dashboard toolbar.
- 2. If needed, configure the page that opens. For details, see Configure a Page Layout in the *Business Analyst Guide*.
- 3. Click the **Components** button.
- 4. In the Component Gallery page that opens, double-click the Web Intelligence Dynamic Report Viewer component to place it in the layout area, or select the component and drag it to an area on the page, and close the Component Gallery page.
- 5. In the component, click the **Configure Component III** button.
- In the Web Intelligence Dynamic Report Viewer Filter dialog box that opens, select the KPI Tree Hierarchy report to display the list of hierarchy trees of KPIs in the KPIs Library, with their Scorecards, Perspectives, Objectives, and KPIs.

| ee Name Sc             | corecard Name | Perspective Name       | Objective Name                       | KPI Name                                                    |
|------------------------|---------------|------------------------|--------------------------------------|-------------------------------------------------------------|
| usiness Scorecards BF  | RM            | Customer               | Improve Customer Satisfaction        | Downtime % of SLAs                                          |
| Business Scorecards BF | RM            | Customer               | Improve Customer Satisfaction        | % of Met SLAs                                               |
| Business Scorecards BF | RM            | Customer               | Improve Customer Satisfaction        | % of Problems by Cause Type                                 |
| Business Scorecards BF | RM            | Customer               | Improve Customer Satisfaction        | % of Satisfied Customers                                    |
| Business Scorecards BF | RM            | Customer               | Improve Customer Satisfaction        | % of Service Level Objectives for Met IT Process Activities |
| Business Scorecards BF | RM            | Customer               | Improve Service Delivery Performance | Avg Outage Duration                                         |
| Business Scorecards BF | RM            | Customer               | Improve Service Delivery Performance | Mean Time between Failures of Services                      |
| Business Scorecards BF | RM            | Customer               | Improve Service Delivery Performance | Mean Time to Repair a Service                               |
| Business Scorecards BF | RM            | Customer               | Improve Service Delivery Performance | Number of Closed Incidents                                  |
| Business Scorecards BF | RM            | Customer               | Improve Service Delivery Performance | Number of Opened Incidents                                  |
| Business Scorecards BR | RM            | Customer               | Improve Service Delivery Performance | % of Available Services                                     |
| Business Scorecards BF | RM            | Customer               | Improve Service Delivery Performance | % of Met Service Performance                                |
| Business Scorecards BR | RM            | Operational Excellence | Achieve Process Excellence           | Incident Resolution Time                                    |
| Business Scorecards BF | RM            | Operational Excellence | Achieve Process Excellence           | Incidents Backlog Size                                      |
| Business Scorecards BF | RM            | Operational Excellence | Achieve Process Excellence           | % of Escalated Incidents                                    |
| Business Scorecards BF | RM            | Operational Excellence | Achieve Process Excellence           | % of Reopened Incidents                                     |
| Business Scorecards BF | RM            | Operational Excellence | Achieve Process Excellence           | % of SLAs Planned to be Expired                             |
| Business Scorecards BF | RM            | Operational Excellence | Improve Responsiveness               | Avg Interaction Closure Duration                            |
| Business Scorecards BF | RM            | Operational Excellence | Improve Responsiveness               | Incident Aging                                              |
| Business Scorecards BF | RM            | Operational Excellence | Improve Responsiveness               | % of FCR                                                    |
| Business Scorecards BF | RM            | Operational Excellence | Improve Responsiveness               | % of Interactions in Backlog                                |
| Business Scorecards Cl | ю             | Customer               | Improve Customer Satisfaction        | Demands Backlog                                             |
| Business Scorecards Cl | 10            | Customer               | Improve Customer Satisfaction        | Downtime % of SLAs                                          |
| Business Scorecards Cl | ю             | Customer               | Improve Customer Satisfaction        | Network Latency                                             |
| Business Scorecards Cl | 10            | Customer               | Improve Customer Satisfaction        | % of Affected End Users by Application Quality              |
| Business Scorecards CI | ю             | Customer               | Improve Customer Satisfaction        | % of Applications Availability                              |
| Business Scorecards Cl | 10            | Customer               | Improve Customer Satisfaction        | % of Approved Project Scope Changes                         |
| Business Scorecards Cl | 10            | Customer               | Improve Customer Satisfaction        | % of Met Application Performance                            |

- 7. Click OK.
- 8. To view data in the component in the Dashboard page, click the Refresh button in the report toolbar.

# Setting the report so it displays data in the Web Intelligence Dynamic or Static Report Viewer component

**Note:** Use the Web Intelligence Dynamic Report Viewer component when you want the report to display the report in table format and in graphic format (where the report can be displayed in graphic format). If you want the report to display only in graphic format you can also use a Web Intelligence Static Report Viewer component, but in this case you must make sure that the report is scheduled as explained below).

To configure the Web Intelligence Dynamic or Static Report Viewer components so they display information when the component is part of a Dashboard page, select one of the following options:

- "Manage Contexts and KPIs" on page 102
- "Press the refresh button when importing the report to the page" on page 112
- "Schedule the report" on page 112

#### Set the report properties to be 'Refresh on open'

This option works with a Web Intelligence Dynamic Report Viewer component or with a Web

Intelligence Static Report Viewer component. When the Dashboard page where the component is included, is displayed, the component is automatically refreshed.

1. Click the Start menu and select All Programs > BusinessObjects XI 3.1 > BusinessObjects Enterprise > Web Intelligence Rich Client.

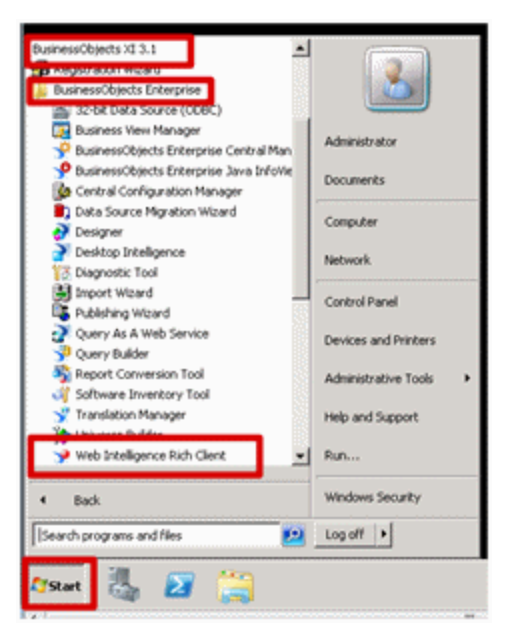

2. Log in to the server, import the report from the CMS, and save it.

| File       dit       View       Insert       Reporting       Tools       Data       Analysis       Window       Help         New       Ctrl+N       Image: Ctrl+O       Image: Ctrl+O <td< th=""><th>web Intelligen</th><th>ice Rich Client - Context</th><th>t Summary - [Administrator - @MYDYM0340.devlab.a</th></td<> | web Intelligen | ice Rich Client - Context | t Summary - [Administrator - @MYDYM0340.devlab.a |
|----------------------------------------------------------------------------------------------------|----------------|---------------------------|--------------------------------------------------|
| New       Ctrl+N       Image: Edit Query         Open       Ctrl+O       -       -       -       -       -       -       -       -       -       -       -       -       -       -       -       -       -       -       -       -       -       -       -       -       -       -       -       -       -       -       -       -       -       -       -       -       -       -       -       -       -       -       -       -       -       -       -       -       -       -       -       -       -       -       -       -       -       -       -       -       -       -       -       -       -       -       -       -       -       -       -       -       -       -       -       -       -       -       -       -       -       -       -       -       -       -       -       -       -       -       -       -       -       -       -       -       -       -       -       -       -       -       -       -       -       -       -       -       -       -       - </td <th>File dit View</th> <td>Insert Reporting Too</td> <td>ols Data Analysis Window Help</td>                                                                                                    | File dit View  | Insert Reporting Too      | ols Data Analysis Window Help                    |
| Open     Ctrl+O     Image: Ctrl+S       Save     Ctrl+S       Save As     Web Intelligence Document (.WID)                                                                                                    | New            | Ctrl+N                    | 🗾 Edit Query                                     |
| Save As Web Intelligence Document (.WID)                                                                                                    | Open           | Ctrl+O                    | ▘᠇▎▀▋▏ዿ↓╶ヽ▏Σੁ・▎▝▙ੁ・▏▝▙・▎▎▓●                      |
| Save As Web Intelligence Document (.WID)                                                                                                    | ave Save       | Ctrl+S                    |                                                  |
|                                                                                                    | Save As        | •                         | Web Intelligence Document (.WID)                 |
| Close Evcel                                                                                                    | Close          |                           | Evcel                                            |

3. Select the **Refresh on open** option.

| <mark>%</mark> Save Docume | nt             |                           |     |                                                 | ×      |
|----------------------------|----------------|---------------------------|-----|-------------------------------------------------|--------|
| Save in:                   | : 🔒 userDocs   | :                         |     | •                                               |        |
| Recent Items               | Gontext S      | Summary                   | Des | cription:                                       |        |
| Desktop                    |                |                           | Key | words (separated by semicol                     | lon):  |
| My Documents               |                |                           |     | Refresh on open<br>Permanent regional formattil | ng     |
| Computer                   |                |                           |     | Save for all users<br>Remove document security  |        |
|                            |                |                           |     |                                                 | Help   |
| Network                    | File name:     | Context Summary, wid      |     |                                                 | Save   |
|                            | Files of type: | Web Intelligence document |     | T                                               | Cancel |

4. Click Save and export the report to back to the CMS (public folder > Studio Analysis).

#### Press the refresh button when importing the report to the page

This option works with a Web Intelligence Dynamic Report Viewer component. When the Dashboard page where the component is included, is displayed, the component is not automatically refreshed and does not display data. You must click the Refresh button in the report toolbar to refresh the display and display data.

#### Schedule the report

This option works with a Web Intelligence Dynamic Report Viewer component or with a Web Intelligence Static Report Viewer component. When the Dashboard page where the component is included, is displayed, the component automatically displays the latest scheduled data.

- 1. Click the Start menu and select All Programs > BusinessObjects XI 3.1 > BusinessObjects Enterprise > Web Intelligence Rich Client.
- 2. Log in to the Central Management Console.

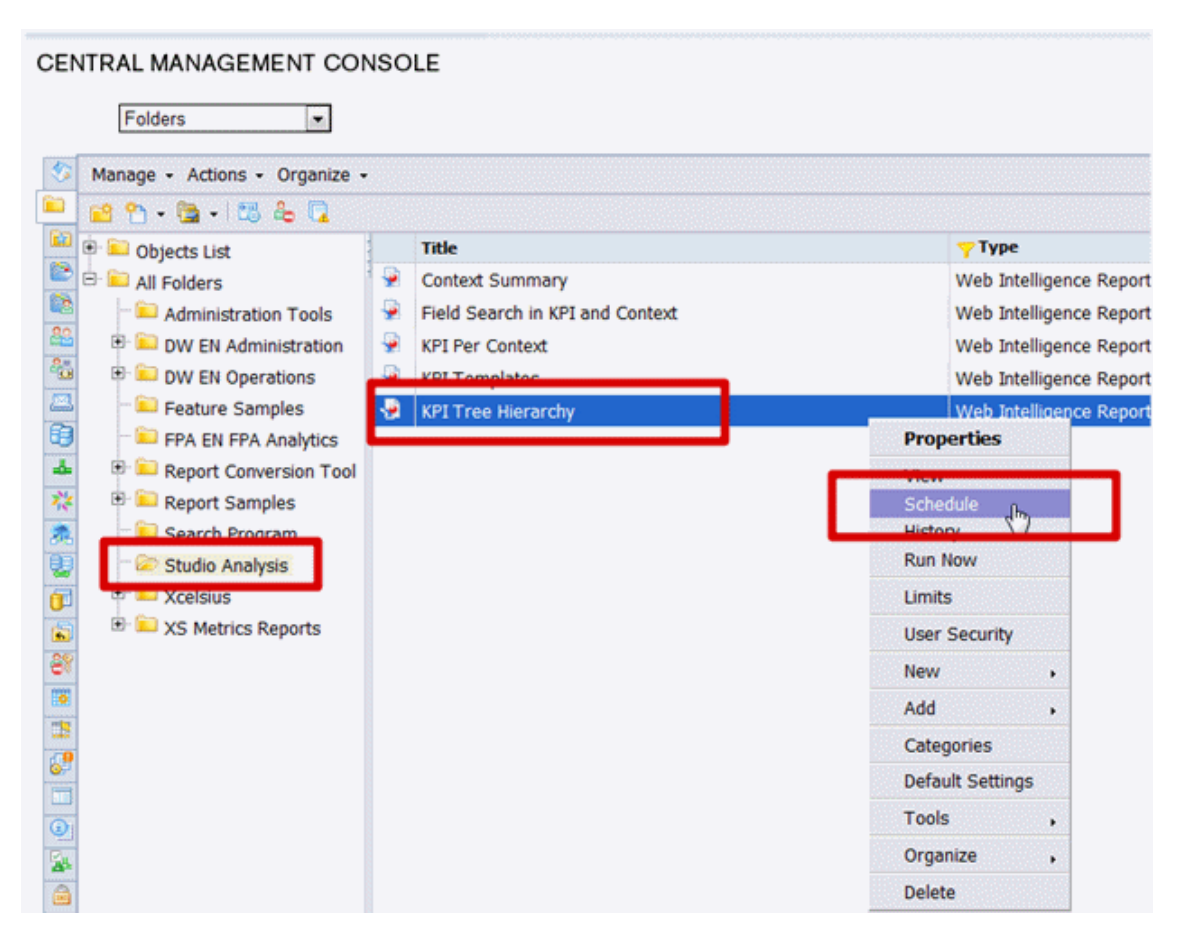

3. Choose the **Recurrence** type from the list and click **Schedule**.

| Schedule: KPI Tree Hie          | Schedule: KPI Tree Hierarchy         |                       |  |  |  |
|---------------------------------|--------------------------------------|-----------------------|--|--|--|
| Default Settings<br>Properties  | Recurrence                           |                       |  |  |  |
| Categories<br>Schedule          | Run object: Now                      | <b>•</b>              |  |  |  |
| Instance Title<br>Recurrence    | Object will run Once<br>Hourly       | 3                     |  |  |  |
| Schedule For                    | Number of retr Weekly                |                       |  |  |  |
| Notification<br>Formats and Des | Retry interval Monthly<br>Nth Day of | Month                 |  |  |  |
| Caching                         | 1st Monda<br>Last Day o              | y of Month<br>f Month |  |  |  |
| Scheduling Serve                | X Day of N<br>Calendar               | th Week of the Month  |  |  |  |
| Webi Process Se                 |                                      |                       |  |  |  |
| Connectivity                    |                                      |                       |  |  |  |
| History                         |                                      |                       |  |  |  |
| Limits                          |                                      |                       |  |  |  |

Once you have a single instance of the report, you can then review the data in the report.

# Export and Import KPIs, Pages, Components, Events, and Trees

This section includes the following topics:

| Export or Import | Trees and KPIs   |        |             |            | <br>1 <sup>,</sup> | 14 |
|------------------|------------------|--------|-------------|------------|--------------------|----|
| Import or Export | Out-of-the-box F | pages, | Components, | and Events | <br>12             | 26 |

# **Export or Import Trees and KPIs**

You can export complete trees (with their Scorecards, Perspectives, Objectives, and KPIs) from the KPI Library or from the Active KPIs pane.

You can import existing template trees or sub-trees, active trees, active sub-trees, or orphan KPIs into the KPI Library or the Active KPIs pane.

The import or export flows are meant to be used when moving from staging to production and not as a way to update system configuration. If you want to use the import or export flows to update the system configuration, you must delete all the nodes in the active KPIs pane, before performing the import operation.

The export and import flows are also meant to be used for localization purposes, when you want to work with other languages than English.

# Learn More

#### About Exporting or Importing Trees

You use the export or import feature when you want to import or export out-of-the-box templates, automatically update existing templates, or import new templates, or active trees into the Executive Studio.

The export and import feature is the process used to move from staging environment to production.

The export feature collects the contents of the Active KPIs tree (Scorecards, Perspectives, Objectives, KPIs, and Orphan KPIs) or of the KPI Library trees (Scorecard, Perspective, Objective, and KPI templates, Folders, and Orphan KPIs). It converts the contents to a configuration.xml file that describes the structure of the active tree or to a <tree\_name>.xml file for each tree in the KPI Library. These files include the UUID and KPI name of the KPIs included in the trees. In addition, the process creates a <kpi\_name>.xml file per KPI in the system; that file describes the configuration of the KPI. The XML files are created in a specific directory on the machine. For details about the directory, see "Template Locations" on next page

The import feature collects the content of a specific directory on the machine. The directory can include configuration.xml files, and <kpi\_name>.xml files according to the same format used by the export feature or can include .xml files (the structure of these files should follow the XSD legal model; for details, see "XML Files Used in Import and Export Operations" on page 118) with other names. The import feature uses these files to upload the information in the specific area in the Active KPIs tree or in the KPI Library trees. For details about the directory, see "Template Locations" on next page.

The export and import operations work with XML files with a specific structure. Each configuration.xml file includes information about the hierarchy from the lowest node to the tree root. That information is used to add the new node is added to the relevant location in the relevant tree, or the imported node overrides the relevant node. Each <KPI\_name>. xml file includes information about the KPI configuration. That information is used so that the relevant configuration and calculation details are added to the relevant KPI. For details about the XML file structure, see "XML Files Used in Import and Export Operations" on page 118.

The export operation uses the KPI's UUID to identify the KPI.

In addition, you can import KPIs from Excel files. You can use this capability to import KPIs without consideration about their location in the tree. You can also create an .xml file that provides information about a tree structure and that refers to KPIs that are imported from the Excel file. The import feature uses these files to upload the information in the specific area in the Active KPIs tree or in the KPI Library trees. For details about the directory, see "Template Locations" on next page

**Note:** When the server on which the Executive Studio is located starts, if the system detects files in the

<XS\_server>\agora\glassfish\glassfish\domains\Config\KPI Template\ Import directory, it automatically uploads that information. This feature is used when you logon to the Executive Studio for the first time, to upload the out-of-the-box templates.

#### **Template Locations**

When working with XML files, the files are located in the following directories:

- <XS\_server>\agora\glassfish\glassfish\domains\Config\KPIConfiguration\Export or Import for files corresponding to nodes in the Active KPI pane.
- <XS\_server>\agora\glassfish\glassfish\domains\Config\KPITemplate\ Export or Import for files corresponding to template nodes in the KPI Library.

The Import directory includes the Error, Load, and Loaded directories.

Before you import a tree, the relevant XML files or the KPI Excel files must be located in the **Load** directory. After the import operation, the file is moved to:

- The **Loaded** directory if the import operation succeeds.
- The **Error** directory if the import operation fails. In this case, an error file explaining the problem is added to the Error directory.

### Tasks

This section includes:

"To export a node:" below

"To import a node:" on next page

#### To export a node:

- 1. Make sure you have JDK installed.
- 2. Run jconsole in <XS\_server>\agora\jdk\bin.
- 3. In the window that opens, select the **Remote Process** option, enter **<host\_name>:<port\_ number>** and click **Connect**.
- 4. After the application completes its loading, click the **MBeans** tab.
- 5. Click com.hp.btoe.studio.jmx.
- 6. You can now:
  - Export active KPIs from the Active KPIs pane. Expand KPIExport, select the Operations branch, and click exportKPIs. In the Operation invocation area, enter 0 in the text field, and click the exportKPIs button. If the export operation is successful, the message Method successfully invoked is returned, and the result is XML files in the <XS\_server>\agora\glassfish\glassfish\domains\BTOA\ config\kpiconfiguration\export\ folder.
  - Export KPITemplate from the KPI Library pane. Expand KPITemplateExport, select the Operations branch, and click exportKPITemplates. In the Operation invocation area, enter 0 in the text field, and click the exportKPITemplates button. If the export operation is successful, the message Method successfully invoked is returned, and the result is XML files in the

<XS\_server>\agora\glassfish\glassfish\domains\BTOA\ config\kpitemplates\export\ folder.

#### To import a node:

- Before importing any entity, you can create a XML file with appropriate structure or you can take an XML file you exported previously and that you want to import now. For details, see "About Exporting or Importing Trees" on page 115.
- 2. Save the XML file to:
  - <XS\_server>\agora\glassfish\glassfish\domains\BTOA\ config\kpitemplates\import\load\ folder for importing to the KPI Library pane.
  - <XS\_server>\agora\glassfish\glassfish\domains\BTOA\
     config\kpiconfiguration\import\load\ folder for importing to the Active KPIs pane.
- 3. Make sure you have JDK installed.
- 4. Run jconsole in the **<XS\_server>\agora\jdk\bin**.
- In the window that opens, select the Remote Process option, enter <host\_name>:<port\_ number> and click Connect.
- 6. After the application completes its loading, click the **MBeans** tab.
- 7. Click com.hp.btoe.studio.jmx.
- 8. You can now:
  - Import the tree structure or the Orphan KPIs to the Active KPIs pane. Expand KPILoader, select the Operations branch, and click importKPIsAIITenants (to import all the KPIs of all the tenants) or importKPIsByTenant (to import all the KPIs of a specific tenant).

If the import operation is successful, the message **Method successfully invoked** is returned, and the imported entity is displayed in the Active KPIs pane in the Studio.

In addition, the XML file is moved to the <XS\_server>\agora\glassfish\glassfish\domains\BTOA\ config\kpiconfiguration\import\loaded\ folder.

If the import operation fails, an explanation of the failure is added in the relevant file in the <XS\_server>\agora\glassfish\glassfish\domains\BTOA\ config\kpitemplates\import\errors\ folder.

Note that the message Method successfully invoked might be displayed in some cases in case of failure of the import operation.

 Import the template tree or Orphan KPI Templates to the KPI Library. Expand KPITemplateLoader, select the Operations branch, and click importKPITemplatesAIITenants (to import all the KPI templates of all the tenants) or importKPITemplatesByTenant (to import all the KPI templates of a specific tenant).

If the import operation is successful, the message **Method successfully invoked** is returned, and the imported entity is displayed in the KPI Library pane in the Studio.

In addition, the XML file is moved to

<XS\_server>\agora\glassfish\glassfish\domains\BTOA\config\kpitemplates\ import\loaded\ folder. If the import operation fails, an explanation of the failure is added in the relevant file in the <XS\_server>\agora\glassfish\glassfish\domains\BTOA\config\kpitemplates\ import\errors\ folder.

Note that the message **Method successfully invoked** might be displayed in some cases in case of failure of the import operation.

**Note:** If information is missing from the Load directory, part of the import operation might not be performed.

#### Example:

 If one or more of the KPI XML files are missing from the <XS</li>

server>\agora\glassfish\glassfish\domains\Config\KPITemplate\Import\Load directory, the trees that include the missing KPIs (represented by the configuration.xml or by the <tree\_name>.xml files) are not imported. In addition, the relevant error files are entered in the

<XS\_

server>\agora\glassfish\glassfish\domains\Config\KPITemplate\Import\Errors directory.

 If one or more of the mandatory properties of a KPI (for example, the formula) are missing from the

```
<XS_
```

server>\agora\glassfish\glassfish\domains\Config\KPITemplate\Import\Load directory, the KPI is not imported. In addition, the relevant error files are entered in the <XS\_

server>\agora\glassfish\glassfish\domains\Config\KPITemplate\Import\Errors directory.

For details about the structure of the XML files, see "XML Files Used in Import and Export Operations" below.

### Reference

#### XML Files Used in Import and Export Operations

Import and export work with XML files. The XML files have the following structures:

#### Example of a KPI XML File:

```
<dimension></dimension>
    <formula>PERCENTAGE MATH(
SUM(Cost.Amount,Cost.CostType='Actual' and PERIOD_ENTITY=Period),
SUM(Cost.Amount,Cost.CostType='Planned' and PERIOD ENTITY=Period)
)
    </formula>
    <thresholdType type="MINIMIZE">
        <rangeFrom>0.0</rangeFrom>
        <rangeTo>4.0</rangeTo>
        <goodFrom>0.0</goodFrom>
        <goodTo>2.0</goodTo>
        <warningFrom>2.0</warningFrom>
        <warningTo>3.0</warningTo>
    </thresholdType>
    <unit>%</unit>
    <filter></filter>
    <dataSource>test</dataSource>
    <uuid>3c7a1c22-5c10-4703-a22b-4a1eac317a5c</uuid>
</KPI>
```

#### Where:

| Тад           | Explanation                                                                    | Example                                |
|---------------|--------------------------------------------------------------------------------|----------------------------------------|
| <name></name> | The name of the KPI.                                                           | <name>% Actual vs Planned Costs</name> |
|               | Limit:                                                                         |                                        |
|               | • The name can<br>be up to 265<br>characters or<br>symbols.                    |                                        |
|               | <ul> <li>The forward<br/>slash (/)<br/>symbol is not<br/>supported.</li> </ul> |                                        |

| <description></description> | The description of                                                                        | <pre><description> The actual costs relative to the budgeted costs of an activity </description></pre> |
|-----------------------------|-------------------------------------------------------------------------------------------|----------------------------------------------------------------------------------------------------|
|                             |                                                                                           |                                                                                                    |
|                             | Limit:                                                                                    |                                                                                                    |
|                             | The name can<br>be up to 1000<br>characters or<br>symbols.                                |                                                                                                    |
|                             | <ul> <li>The forward<br/>slash (/)<br/>symbol is not<br/>supported.</li> </ul>            |                                                                                                    |
| <type></type>               | This is type of the entity. It can be:                                                    | <type>LEAF</type>                                                                                      |
|                             | • LEAF                                                                                    |                                                                                                    |
|                             | • PARENT                                                                                  |                                                                                                    |
|                             | • BREAK-<br>DOWN                                                                          |                                                                                                    |
|                             | • BD_PARENT                                                                               |                                                                                                    |
|                             | The entry must be in uppercase.                                                           |                                                                                                    |
| <period></period>           | The period of the KPI. It can be:                                                         | <period>MONTHLY</period>                                                                               |
|                             | WEEKLY                                                                                    |                                                                                                    |
|                             | MONTHLY                                                                                   |                                                                                                    |
|                             | • QUARTERLY                                                                               |                                                                                                    |
|                             | • YEARLY                                                                                  |                                                                                                    |
|                             | The entry must be in uppercase.                                                           |                                                                                                    |
|                             | For details, see<br>"Configure a KPI<br>or a Metric" in the<br>Business Analyst<br>Guide. |                                                                                                    |

| <<br>busi-<br>nessQuestions> | The Business<br>motivation<br>displayed in the<br>Metadata area in<br>the KPI's<br><b>Configuration</b><br><b>details</b> tab. | <br><br><br><br><br><br><br><br><br><br><br><br><br><br><br><br><br><br><br><br><br><br><br><br><br>                 |
|------------------------------|----------------------------------------------------------------------------------------------------|----------------------------------------------------------------------------------------------------|
|                              | For details, see<br>"Configure a KPI<br>or a Metric" in the<br><i>Business Analyst</i><br><i>Guide</i> .                       |                                                                                                    |
|                              | Limit:                                                                                                    |                                                                                                    |
|                              | • The name can<br>be up to 1000<br>characters or<br>symbols.                                                                   |                                                                                                    |
|                              | <ul> <li>The forward<br/>slash (/)<br/>symbol is not<br/>supported.</li> </ul>                                                 |                                                                                                    |
| <comments></comments>        | The comments<br>displayed in the<br>Comments area in<br>the KPI's<br><b>Calculation</b><br><b>details</b> tab.                 | <comments>My comments</comments>                                                                                     |
|                              | For details, see<br>"Configure a KPI<br>or a Metric" in the<br><i>Business Analyst</i><br><i>Guide</i> .                       |                                                                                                    |
| <formula></formula>          | The formula used<br>to calculate the<br>value of the KPI.                                                                      | <formula>PERCENTAGE_MATH(SUM<br/>(Cost.Amount,Cost.CostType='Actual' and<br/>PERIOD_ENTITY=Period),100000)</formula> |

| <thresholdtype< th=""><th>The direction of</th><th><thresholdtype type="MAXIMIZE"></thresholdtype></th></thresholdtype<> | The direction of                                                                                         | <thresholdtype type="MAXIMIZE"></thresholdtype>                  |
|----------------------------------------------------------------------------------------------------|----------------------------------------------------------------------------------------------------|------------------------------------------------------------------|
| type=" ">                                                                                                    | the Result<br>threshold. It can<br>be:                                                                   | % and 10% (green), and a bad rate is between 10% and 100% (red). |
|                                                                                                    | MAXIMIZE                                                                                                 |                                                                  |
|                                                                                                    | • CENTRALIZE                                                                                             |                                                                  |
|                                                                                                    | MINIMIZE                                                                                                 |                                                                  |
|                                                                                                    | The entry must be in uppercase.                                                                          |                                                                  |
|                                                                                                    | For details, see<br>"Configure a KPI<br>or a Metric" in the<br><i>Business Analyst</i><br><i>Guide</i> . |                                                                  |
| <rangefrom></rangefrom>                                                                                                  | Lower value of the error range.                                                                          | <rangefrom>0.0</rangefrom>                                       |
| <rangeto></rangeto>                                                                                                    | Higher value of the error range.                                                                         | <rangeto>100.0</rangeto>                                         |
| <goodfrom></goodfrom>                                                                                                    | Lower value of the good range.                                                                           | <goodfrom>90.0</goodfrom>                                        |
| <goodto></goodto>                                                                                                    | Higher value of the good range.                                                                          | <goodto>100.0</goodto>                                           |
| <warningfrom></warningfrom>                                                                                              | Lower value of the warning range.                                                                        | <warningfrom>80.5</warningfrom>                                  |
| <warningto></warningto>                                                                                                  | Higher value of the warning range.                                                                       | <warningto>90.0</warningto>                                      |
| <unit></unit>                                                                                                    | The KPI's unit. It                                                                                       | <unit>%</unit>                                                   |
|                                                                                                    | can be:                                                                                                  | <unit>\$US</unit>                                                |
|                                                                                                    | • %                                                                                                    | <unit>Days</unit>                                                |
|                                                                                                    | • <b>\$US</b> (The entry must be in uppercase.)                                                          |                                                                  |
|                                                                                                    | • <b>Days</b> (The entry must be init cap.)                                                              |                                                                  |

| <filter></filter>         | The formula used to calculate the KPI's value.                                                                                          | <filter>Budget.Name = 1</filter>                       |
|---------------------------|----------------------------------------------------------------------------------------------------|--------------------------------------------------------|
| <datasource></datasource> | The Context.<br>The Context's<br>entities are the<br>basis of the<br>calculation and<br>provide the<br>entities used in<br>the formula. | <data-<br>Source&gt;FinancialManagement</data-<br>     |
| <uuid></uuid>             | Set UUID to<br>identify the KPI.<br>You can set your<br>own UUID for the<br>KPI.<br>For example<br><uuid>This is<br/>MY KPI</uuid>      | <uuid>1c9eab96-5013-412c-a428-<br/>17a1ae39317b</uuid> |

#### Example of a Folder tree XML File:

```
<?xml version="1.0" encoding="UTF-8"?>
<tree xmlns:xsi="http://www.w3.org/2001/XMLSchema-instance"</pre>
      xsi:noNamespaceSchemaLocation="../xsd/templates/Template
tree.xsd" name="Industry Standard" tenantId="0">
    <folder name="ITIL" description="ITIL">
        <folder name="Asset Management" description="Asset
Management">
            <template name="Average Age of Hardware Assets"/>
        </folder>
        <folder name="Change Management" description="Change
Management">
            <template name="Change Risk"/>
        </folder>
        <folder name="Financial Management" description="Financial
Management">
            <template name="% of budget deviation relative to total
budget"/>
            <template name="% Project Budget over or under"/>
            <template name="Actual vs. budgeted costs"/>
        </folder>
        <folder name="Incident Management" description="Financial
Management">
            <template name="% of escalated incidents"/>
```

```
<template name="% incidents solved within SLA time"/>
</folder>
<folder name="Problem Management" description="Financial
Management">
<folder name="% of problems resolved on time"/>
</folder>
</folder>
<folder name="All working KPI's" description="just a copy of
all tempaltes">
<folder name="% of Reopened Incidents"/>
<template name="% of critical and high incidents"/>
</folder>
</folder>
</folder>
```

#### Example of a Scorecard tree XML File:

```
<?xml version="1.0" encoding="UTF-8" standalone="yes"?>
<tree xmlns:xsi="http://www.w3.org/2001/XMLSchema-instance"</pre>
      xsi:noNamespaceSchemaLocation="../xsd/templates/Template
tree.xsd" name="Industry Standard" tenantId="0">
    <scorecard name="CIO Scorecard" description="Business Value">
        <perspective name="Customer" description="?">
            <objective name="Reduce incident/problem management
related customer complaints by 30% in 2011"
                       rule="BEST_CHILD" period="MONTHLY">
                <template name="% of Reopened Incidents"/>
                <template name="% of escalated incidents"/>
            </objective>
            <objective name="Improve Service Delivery by 30%"
rule="BEST CHILD" period="MONTHLY">
                <template name="% of Service Level Objectives for
Met IT Process Activities"/>
                <template name="Service request avg response
time"/>
                <template name="Service request backlog"/>
            </objective>
            <objective name="Increase Customer Satisfaction by 20%
in 2011" rule="BEST_CHILD" period="MONTHLY">
                <template name="Reported exceptions to SLA"/>
                <template name="Customer Satisfaction"/>
                <template name="Critical time outage"/>
            </objective>
        </perspective>
        <perspective name="Internal Business Process"</pre>
description="?">
            <objective name="Improve Project Delivery by increasing</pre>
```

```
throughput by 15%" rule="BEST CHILD"
                       period="MONTHLY">
                <template name="Employee Utilization Rate"/>
                <template name="% of projects on time"/>
                <template name="Deviation % of Planned Work
Hours"/>
                <template name="TTM"/>
            </objective>
        </perspective>
        <perspective name="Financial" description="?">
            <objective name="Reduce unhealthy projects budget risk
by 10% in 2011" rule="BEST CHILD" period="MONTHLY">
                <template name="Unhealthy projects"/>
                <template name="% of Capital Exposure at Risk"/>
                <template name="Unhealthy projects budget risk"/>
            </objective>
            <objective name="Increase Employee Utilization by 3% in</pre>
1st Qtr 2011" rule="BEST CHILD" period="MONTHLY">
                <template name="Employee Utilization Rate"/>
                <template name="FCR"/>
            </objective>
            <objective name="Reduce IT budget by 20% in 2011"
rule="BEST CHILD" period="MONTHLY">
                <template name="% FTE"/>
                <template name="Service Actual to Plan"/>
                <template name="% Outages/Total SLA uptime"/>
                <template name="Business Service Cost Reduction"/>
            </objective>
        </perspective>
        <perspective name="Learning and Growth" description="?">
            <objective name="Increase Manager skills against the
competency model by 15% in 2011 above 2010"
                       rule="BEST CHILD" period="MONTHLY">
                <template name="Percentage of managers meeting or
exceeding leadership competency model"/>
            </objective>
            <objective name="Increase Employee Satisfaction by 10%
in 2011" rule="BEST CHILD" period="MONTHLY">
                <template name="Employee Attrition"/>
                <template name="Job Satisfaction"/>
                <template name="Employee Satisfaction"/>
            </objective>
            <objective name="Increase employee productivity by 10%"</pre>
rule="BEST CHILD" period="MONTHLY">
                <template name="Employee Utilization Rate"/>
            </objective>
        </perspective>
```

</scorecard> </tree>

#### Example of a KPI Excel File:

The Excel table must include the following columns in the following order:

- ID
- KPI
- Description
- Business Questions
- Context
- Formula
- Unit Type
- Time Period
- Direction
- Range From
- Range To
- Good From
- Good To
- Warning From
- Warning To

For details about the above column contents, see "Configure a KPI or a Metric" in the *Business Analyst Guide*.

# Import or Export Out-of-the-box Pages, Components, and Events

You can import existing out-of-the-box pages, components and events into the Dashboard page.

The import or export flows are meant to be used for localization purposes (when you want to work with other languages than English) or when moving from staging to production and not as a way to update system configuration.

## Learn More

#### About Importing or Exporting OOTB Pages, Components, and Events

Out-of-the-box pages are available in the Dashboard. Pages can include components. Components in a page can be wired and can interact with each other using events. For details, about the

Dashboard, see "Prepare the Dashboard Display" (on page 1) in the Business Analyst Guide.

The import and export feature is the process used to move from the staging environment to production.

The export feature collects the contents of the pages, components, and events. It converts the contents to **components.uim.xml**, **pages.uim.xml**, and **events.uim.xml** files that describes the structure and content of the pages, components, and events. These files include the UUID of the pages and components.

The export operation uses the page, component, or event UUID to identify the page, component, or event.

The import feature collects the contents of a specific directory on the machine. The directory can include **components.uim.xml**, **pages.uim.xml**, and **events.uim.xml** files according to the same format used by the export feature. The import feature uses these files to upload the information into the database.

After the import operation, the file is moved to:

- The Loaded directory if the import operation succeeds.
- The Errors directory if the import operation fails.

**Note:** When the server on which the Dashboard is located starts, if the system detects files in the

<XS\_server>\agora\glassfish\glassfish\domains\BTOA\uimashup\import\toload directory, it automatically uploads that information.

## Tasks

This section includes:

"To import pages, components, or events:" below

"To export pages, components, or events:" on page 129

#### To import pages, components, or events:

- 1. Make sure you have JDK installed.
- 2. Run **jconsole** in the **Start** menu.
- 3. In the window that opens, select the **Remote Process** option, enter **<host\_name>:<port\_ number>** and click **Connect**.
- 4. After the application completes its loading, click the **MBeans** tab.
- To import all the pages, components, and events at once, expand UIM, select Operations and in the Operation invocation area, click the importData button.
   Or, you can also import pages, components and events separately as follows:
  - Import the pages. Expand UIM, and select Operations. In the Operation invocation area, click the loadPagesData button.

If the import operation is successful, the message **Method successfully invoked** is returned, and the imported entities are displayed in the Page Gallery.

In addition, the XML file is moved to the <XS\_server>\agora\glassfish\glassfish\domains\BTOA\config\uimashup\ import\loaded\ folder.

If the import operation fails, an explanation of the failure is added in the relevant file in the <XS\_server>\agora\glassfish\glassfish\domains\BTOA\config\uimashup\ import\errors\ folder.

Note that the message **Method successfully invoked** might be displayed in some cases in case of failure of the import operation.

Note: If you want to import pages in another language, the existing (English) categories are not removed, so both translated and non-translated categories appear in the list of categories. To select the categories you want to delete, expand UIM, and select **Operations**. In the Operation invocation area, click the **displayAIICachedGalleryCategories** button to view the current categories to display a table that lists all the out-of-the-box categories. Once you know which categories you want to delete, expand UIM, and select **Operations**. In the Operation invocation area, click the **deletePageCategoryByName** button and specify the relevant page category you want to delete.

Import the components. Expand UIM and select Operations. In the Operation invocation area, click the loadComponentsGallery button. If successful, the message Method successfully invoked is returned, and the imported entities are displayed in the Component Gallery..

In addition, the XML file is moved to the <XS\_server>\agora\glassfish\glassfish\domains\BTOA\config\uimashup\ import\loaded\ folder.

If the import operation fails, an explanation of the failure is added in the relevant file in the <XS\_server>\agora\glassfish\glassfish\domains\BTOA\config\uimashup\ import\errors\ folder.

Note that the message **Method successfully invoked** might be displayed in some cases in case of failure of the import operation.

**Note:** If you want to import components in another language, the existing (English) categories are not removed, so both translated and non-translated categories appear in the list of categories. To select the categories you want to delete, expand **UIM**, and select **Operations**. In the Operation invocation area, click the **displayAllCachedGalleryCategories** button to view the current categories. Once you know which categories you want to delete, expand **UIM**, and select **Operations**. In the Operation invocation area, click the **deleteComponentCategoryByName** button and specify the relevant component category you want to delete.

Import the events. Expand UIM, and select Operations. In the Operation invocation area, click the loadEvents button.

If the import operation is successful, the message **Method successfully invoked** is returned.

In addition, the XML file is moved to

<XS\_server>\agora\glassfish\glassfish\domains\BTOA\config\uimashup\ import\loaded\ folder.

If the import operation fails, an explanation of the failure is added in the relevant file in the <XS\_server>\agora\glassfish\glassfish\domains\BTOA\config\uimashup\ import\errors\ folder.

Note that the message **Method successfully invoked** might be displayed in some cases in case of failure of the import operation.

#### Note:

- If information is missing from the Load directory, part of the import operation might not be performed.
- When a file is copied to the

<XS\_server>\agora\glassfish\glassfish\domains\BTOA\config\uimashup\ import\loaded\ folder during the import process, a timestamp (Milliseconds since midnight, January 1, 1970 UTC) is added to its name, for example: Components\_pt\_ BR\_130810232011.xml. This way, you can see which file is currently assigned to the database.

#### To export pages, components, or events:

- 1. Make sure you have JDK installed.
- 2. Run **jconsole** in the **Start** menu.
- 3. In the window that opens, select the **Remote Process** option, enter **<host\_name>:<port\_ number>** and click **Connect**.
- 4. After the application completes its loading, click the **MBeans** tab.
- 5. You can now:
  - Export pages. Expand UIM and select Operations. In the Operation invocation area, click the exportPages button and specify the pathToExportLocation. If the export operation is successful, the message Method successfully invoked is returned, and the result is XML files in the folder you specified.
  - Export components and events. Expand UIM and select Operations. In the Operation invocation area, click the exportMetaData button and specify the pathToExportLocation. If the export operation is successful, the message Method successfully invoked is returned, and the result is XML files in the folder you specified.

# **Localize and Globalize Executive Scorecard**

You can localize and globalize Executive Scorecard. The user interface of HP Executive Scorecard supports multiple languages.

# Tasks

#### Out-of-the-box KPI Library Pane Contents

The localized installation adds the language libraries of XML files in specific folders. You copy and then import these files to display the out-of-the-box template Scorecards, Perspectives, Objectives, Folders, and KPIs in the KPI Library in the selected language.

To localize the out-of-the box content of the KPI Library: Scorecards, Perspectives, Objectives, and KPIs, proceed as follows:

1. In the Executive Scorecard server, locate the

<XS\_installation\_directory>\agora\glassfish\glassfish\domains\BTOA\config\ kpitemplates\import\languages\<language\_code>\_<country\_code> folder relevant for the language you want to use in the application. The .xml files in the folder represent both KPIs and KPI directories.

| Language             | Language Code | Country Code |
|----------------------|---------------|--------------|
| Brazilian Portuguese | pt            | BR           |
| French               | fr            | FR           |
| Spanish              | es            | ES           |
| German               | de            | DE           |
| Japanese             | ја            | JP           |
| English              | en            | US           |
| Dutch                | nl            | NL           |
| Italian              | it            | IT           |
| Simplified Chinese   | zh            | CN           |
| Korean               | ko            | KR           |
| Russian              | ru            | RU           |

The language code and country codes are as follows:

 Copy these .xml files to the <XS\_ server>\agora\glassfish\glassfish\domains\BTOA\config\kpitemplates\import\load folder.

#### Tip:

If the folder contains other sets of files (for different languages), it is recommended to keep in the folder only the required set of language files and to move the other files outside the folder to prevent the loading of both set of language files and an unknown result. 3. Import the out-of-the-box language files using the **KPILoader** > **importKPIs()** procedure described in "Export or Import Trees and KPIs" on page 114in the *Administrator Guide*.

#### **Out-of-the-box Dashboard Content (Pages and Components)**

The localized installation adds the language libraries of XML files in specific folders. You copy and then import these files to display the out-of-the-box template pages and components in the selected language, in the Dashboard.

To localize the out-of-the box pages and components, proceed as follows:

#### Prerequisite

You have performed the installation and post-installation procedures or the upgrade to the current version.

#### Copy the libraries

- In the Executive Scorecard server, locate the <XS server>\agora\glassfish\glassfish\domains\BTOA\config\ uimashup\import\languages\<language\_code>\_<country\_code> folder relevant to the language you want to install. These .uim.xml files represent the components and the pages used in the Dashboard.
- 2. The language code and country codes are as follows:
  - Components\_<lang>\_<country\_code>.uim.xml
  - Pages\_<lang>\_<country\_code>.uim.xml,

where **lang** is the language code and **country\_code** is the code of the country:

| Language             | Language Code | Country Code |
|----------------------|---------------|--------------|
| Brazilian Portuguese | pt            | BR           |
| French               | fr            | FR           |
| Spanish              | es            | ES           |
| German               | de            | DE           |
| Japanese             | ја            | JP           |
| English              | en            | US           |
| Dutch                | nl            | NL           |
| Italian              | it            | IT           |
| Simplified Chinese   | zh            | CN           |
| Korean               | ko            | KR           |
| Russian              | n             | RU           |

#### 3. Copy these files to the

<XS\_server>\agora\glassfish\glassfish\domains\BTOA\config\uimashup\ import\toload folder.

#### Tip:

If the folder contains several sets of files (for different languages), it is recommended to keep in the folder only the required set of language files and to move the other files outside the folder to prevent the loading of both set of language files and an unknown result.

4. Import the out-of-the-box language files (**only for the pages and components - events are not localized**) using the relevant procedure described in "Import or Export Out-of-the-box Pages, Components, and Events" on page 126 in the *Administrator Guide*.

# **Content Acceleration Packs (CAPs)**

Content Acceleration Packs (CAPs) are ready-to-import packages that include Dashboard pages that display Scorecards and components, KPIs, Metrics, Contexts (universes), data (.CSV files), and documentation for the CAP.

CAPs describe typical stories that show how correct implementation of Executive Scorecard drives Performance Improvement and Cost Reduction for the IT organization. CAPs demonstrate Executive Scorecard capabilities, and helps you add basic elements that can be used to customize your Dashboard.

This section includes the following topics:

| Manage Content Acceleration Packs Using CAP Management | 133 |
|--------------------------------------------------------|-----|
| Create Content Acceleration Packs                      |     |

# Manage Content Acceleration Packs Using CAP Management

Content Acceleration Packs (CAPs) are ready-to-import packages that include Dashboard pages that display Scorecards and components, KPIs, Metrics, Contexts (universes), data (.CSV files), and documentation for the CAP.

CAPs describe typical stories that show how correct implementation of Executive Scorecard drives Performance Improvement and Cost Reduction for the IT organization. CAPs demonstrate Executive Scorecard capabilities, and helps you add basic elements that can be used to customize your Dashboard.

To access:

Click Admin > Content Acceleration Pack > Content Acceleration Pack

### Learn More

#### **Content Acceleration Pack Contents**

The Content Acceleration Pack ZIP file includes the following folders:

| 金[]      |                                 |  |
|----------|---------------------------------|--|
| 🗀 [data] |                                 |  |
| 🛅 [kpi]  |                                 |  |
| 🗀 [uim]  |                                 |  |
| iniverse | e]                              |  |
| 70512_da | ancy-WP5.1.0.1-ClusterGuide.pdf |  |
| manifest | .properties                     |  |
|          |                                 |  |

- **data** contains the .CSV files. The name of the .CSV files to be uploaded provide data for the Content Acceleration Pack KPIs and Metrics. For details, see "Upload Tables in .CSV Format to the Tables Repository" on page 84.
- **kpi** contains the .XML files that correspond to KPIs and Scorecards. The KPIs and Scorecards are imported into the Studio Active KPIs pane. The Scorecards and relevant KPIs are also displayed in the Dashboard pages after the calculation completes and the relevant page is loaded. For details, see "Manage Content Acceleration Packs Using CAP Management" on previous page.
- **uim** contains:
  - Components folder contains the .XML files that correspond to the components that you can add to a page.
  - Pages folder contains the .XML files that describe the pages that are included in the CAP.

You import the components, events, and pages into the Dashboard where they are used to build the Dashboard pages. For details, see "Manage Content Acceleration Packs Using CAP Management" on previous page.

- **universe** folder- contains the .XML files that correspond to the Business Contexts (universes). The Content Acceleration Pack installation automatically installs the Business Contexts.
- **<CAP\_documentation>** the PDF or Microsoft Word document that describes the CAP.
- manifest.properties file includes information about the following items:
  - **UUID.** A unique ID for the Content Acceleration Pack.
  - Name. The name of the Content Acceleration Pack. Mandatory.
  - BCs. The names of the Business Contexts to be calculated (comma separated).
  - Description. The description of the Content Acceleration Pack. Optional
  - **recalculate.date.** The start date of the recalculation. Recalculation is started automatically when you activate the CAP.
  - bo.in.use.
    - **false** The Content Acceleration Pack contents do not include SAP BusinessObjects Enterprise reports.
    - **true** The Content Acceleration Pack contents include SAP BusinessObjects Enterprise reports.
  - version. The version of the Content Acceleration Pack.
  - **publisher.** The name of the creator of the CAP. It can be a single user, an HP partner, or a group in your organization.
  - **xs.version**. The version of Executive Scorecard

#### **Out-of-the-box Content Acceleration Packs**

VP of Operations Content Acceleration Pack in the Content Reference Guide

VP of Applications Content Acceleration Pack in the Content Reference Guide

Security Enterprise Architecture Content Acceleration Pack in the Content Reference Guide

Cloud Content Acceleration Pack in the Content Reference Guide

### Tasks

This section includes:

"View the available CAPs" below

"Upload a CAP from the user's local system to the Executive Scorecard application" below

"Upload a localized CAP" on next page

"Activate a CAP" on next page

"Deactivate a CAP" on page 137

"Delete a CAP from the Executive Scorecard application" on page 137

"Download a CAP to the user's local system" on page 138

"Create a CAP from the Executive Scorecard application data" on page 138

"Modify a CAP" on page 138

"Upgrade a CAP" on page 138

#### View the available CAPs

To view a list of all the CAPs available in the system:

1. In Executive Scorecard, click Admin > Content Acceleration Pack.

The page displays the list of available CAPs. For details, see "CAP Management Page" on page 139.

2. You can now manage (create, upload, delete, download, activate, and deactivate) the CAPs.

# Upload a CAP from the user's local system to the Executive Scorecard application

To upload a CAP from the local system to the Executive Scorecard application:

- 1. Prerequisites:
  - The .ZIP file of the CAP you want to upload is copied to your file system.
  - A corresponding CAP (with the same UUID) does not already exist in the Executive Scorecard application.
- 2. In Executive Scorecard, click Admin > Content Acceleration Pack.

The page displays the list of available CAPs.

- 3. Click it to open a browser dialog box where you can select the relevant .ZIP file corresponding to CAP you want to upload .
- 4. Check the **Activate CAP after upload** checkbox if you want to activate the CAP automatically when the upload is completed.

You can now activate the CAP. For details, see "Activate a CAP" on next page.

#### Upload a localized CAP

To upload localized CAPs:

- 1. Delete the pre-imported out-of-the-box CAPs in the English language.
- 2. Upload the localized CAPS:
  - Localized out-of-the-box CAP. To upload a localized out-of-the-box CAP, proceed as described in "Upload a CAP from the user's local system to the Executive Scorecard application" on previous page and specify the location of the out-of-the-box CAP.

**Note:** Localized out-of-the-box CAPs .ZIP files are placed in the relevant language folder during installation:

..\HPXS\agora\glassfish\glassfish\domains\BTOA\config\cap\import\languages

For example, the VPOPS CAP in German is located at: ..\HPXS\agora\glassfish\glassfish\domains\btoa\config\cap\import\languages\de\_DE\VPOPS\_ de\_DE.zip

 Localized user-defined CAP. To upload a localized user-defined CAP proceed as described in "Upload a CAP from the user's local system to the Executive Scorecard application" on previous page and specify the location of the localized CAP you have created.

#### Activate a CAP

When you activate a CAP, all the content of the CAP is added to current data (Contexts, KPIs, Pages, etc.) and a recalculation is performed according to the CAP definitions.

To activate a CAP:

1. Prerequisites:

The CAP is in the list of available CAPs and is not activated.

2. In Executive Scorecard, click Admin > Content Acceleration Pack.

The page displays the list of available CAPs.

3. Select the relevant CAP and click **Activate**.

You get a notification that the CAP is being activated. Click **Yes** to complete the Activation. It takes a few minutes.

If a CAP that shares the same content was already activated, an alert warns you that activating the new CAP will override the overlapping instances.

Once the activation is complete, an indication  $\widehat{\mathbf{M}}$  is added to the CAP.

- 4. You can now:
  - View the Business Context details in Context Designer. For details, see "Semantic Layer -Create and Manage Contexts Using Context Designer and Upload Data Using Data Loader" on page 78.
  - View and expand the Scorecard tree in the Active KPIs pane. For details, see Activate Scorecards, Perspectives, Objectives, Metrics, or KPIs Using Templates in the Business

Analyst Guide.

- View the Scorecard, and KPIs configuration in the Configuration Details, and Calculation Details tabs. For details, see Configure a Scorecard or Configure a KPI or a Metric in the Business Analyst Guide.
- View the Content Acceleration Pack page in Dashboard. For details, see Manage Page Categories in the *Business Analyst Guide*.
- View information in Explorer. For details, see View and Analyze Results in the Explorer Pagein the *Business Analyst Guide*.

#### Deactivate a CAP

When you deactivate a CAP, all the content of the CAP is deleted.

To deactivate a CAP:

1. Prerequisites:

The CAP is in the list of available CAPs and is activated.

2. In Executive Scorecard, click Admin > Content Acceleration Pack..

The page displays the list of available CAPs.

3. Select the relevant CAP and click **Deactivate**.

If the CAP is activated a message is issued to task you to deactivate the CAP before you can delete it.

You get a notification that the CAP is being deactivated.

Once the deactivation is complete, an indication is added to the CAP.

**Note:** You are notified that the deactivation of a CAP may cause errors in pages and KPIs using this CAP content. All the CAP entities will be deleted if you acknowledge the warning.

#### Delete a CAP from the Executive Scorecard application

When you delete a CAP, the CAP is deleted from the Executive Scorecard server and is not listed in the list of CAPs any more.

To delete a CAP:

- 1. Prerequisites: The CAP is in the list of available CAPs and is not activated.
- 2. In Executive Scorecard, click Admin > Content Acceleration Pack.
- 3. Select Content Acceleration.

The page displays the list of available CAPs.

Select the relevant CAP and click <a>[</a>

Once the deletion is complete, the CAP is removed from the list of available CAPs.

#### Download a CAP to the user's local system

To download a CAP and save it to the local system ato be used in other environments:

- 1. In Executive Scorecard, click Admin > Content Acceleration Pack tab.
- 2. Select Content Acceleration.

The page displays the list of available CAPs.

3. Click 🔛 to open a browser dialog box where you can select where you want to download the CAP.

The CAP .ZIP file is saved at that location.

#### Create a CAP from the Executive Scorecard application data

You can create a new CAP that includes existing Contexts, Scorecards, KPIs and Metrics, and Dashboard pages.

- 1. Before creating the CAP, make sure you have already created all the relevant Scorecards, KPIs, Metrics, Pages and Contexts that you wish to include in the CAP and that they have been calculated with the expected results. If you find that some content is missing, go back and create it. Once this is done, you can start creating the CAP.
- 2. In Executive Scorecard, click Admin > Content Acceleration Pack.

The page displays the list of available CAPs.

3. Click 🕍 to open a wizard where you can create the CAP. For details, see "Create Content Acceleration Packs" on page 146.

#### Modify a CAP

To modify an existing CAP, it is recommended to create a new CAP with the relevant content and then to delete the existing CAP.

1. In Executive Scorecard, click Admin > Content Acceleration Pack.

The page displays the list of available CAPs.

- 2. Click to open a wizard where you can create the CAP. For details, see "Create Content Acceleration Packs" on page 146.
- 3. After you have created the new CAP, remove the old CAP.

#### Upgrade a CAP

For details, see Upgrading the 9.30 Content Acceleration Packs (CAPs) in the Upgrade Guide.

# **UI Description**

#### **CAP Management Page**

| Li       |                               |     |   | Cloud                          |                 |          |                                                  | Deactivate                                 |              |  |
|----------|-------------------------------|-----|---|--------------------------------|-----------------|----------|--------------------------------------------------|--------------------------------------------|--------------|--|
|          |                               |     |   | Description:                   | Opei            | n docun  | entation file                                    |                                            |              |  |
| Vi       | * 📢                           |     |   | This Cloud CAP includes KP     | ls related to C | Cloud    |                                                  | Recalculate date:<br>BO in use:<br>Author: | 1/1/11<br>No |  |
| Ŷ        | Security                      | 0 ī |   | Content                        |                 |          |                                                  | XS Version:<br>Version                     | 9.31<br>1 0  |  |
|          | Cloud                         | 0 1 |   | ✓ Pages                        |                 | <u> </u> | KPIs and Met                                     | ics                                        |              |  |
| <b>*</b> | Test CAP                      | UĨ  |   | Demo Cloud Main Pag            | je              |          | <ul> <li>% Monitor</li> <li>% of Chan</li> </ul> | ed Applications<br>ge in Assets Cost       |              |  |
| 1        | New CAP                       | U ī |   |                                |                 |          | 🍊 % of Chan                                      | ge in Business Service                     | e Cost       |  |
| Ŷ        | VPOps                         | UÍ  | 1 | <ul> <li>Scorecards</li> </ul> |                 |          | % of Mana                                        | ged Nodes                                  |              |  |
| Ŷ        | Date CAP                      | 0 1 |   | Cloud                          |                 |          | % of Node                                        | s with Compliance Issi                     | Jes          |  |
| Ŷ        | Test CAP(0)                   | 0   |   |                                |                 |          | 🌮 % of Non-I                                     | Encrypted Traffic                          |              |  |
| Ŷ        | Itsik's CAP                   | UĪ  |   |                                |                 |          | % of OpEx                                        | ation of Network Devic                     | 0.5          |  |
| 1        | Alex CAP-3                    | 01  |   |                                |                 |          | Average T                                        | ime to Deploy an Appli                     | cation       |  |
| -        | CAP-522-1-2 without cascading | U i |   | 🖪 Type Name                    |                 |          | n Average T                                      | ime to Provision a Noc                     | le           |  |
| Ŷ        | Leo's CAP                     | U ī |   |                                | orman           |          | n Avg Cost o                                     | f IT Delivery Per Cust                     | omer         |  |
| 1        | Ird CAP                       | 0   |   |                                | entbe           | Þ        | Data (CSV tab                                    | les)                                       |              |  |

#### List of CAPs area

User interface elements are described below (when relevant, unlabeled elements are shown in angle brackets):

| UI<br>Element | Description                                                                                                    |
|---------------|----------------------------------------------------------------------------------------------------|
| *             | Click to create a new Content Acceleration Pack. The Create CAPs wizard opens.<br>For details, see "Create Content Acceleration Packs" on page 146. |

| n                              | Click to upload a .ZIP file from the file system to the Executive Scorecard application.<br>A dialog box opens to enables you to browse to locate the .ZIP file. |  |  |  |
|--------------------------------|----------------------------------------------------------------------------------------------------|--|--|--|
|                                | Before clicking the button make sure that:                                                                                                    |  |  |  |
|                                | • The .ZIP file of the CAP you want to upload is copied to your file system.                                                                                     |  |  |  |
|                                | <ul> <li>A corresponding CAP (with the same UUID) does not already exist in the<br/>Executive Scorecard application.</li> </ul>                                  |  |  |  |
|                                | Select Activate CAP after upload to automatically activate the CAP after it completes its upload.                                                                |  |  |  |
|                                | Upload Click Browse to select the CAP you want to upload: Browse Activate CAP after upload Upload Cancel                                                         |  |  |  |
|                                |                                                                                                    |  |  |  |
| 6                              | Pack to the file system.                                                                                                    |  |  |  |
|                                | During the creation of a CAP using the wizard, all the contents of the CAP are automatically saved in a .ZIP file.                                               |  |  |  |
| ١.                             | Click to delete the corresponding Content Acceleration Pack.                                                                                                    |  |  |  |
|                                | Before your click the button, make sure that:                                                                                                    |  |  |  |
|                                | The CAP is in the list of available CAPs and is not activated.                                                                                                   |  |  |  |
| View by                        | Filter the available Content Packs by their status:                                                                                                    |  |  |  |
|                                | • All. All statuses.                                                                                                    |  |  |  |
|                                | <ul> <li>Activated. Displays the activated Content Packs. Activated Content Packs are<br/>indicated by .</li> </ul>                                              |  |  |  |
|                                | <ul> <li>Deactivated. Displays the deactivated Content Packs. Deactivated Content<br/>Packs are indicated by .</li> </ul>                                        |  |  |  |
|                                | • Activating. Displays the Content Packs that are in the process of being activated. Activating Content Packs are indicated by .                                 |  |  |  |
|                                | • <b>Deactivating.</b> Displays the Content Packs that are in the process of being deactivated. Deactivating Content Packs are indicated by .                    |  |  |  |
| <list of<br="">CAPs&gt;</list> | The list of available CAPs within the Executive Scorecard server.                                                                                                |  |  |  |

#### CAP Description area

User interface elements are described below (when relevant, unlabeled elements are shown in angle brackets):

| UI Element                 | Description                                                                                                    |
|----------------------------|----------------------------------------------------------------------------------------------------|
| <cap name=""></cap>        | The name of the Content Acceleration Pack.                                                                                                    |
|                            | The standard characters are supported: a-z,A-Z,and 0-9.                                                                                                    |
| Description                | The description of the Content Acceleration Pack.                                                                                                    |
|                            | The standard characters are supported: a-z,A-Z,and 0-9.                                                                                                    |
|                            | <b>Note:</b> Only the beginning of the description in displayed in this field (1000 chararacters). To view the complete description of the CAP, click the <b>Open documentation file</b> link.                                                                                                    |
| Activate                   | Click to activate or deactivate the Content Acceleration Pack.                                                                                                    |
| Deactivate                 | <b>Note:</b> If the Content Acceleration Pack is already activated the <b>Deactivate</b> button is displayed and vice-versa.                                                                                                    |
|                            | <ul> <li>When you click Activate, the system scans the CAP entities (Pages, Scorecards, KPIs, Metrics, Contexts, and data (in .CSV table format)). If such entities already exist in the system because they are part of an activated CAP, a warning is issued so the user can select to continue the activation or not. Note that when the CAP is activated, its entities override the entities already activated in the application (not the templates).</li> <li>When you click Deactivate, the system removes the CAP entities (Pages, Scorecards, KPIs, Metrics, user-defined Contexts, and data (in .CSV table format)) except for the Contexts that are out-of-the-box.</li> </ul> |
| Open<br>documentation file | Click to display a detailed description of the Content Acceleration Pack.                                                                                                    |
| Recalculate date           | The date from when the CAP's Business Contexts are recalculated when the CAP is activated.                                                                                                    |
| BO in use                  | <ul><li>Yes. The CAP comprises a page or a KPI that includes SAP BusinessObjects Enterprise elements.</li><li>No. The CAP does not comprise a page or a KPI that includes SAP BusinessObjects Enterprise elements.</li></ul>                                                                                                    |

| Author                               | The user, partner, or company that created the CAP.                     |
|--------------------------------------|-------------------------------------------------------------------------|
| XS Version                           | The version of HP IT Executive Scorecard used when the CAP was created. |
| Version                              | The version of the CAP.                                                 |
| Activation date<br>Deactivation date | The date when the CAP was activated, deactivated, or created.           |

#### CAP Description area

User interface elements are described below (when relevant, unlabeled elements are shown in angle brackets):

| UI Element | Description                                                  |  |  |
|------------|--------------------------------------------------------------|--|--|
| Pages      | The list of pages included in the Content Acceleration Pack. |  |  |
|            | ✓ Pages                                                      |  |  |
|            | Demo Cloud Main Page                                         |  |  |

| Scorecards | The list of Scorecards included in the Content Acceleration Pack.                                                                                                    |
|------------|----------------------------------------------------------------------------------------------------|
|            | Scorecards Cloud                                                                                                    |
|            | Select a Scorecard and click the button to display the Name and Description of the selected Scorecard in the XS Active Configuration tree.                                                                                                    |
|            | Scorecard details       X         Name :       Cloud         Description :       Image: Cloud         The entity name in this dialog box is different from the entity name listed in CAP         Management because the entity name was changed in the Studio.         Close |
|            | <b>Note:</b> The name of the entity in the dialog box might be different from the name in the CAP Management list if the entity name was modified in the Studio or if duplicate entity names were discovered during the CAP activation.                                      |

| <b>Business Contexts</b> | The list of Business Contexts included in the Content Acceleration Pack.                                                              |  |  |  |  |
|--------------------------|----------------------------------------------------------------------------------------------------|--|--|--|--|
|                          | Business Contexts                                                                                                    |  |  |  |  |
|                          | C Type Name                                                                                                    |  |  |  |  |
|                          | ApplicationPerforman                                                                                                    |  |  |  |  |
|                          | AssetManagementDe                                                                                                    |  |  |  |  |
|                          | The area displays the following information:                                                                                          |  |  |  |  |
|                          | <ul> <li>In the recalculation status column, I indicates that the corresponding Business Context needs to be recalculated.</li> </ul> |  |  |  |  |
|                          | • <b>Type.</b> In this column, the icon indicates that:                                                                               |  |  |  |  |
|                          | <ul> <li>The CAP's Business Context is user-defined.</li> </ul>                                                                       |  |  |  |  |
|                          | <ul> <li>The CAP's Business Context is out-of-the-box (it is provided<br/>with the application).</li> </ul>                           |  |  |  |  |
|                          | • Name. The name of the Business Context.                                                                                             |  |  |  |  |
| KPIs and Metrics | The list of KPIs and Metrics included in the                                                                                                    | eCAP.                                                                                                    |
|------------------|----------------------------------------------------------------------------------------------------|----------------------------------------------------------------------------------------------------|
|                  | <ul> <li>KPIs and Metrics</li> </ul>                                                                                                    |                                                                                                    |
|                  | % Monitored Applications                                                                                                    | 0, ;                                                                                                    |
|                  | 𝒴 𝑘 𝑘 𝑘 𝑘 𝑘 𝑘 𝑘 𝑘 𝑘 𝑘 𝑘 𝑘 𝑘                                                                                                    |                                                                                                    |
|                  | 𝒴 𝒴 𝒴 𝒴 𝒴 𝒴 𝒴 𝒴 𝒴 𝒴 𝒴 𝒴 𝒴                                                                                                    | 0                                                                                                    |
|                  |                                                                                                    |                                                                                                    |
|                  | ∽ % of Met SLAs                                                                                                    |                                                                                                    |
|                  | ∽ % of Nodes with Compliance Issues                                                                                                    | Q II                                                                                                    |
|                  | ✓ % of Non-Encrypted Traffic                                                                                                    | Q.                                                                                                    |
|                  | 🛷 % of OpEx                                                                                                    | 0                                                                                                    |
|                  | 𝔅 𝔅 𝔅 𝔅 𝔅 𝔅 𝔅 𝔅 𝔅 𝔅 𝔅 𝔅 𝔅                                                                                                    | ter and the second second second second second second second second second second second second second second s |
|                  | Average Time to Deploy an Application                                                                                                    | <b>.</b>                                                                                                    |
|                  | Average Time to Provision a Node                                                                                                    | •                                                                                                    |
|                  | Avg Cost of IT Delivery Per Customer                                                                                                    | •                                                                                                    |
|                  |                                                                                                    |                                                                                                    |
|                  | Select a KPI or Metric and click the b                                                                                                    | outton to display the current                                                                                   |
|                  | Name, and Description of the selected KP current definition in the Studio). The button that are included in activated CAPs.                                               | I or Metric (as specified in the<br>is activated only for the KPIs                                              |
|                  | KPI details                                                                                                    | ×                                                                                                    |
|                  | Name : % Monitored Applications                                                                                                    |                                                                                                    |
|                  | Description : The number of business applications tha<br>relative to the total number of application                                                                      | t are monitored<br>s                                                                                            |
|                  |                                                                                                    | Close                                                                                                    |
|                  |                                                                                                    |                                                                                                    |
|                  | <b>Note:</b> The name of the entity in the dialog<br>the name in the CAP Management list if<br>modified in the Studio or if duplicate entit<br>during the CAP activation. | g box might be different from<br>the entity name was<br>y names were discovered                                 |

| Data (CSV Tables)<br>dat | Click to display the list of all the CSV tables that compose all the Business Context in the Data (CSV Tables).                                                                                                  |  |  |
|--------------------------|----------------------------------------------------------------------------------------------------|--|--|
|                          | ➡ Data (CSV tables)                                                                                                    |  |  |
|                          | Image: Location_dim_v         Image: Status_dim_v         Image: Status_dim_v         Image: Projectrisk_fact_v         Image: BudgetLine_dim_v         Image: Costcenter_dim_v         Image: Itelunction_dim_v |  |  |

# **Create Content Acceleration Packs**

Content Acceleration Packs (CAPs) are ready-to-import packages that include Dashboard pages that display Scorecards and components, KPIs, Metrics, Contexts (universes), data (.CSV files), and documentation for the CAP.

CAPs describe typical stories that show how correct implementation of Executive Scorecard drives Performance Improvement and Cost Reduction for the IT organization. CAPs demonstrate Executive Scorecard capabilities, and helps you add basic elements that can be used to customize your Dashboard.

#### To access:

Click **Admin > Content Acceleration Pack**, and then click to open a wizard where you can create the CAP.

# Learn More

For details about the Content Accelerations (CAPs) contents, see "Content Acceleration Pack Contents" on page 133.

# Tasks

# Create a CAP from the Executive Scorecard application data

You can create a new CAP that includes existing Contexts, Scorecards, KPIs and Metrics, Data (via .CSV files), and Dashboard pages.

- 1. **Prerequisite**: Before creating the CAP, make sure you have already created all the relevant Scorecards, KPIs, Metrics, Pages and Contexts that you wish to include in the CAP and that they have been calculated with the expected results. If you find that some content is missing, go back and create it. Once this is done. you can start creating the CAP.
- 2. In Executive Scorecard, click Admin > Content Acceleration Pack.

The page displays the list of available CAPs.

3. Click the **Create a new CAP** button to open the Create Content Acceleration Pack wizard where you can create the CAP.

Click **Next** and specify the CAP name, author, version, description, recalculation date and link to any relevant document.

Click **Next** and in the **Select Pages** wizard page, select the pages you want to include in this CAP.

**Note:** Once you have selected a Page, the Scorecards, KPIs, and Metrics that are included in that page and the Contexts that are assigned to the KPIs included in the page, are automatically selected. If you want to add to the CAP additional elements like Scorecards, KPIs, and more, click the **Next** button and modify your selection in the other pages of the wizard. Otherwise you can jump directly to the Summary wizard page.

4. Click Create to create the CAP. Once the CAP is created you cannot modify it. The new CAP is displayed in the list of CAPs in the CAP Management page. In the right pane you can see the contents of the CAP you have just created. For details, see "Manage Content Acceleration Packs Using CAP Management" on page 133.

# **UI Description**

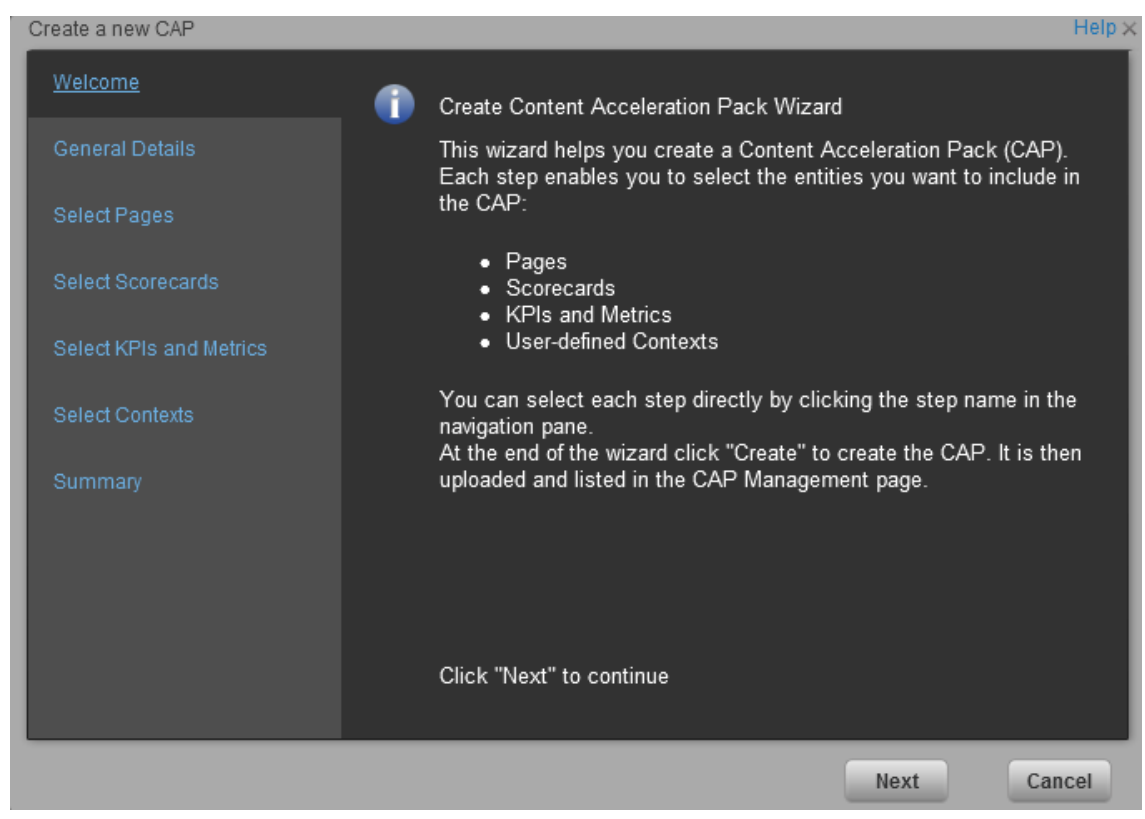

#### Create CAP Wizard - Welcome Wizard Page

| Create a new CAP           |                    |                                          | Help 🗙 |
|----------------------------|--------------------|------------------------------------------|--------|
| Welcome                    | Name :             | New CAP                                  |        |
| <u>General Details</u>     | Author :           | <author name=""></author>                |        |
| Select Pages               | Description :      | <description cap="" of=""></description> | . 1    |
| Select Scorecards          |                    |                                          |        |
| Select KPIs and<br>Metrics |                    |                                          |        |
| Select Contexts            | Recalculate date : | 09/24/2012                               |        |
| Summary                    | Documentation :    |                                          | Browse |
|                            |                    | Back                                     | Cancel |

# Create CAP Wizard - General Details Wizard Page

User interface elements are described below (when relevant, unlabeled elements are shown in angle brackets):

| UI Element       | Description                                                                                                    |
|------------------|----------------------------------------------------------------------------------------------------|
| Name             | The name you want to give to the CAP.<br>The name should be unique. The standard characters are supported: a-z,A-Z,<br>and 0-9. The size of the name is limited to 256 characters. |
| Author           | The name of the creator of the CAP. It can be a single user, an HP partner, or a group in your organization.                                                                       |
| Description      | The description of the CAP. The size of the description is limited to 1000 characters.                                                                                             |
| Recalculate date | The date used to recalculate all the Contexts included in the CAP during the CAP activation.                                                                                       |
|                  | Default value is one year back from the CAP upload date.                                                                                                    |
|                  | You can delete the default value. If you do not specify a recalculation date, the recalculation is not performed during CAP activation.                                            |

| DocumentationClick Browse to access the location of the CAP documentation or enter<br>path to the document. The document can be a Microsoft Word file or a .When the CAP .ZIP file is created, the document you selected is<br>automatically added to the .ZIP file at the level of the manifest.propert<br>file. |  |
|----------------------------------------------------------------------------------------------------|--|
|----------------------------------------------------------------------------------------------------|--|

# Create CAP Wizard - Select Pages Wizard Page

Select the pages you want to include in the CAP from the **Available** area and click the relevant arrows to move these pages to the **Selected** area. The pages listed in the **Available** area are the pages that already exist in the application.

You can select more than one page using the Shift button.

To unselect pages, select them in the **Selected** area and click the relevant arrows to move the selected pages back to the **Available** area.

Click the relevant link in the navigation pane to access the corresponding page or click **Next** to open the next page of the wizard.

#### Limitation:

 "Shared KPIs" are KPIs that are reused in different Scorecards. If you share KPIs between CAPs by including pages that include these Scorecards, then after uploading these CAPs to another XS machine, and after activating the first CAP, and while activating the second CAP, the shared KPIs are removed from the Active KPIs hierarchies and from the Scorecard of the CAP that is activated first.

It is recommended to add all the Scorecards with shared KPIs to each CAP to prevent the removal of the shared KPIs during the activation of the second CAP. The same issue may occur during the backup of a CAP with shared KPIs.

• Pages from an activated CAP are listed in the Settings menu of the XS Mini App installed on your tablet or smartphone, only after they are opened in the XS Dashboard.

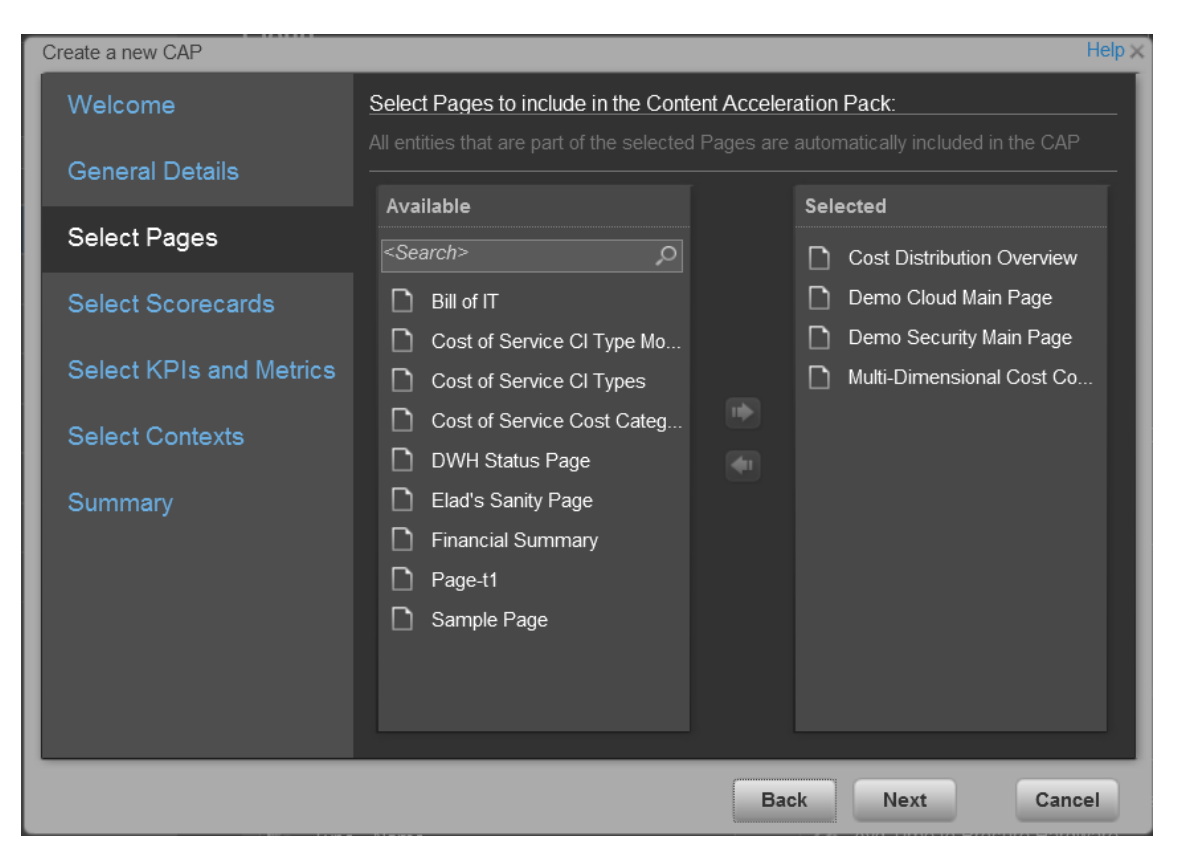

### Create CAP Wizard - Select Scorecards Wizard Page

Select the Scorecards you want to include in the CAP from the **Available** area and click the relevant arrows to move these Scorecards to the **Selected** area. The Scorecards listed in the **Available** area are the Scorecards that already exist in the application.

You can select more than one Scorecard using the Shift button.

To unselect Scorecards, select them in the **Selected** area and click the relevant arrows to move the selected Scorecards back to the **Available** area.

Click the relevant link in the navigation pane to access the corresponding page or click **Next** to open the next page of the wizard.

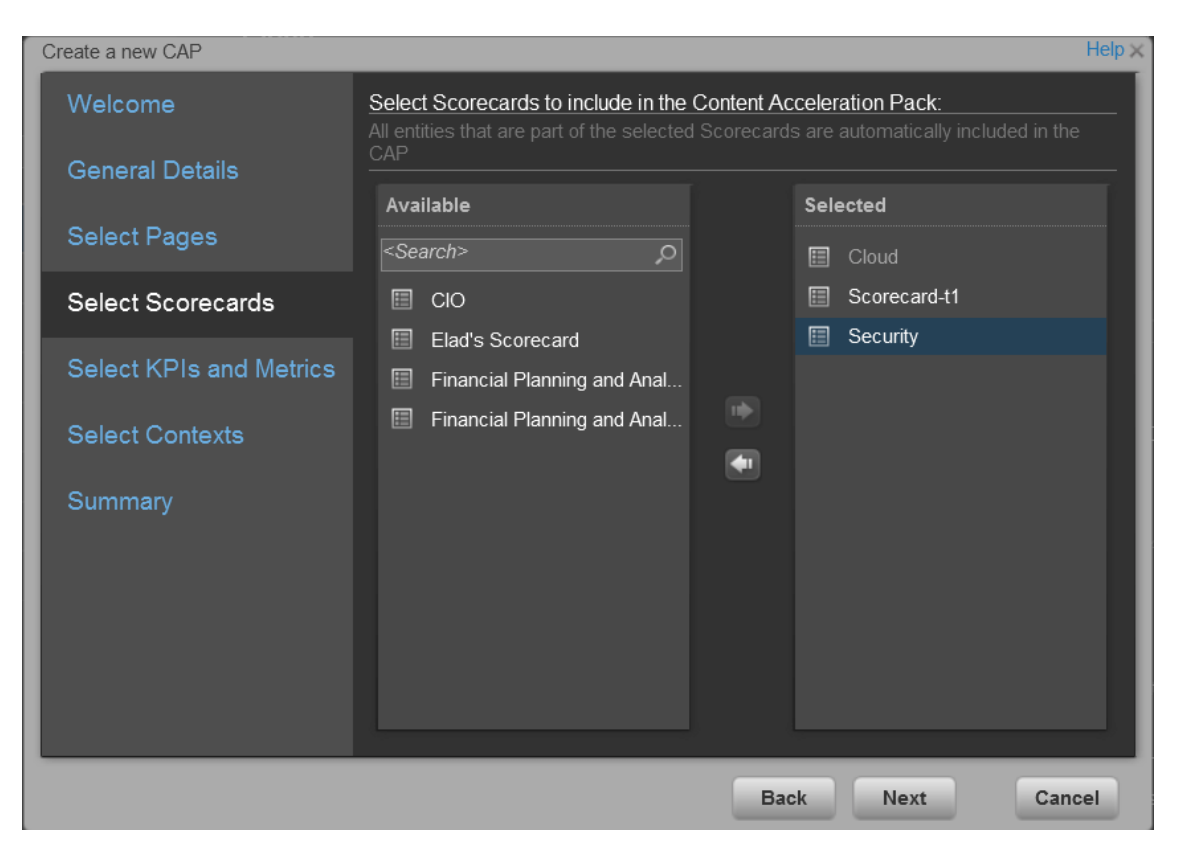

User interface elements are described below (when relevant, unlabeled elements are shown in angle brackets):

| UI Element              | Description                                                                                                    |
|-------------------------|----------------------------------------------------------------------------------------------------|
| Available<br>Scorecards | The list of Scorecards that are already active in the application, that the user has permissions to view, and that have not already been manually selected, or that were not automatically selected as part of the pages that were selected in the <b>Create CAP Wizard - Select Pages</b> page.<br>You can select more than one Scorecard using the Shift button. |
|                         | , , , , , , , , , , , , , , , , , , ,                                                                                                    |

| Selected<br>Scorecards | The list of Scorecards that you want to include in the CAP.                                                                                                    |
|------------------------|----------------------------------------------------------------------------------------------------|
|                        | Note:                                                                                                    |
|                        | <ul> <li>Some Scorecards (that appear as dimmed) are read-only because they are automatically included in the list of Selected Scorecards. These Scorecards were automatically selected because in the Create CAP Wizard - Select Pages wizard page you selected pages that include these Scorecards. You cannot deselect these Scorecards. A tooltip indicates why the Scorecard cannot be selected, dragged and dropped, or unselected.</li> </ul> |
|                        | <ul> <li>If you add to the CAP, a Dashboard page that includes a Scorecard, and<br/>the Dashboard page already belongs to a CAP that has just been<br/>activated, the Scorecard is automatically added to the list of Selected<br/>only when the Dashboard page is opened once.</li> </ul>                                                                                                    |
|                        | You can select more than one Scorecard using the ${\tt Shift}$ button.                                                                                                    |
| •                      | Select the Scorecards you want to include in the CAP from the <b>Available</b> area<br>and click the relevant arrows to move these Scorecards to the <b>Selected</b> area.<br>The Scorecards listed in the <b>Available</b> area are the active Scorecards that<br>already exist in the application.                                                                                                    |
|                        | To unselect Scorecards, select them in the <b>Selected</b> area and click the relevant arrows to move the selected Scorecards back to the <b>Available</b> area.                                                                                                    |
|                        | You can also drag and drop Scorecards from the <b>Available</b> area to the <b>Selected</b> area and vice-versa.                                                                                                    |
| Search                 | Enter a string to list all the active Scorecards with names that include the string.                                                                                                    |

| Create a new CAP        |                                                                                                    | Help 🗙                                                              |
|-------------------------|----------------------------------------------------------------------------------------------------|---------------------------------------------------------------------|
| Welcome                 | Select KPIs and Metrics to include in the Con<br>All entities that are part of the selected KPIs and | ntent Acceleration Pack:<br>d Metrics are automatically included in |
| General Details         | the CAP<br>Available                                                                                 | Selected                                                            |
| Select Pages            | <search> O</search>                                                                                  |                                                                     |
| Select Scorecards       | % Availability of Services                                                                           |                                                                     |
|                         | 𝒴 𝒴 𝒴 𝒴 𝒴 𝒴 𝒴 𝒴 𝒴 𝒴 𝒴 𝒴 𝒴                                                                            | % of Change in Business                                             |
| Select KPIs and Metrics | % Monitored Applications                                                                             | ✓ % of Change in Security                                           |
| Colort Contouts         | ∽ % of Actual vs. Planned                                                                            | ∽ % of Critical Defects                                             |
| Select Contexts         |                                                                                                    | ✓ % of Incidents Classified                                         |
| Summary                 | % of Affected End Users                                                                              |                                                                     |
| ŕ                       | % of Applications Availabi                                                                           | ∽ % of Met SLAs(1)                                                  |
|                         | % of Approved Project S                                                                              | ∽ % of Nodes with Complia                                           |
|                         | % of Assets in Maintenan                                                                             | 𝔅 % of Non-Encrypted Traff                                          |
|                         | % of Assets in Maintenan                                                                             | ∽ % of OpEx(0)                                                      |
|                         | % of Assets Returned to                                                                              |                                                                     |
|                         |                                                                                                    |                                                                     |
|                         |                                                                                                    |                                                                     |
|                         | E                                                                                                    | Back Next Cancel                                                    |

# Create CAP Wizard - Select KPIs and Metrics Wizard Page

User interface elements are described below (when relevant, unlabeled elements are shown in angle brackets):

| <b>UI Element</b> | Description                                                                                                    |
|-------------------|----------------------------------------------------------------------------------------------------|
| Available         | The list of KPIs and Metrics that already exist in the application.                                                                                                    |
|                   | You can select more than one KPI or Metric using the Shift button.                                                                                                    |
| Selected          | The list of KPIs and Metrics that you want to include in the CAP.                                                                                                    |
|                   | KPIs or Metrics that are included in the Scorecards selected in the <b>Create</b><br><b>CAP Wizard - Select Scorecards</b> page appear as read-only. They are already<br>listed in the <b>Selected</b> area and you cannot deselect them. A tooltip indicates why<br>the Metric or KPI cannot be selected, dragged and dropped, or unselected.<br>You can select more than one KPI or Metric using the Shift button. |

| •      | Select the KPIs and Metrics you want to include in the CAP from the <b>Available</b> area and click the relevant arrows to move these KPIs and Metrics to the <b>Selected</b> area. The KPIs and Metrics listed in the <b>Available</b> area are the active KPIs and Metrics that already exist in the application. |
|--------|----------------------------------------------------------------------------------------------------|
|        | To unselect KPIs and Metrics, select them in the <b>Selected</b> area and click the relevant arrows to move the selected KPIs and Metrics back to the <b>Available</b> area.                                                                                                    |
|        | You can also drag and drop KPIs or Metrics from the <b>Available</b> area to the <b>Selected</b> area and vice-versa.                                                                                                    |
| Search | Enter a string to list all the active KPIs or Metrics with names that include the string.                                                                                                    |

# Create CAP Wizard - Select Contexts Wizard Page

| Create a new CAP        |                                                                                                    | Help 🗙                                                                |
|-------------------------|----------------------------------------------------------------------------------------------------|-----------------------------------------------------------------------|
| Welcome                 | Select Business Contexts to include in the C<br>All entities that are part of the selected Business | ontent Acceleration Pack:<br>s Contexts are automatically included in |
| General Details         | Available                                                                                           | Selected                                                              |
| Select Pages            | <search></search>                                                                                   | ALM_Defect                                                            |
| Select Scorecards       | ALM_Requirement                                                                                     | ApplicationPerformance                                                |
| Select KPIs and Metrics | 國 ALM_Test 副 ApplicationPortfolioMana                                                               |                                                                       |
| Select Contexts         | AssetManagement                                                                                     | AvailabilityManagement     DataProtectionDemo                         |
| Summary                 |                                                                                                    | FinancialManagementDe                                                 |
|                         | DemandManagement     FinancialManagement                                                            | IncidentManagementDemo     NetworkNodeManagerDe                       |
|                         |                                                                                                    | PolicyComplianceDemo                                                  |
|                         | NetworkNodeManager                                                                                  | PolicyComplianceStatus                                                |
|                         |                                                                                                    |                                                                       |
|                         | в                                                                                                   | ack Next Cancel                                                       |

User interface elements are described below (when relevant, unlabeled elements are shown in angle brackets):

**UI Element** Description

| Available | The list of available user-defined Contexts that already exist in the application and that are not already selected.<br>You can select more than one Context using the Shift button.<br><b>Recommended:</b> CSV tables used in Contexts should have unique names across all active Content Acceleration Packs (CAPs). For details on CAPs, see "Manage Content Acceleration Packs Using CAP Management" on page 133.                                                                                                    |
|-----------|----------------------------------------------------------------------------------------------------|
| Selected  | The list of Contexts that you want to include in the CAP.<br>User-defined contexts that are related to KPIs or Metrics selected in the Create<br>CAP Wizard - Select KPIs and Metrics Page are already pre-selected and cannot<br>be deselected.<br>You can select more than one Context using the Shift button.                                                                                                    |
|           | Select the Contexts you want to include in the CAP from the <b>Available</b> area and click the relevant arrows to move these Contexts to the <b>Selected</b> area. The Contexts listed in the <b>Available</b> area are the Contexts that already exist in the application.<br>To unselect Contexts, select them in the <b>Selected</b> area and click the relevant arrows to move the selected Contexts back to the <b>Available</b> area.<br>You can also drag and drop Contexts from the <b>Available</b> area to the <b>Selected</b> area and vice-versa. |
| Search    | Enter a string to list all the active Contexts with names that include the string.                                                                                                    |

# Create CAP Wizard - Summary Wizard Page

The Summary page of the wizard displays all the details of the CAP you just configured.

Expand the areas to display the details of each area.

Click **Back** to change the configuration.

Click **Create** to create the CAP. Once the CAP is created you cannot modify it. The new CAP is displayed in the list of CAPs in the CAP Management page. For details, see "Manage Content Acceleration Packs Using CAP Management" on page 133.

| Create a new CAP        |                    |             |        | Help × |
|-------------------------|--------------------|-------------|--------|--------|
| Welcome                 | 🕶 General Details  |             |        |        |
| General Details         | Name :<br>Author : | Example CAP |        |        |
| Select Pages            | Version :          |             |        |        |
| Select Scorecards       | Description .      |             |        |        |
| Select KPIs and Metrics | Recalculate date : | 10/26/11    |        |        |
| Select Contexts         |                    |             |        |        |
| Summary                 |                    |             |        |        |
|                         |                    |             |        |        |
|                         | ▶ Pages            |             |        |        |
|                         | Scorecards         |             |        |        |
|                         | ▶ KPIs and Metrics |             |        |        |
|                         | ▶ Contexts         |             |        |        |
|                         |                    |             |        |        |
|                         |                    | Back        | Create | Cancel |

# **Create Categories for the Webi Reports**

In the Context Management Console (CMC) application you can manage Categories. A Category flag provides the option to assign each metric to the relevant categories. The categories are useful to classify the different Webi reports in the list of reports to be added to a component in Dashboard. For example, you can add a category per business context, ALM, Asset, and more.

#### To access:

Access the CMC console.

# Tasks

#### Create categories

- 1. Access the CMC console.
- 2. Create the categories:

#### CENTRAL MANAGEMENT CONSOLE Categories • Manage - Actions - Organize -睯 🗟 - | 🝱 🖧 🖢 🖻 🎬 Categories **ү Туре** Title 4 8 😂 ALM 8 ALM Category Asset 2 Asset Category Content Indexing Failures 8 Content Indexing Failures Category 2= Excluded from Content Search 8 Excluded from Content Search Category Incident 8 Incident Category 8

3. You can now associated metrics (reports) and categories. You can assign more than one category to a report.

a. Right-click the relevant Webi report.

| SAP BUSINESSOBJECTS INFOVIEW  |          |                           |               |   |
|-------------------------------|----------|---------------------------|---------------|---|
| 🍪 Home   Document List   Open | •   S    | end To 👻 Dashboards 👻     |               |   |
|                               |          |                           |               |   |
| 🔁 👺   🍣   New 🗸 Add 🗸   Or    | ganiz    | e 🗸 Actions 🗸             |               |   |
| <sup>≜</sup> • All            |          | Title *                   |               |   |
| 💷 🔛 My Favorites              | -        | Average Cost Per Server   | Types         |   |
| 🖾 Inbox                       |          | Represents Average Cos    | View          |   |
| 🖃 🛄 Public Folders            | <b>}</b> | Physical To Virtual Serve | Properties    |   |
| \cdots 阿 Administration Tools |          |                           | Categories    |   |
| 🖳 🚞 Copy of FPA EN FPA /      | -        | Server growth rate        | View Latest 1 |   |
| 🗉 📄 DW EN Administration      |          | Represents Server Grow    | Modify        |   |
| 🖹 📄 DW EN Operations          | <b>P</b> | Total number of Servers   | Schedule      |   |
| 🖻 Feature Samples             |          |                           | History       | _ |
| 🗄 💼 Report Conversion To      |          |                           | New           | • |
| 🗄 📄 Report Samples            |          |                           | Add           | • |
| 🔤 Search Program              |          |                           | Organize      | • |
| 🗄 🚞 XS Metrics Reports        |          | -                         |               |   |
| 🗄 💼 ALM Reports               |          |                           |               |   |
| ···· 🗁 Asset Reports          |          |                           |               |   |
| 🐃 🚞 Change Reports 💈          |          |                           |               |   |
| example reports               |          |                           |               |   |

b. Select the relevant categories for the selected report, and click OK

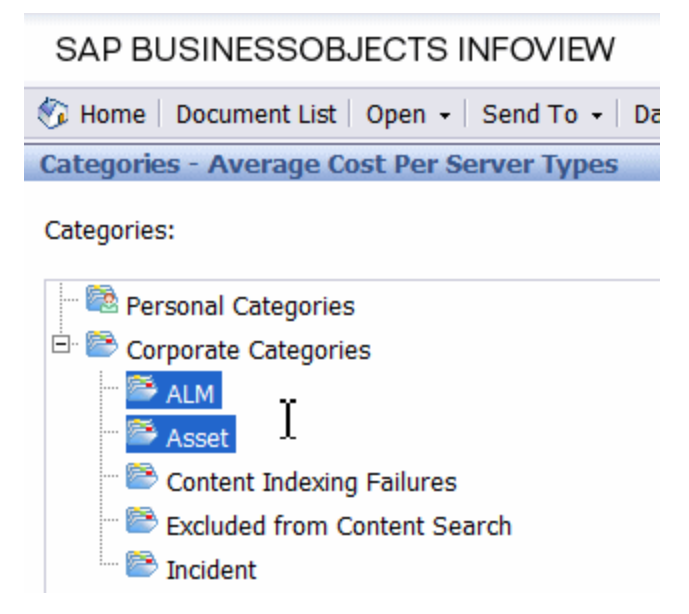

- c. Click File> Import from CMS.
- d. When you open the "Web Intelligence Rich Client" you can see all the Webi reports that are

relevant to the specific category.

| 🎐 Import D         | ocuments                                                                                         |                           |                        |                |                  |                        |                                | ×                          |
|--------------------|--------------------------------------------------------------------------------------------------|---------------------------|------------------------|----------------|------------------|------------------------|--------------------------------|----------------------------|
| You use thi        | s dialog box to retrieve                                                                         | e documents from the CMS. |                        |                |                  |                        |                                |                            |
| Folders Categories |                                                                                                  | 2                         | Search title •         |                | P                |                        |                                | ŝ                          |
| Hon                | ne<br>Jersonal Categories                                                                        |                           | Title                  |                | Size             | Last Run               | Owner                          | Instances                  |
|                    | orporate Categories<br>ALM<br>Asser<br>Context Indusing Fail<br>Excluded from Conter<br>Incident | nt Search                 | Average Cost Per Serve | er Types<br>rs | 243 KB<br>158 KB | 2/1/12 5:<br>2/1/12 5: | Administrator<br>Administrator | 3 Instances<br>3 Instances |
|                    |                                                                                                  |                           | •                      |                | 111              |                        |                                | ,                          |
| Files lister       | d below will be installe                                                                         | d on your disk            |                        |                |                  |                        |                                | Add                        |
| Status             | Title                                                                                            | Size Last Run             | Ov                     | wner Descript  | t                |                        |                                |                            |
|                    |                                                                                                  |                           |                        |                |                  |                        |                                | Remove                     |
| Overwr             | ite existing files                                                                               |                           |                        |                |                  |                        | Import                         | Close Help                 |

# **Configure Data Warehouse Settings**

Data Warehouse Settings enables you to define settings for various parts of the data warehouse structure.

To access:

Select Admin > Data Warehouse.

# Learn More

# Model

The data warehouse model is an end-to-end solution for extracting source data and consolidating disparate source data models into a consolidated data model. The data organized to reflect this model resides in target tables that become the source for Executive Scorecard.

The data warehouse relies on an external RDBMS to provide daily maintenance and backup support, SAP BusinessObjects Data Services to assist with ETL, an ABC infrastructure of utilities and processes to govern regularly scheduled ETL jobs, and internal data warehouse utilities to create the data warehouse and maintain data integrity.

The figure below shows the principal data warehouse components and how they interact. Read the following sections for more information about each component, its role, and responsibilities.

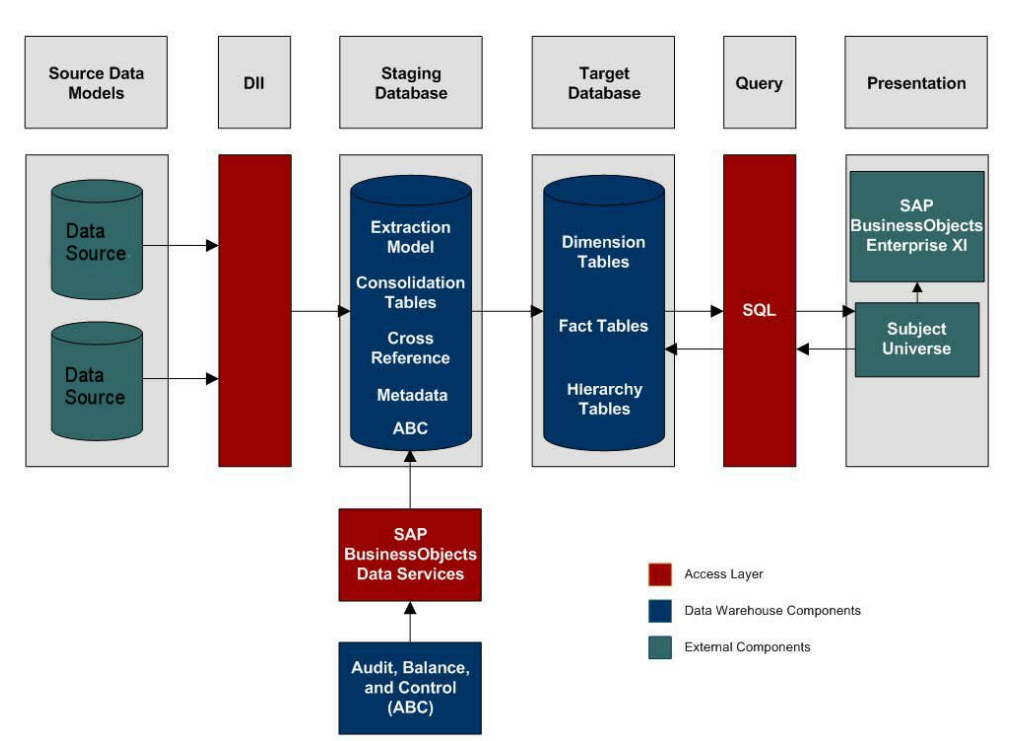

# Source Data Models

Source data originates in external application repositories. Data generated by an external application can be rich in business information, but unless you can integrate it with equally important business information generated by other applications, it is difficult to get a complete view of operational information.

The source data models describe the source and extraction format so that the data warehouse can consume this data and integrate it into a common view that you can use to populate comprehensive business intelligence reports and dashboards.

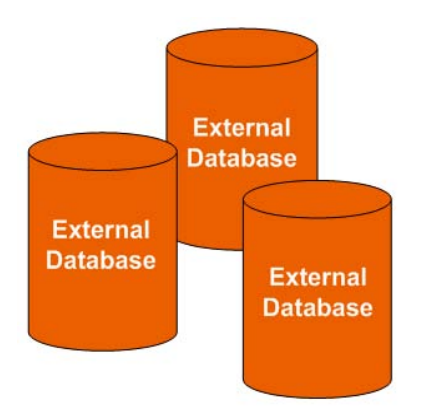

# Data Integration Interface

The data integration interface (DII) is the access layer that stands between the source database models and the extraction models in the staging database. The DII uses a mapping model that transforms the source data to fit into extraction work tables. The DII can accommodate minor variations in the source model schemas from one version to another.

Note: This interface requires access to the source systems.

# SAP BusinessObjects Data Services

SAP BusinessObjects Data Services is the access mechanism that performs the physical data extraction from the source repository to the staging database. Each stage of the ETL is embodied in a Data Services job, from the extraction of source data to the target database.

# Audit, Balance, and Control

Audit, Balance, and Control (ABC) processes ensure that source data is not corrupted in the extraction process, and that the integrity of the extracted data is maintained as it progresses from the initial source extraction through the logical and physical transformation into target tables. SAP BusinessObjects Data Services can move the data but does not evaluate whether the final result is correct. ABC establishes checkpoints and provides feedback on each step to guarantee that each step is valid before the next step begins.

The Audit component ensures consistency during ETL processing. It measures the number of records in and the number of records out for each step and displays these runtime statistics in a collection of audit reports.

Balance verifies that data in the data warehouse matches data in the source system. For example, if the data warehouse stores project dollar amounts then the balance process verifies that the

aggregate project dollars in the data warehouse matches the aggregate project dollars in the source application data.

Control governs the order of execution of ETL processes. Control makes sure that there is a proper restart and recovery when a system error occurs. Control also manages job dependencies at runtime.

ABC utilities are applications that you can invoke automatically or manually to run ETL, solve problems, and perform ETL-related tasks.

# **Staging Database**

The staging database contains tables and snapshots that are critical to the ETL process. Metadata describes these tables. Executive Scorecard processes data in the staging database before loading it into the final target tables in the target database.

- Extraction (EXT) tables contain the initial version of source data. EXT tables are used during the stage of ETL when Executive Scorecard loads data from the extract flat files into the staging database.
- Validation failure (VALF) tables are used during the data validation process that ensures all of the data is usable. VALF tables store source data that is rejected by the ETL process due to validation failure. Data validation is part of the process to load the EXT tables.
- Identification (SSI and MSI) tables restructure the diverse source system data into a conformed structure. Executive Scorecard uses SSI and MSI tables to standardize the data and add an enterprise key.
- Consolidation (MSC) tables integrate disparate source data into a consolidated entity. The MSC tables contain the uniform structure that Executive Scorecard uses to load the data into the target tables.
- Transformation (XFR) tables are load-ready tables that match the internal structure of the target tables. Executive Scorecard uses XFR tables while preparing the data to be loaded into the target tables in the target database.
- Lookup (LOOKUP) tables store durable keys and surrogate keys. Executive Scorecard uses these tables to establish dimension-to-dimension references in dimension tables and foreign key references in fact tables.
- Snapshot (TSNP, SSNP, and CSNP) tables are the persistent storage for ETL staging data. These snapshot tables capture the changed data and support the data warehouse recovery process. The data warehouse uses TSNP tables for source extraction staging, SSNP tables for single source integration staging, and CSNP tables for multiple source consolidation staging. The final ETL stage captures the snapshot data.
- Cross Reference (XREF) tables support the data integration processes that combine records from multiple sources into a single record in the consolidation model.
- Cross Reference Generator (XREFGEN) tables support data matching and cross reference inputs for the consolidation models.
- Metadata tables contain a logical model and describe how to translate that model into the physical implementation of tables and views.

ABC tables support the ETL workflow and enable job control and sequencing. They also host audit information to ensure data quality.

# Target Database

The target data models describe the format of the data that produces business intelligence analytics. The instantiated data models are dimension, fact, and hierarchy tables populated with data obtained through ETL processes.

**Dimension tables** contain the data model to be queried and presented by Executive Scorecard in a variety of reports and analytics.

Fact tables contain data that describes events, transactions, or other granular information.

**Fact snapshots tables** are fact tables that describe the state of things in a particular instance of time, and usually includes more semi-additive and non-additive facts.

- Semi-Additive: Semi-additive facts are facts that can be summed up for some of the dimensions in the fact table, but not the others.
- Non-Additive: Non-additive facts are facts that cannot be summed up for any of the dimensions present in the fact table.

Hierarchy tables capture hierarchical relationships among levels of data.

#### Queries

You can use structured query language (SQL) to create a primary abstraction layer of data from the target tables and use that data to populate reports, dashboards, or resolve business questions. The SAP BusinessObjects Enterprise XI 3.1 suite of business tools simplify accessing this information and storing it in business-oriented views.

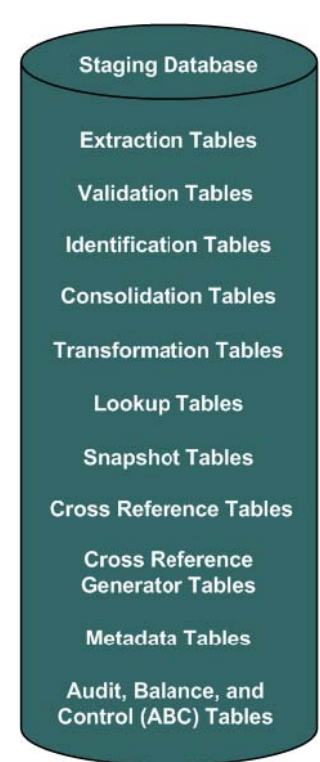

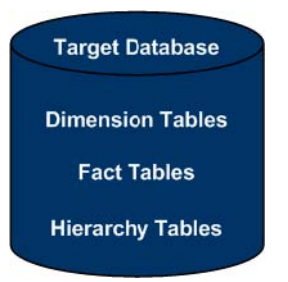

#### Presentation

SAP BusinessObjects Enterprise XI 3.1 uses a universe abstraction layer to organize data for presentation in out-of-box or user-designed analytics. The universe provides a business oriented view of the data that resides in the data warehouse target tables.

# Tasks

### To define the Data Warehouse Settings:

- 1. Select Admin > Data Warehouse.
- 2. Click the relevant field in the Value column and enter the value.
- 3. Click Save to save your settings.

# **UI Description**

### **Data Warehouse Page**

This page enables you to configure the Data Warehouse settings.

#### Data Warehouse Table

| Name        | The name of the Data Warehouse field.        |
|-------------|----------------------------------------------|
| Description | The description of the Data Warehouse field. |
| Value       | The current Data Warehouse field value.      |
|             | Click the relevant row and enter a value.    |

# **General Table**

| ▼ General                       |                                                                  |                                             |
|---------------------------------|------------------------------------------------------------------|---------------------------------------------|
| Name                            | Description                                                      | Value                                       |
| Data Warehouse Port             | Data Warehouse webserver port.                                   | 443                                         |
| Data Warehouse Server Name      | Data Warehouse server machine's hostname or IP address.          | MYDVM1070.devlab.ad                         |
| External Source File Location   | The location of the external source files used by Data Wareho    | C:\HPXS\agora\DataWarehouse\ExternalSources |
| First year handled by DWH dates | First year handled by DWH dates (period, timezones, DST)         | 2006                                        |
| Fiscal month of year            | The first month of the year according to the financial company   | 1                                           |
| Last year handled by DWH dates  | Last year handled by DWH dates (period, timezones, DST)          | 2026                                        |
| Scheduler Run-Steps Interval    | Interval value (in minutes) for automatic, periodic execution of | 5                                           |

| UI Element                             | Description                                                                                                    |
|----------------------------------------|----------------------------------------------------------------------------------------------------|
| Data<br>Warehouse<br>Port              | The Data Warehouse web server port. This field is read-only.                                                                                                    |
| Data<br>Warehouse<br>Server<br>Name    | The Data Warehouse server machine hostname or IP address. This field is read-<br>only.                                                                                                    |
| External<br>Source<br>File<br>Location | The directory where the external source files used by the Data Warehouse are stored.                                                                                                    |
| Fiscal<br>month of<br>year             | The first month of the fiscal year. This field is read-only.                                                                                                    |
| First year<br>handled by<br>DWH dates  | The first available year for Data Warehouse dates. This includes period, time zones or DST.                                                                                                    |
| Last year<br>handled by<br>DWH dates   | The last available year for Data Warehouse dates. This includes period, time zones or DST.                                                                                                    |
| Scheduler<br>Run-steps<br>Interval     | The interval value in minutes that you want the run_steps command to automatically execute. This is the default value for initial execution. All changes in interval should be made in the DW ABC Streams Management UI. For details, see "Perform Tasks for ETL Management " on page 175. |
|                                        | A run-steps schedule configured in Data Warehouse Settings does not affect the existing running batch schedule. It is recommended to only change the run-steps interval schedule in the ETL Management tab DW ABC Streams Management UI.                                                   |
|                                        | To enable a new run-steps schedule configured in Data Warehouse Settings on<br>existing defined streams you can:                                                                                                    |
|                                        | Restart the XS server.                                                                                                    |
|                                        | <ul> <li>Reload the dw-abc-services application: Glassfish Admin Console &gt; Applications, and click Reload for the dw-abc-services application.</li> </ul>                                                                                                    |
|                                        | Redeploy the application                                                                                                    |
|                                        | In these cases you would have now two scheduled intervals. Delete one in the DW ABC Streams Management UI.                                                                                                    |

# SAP BusinessObjects Data Services for HP XS Table

| SAP BusinessObjects Data Services for HP |                                                                                 |                                                                      |
|------------------------------------------|---------------------------------------------------------------------------------|----------------------------------------------------------------------|
| Name                                     | Description                                                                     | Value                                                                |
| BODS Database Administrator Username     | Username to access the database with. Must have write privileges.               |                                                                      |
|                                          |                                                                                 | *******                                                              |
| BODS database type/product.              | Either Oracle, SQL Server, DB2, MySQL or Sybase ASE                             | MSSql (Default)                                                      |
| BODS Repository Server Name              |                                                                                 | MYDPH0096, devlab, ad                                                |
| Installation Directory                   | Absolute path to the directory in which SAP BusinessObjects Data Se             | C:\Program Files (x86)\Business Objects\BusinessObjects Data Service |
| Management Console Password              | SAP BusinessObjects Data Services for HP Management Console Pa                  |                                                                      |
| Management Console URL                   | SAP BusinessObjects Data Services for HP Management Console URL                 | http://MYDVM0346.devlab.ad:28080/DataServices                        |
| Management Console Username              | SAP BusinessObjects Data Services for HP Management Console Us                  | admin                                                                |
| Repository Database-Server's Port        | SAP BusinessObjects Data Services for HP Repository Database-serv               | 1433                                                                 |
| Repository Name                          | SAP BusinessObjects Data Services for HP Repository Name                        | sanity_340_bods                                                      |
| Repository Password                      | SAP BusinessObjects Data Services for HP Repository Password                    | *******                                                              |
| Repository Username                      | SAP BusinessObjects Data Services for HP Repository Username                    | bods                                                                 |
| Web Services Timeout                     | The amount of time (in seconds), the Data Warehouse will wait for $SA_{\cdots}$ | 180                                                                  |

| UI Element (in<br>alphabetical<br>order)      | Description                                                                                                    |
|-----------------------------------------------|----------------------------------------------------------------------------------------------------|
| BODS<br>Database<br>Administrator<br>Username | The username to access the SAP BusinessObjects Data Services database.<br>Must have write permissions.                |
| BODS<br>Database<br>Administrator<br>Password | The user's password to access the SAP BusinessObjects Data Services database.                                         |
| BODS database<br>type/product                 | The database type: Oracle, SQL Server, DB2, MS SQL, or Sybase ASE. This field is read-only.                           |
|                                               | Note: Currently only MS SQL is supported.                                                                             |
| BODS<br>Repository<br>Server Name             | The SAP BusinessObjects Data Services repository server machine's host name or IP address.                            |
| Installation<br>Directory                     | The absolute path to the SAP BusinessObjects Data Services and HP XS installation directory. This field is read-only. |
| Management<br>Console<br>Password             | The SAP BusinessObjects Data Services management console password.                                                    |
| Management                                    | The SAP BusinessObjects Data Services management console URL. This field is read only.                                |
|                                               | neiù is reau-oniy.                                                                                                    |

| UI Element (in<br>alphabetical<br>order) | Description                                                                                                    |
|------------------------------------------|----------------------------------------------------------------------------------------------------|
| Repository<br>Database-<br>Server's Port | The SAP BusinessObjects Data Services repository database server's port.<br>This field is<br>read-only.                                                  |
| Repository<br>Name                       | The SAP BusinessObjects Data Services repository name. This field is read-<br>only.                                                                      |
| Repository<br>Password                   | The SAP BusinessObjects Data Services repository password.                                                                                               |
| Repository<br>Username                   | The SAP BusinessObjects Data Services repository username. This field is read-only.                                                                      |
| Web Services<br>Timeout                  | The amount of time, in seconds, that Data Warehouse waits for a SAP BusinessObjects Data Services to respond to a web services request before a timeout. |

# Staging Database Table

| * Staying Database                                                   |                                                                           |                       |
|----------------------------------------------------------------------|---------------------------------------------------------------------------|-----------------------|
| Name                                                                 | Description                                                               | Value                 |
| ABC Database Password                                                |                                                                           | *******               |
| ABC Database Username                                                |                                                                           | dwabc                 |
| ABC DB login name                                                    | ABC DB login name to access the database. Might be different than th      | dwabc                 |
| ABC DB login password                                                |                                                                           | ******                |
| Database Password                                                    | Staging Database Password                                                 | *****                 |
| Database Server Name                                                 |                                                                           | MYDPH0096. devlab. ad |
| Database Server Port                                                 | Staging Database server's port.                                           | 1433                  |
| Database Username                                                    |                                                                           | dws                   |
| Metadata Database Password                                           | User's password.                                                          |                       |
| Metadata Database Username                                           | Metadata Database Usemame to access the database with. Must hav           | dwmetadata            |
| Metadata DB login name                                               | Metadata DB login name to access the database. Might be different th      | dwmetadata            |
| Metadata DB login password.                                          | Metadata DB login password to access the metadata database.               | ******                |
| Password                                                             | Staging Database Administrator Password                                   | ******                |
| Staging Database Name                                                |                                                                           | sanity_340_stg        |
| Staging DB login name                                                | Staging DB login name to access the database. Might be different tha      | dws                   |
| Staging DB login password                                            |                                                                           | *****                 |
| Staging Target DB Database Password                                  | Staging Target DB Database Password                                       | ******                |
| Staging Target DB Database Username                                  | Staging Target DB Database Username to access the database with. $\ldots$ | dwst                  |
| Staging target DB login name                                         | Staging target DB login name to access the database. Might be differe     | dwst                  |
| Staging Target DB login password to access the staging target databa | Staging Target DB login password to access the staging target databa      | ******                |
| Time Dimension Granularity                                           | Granularity of time (in minutes) that the time dimension is populated wi  | 1                     |
| Username                                                             | Username to access the database with. Must have write and schema          | sa                    |

| UI Element (in<br>alphabetical order) | Description                                         |
|---------------------------------------|-----------------------------------------------------|
| ABC Database<br>Password              | The ABC database password.                          |
| ABC Database<br>Username              | The ABC database username. This field is read-only. |
| ABC DB login name                     | ABC login name used to access the database.         |

| UI Element (in<br>alphabetical order)  | Description                                                                                                  |
|----------------------------------------|----------------------------------------------------------------------------------------------------|
| ABC DB login<br>password               | ABC login password used to access the database.                                                              |
| Database Password                      | The staging database password.                                                                               |
| Database Server Name                   | The staging database server machine hostname or IP address.                                                  |
| Database Server Port                   | The staging database server port.                                                                            |
| Database Username                      | The staging database username. This field is read-only.                                                      |
| Metadata Database<br>Password          | The metadata database password.                                                                              |
| Metadata Database<br>Username          | The metadata database username. This field is read-only.                                                     |
| Metadata DB login<br>name              | Metadata login name used to access the database.                                                             |
| Metadata DB login<br>password          | Metadata login password used to access the database.                                                         |
| Password                               | The staging database administrator password.                                                                 |
| Staging Database Name                  | The name of the staging database on the MS SQL server. This field is read-only.                              |
| Staging DB login name                  | Staging database login name used to access the database.                                                     |
| Staging DB login<br>password           | Staging database login password used to access the database.                                                 |
| Staging Target DB<br>Database Password | The staging target database password.                                                                        |
| Staging Target DB<br>Database Username | The staging target database username. This field is read-only.                                               |
| Staging Target DB<br>login name        | Staging Target database login name used to access the database.                                              |
| Staging Target DB<br>login password    | Staging Target database login password used to access the database.                                          |
| Time Dimension<br>Granularity          | The granularity of time, in minutes, of the time dimension. This field is read-only.                         |
| Username                               | The staging database administrator username. This user must have write permissions. This field is read-only. |

# Target Database Table

| 💌 Target Database           |                                                                               |                       |
|-----------------------------|-------------------------------------------------------------------------------|-----------------------|
| Name                        | Description                                                                   | Value                 |
| Administrator Password      | Target Database Administrator Password                                        |                       |
| Administrator Username      |                                                                               | sa                    |
| Database Password           | Target Database password                                                      |                       |
| Database Server Port        |                                                                               | 1433                  |
| Database Usemame            | Target Database Username to access the database with. Must have w             | dwt .                 |
| MS SQL Server Database Name | Target Database MS SQL Server Database Name                                   | sanity_340_trg        |
| Server Name                 | Target Database Server Name                                                   | MYDPH0096. devlab. ad |
| Target DB login name        | Target DB login name to access the database. Might be different than $\ldots$ | dwt                   |
| Target DB login password.   | Target DB login password to access the metadata database.                     |                       |

| UI Element (in alphabetical order) | Description                                                                                                    |
|------------------------------------|----------------------------------------------------------------------------------------------------|
| Administrator<br>Password          | The target database administrator password.                                                                     |
| Administrator<br>Username          | The username used to access the target database. This user must have write privileges. This field is read-only. |
| Database Password                  | The target database password.                                                                                   |
| Database Server Port               | The target database server port. This field is read-only.                                                       |
| Database Username                  | The target database username. This user must have write permissions. This field is read-only.                   |
| MS SQL Server<br>Database Name     | The target database MS SQL server name. This field is read-only.                                                |
| Server Name                        | The target database server name. This field is read-only.                                                       |
| Target DB login<br>name            | The login name for the target database. May be different than the fixed user and schema name.                   |
| Target DB login<br>password        | The target database login password used to access target database metadata.                                     |

# **Integrate the Data Sources**

The Data Warehouse can connect to other products (data sources) and gather data about these products. An integration is available for each product (data source). The connection from the data source to the DWH is called a content pack. FBI extracts the data from the specific data source. Content packs contain all the artifacts needed to connect to the relevant data source and gather data from that data source.

# Learn More

To learn about Content Packs and their functionality, see "Perform Tasks for Data Source Management" on page 197.

For more detailed information about each data source's integration, seeIntegrate the Data Sources in the *Content Reference Guide*.

# Tasks

Integrate with the ALM (and QC) Data Source in the Content Reference Guide.

Integrate with the AM Data Source in the Content Reference Guide.

Integrate with the BSM Data Source in the Content Reference Guide.

Integrate with the DP Data Source in the Content Reference Guide.

Integrate with the IC Data Source in the Content Reference Guide.

Integrate with the NA Data Source in the Content Reference Guide.

Integrate with the NNM Data Source in the Content Reference Guide.

Integrate with the OO Data Source in the Content Reference Guide.

Integrate with the PPM Data Source in the Content Reference Guide.

Integrate with the SA Data Source in the Content Reference Guide.

Integrate with the SM Data Source in the Content Reference Guide.

Integrate with the UCMDB Data Source in the Content Reference Guide.

"Sample Integration Activation Using the UI" below

"Sample Integration Activation Using the Automation Tool" on page 172

# Sample Integration Activation Using the UI

### Activate the Integration (Sample)

1. Prerequisites: Make sure all of the required prerequisites have been met.

- 2. Select Admin > Data Source Management then click Add data source.
- 3. Select the data source type.
- 4. Select or enter the configuration parameters.
- 5. Click **Next** to proceed to the validation page.

## **UI Description (Sample-AM Oracle server)**

| Data Source Wizard             |                                                                                         | Help 🗙        |
|--------------------------------|-----------------------------------------------------------------------------------------|---------------|
| AM (Asset Manager)             |                                                                                         |               |
| *Instance name :               |                                                                                         |               |
| AM Version :                   | 5.2/9.3                                                                                 |               |
| Time Zone :                    | UTC                                                                                     |               |
| Data Source Type :             | Oracle                                                                                  |               |
| *Username :                    | < <enter username="">&gt;</enter>                                                       |               |
| *Password :                    |                                                                                         |               |
|                                |                                                                                         |               |
| *Hostname/IP Address :         | < <enter addres<="" hostname="" ip="" or="" th=""><th>s&gt;&gt;</th></enter>            | s>>           |
| Port:                          | < <defaults: 1521,="" ms="" oracle="" sc<="" td=""><td>QL 1433&gt;&gt;</td></defaults:> | QL 1433>>     |
| *Sid :                         | < <enter sid="">&gt;</enter>                                                            |               |
| Service Name :                 |                                                                                         |               |
|                                |                                                                                         |               |
| Initial Load Period (months) : | 6                                                                                       |               |
|                                |                                                                                         |               |
|                                | Bac                                                                                     | k Next Cancel |

User interface elements are described below:

| UI Element    | Description                                                                                         |
|---------------|----------------------------------------------------------------------------------------------------|
| Instance name | Enter a name for the data source instance you are activating.                                       |
| AM Version    | Select the relevant AM version. For details, see the <i>IT Executive Scorecard Support Matrix</i> . |

| UI Element                      | Description                                                              |
|---------------------------------|--------------------------------------------------------------------------|
| Time Zone                       | Select the time zone for the data source.                                |
| Data Source Type                | AM should be configured to run on an Oracle server.                      |
| Server                          | Enter the Oracle server.                                                 |
| Username                        | Enter your username used for login to the AM database.                   |
| Password                        | Enter your password used for login to the AM database.                   |
| Hostname/IP<br>Address          | Enter the Oracle server hostname or IP address.                          |
| Port                            | Enter the port for database connections.                                 |
| SID                             | Enter the unique name of the database.                                   |
| Service Name                    | Enter the alias used when connecting.                                    |
| Initial Load Period<br>(months) | Select the number of months from which you want the initial data loaded. |

# Sample Integration Activation Using the Automation Tool

If you experience errors or problems with the data Source Management UI, you can activate the sources using DWH back-end tools.

### Activate the Integration (Sample-AM Oracle server)

- 1. **Prerequisites:** Make sure all of the required prerequisites have been met.
- 2. Enter the product name, product version, time zone, and product type of the data source, and the configuration parameters in the datasource.xml file as follows:
  - server. The data source server.
  - $\circ~$  user. The user required for authenticating to the data source server.
  - password. The password required for authenticating to the data source server.
  - host. The remote server on which the data source server resides.
  - **port.** The port in the data server. By default, the port number is 1521 for Oracle database and 1433 for SQL Server database.
  - sid. The unique name of the database.
  - servicename. The alias used when connecting.
  - initial load period. The number of months from which you want the data loaded.

**Note:** Each Content Pack contains a sample xml file for example: <Installation Directory>\agora\ContentPacks\SA\conf\dataSources.xml.

#### Sample xml configuration (Advanced configuration)

```
<?xml version="1.0" encoding="UTF-8" standalone="yes"?>
<dw:DataSourceConnections version="1.0"
       xmlns:xsi="http://www.w3.org/2001/XMLSchema-instance"
xsi:schemaLocation="http://schemas.hp.com/bto/dwh/v1/dw
dataSources ..\xmlSchemas\dw dataSources.xsd"
      xmlns:dw="http://schemas.hp.com/bto/dwh/v1/dw
dataSources">
<dw:DataSourceConnection productName="AM"
productVersion="5.2" timeZone="Asia/Shanghai"
productType="oracle">
      <dw:GenericProperty propertyName="server"
propertyValue="" propertyType="string"/>
      <dw:GenericProperty propertyName="user"
propertyValue="" propertyType="string"/>
       <dw:GenericProperty propertyName="password"
propertyValue="" propertyType="password"/>
       <dw:GenericProperty propertyName="port"
propertyValue="1521" propertyType="string"/>
       <dw:GenericProperty propertyName="sid"
propertyValue="" propertyType="string"/>
      <dw:GenericProperty propertyName="servicename"
propertyValue="" propertyType="string"/>
      <dw:GenericProperty
propertyName="dwh.etl.initialloadmonths" propertyValue="6"
propertyType="string"/>
</dw:DataSourceConnection>
</dw:DataSourceConnections>
```

**Note:** In order to verify that the connection details added in the datasources.xml file are correct, it is recommended to test the connection to the data source before running the configuration. For details, see "The Automation Tool" on page 265.

#### 3. Register Instance:

To add an additional data source instance enter: dw\_cp\_register.bat -addInstance -name <CP\_NAME>

The Data Warehouse then looks for the CP in the Content Packs Folder. The instance ID is displayed in the output. "Instance ID: XX has been added to Content Pack: <CP\_NAME>"

It is also added to the CONTENT\_PACK table.

#### 4. Configuration:

For first time activation, enter the following: dw\_ds\_automation.bat -task ConfigureInitial - cp <content pack name> -instance <INSTANCE\_ID> -xmIFilePath [Path to datasources.xml file].

For all subsequent activations, enter the following: dw\_ds\_automation.bat -task Configure - cp <content pack name>-instance <INSTANCE\_ID> -xmIFilePath [Path to datasources.xml file].

**Note:** After you have configured dw\_ds\_automation.bat -task ConfigureInitial or dw\_ds\_ automation.bat -task Configure, delete the value in the propertyValue field of the password from the dataSources.xml file, as follows: <dw:GenericProperty propertyName="password" propertyValue=""

<dw:GenericProperty propertyName="password" propertyValue= propertyType="password" />

For details, see "The Automation Tool" on page 265.

5. Deployment:

Enter the following: dw\_ds\_automation.bat -task Deploy -cp <content pack name>instance <INSTANCE\_ID>.The content pack is initialized.

6. Activate the data source:

Enter the following: dw\_ds\_automation.bat -task Activate -cp <content pack name> - instance <INSTANCE\_ID>.

# **Perform Tasks for ETL Management**

The ETL Management tab displays the DW ABC Streams Management UI which enables you to perform the essential tasks related to ETL and stream functionality. It displays the state of active streams, and enables you to schedule and control stream activity. It also allows you to view the historical data and the archived stream definitions. All ETL management and functionality is accessed and performed through this UI.

To access:

Select Admin > ETL Management.

# Learn More

# ETL

The Extract, Transform, and Load (ETL) process is an end-to-end transfer of external source data through several staging layers and into the target layer of the data warehouse. The source data can reside in a single database or multiple databases. The data warehouse uses the ETL process to extract, consolidate, and transform the source data into a meaningful target model that populates relevant business analytics.

The ETL process comprises eight primary stages. The stages of this process depend on metadata and the nature of the sources.

The ETL is monitored and managed through the DW ABC Streams Management User Interface.

# **ETL Stream Management and Monitoring**

The Audit Balance and Control Management user interface performs all of the back-end configuration and supports full ABC functionality in the ETL. The UI enables you to view the active stream and all of the nodes containing the stream steps. This allows you to pinpoint exactly which steps have failed when the stream has been stopped. You can also view the history of the stream as well as inactive streams.

#### Stream

A stream represents the definition of what should run in the ETL, for example, Upstream. It is a set of a flow of ETL steps. The DW ABC Streams Management UI displays any stream that is defined, along with the historical data and archived stream information for that stream.

#### Batch

A batch is a particular run-time instance of the stream. There is a new batch ID for each run of the batch. Each time you load a batch, you are creating a run-time instance of the current stream definition.

#### Step

Any type of execution that you want to run in the ETL. The step is defined in a stream.

#### Node

A group of steps that run in parallel and are independent of each other. A node is meant to simplify the display of the stream and to indicate whether a stream is blocked. The node indicates whether the batch can progress to the next node. If one step has failed, even if all other steps in the node are successful, the execution of the ETL will not progress to the next node.

The ABC Streams Management UI provides visibility and management of:

- Multiple streams
- Stream progress
- Stream execution history
- Archiving
- Batch scheduling

### Audit, Balance, and Control

Audit, Balance, and Control (ABC) is a set of functions based on data warehousing best practices. Although SAP BusinessObjects Data Services manages the ETL workflow, ABC ensures work flow integrity. It controls the overall ETL execution, provides error handling, and collects job progress statistics. ABC's ETL streams and functions can be viewed and managed through the DW ABC Streams Management User Interface, as well as the CLI. Other ABC features are:

- Job stream management
- Command line administration tools
- Generated ABC operational system reports
- Generated ABC historical system reports

For report details, see "ABC Operational Reports " on page 207 and " Data Model Reports" on page 223.

# Tasks

This section includes:

"To view active streams" on next page

- "To display hidden streams" on next page
- "To verify or schedule the run\_steps command" on next page
- "To view stream attributes" on next page
- "To schedule a batch job" on page 178
- "To load or resume a batch job" on page 178
- "To suspend a stream" on page 178
- "To abort a stream" on page 178
- "To view node information" on page 178
- "To view step attributes" on page 178
- "To refresh stream data" on page 178

- "To view historical data" on next page
- "To view archived data" on next page
- "To automatically retry steps" on page 179
- "To manually retry steps" on page 179

#### To view active streams

- 1. Select Admin > ETL Management.
- 2. In the DW ABC Streams Management UI page the stream information is displayed.

#### To display hidden streams

The DW ABC Streams Management UI enables you to view streams that are hidden and used only for back-end maintenance.

- 1. Select Admin > ETL Management and select Show Hidden Streams.
- 2. The hidden ETL streams are displayed.
- 3. You can then schedule the run-steps command and load the batches, as needed.
- 4. Click to load and run the batch.
- 5. Click status of the ETL.

For details, see "Use Enterprise Readiness (ER) Tools" on page 191.

#### To verify or schedule the run\_steps command

Run\_steps is automatically scheduled after deployment in the post-install. It schedules steps for each defined stream. The run\_steps Scheduler dialog box enables you to verify or change the settings. The ABC Web Services server automatically creates a schedule for each active stream (Upstream). Run\_steps executes every five minutes, or whatever interval you have set in the DWH settings for the value run\_steps scheduler interval. For details see "Configure Data Warehouse Settings" on page 160. The stream will only run once you have loaded a batch.

**Note:** If you add a new stream definition, you must manually define a run\_steps schedule.

- 1. Select Admin > ETL Management and click III in the Stream Information area.
- 2. The Stream Scheduler dialog box opens.
- 3. Select the Run-Steps Scheduler tab.
- 4. Click Add New to create a new schedule for a specific stream.
- 5. Click Save.
- 6. Click **Delete** to delete a displayed schedule. You can then add a new one to replace it.

#### To view stream attributes

- 1. Select Admin > ETL Management and click More Info in the Stream Information area.
- 2. The Stream Attributes dialog box opens, displaying the various read-only stream details.

### To schedule a batch job

- 1. Select Admin > ETL Management and click III in the Stream Information area.
- 2. The Stream Scheduler dialog box opens.
- 3. Select the Load -Batch Scheduler tab.
- 4. Select the relevant Schedule Type and times and click Save.

### To load or resume a batch job

- 1. Select Admin > ETL Management.
- 2. When there is no running batch (stream state is **None**) or the running batch is in a suspended state (stream state is **Suspended**), click to load or resume a batch.

### To suspend a stream

When the stream is running and the state is Active, you can suspend the stream to allow no action to happen.

• Select Admin > ETL Management and click III in the Stream Information area.

# To abort a stream

When you abort, the batch cannot be run again, when you load, it will start a new batch.

Select Admin > ETL Management and click I in the Stream Information area.

### To view node information

- 1. Select Admin > ETL Management and click a node in the Stream Information area.
- 2. The Node Step list opens with the step information displayed.

### To view step attributes

- 1. Select Admin > ETL Management and click More Info in a specific node.
- 2. The Step Attributes dialog box opens, displaying the various read-only step details.

### To refresh stream data

• Select Admin > ETL Management and click in the Stream Information area.

# To view historical data

The most recent batch history of the stream is displayed first. You can navigate through the pages of the various batches. You can view up to five batches at a time.

- 1. Select Admin > ETL Management and click Historical Data in the Stream Information area.
- 2. The Historical Data page opens.
- 3. Select Next to view the other batches in the stream's history. All fields are read only.

### To view archived data

You can view previous stream definitions and the historical data for each. The historical data is the batch history for that particular definition. When you add a data source it changes the stream definition. The new definition has no historical data, you can only view the archived stream and see

the historical data of the previous definitions. All fields are read only.

- 1. Select Admin > ETL Management and click Archived Streams in the Stream Information area.
- 2. The Archived Stream Definition page opens.

### To automatically retry steps

There is an automatic retry for attempting to fix step errors. A step that has an error it will not necessarily remain and can resolve itself.

There is a configurable automatic retry mechanism which is set by default to four times. For details on changing the amount of automatic retries, see "Change the Number of Retries for a Failed ETL Step" on page 269.

### To manually retry steps

The retry image appears when there has been a failure on a step.

- 1. Select Admin > ETL Management and click an error node in the Stream Information area.
- 2. The Node Step list opens with the step information displayed.
- 3. If all of the retries have been exhausted, and the Retry icon appears.
- 4. Click III in the Stream Information area to suspend the stream.
- 5. Fix the problem, and manually retry by clicking .
- 6. Once the error is resolved, click to resume the stream.

# **UI Description**

### **DW ABC Streams Management Page**

You can view and manage ETL stream functions and run-time information through the DW ABC Streams Management UI. The active stream and details are displayed as well as the node and step details.

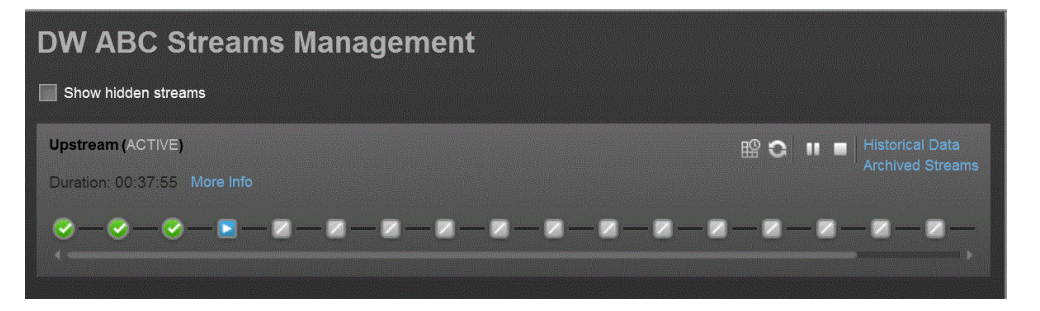

# <Stream Display>

User interface elements are described below (when relevant, unlabeled elements are shown in angle brackets):

| UI Element                             | Description                                                                                                    |
|----------------------------------------|----------------------------------------------------------------------------------------------------|
| <stream<br>Information&gt;</stream<br> | Displays the following stream details:                                                                                                    |
|                                        | Stream Name                                                                                                    |
|                                        | Status: Active or Suspended or None                                                                                                    |
|                                        | Duration                                                                                                    |
|                                        | • Date                                                                                                    |
| Show Hidden<br>Streams                 | Click to display the hidden ETL streams.                                                                                                    |
| 0                                      | Refreshes the stream information. There is an automatic refresh of the stream information every two minutes.                                                      |
| More Info                              | Opens the Stream Attributes dialog box. For details, see "Stream Attributes Dialog Box" on next page                                                              |
|                                        | <b>Load Batch/Resume.</b> Starts or resumes the running of the specific batch of ETL stream.                                                                      |
| ₽<br>E                                 | Opens the Stream Scheduler dialog box. Enables you to schedule the load batch and run_steps commands. For details, see "Stream Scheduler Dialog Box" on page 185. |
|                                        | Suspend Stream. Temporarily suspends the stream.                                                                                                    |
|                                        | Abort Stream. Stops the stream that is running.                                                                                                    |
| UI Element                               | Description                                                                                                    |  |  |
|------------------------------------------|----------------------------------------------------------------------------------------------------|--|--|
| <node display=""></node>                 | Displays the nodes representing the groups of steps within one level of execution of an ETL run, the steps that can run in parallel. A node is a collection of steps that all run in parallel. The icon for each node represents the worst status of all of the steps in the node. |  |  |
|                                          | Indicates that the particular step or all steps in the node have finished successfully in the execution.                                                                                                    |  |  |
|                                          | Indicates that a step or a step in the node is currently running                                                                                                    |  |  |
|                                          | Indicates an error in one of the steps. The step is automatically retried four times by default.                                                                                                    |  |  |
|                                          | Click the Error node to display the Node Step List in order to retry steps.                                                                                                    |  |  |
|                                          | Indicates a warning in one of the steps.                                                                                                    |  |  |
| Click a node to open the Node Step list. |                                                                                                    |  |  |
|                                          | Level 4          PPM_SSI       More Info         NA_EXT_INSTANCE_1       More Info                                                                                                    |  |  |
|                                          |                                                                                                    |  |  |
|                                          | If there is an error in any of the steps, then all steps in the execution of the stream are stopped. In order to move to the next node, the error must be resolved.                                                                                                    |  |  |
|                                          | Click <b>More Info</b> to display the Step Details dialog box pertaining to the particular step. For details, see "Step Attributes Dialog Box" on page 183.                                                                                                    |  |  |
| Historical Data                          | Opens the Historical Data page where you can view stream history, including the active stream.                                                                                                    |  |  |
|                                          | For details, see "Historical Data Page" on page 187                                                                                                    |  |  |
| Archived<br>Streams                      | Opens the Archive Data page where you can view streams that were previously active with a different definition. for details, see "Archived Streams Page" on page 189.                                                                                                    |  |  |

## Stream Attributes Dialog Box

This dialog box enables you to view the attributes of the displayed stream.

| Stream Attributes    | ×                                                                            |
|----------------------|------------------------------------------------------------------------------|
| Name :               | Upstream                                                                     |
| Batch ID :           | 2                                                                            |
| Status Information : | Max number of retries exceeded<br>for step 'XFR_DIM' of<br>stream 'Upstream' |
| Status :             | ERROR                                                                        |
| State :              | ABORTED                                                                      |
| Start Time :         | Tuesday, April 17, 2012 8:32:10 AM                                           |
| End Time :           |                                                                              |
| Recovery Action :    |                                                                              |
| Last Suspended :     |                                                                              |
| Last Resumed :       |                                                                              |
| Aborted :            | Tuesday, April 17, 2012 6:31:39 PM                                           |
|                      |                                                                              |
|                      | Close                                                                        |

User interface elements are described below (when relevant, unlabeled elements are shown in angle brackets):

All fields are read-only.

| UI Element            | Description                                                                              |
|-----------------------|------------------------------------------------------------------------------------------|
| Name                  | Stream name.                                                                             |
| Batch ID              | The ID of the specific batch job of the stream.                                          |
| Status<br>Information | Provides details about the status of the stream.                                         |
| Status                | Displays the status of the batch: <ul> <li>OK</li> <li>Warning</li> <li>Error</li> </ul> |

| UI Element         | Description                                                                             |
|--------------------|-----------------------------------------------------------------------------------------|
| State              | Displays the state of the batch:                                                        |
|                    | Active                                                                                  |
|                    | Suspended                                                                               |
|                    | Finished                                                                                |
|                    | Aborted                                                                                 |
| Start Time         | The date and time of the start of the batch job.                                        |
| End Time           | The date and time of the end of the stream batch job.                                   |
| Recovery<br>Action | Displays any information about recovery actions if the stream was suspended or stopped. |
| Last<br>Suspended  | The date and time the stream was suspended.                                             |
| Last Resumed       | The date and time the stream was resumed.                                               |
| Aborted            | The date and time the stream was aborted.                                               |

## Step Attributes Dialog Box

This dialog box enables you to view the attributes of the displayed step.

| Step Attributes           |                                                                             |                                         |                            | ×     |
|---------------------------|-----------------------------------------------------------------------------|-----------------------------------------|----------------------------|-------|
| Name :                    | MS_CON                                                                      |                                         |                            |       |
| Process ID :              | 10                                                                          |                                         |                            |       |
| Batch ID :                | 1                                                                           |                                         |                            |       |
| Status<br>Information :   | WFs statuses: success<br>0    Audit metrics: succe<br>warning: 0, error: 0. | :: 60, error:<br>ess: 60,               |                            |       |
| Status :                  | SUCCESS                                                                     |                                         |                            |       |
| State :                   | FINISHED                                                                    |                                         |                            |       |
| Start Time :              | 2012-04-18 09:59:30                                                         |                                         |                            |       |
| End Time :                | 2012-04-18 10:00:34                                                         |                                         |                            |       |
| Job Name :                | MS_CON_JB                                                                   |                                         |                            |       |
| Retry Sequence :          | 0                                                                           | · · · · · · · · · · · · · · · · · · ·   |                            |       |
| Recovery Action :         |                                                                             |                                         |                            |       |
| Schedule Time :           | 2012-04-18 09:51:22                                                         |                                         |                            |       |
| WS Call Time :            | 2012-04-18 09:59:06                                                         |                                         |                            |       |
|                           |                                                                             |                                         |                            |       |
| Status Nar<br>SUCCESS TES | ne Status Inform<br>T_PLH                                                   | Start Time<br>2012 04 10<br>09:59:34.09 | End Time<br>10:00:33.68    | -     |
| SUCCESS TIME              | Е_ТО_М                                                                      | 2012-04-18<br>09:59:34.09               | 2012-04-18<br>10:00:33.683 |       |
| SUCCESS TES               | TINSTA                                                                      | 2012-04-18<br>09:59:34.09               | 2012-04-18<br>10:00:32.973 |       |
| SUCCESS EMF               | PLOYME                                                                      | 2012-04-18<br>09:59:34.12               | 2012-04-18<br>10:00:34.03  |       |
| SUCCESS SEF               | VICES                                                                       | 2012-04-18<br>09:59:34.217              | 2012-04-18<br>10:00:33.91  | <br>• |
|                           |                                                                             |                                         |                            |       |

User interface elements are described below (when relevant, unlabeled elements are shown in angle brackets):

All fields are read-only.

| UI Element            | Description                                                                                             |
|-----------------------|----------------------------------------------------------------------------------------------------|
| Name                  | Step name.                                                                                              |
| Process ID            | The ID of the specific run of the step.                                                                 |
| Batch ID              | The ID of the specific batch job of the stream.                                                         |
| Status<br>Information | Provides details about the status of the step.                                                          |
| Status                | Displays the status of the step:<br>• NA<br>• SUCCESS<br>• WARNING<br>ERBOR                             |
|                       | ERRUR     MAX EXECUTION TIME EXCEEDED                                                                   |
| State                 | Displays the state of the step:<br>• WAITING<br>• RUNNING<br>• STARTING<br>• FINISHED                   |
| Start Time            | The date and time of the start of the run.                                                              |
| End Time              | The date and time of the end of the run.                                                                |
| Job Name              | The BODS job name.                                                                                      |
| Retry<br>Sequence     | The number of automatic retries.                                                                        |
| Recovery<br>Action    | Displays any information about recovery actions if the step failed.                                     |
| Schedule<br>Time      | The date and time the batch was loaded.                                                                 |
| WS Call Time          | The date and time that ABC makes the call to execute. Indicates if there is a problem in the execution. |
| Step Details          | BODS Jobs: The workflows for the BODS jobs associated with each step.                                   |
|                       | Other executables: Sub-processes of the step.                                                           |

## Stream Scheduler Dialog Box

This dialog box enables you to schedule a specific batch job and schedule a run\_steps command.

#### Load Batch Scheduler Tab

| Scheduler for strea | am: Upstream    |                     |   |
|---------------------|-----------------|---------------------|---|
| * Add New           |                 |                     |   |
| Load-Bato           | h Scheduler     | Run-Steps Scheduler |   |
| Schedule Type       | Time of Day 📥 1 | Interval (mins) 📥 2 | ÷ |
| TimeofDay           | 7:00 PM         | 🔟                   |   |
| TimeofDay           | 11:00 PM        | - 🗓                 |   |
|                     |                 |                     |   |
|                     |                 |                     |   |
|                     |                 |                     |   |
|                     |                 |                     |   |
|                     | Save            | Discard             | e |

User interface elements are described below (when relevant, unlabeled elements are shown in angle brackets):

| UI<br>Element    | Description                                                                                                    |
|------------------|----------------------------------------------------------------------------------------------------|
| Schedule<br>Type | Select either:                                                                                                    |
| . , po           | Interval: Timeframe in minutes.                                                                                                    |
|                  | • <b>Time of day:</b> Time according to 24 hour clock.                                                                                       |
|                  | Enter the required schedule time in the relevant row.                                                                                        |
| Ì                | Delete. Deletes the adjacent schedule time.                                                                                                  |
| Add New          | Creates a new schedule. The new schedule is displayed in blue. When the schedule is saved to the server, the schedule is displayed in black. |
| Save             | Saves all changes to the server.                                                                                                    |
| Discard          | Discards all changes without saving them to the server.                                                                                      |
| Close            | Closes the Load Batch Scheduler dialog box.                                                                                                  |

Note: Click the down arrow in each column to filter your scheduling information.

#### Run\_Steps Scheduler Tab

This sets the frequency that the ETL Management runs all of the executables for the stream. This includes steps that are loaded as well as the batches created.

| Scheduler for stream                                               | Upstream  |             | ×        |
|--------------------------------------------------------------------|-----------|-------------|----------|
| ★ Add New         Load-Batch S         Interval (mins) ▲         1 | Scheduler | Run-Steps S | cheduler |
|                                                                    | Save      | Discard     | Close    |

User interface elements are described below (when relevant, unlabeled elements are shown in angle brackets):

| UI<br>Element      | Description                                                                                                    |
|--------------------|----------------------------------------------------------------------------------------------------|
| Interval<br>(mins) | Enter the interval at which you want to schedule the run_steps command.<br>The default run_steps interval is initially set at 5 minutes in the Data Warehouse page<br>of the Admin tab, but it is recommended to only make changes to the run_steps<br>interval in this scheduler. |
| Add<br>New         | Enables you to add a new schedule for the run_steps command.                                                                                                    |
| Save               | Saves all changes to the server.                                                                                                    |
| Discard            | Discards all changes without saving them to the server.                                                                                                    |
| Close              | Closes the run-steps Scheduler dialog box.                                                                                                    |

Note: Click the down arrow in each column to filter your scheduling information.

## **Historical Data Page**

You can view a stream's job history on the Historical Data page...

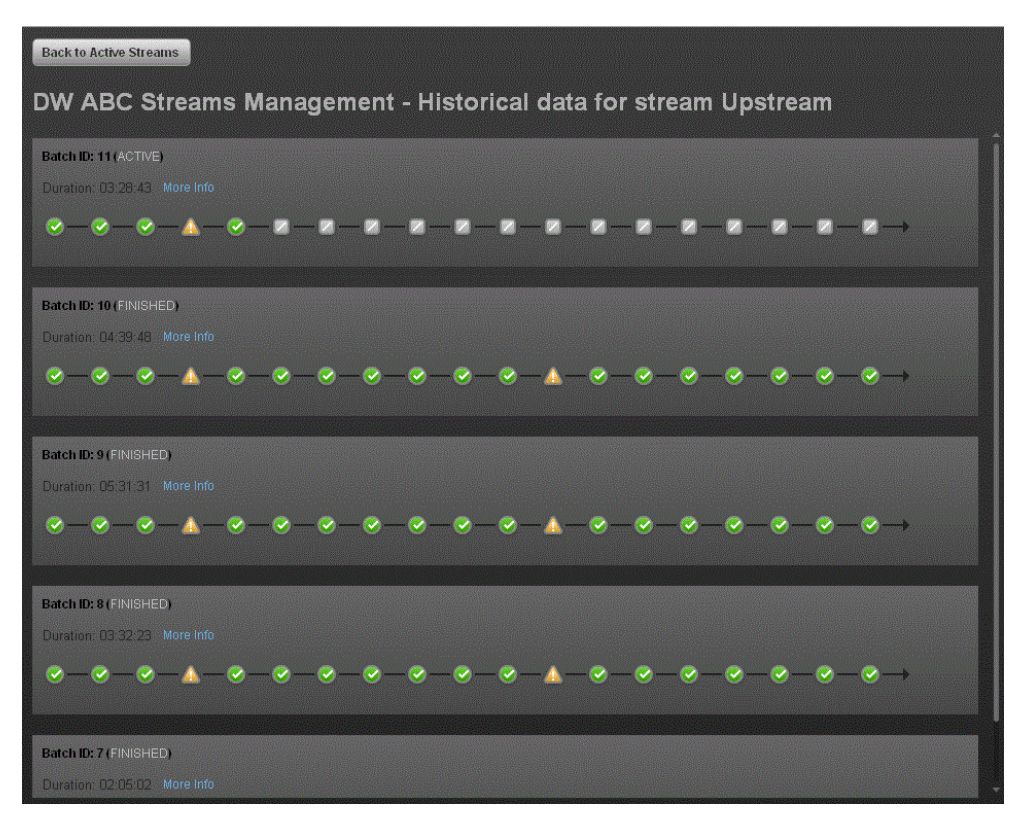

## <Stream Display>

User interface elements are described below (when relevant, unlabeled elements are shown in angle brackets):

| UI Element                             | Description                                                                                                    |
|----------------------------------------|----------------------------------------------------------------------------------------------------|
| Back to Active<br>Streams              | Opens the DW ABC Streams Management UI main page.                                                                                                    |
| <stream<br>Information&gt;</stream<br> | <ul> <li>Displays the following stream details:</li> <li>Batch ID Number</li> <li>Status: Active, Suspended or Aborted</li> <li>Duration</li> <li>Date</li> </ul> |
| More Info                              | Opens the Stream Details dialog box. For details, see "Stream Attributes Dialog Box" on page 181.                                                                 |

| UI Element               | Description                                                                                                    |              |  |
|--------------------------|----------------------------------------------------------------------------------------------------|--------------|--|
| <node display=""></node> | Displays the nodes representing the groups of steps within the execution of an ETL run. A node is a collection of steps that all run in parallel. |              |  |
|                          | Indicates that all steps are running in the execution.                                                                                            |              |  |
|                          | Indicates an error in one of the steps. The step is automatically retried four times by default.                                                  |              |  |
|                          | Indicates a warning in one of the steps.                                                                                                    |              |  |
|                          | Click a node to open the Node Step list.                                                                                                    |              |  |
|                          | Level 4                                                                                                    |              |  |
|                          | PPM_SSI                                                                                                    | More<br>Info |  |
|                          | NA_EXT_INSTANCE_1                                                                                                    | More<br>Info |  |
|                          |                                                                                                    |              |  |
|                          |                                                                                                    |              |  |
|                          |                                                                                                    |              |  |
| Previous                 | Navigates to the previous job history data for the stream.                                                                                        |              |  |
| Next                     | Navigates to the next job history data for the stream.                                                                                            |              |  |
| <<                       | Navigates to the earliest job history data for the stream.                                                                                        |              |  |

## **Archived Streams Page**

This page enables you to view stream definitions that have been changed and archived..

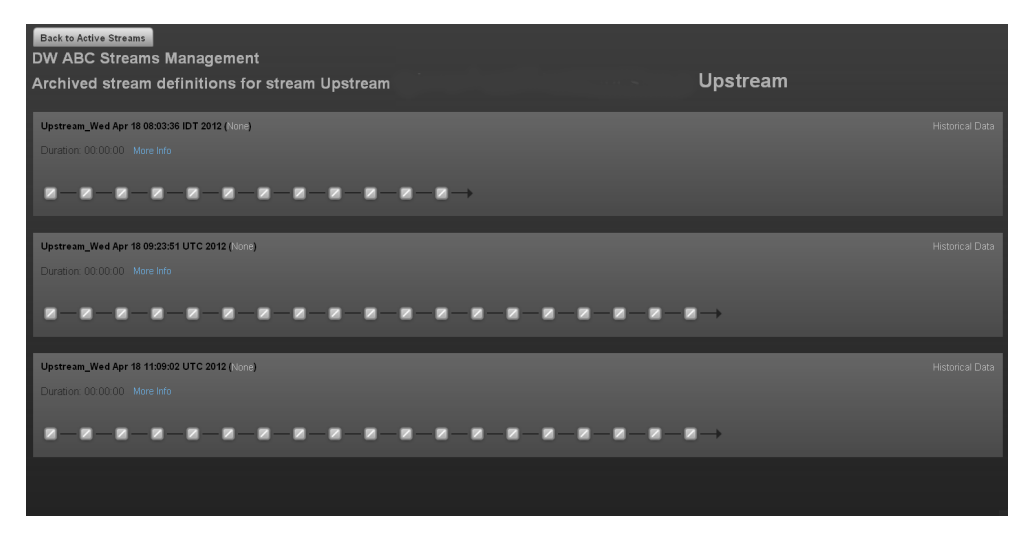

User interface elements are described below (when relevant, unlabeled elements are shown in angle brackets):

All fields are read-only.

| UI Element                             | Description                                                                                                    |
|----------------------------------------|----------------------------------------------------------------------------------------------------|
| Back to<br>Active<br>Streams           | Opens the DW ABC Streams Management UI main page.                                                                                                    |
| <stream<br>Information&gt;</stream<br> | <ul> <li>Displays the following stream details:</li> <li>Stream Name</li> <li>Status: Active or Suspended</li> <li>Duration</li> <li>Date</li> </ul> |
| More Info                              | Opens the Stream Details dialog box. For details, see "Stream Attributes Dialog Box" on page 181.                                                    |
| Historical<br>Data                     | Opens the Historical Data Page where you can view the archived stream history. For details, see "Historical Data Page" on page 187.                  |
| Back to<br>Active<br>Streams           | Opens the DW ABC Streams Management UI main page.                                                                                                    |
| <node<br>Display&gt;</node<br>         | Displays the nodes representing the groups of steps within the execution of an ETL run. A node is a collection of steps that all run in parallel.    |

# **Use Enterprise Readiness (ER) Tools**

The ER tools provide better manageability and awareness of processes in the system, and enable you to clean problematic entities or all data, as well as re-stream existing data with problematic logic according to batch or specific date. The Restream and CleanData streams are hidden by default. However, they can be managed, as any other stream, in the ETL Management tab.

When you have specific KPI and data problems in Executive Scorecard, or after you run the ETL, check the Target tables for any issues. If you find a problem with specific entities, note the specific batch id or the specific load date in the Target tables. Depending on the issue, you will need to either clean or restream the data to fix the issues.

To access the CleanData and Restream streams:

Admin > ETL Management and select the Show Hidden Streams checkbox.

For ETL stream details, see "Perform Tasks for ETL Management " on page 175.

# CleanData

**Note:** The CleanData stream is an advanced ETL tool. Running the CleanData stream erases all existing data in the Staging tables.

CleanData does not clean historical data in the Target tables.

The DW ABC Streams Management User Interface enables you to clean corrupted data by specific criteria and then reload data from the source by running the Upstream ETL stream.

CleanData is used to enable the data in DWH to be restored to a specific version, as follows:

- CleanData by batch, entity or all entities.
- CleanData by date, entity or all entities.

**Note:** Running the CleanData stream may not recover all existing data.

# Restream

The DW ABC Streams Management User Interface enables you to manage re-streaming the entire ETL loading process. This functionality allows you to re-stream the entire ETL stream from a previous batch to the latest batch, as well as revise incorrect data in the DWH Target.

Restream is used to re-stream the entire ETL loading from a specific batch point to the latest point, as follows:

• Re-stream by batch, entity or all entities.

# **Command Line Interface Tool**

To run the ER tools in ETL Management you must first use command line batch files to set the stream parameters. The two batch files are found in the DWH/bin folder.

The log information is in DWH/log/dw\_abc.log.

The log level can be modified in **DWH/conf/abc-log4j.xmI**.

**Note:** The arguments are populated into an ABC table called CONTROL\_ARGS. If there are unexecuted commands in CONTROL\_ARGS, the batch files cannot insert new records into the CONTROL\_ARGS table.

#### CleanData Command

#### dw\_abc\_cleandata

[-batch <batch\_id>] [-entity <entity\_name>] [-inputdate <input\_date\_of\_batch>] [-display] [-delete] [-help]

#### **Options:**

- batch: The batch ID of the point in DWH from which you want the data to be cleaned.

For example, if the DWH system has 5 batches, and the problem is with batch 2, then it will delete batch numbers 2, 3, 4, and 5.

- -entity: The model name of the entity that you want cleaned.
- inputdate: The date of the restore point in DWH from which you want data cleaned.
- -display: Display all existing commands.
- -delete: Delete the unexecuted commands.
- · -help: Print the help message.

#### Example:

```
dw_abc_cleandata -batch 1 -entity LOCATION
dw_abc_cleandata -batch 1 -entity LOCATION, SERVICE,ORG
dw_abc_cleandata -batch 1 -entity ALL
dw_abc_cleandata -inputdate 2012-09-30 -entity LOCATION, SERVICE,ORG
dw_abc_cleandata -inputdate 2012-09-30 -entity ALL
dw_abc_cleandata -help
dw_abc_cleandata -delete
```

#### Returns:

- 0 success
- 1 success with warnings
- >1 errors present

#### **Restream Command:**

#### dw\_abc\_restream

restream. bat [-batch <batch\_id>] [-entity <entity\_name>] [-full <full\_restream>] [-display] [-delete] [-help]

#### **Options:**

- batch: The batch ID of the point in DWH from which you want the batch re-streamed.

For example, if the DWH system has 5 batches, and the problem is with batch 2, then it will restream batch numbers 2, 3, 4, and 5.

- -help: Print the help message.
- -entity: The model name of the entity you want re-streamed.
- -full: The flag of the re-stream indicator that allows only re-streaming the error data from the VALF table when it is equal to N, otherwise it re-streams all data.
- -display: Display all existing commands.
- -delete: Delete the unexecuted commands.
- -help: Print the help message.

#### Example:

```
dw_abc_restream -batch 1 -entity LOCATION -full Y
dw_abc_restream -batch 1 -entity LOCATION,SERVICE,ORG -full Y
dw_abc_restream -batch 1 -entity ALL -full Y
dw_abc_restream -batch 1 -entity LOCATION -full N
dw_abc_restream -batch 1 -entity LOCATION,SERVICE,ORG -full N
dw_abc_restream -batch 1 -entity ALL -full N
dw_abc_restream -help
dw_abc_restream -display
dw_abc_restream -delete
```

#### **Returns:**

- 0 success
- 1 success with warnings
- >1 errors present

# Tasks

This section includes:

"To utilize the Restream or CleanData streams:" below

"To display hidden streams:" on next page

#### To utilize the Restream or CleanData streams:

1. Run the following command line batch files found in the DWH/bin folder to set the stream parameters.

dw\_abc\_cleandata

dw\_abc\_restream

2. After you run the command line batch files, access the ER tools and run the Restream or CleanData streams.

#### To display hidden streams:

- 1. Select Admin > ETL Management and select Show Hidden Streams.
- 2. The hidden ETL streams are displayed.
- 3. You can then schedule the batches, as needed.
- 4. Click to load and run the batch.
- 5. Click store to refresh and check the running status of the ETL.
- 6. Once the ETL is running successfully, re-run the Upstream stream.

For ETL Management details, see "Perform Tasks for ETL Management " on page 175.

# **UI Description**

To access the CleanData and Restream streams:

Admin > ETL Management and select the Show Hidden Streams checkbox.

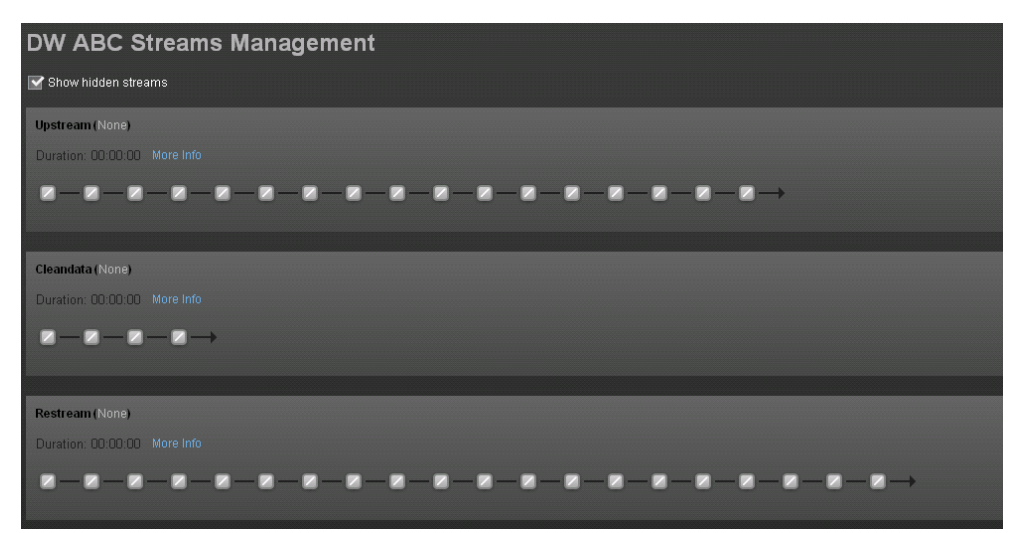

## <Stream Display>

User interface elements are described below (when relevant, unlabeled elements are shown in angle brackets):

| UI Element                                                               | Description                                                                                                    |  |
|--------------------------------------------------------------------------|----------------------------------------------------------------------------------------------------|--|
| <stream< th=""><th>Displays the following stream details:</th></stream<> | Displays the following stream details:                                                                                                    |  |
| mormation>                                                               | Stream Name                                                                                                    |  |
|                                                                          | Status: Active or Suspended or None                                                                                                    |  |
|                                                                          | Duration                                                                                                    |  |
|                                                                          | • Date                                                                                                    |  |
| Show Hidden<br>Streams                                                   | Click to display the hidden ETL streams.                                                                                                    |  |
| 0                                                                        | Refreshes the stream information. There is an automatic refresh of the stream information every two minutes.                                                              |  |
| More Info                                                                | Opens the Stream Details dialog box. For details, see "Use Enterprise Readiness (ER) Tools" on page 191                                                                   |  |
|                                                                          | <b>Load Batch/Resume.</b> Starts or resumes the running of the specific batch of ETL stream.                                                                              |  |
| ₽                                                                        | Opens the Stream Scheduler dialog box. Enables you to schedule the load batch and run_steps commands. For details, see "Use Enterprise Readiness (ER) Tools" on page 191. |  |
|                                                                          | Suspend Stream. Temporarily suspends the stream.                                                                                                    |  |
|                                                                          | Abort Stream. Stops the stream that is running.                                                                                                    |  |

| UI Element               | Description                                                                                                    |  |
|--------------------------|----------------------------------------------------------------------------------------------------|--|
| <node display=""></node> | Displays the nodes representing the groups of steps within one level of execution of an ETL run, the steps that can run in parallel. A node is a collection of steps that all run in parallel. The icon for each node represents the worst status of all of the steps in the node. |  |
|                          | Indicates that the particular step or all steps in the node have finished successfully in the execution.                                                                                                    |  |
|                          | Indicates that a step or a step in the node is currently running                                                                                                    |  |
|                          | Indicates an error in one of the steps. The step is automatically retried four times by default.                                                                                                    |  |
|                          | Click the Error node to display the Node Step List in order to retry steps.                                                                                                    |  |
|                          | Click To retry the step.                                                                                                    |  |
|                          | Indicates a warning in one of the steps.                                                                                                    |  |
|                          | Click a node to open the Node Step list.                                                                                                    |  |
|                          | Level 4                                                                                                    |  |
|                          | ✓ PPM_SSI More<br>Info                                                                                                    |  |
|                          | ✓ NA_EXT_INSTANCE_1 More<br>Info                                                                                                    |  |
|                          | If there is an error in any of the steps, then all steps in the execution of the stream are stopped. In order to move to the next node, the error must be resolved.                                                                                                    |  |
|                          | Click <b>More Info</b> to display the Step Details dialog box pertaining to the particular step. For details, see "Use Enterprise Readiness (ER) Tools" on page 191.                                                                                                    |  |

For more details on managing ETL streams, see "Perform Tasks for ETL Management " on page 175.

# **Perform Tasks for Data Source Management**

Data Source Management enables you to manage the integration of data into the data warehouse through the activation of data sources. The available data source content packs are registered in the deployment process and can then be activated in the Data Source Management page.

To Access: Select Admin > Data Source Management then click Add data source .

# Learn More

#### Learn about Content Packs

The Data Warehouse can connect to other products (data sources) and gather data about these products. An integration is available for each product (data source). A Content Pack is a set a files which defines the execution of an ETL along with all its parameters.

The connection from the data source to the DWH is called an integration content pack (iCP). Each content pack uses an extractor in order to extract the data from the specific data source and contain all the artifacts needed to connect to the relevant data source and gather data from that data source. Content packs include:

- The definition of the data model used for the connection.
- The type of data gathered from the data source.
- The ETL definitions.
- The definition files.
- The configuration files.
- The scripts that help build and define the Data Warehouse.

The mapping between the raw data from the data source and the target database in the Data Warehouse is included in the ETL. The Executive Scorecard runs the KPI engine that reads the data from the target database, creates the relevant KPIs from that data, calculates the value, and status of the KPI and displays the relevant information in the Dashboard.

You must run the Data Source Management wizard to configure and activate the content packs, depending on the products you want to integrate with.

The out-of-the-box content packs are:

- CORE content pack. This is the central content pack that is automatically installed during the
  post-installation process. It takes consolidated data to the target schema. It includes all the
  dimensions, and entities of the Data Warehouse. It also provides the organization of definitions
  and hierarchies. All the other integrations depend on the CORE content pack.
- ALM
- AM
- BSM

- DP
- IC
- NA
- NNM
- 00
- PPM
- SA
- SE
- SM
- UCMDB

#### Context

A context is the result of a semantic layer of metadata that creates a business oriented view of the data. The context contains a schema of the tables that make up the dimension and measurement objects. The context is an interface between the data warehouse and the analytics that display the data. It then corresponds to the business contexts used in HP IT Executive Scorecard.

## Learn About Multiple Integration Content Pack Instances

Multiple Integration Content Packs (M-iCP) provide multiple instances of the same data source or product type. This allows for data source configuration per instance, as opposed to a single activation for the data source. Each instance has its own version and product type. The M-iCP source extraction is based on the FBI extractor technology, and consolidation is enabled between instances.

You can add an instance using the Data Source Management page or using the Automation tool. For back-end tool details, see "The Automation Tool" on page 265.

#### Learn About File Based Integration

File Based Integration (FBI) enables you to extract data from a specific data source according to a set of instructions. It consists of a plug-able extractor framework for each data source. The extractor gathers data according to the specific instructions it receives, placing it into a relevant txt file. Each supported data source has a corresponding extractor (or multiple extractors) capable of extracting data out of it according to specified instructions. All available Content Packs use FBI.

#### **Extraction Mechanism**

The extraction is based on a set of parameters kept in the dwabc.INSTRUCTION table in the staging database. The instruction parameters are set by the BODS workflow during the Source Extract.

#### Extraction Methodology

The extraction is done using Enterprise JavaBeans (EJBs) running on the application container of the Data Warehouse. The EJBs use various technologies (for example, JDBC, Web Services, Remote EJB objects, data files, and other kinds of http requests) to extract the data from the data source.

#### ETL Source Extract

The first stage of the ETL is the Source Extract. In this phase, the BODS workflow inserts an instruction to the INSTRUCTION table and then invokes a batch file with the instruction ID as a parameter. The batch file calls a JAVA program which performs an http request that activates the relevant extractor. Using the instruction ID, the extractor fetches the relevant parameters from the INSTRUCTION table.

External adapters running inside the BODS tomcat JVM, extract the data from the data source into BODS data stores. In all Content Packs that integrate using FBI, data is extracted using a new framework which runs on a separate JVM from the data source into txt files with well defined standard structure. FBI runs the source extract in a JVM outside BODS. Additionally, when running outside of BODS, it is not required to comply to BODS interfaces.

#### Content Packs that use FBI Extractors

- ALM
- AM
- BSM
- DP
- IC
- NA
- NNM
- PPM
- SA
- SE
- SM
- UCMDB
- APM (divided into uCMDB, BSM KPI dashboard, GDE)

#### Troubleshooting Logs

- <agora>\glassfish\glassfish\domains\BTOA\logs\fbi.log: This log describes all of the current activity of the file based framework as well as the activity of the extractors themselves.
- <installation directory>\agora\DataWarehouse\log\dw\_fbi\_client.log: This log describes the activity of calling the FBI url from a batch file (which is invoked by a BODS workflow during the ETL source extract).

# Tasks

This section includes:

"Add and activate a new data source instance:" on next page

"Reactivate an existing data source instance:" on next page

"Deactivate a data source instance:" on next page

"View data source configuration settings" on page 201

"Edit data source settings and test the connection:" on next page

"Add a new data source to the integration mechanism" on next page

"Configure admin tasks using the command line" on next page

"Use the FBI Verification Extractor" on next page

"Configure FBI Properties" on next page

#### Add and activate a new data source instance:

The process of integrating a data source into the Data Warehouse is done through activation of the source instance.

- 1. Select Admin > Data Source Management.
- Click the Add data source to open the Data source wizard. The Add Data Source page opens.
- 3. Select the data source type and click Next.

The relevant data source page opens.

- 4. Enter and select the configuration parameters.
- 5. Complete the wizard.

The data source instance is activated.

**Note:** If the first time activation of a data source instance fails, the instance is displayed in the source list with an **Error** status. You can then activate the data source by clicking **Edit Settings** and completing the configuration and activation.

#### Reactivate an existing data source instance:

- 1. Select Admin > Data Source Management.
- 2. Click next to the specific source and the source is activated.

Note: Before reactivating the BSM data source, click Edit Settings and enter the RTSM Username and RTSM Password.

Before reactivating the UCMDB data source, click **Edit Settings** and enter the **Username** and **Password**.

#### Deactivate a data source instance:

You can deactivate the source and stop the integration process, in order to change configuration details.

- 1. Select Admin > Data Source Management.
- 2. Click and the deactivation warning opens.
- 3. Click OK.

#### View data source configuration settings

- 1. Select Admin > Data Source Management.
- 2. Click View Settings and the relevant data source page opens.

#### Edit data source settings and test the connection:

- 1. Select Admin > Data Source Management.
- 2. If necessary, deactivate the data source by clicking
- 3. Click Edit Settings and edit the configuration parameters.
- 4. Click **Next** to validate your changes and test the connection to the data source.

#### Add a new data source to the integration mechanism

For details, see "Add Additional Data Sources" on page 240.

#### Configure admin tasks using the command line

For details, see "Data Warehouse Command Reference" on page 249

#### **Use the FBI Verification Extractor**

FBI also supplies an extractor within the FBI framework that can verify and validate the flat file output you have.

#### To utilize the extractor:

- 1. Place the Flat File (FF) in a specific folder with a specific name in the RESULT\_FILE\_NAME column in the Instruction table. The name and folder are defined by the ETL developer.
- The delimiters in FF should be the same as the ones defined in the delimiters columns (FIELD\_ DELIMITER and ROW\_DELIMITER). The FF must contain the list of fields in the first line with all the relevant delimiters.
- 3. Make sure the order and the name of the fields in the FF are the same as the ones defined in the SourceModelMetadata.

#### To activate the extractor:

- 1. Define the productType attribute in the datasource.xml as file (productType="file").
- You can also override the defined extractor by adding a new entry into the connection detail (in the datasource.xml), as follows: <dw:GenericProperty propertyName="overrideextractor" propertyValue="file" propertyType="string"/>

#### **Configure FBI Properties**

In data source activation, each source that is extracted with FBI must have the following properties configured.

#### Navigate to: <installation directory>\DataWarehouse\conf\fbi.properties

If multiple extractors are running simultaneously, you may need to configure the following:

#### fbi.max.number.of.threads =5

If you experience problems with languages that do not work with UTF 16 you can change the following:

fbi.flat.file.encoding =UTF-16

# **UI Description**

## **Data Source Management Page**

The Data Source Management page enables you to select from a list of Integration Content Packs recognized by the data warehouse. Additionally, it enables you to activate the integration of the data sources, as well as deactivate and make configuration changes.

| Data Sources                                                      |                                                               |                        |  |
|-------------------------------------------------------------------|---------------------------------------------------------------|------------------------|--|
| Select the data sources you want to activate or deactivate model. | . By activating a source you start streaming data from the so | ource, into the target |  |
| Add data source   😧 Last Update: 1:16:47 PM                       | Add data source   😋 Last Update: 1:16:47 PM                   |                        |  |
| Name                                                              | Product                                                       |                        |  |
| ALM (Activated)                                                   | ALM                                                           | View Settings          |  |
| BSM (Deactivated)                                                 | BSM                                                           | Edit Settings          |  |
| UCMDB (Deactivated)                                               | UCMDB                                                         | Edit Settings          |  |
|                                                                   |                                                               |                        |  |
|                                                                   |                                                               |                        |  |
|                                                                   |                                                               |                        |  |
|                                                                   |                                                               |                        |  |

User interface elements are described below (when relevant, unlabeled elements are shown in angle brackets):

| UI<br>Element                  | Description                                                                                                    |
|--------------------------------|----------------------------------------------------------------------------------------------------|
| Add data source                | Click to open the Data Source wizard. For details, see "Data Source Wizard" on next page.                                                                                                    |
| <data<br>Sources&gt;</data<br> | A list of sources, by <b>Name</b> (instance name) and <b>Product</b> (data source product), that have been added to the data warehouse. The current status of the data source is displayed next to the instance name: |
|                                | Activated                                                                                                    |
|                                | Deactivated                                                                                                    |
|                                | • Error                                                                                                    |
|                                | <ul> <li>Initializing: Data source is currently being activated. Relevant only for first time activation.</li> </ul>                                                                                                  |

| UI<br>Element    | Description                                                                                                    |  |
|------------------|----------------------------------------------------------------------------------------------------|--|
| View<br>Settings | Available when the data source has been activated. Displays the read-only configuration of all connection parameters.                                                                                                    |  |
|                  | <b>Note:</b> All connection settings are run-time related. You must deactivate the connection to the data source in order to change the settings.                                                                                                    |  |
| Edit<br>Settings | <ul> <li>Available when the data source has been deactivated. Displays the configuration of all connection parameters and enables you to test the connection to the data source. The parameters can be edited.</li> <li>If the first time activation of a data source instance fails, the instance is displayed in the source list with an Error status. You can then activate the data source by clicking Edit Settings and completing the configuration and activation.</li> </ul> |  |
| Δ                | <ul> <li>Activates the relevant data source.</li> <li>Once the content pack is activated, the ETL is ready to run. For details on how to monitor and manage the ETL, see "Perform Tasks for ETL Management " on page 175.</li> <li>Do not activate a content pack while the ETL is running.</li> </ul>                                                                                                    |  |
|                  | Deactivates the relevant data source.                                                                                                    |  |
|                  | Do not deactivate a content pack while ETE IS fullining.                                                                                                    |  |

## **Data Source Wizard**

The Data Source wizard enables you to add and activate a selected data source instance.

| To access | Select Admin > Data Source Management and then click Add data source. |
|-----------|-----------------------------------------------------------------------|
|           | Select the data source type to activate the integration processes.    |

| Important<br>Information | The UI elements of the wizard differ according to the selected data source, as follows.                                                                                       |
|--------------------------|----------------------------------------------------------------------------------------------------|
|                          | • ALM                                                                                                    |
|                          | • AM                                                                                                    |
|                          | • BSM                                                                                                    |
|                          | • DP                                                                                                    |
|                          | • IC                                                                                                    |
|                          | • NA                                                                                                    |
|                          | • NNM                                                                                                    |
|                          | • 00                                                                                                    |
|                          | • PPM                                                                                                    |
|                          | • SA                                                                                                    |
|                          | • SM                                                                                                    |
|                          | • UCMDB                                                                                                    |
|                          | • Additional Sources: Additional data sources can be added . For details see "Add Additional Data Sources" on page 240.                                                       |
|                          | For configuration parameter details, see "Integrate the Data Sources" on page 1 in the <i>Content Reference Guide</i> .                                                       |
|                          | For each source, enter the relevant information and click <b>Next</b> to proceed to the validation page.                                                                      |
|                          | <b>Note:</b> If the activation process is taking more than one hour, you can change the status of the CP in the CONTENT_PACK table to "ERROR" and then activate the CP again. |
| Wizard                   | The Data Source wizard contains:                                                                                                    |
| Мар                      | Add Data Source Page > Configuration Parameters Page > Validation Page                                                                                                    |

## Add Data Source Page

| Data Source Wizard                                                 | ×           |
|--------------------------------------------------------------------|-------------|
| Add Data Source                                                    |             |
| Select the type for the new data source instance and click "Next". |             |
| Data source type : 🛛 AM (Asset Manager) 🛛 👻                        |             |
|                                                                    |             |
|                                                                    |             |
|                                                                    |             |
|                                                                    |             |
|                                                                    |             |
|                                                                    |             |
|                                                                    |             |
|                                                                    |             |
|                                                                    |             |
|                                                                    | Next Cancel |

Click Next to move to the next page of the wizard..

User interface elements are described below (when relevant, unlabeled elements are shown in angle brackets):

| UI Element       | Description                                       |
|------------------|---------------------------------------------------|
| Data source type | Select the data source type you want to activate. |

#### **Validation Page**

This validation page displays activation status information pertaining to the selected data source.

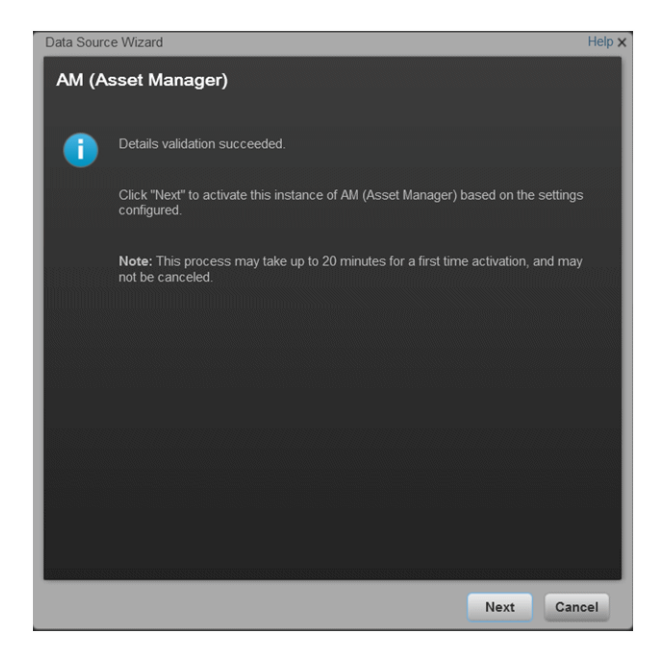

A message displays the data source status information.

Click Finish to complete the wizard activation process.

# Perform the Back-End Maintenance of the Data Warehouse

You can monitor and the ETL and other functions of the Data Warehouseusing the back-end tools. This section includes the following topics:

"Clean Up the Staging and Target Databases" below

"ABC Operational Reports " below

" Data Model Reports" on page 223

"Additional Maintenance" on page 234

"Data Warehouse Naming Conventions" on page 242

"Data Warehouse Command Reference" on page 249

"Advanced Data Warehouse Administration" on page 267

# **Clean Up the Staging and Target Databases**

You clean up the databases when you want to run the initial load anew.

The tables that are cleaned are:

- All the data in the **dwt** tables in the target database.
- All the data in the dws, dwst, and xrefgen schemas in the staging database.

#### Note:

- The clean up tool cleans all data.
- The clean up tool cannot be activated during an ETL run.
- There is no possibility of rollback after the clean up.

To clean up the staging and target databases:

- 1. Backup the staging and target databases (so they are synchronized at the time of the backup) using the tools of the relevant database servers.
- Clean up the databases using the dw\_clean\_data tool. For details, see "DWH Command Reference" on page 257

# **ABC Operational Reports**

ABC operational reports report different aspects of ABC governance of ETL job streams. The objectives of these reports are to display:

- ETL stream definitions, such as catalogs, stream, and stream step information.
- Operational information about ETL batch jobs and processes.

Operational reports include:

"Audit Reports" below

"Control Reports" on page 213

# **Audit Reports**

ABC Audit reports display ETL audit measure and metric information. You can define the length of time included in the audit history by specifying the number of days in the **Batch run history** field. The typical user is the data warehouse administrator or an HP Support engineer. Run the reports after multiple ETL runs produce historical results.

The following Audit reports are available:

"ABC Reports - Consolidation Tables Activity " on next page

"ABC Reports - Source Extraction Tables Activity " on page 210

"ABC Reports - Dimension Tables Activity " on page 212

## **ABC Reports - Consolidation Tables Activity**

The Job Streams Consolidations Activity report displays volume information ETL consolidation.

#### Tasks

#### Display the volume information ETL consolidation

- In the SAP BusinessObjects InfoView, select Public Folders > DW EN Administration > Audit Reports > ABC - Consolidation Tables Activity.
- 2. In the Prompts dialog box, select or enter the number of days of history to appear in the report in the **Batch run history** field. The default value is **1** day.
- 3. Click Run Query.

**Note:** You can navigate between the tabs and select a view of the data by entity if you click the drop-down list box at the top of the report and select **All values**, or a single entity.

The **Measure / Batch per Measure Name** tab displays a bar chart view of the number of input rows and output rows for each affected consolidation table by batch ID and start time over the specified duration.

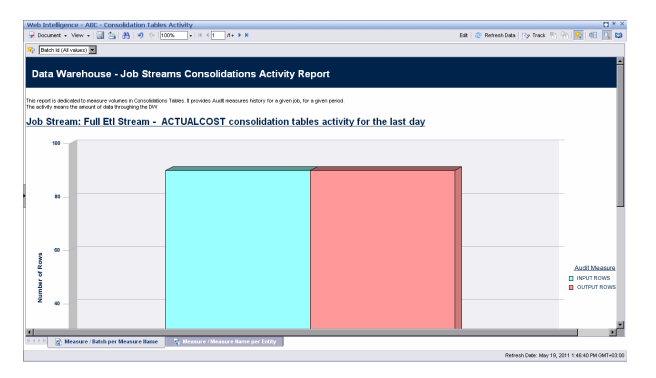

The **Measure / Measure Name per Entity** tab measures job stream activity for the amount of days selected.

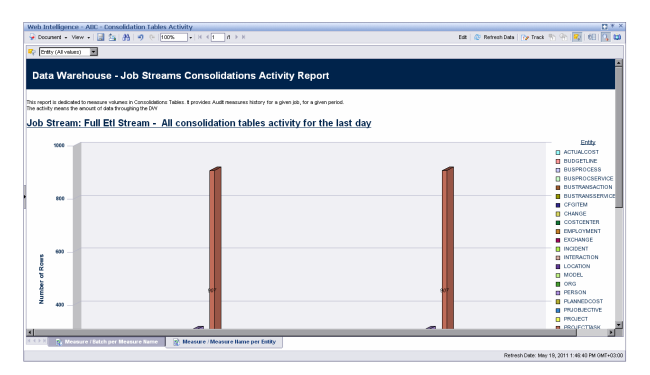

# ABC Reports - Source Extraction Tables Activity

This report shows the ETL activity on the source data tables.

#### Tasks

#### Display the source data tables

- In the SAP BusinessObjects InfoView, select Public Folders > DW EN Administration > Audit Reports > ABC - Source Extraction Tables Activity.
- 2. In the Prompts dialog box, select or enter the number of days of history to appear in the report in the **Batch run history** field. The default value is **2** days.
- 3. Click Run Query.

**Note:** You can navigate between the tabs and select a view of the data by the number of sources. Click the drop-down list box at the top of the report and select **All values**, or a specific number of sources.

The **Measure / Batch per Measure Name** tab displays a bar chart view of the measures processed from source tables over the specified duration.

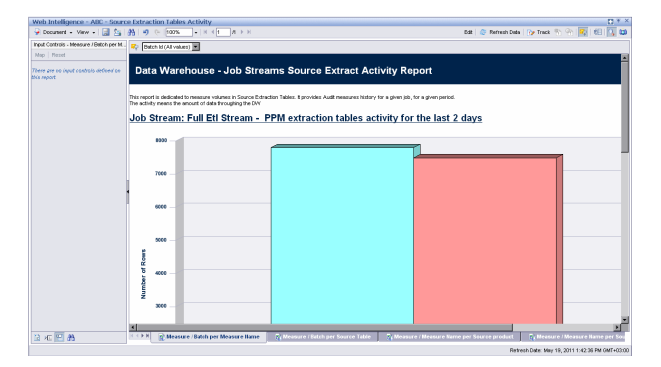

The **Measure / Batch per Source Table** tab displays a bar chart view of the number of data rows in source tables processed over the specified duration.

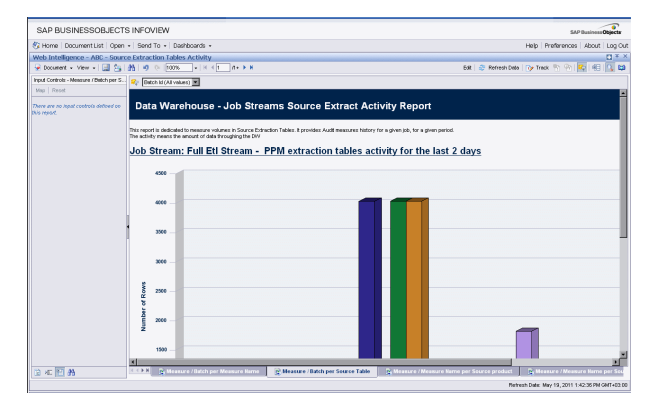

The **Measure / Measure Name per Source Product** tab displays a bar chart view of the extraction activity by source over the specified duration.

| SAP BUSINESSOBJECT                                     | INFOVIEW                                                                                                    | SAP Business Objects                                  |
|--------------------------------------------------------|----------------------------------------------------------------------------------------------------|-------------------------------------------------------|
| S Home   Document List   Open                          | Send To      Dashboards                                                                                                    | Help   Preferences   About   Log O                    |
| Web Intelligence - ABC - Source                        | e Extraction Tables Activity                                                                                                    |                                                       |
| A roomest - Ann - 🖾 🖓                                  | 39                                                                                                    | cos i do matematicas i log mace en en ingli del 154 o |
| Input Controls - Measure / Measure No                  | Source Product (All values)                                                                                                    |                                                       |
| There are no input controls defined on<br>this report. | Data Warehouse - Job Streams Source Extract Activity Report                                                                                                    |                                                       |
|                                                        | This report is dedicated to Source Extraction Tables. Eprovides Audit measures history for a given job, for a given period.                                                                                                    |                                                       |
|                                                        | The activity means the amount of para throughing the DVI                                                                                                    |                                                       |
|                                                        | Job Stream: Full Etl Stream - All extraction tables activity for the last 2 da                                                                                                    | ays                                                   |
|                                                        |                                                                                                    |                                                       |
|                                                        |                                                                                                    |                                                       |
|                                                        | 7990                                                                                                    | _                                                     |
|                                                        | 600 -                                                                                                    | _                                                     |
|                                                        | 5000                                                                                                    |                                                       |
|                                                        | goes a                                                                                                    |                                                       |
|                                                        | 5 4930 - 7756                                                                                                    | 7455                                                  |
|                                                        | 2 3999                                                                                                    |                                                       |
|                                                        |                                                                                                    |                                                       |
| 10 ML (***) 070                                        | A non-service and the service and the service of the service of th | the source house. Magenene ; general grade her zo     |

The **Measure / Measure Name per Source Table** tab da bar chart view of the extraction activity by source over the specified duration.

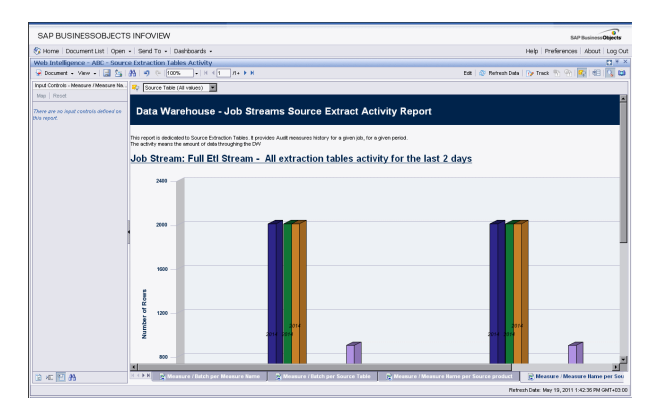

# ABC Reports - Dimension Tables Activity

This report measures the volume of data processed by the data warehouse.

#### Tasks

#### Display the volume of data processed by the Data Warehouse

- In the SAP BusinessObjects InfoView, select Public Folders > DW EN Administration > Audit Reports > ABC - Dimension Tables Activity.
- 2. In the Prompts dialog box, select or enter the number of days of history to appear in the report in the **Batch run history** field. The default value is **1** day.
- 3. Click Run Query.

**Note:** You can navigate between the tabs and select a view of the data by the number of sources or the entity. Click the drop-down list box at the top of the report and select **All values**, or a specific entity.

The **Measure / Batch per Measure Name** tab displays a bar chart view of the number of rows processed for each dimension table by batch ID and start time over the specified duration.

| Web Intelligence - ABC - Dime                          | ision Tables Activity                                                                                                    | 0 * ×                                            |
|--------------------------------------------------------|----------------------------------------------------------------------------------------------------|--------------------------------------------------|
| 🐱 Document + View + 🔝 🤮                                | 35 Ø (* 1006) + H ≤ 1 A+ ► H                                                                                                    | 6dt   🥸 RetreshData   🍞 Track 👘 🛞 🔀 🔣 🚺          |
| Input Controls - Measure / Measure No.                 | 🗣 Entry (Al values) 🔳                                                                                                    |                                                  |
| Map   Report                                           |                                                                                                    |                                                  |
| There are no input controls defined on<br>this report. | Data Warehouse - Job Streams Dimensions Activity Report                                                                                                    |                                                  |
|                                                        | This report is idealed to measure volumes in Dimensions Tables. It provides Audit measures history for a given job, for a given period<br>The activity means the amount of dela throughing the DV |                                                  |
|                                                        | Job Stream: Full Etl Stream - All dimension tables activity for the las                                                                                                    | t 2 days                                         |
|                                                        | 1000                                                                                                    |                                                  |
|                                                        |                                                                                                    |                                                  |
|                                                        | ees                                                                                                    |                                                  |
|                                                        |                                                                                                    |                                                  |
|                                                        |                                                                                                    |                                                  |
|                                                        | 8<br>8<br>2                                                                                                    |                                                  |
|                                                        | the of                                                                                                    | 907                                              |
|                                                        | 12 400 -                                                                                                    |                                                  |
|                                                        |                                                                                                    |                                                  |
| ≥ < E A                                                | CLIDE Neasure / Salch per Measure llame Reasure llame per Entity                                                                                                    |                                                  |
|                                                        |                                                                                                    | Refresh Date: May 19, 2011 1: 42:09 PM GMT+03:00 |

The **Measure / Measure Name per Entity** tab displays a bar chart view of the number of rows processed by entity over the specified duration.

| Web Intelligence - ABC - Dimension Tables Activity   |                                          |                                |                                                                          |                                                       |                          |                       |                                            |
|------------------------------------------------------|------------------------------------------|--------------------------------|--------------------------------------------------------------------------|-------------------------------------------------------|--------------------------|-----------------------|--------------------------------------------|
| 🍷 Document 🔹 View 👻 🔛 🛬                              | 83 19                                    | 0 100%                         | •       <b>1 /1 + ▶ №</b>                                                |                                                       |                          | 598   🥸 Refresh Delle | 🕞 Trok 🔊 🗞 🛃 🕫 🚺 😫                         |
| Input Controls - Measure / Batch per M.              | 🗣 De                                     | tch id (All vak                | uest) 💌                                                                  |                                                       |                          |                       |                                            |
| Nap Reset                                            |                                          |                                |                                                                          |                                                       |                          |                       | <u> </u>                                   |
| There are no input combols defined on<br>bits report | Dat                                      | a Ware                         | ehouse - Job Strea                                                       | ms Dimensions Activity                                | Report                   |                       |                                            |
|                                                      | This repo<br>The activi                  | t is dedicates<br>by means the | d to measure volumes in Dimensions T<br>emount of data throughing the DW | ables. It provides Audit measures history for a given | job, for a given period. |                       |                                            |
|                                                      | Job s                                    | Stream                         | : Full Eti Stream - E                                                    | BUSPROCESS dimension to                               | ables activity for I     | he last 2 day         | <u>s</u>                                   |
|                                                      |                                          | 1                              |                                                                          |                                                       |                          |                       |                                            |
|                                                      |                                          |                                |                                                                          |                                                       |                          |                       |                                            |
|                                                      | ł                                        | <b>،</b> – –                   |                                                                          |                                                       |                          |                       |                                            |
|                                                      |                                          |                                |                                                                          |                                                       |                          |                       |                                            |
|                                                      |                                          |                                |                                                                          |                                                       |                          |                       |                                            |
|                                                      | Rows                                     |                                |                                                                          |                                                       |                          |                       |                                            |
|                                                      | nter of                                  |                                |                                                                          |                                                       |                          |                       |                                            |
|                                                      | Nun                                      | 2                              |                                                                          |                                                       |                          |                       |                                            |
|                                                      |                                          |                                |                                                                          |                                                       |                          | _                     | <u>بع</u>                                  |
| 🗟 मा 🔛 🦓                                             | $\mathbf{H} : \mathbf{F} \to \mathbf{E}$ | R Heat                         | ure / Batch per Measure Hame                                             | 🔒 Mossure / Heastare Name per Entity                  |                          |                       | 2                                          |
|                                                      |                                          |                                |                                                                          |                                                       |                          | Platra                | sh Date: May 19, 2011 1:42:09 PM GMT+03.00 |

# **Control Reports**

Control reports describe historic or operational aspects of the data warehouse. Historic reports contain status information gathered over time for analysis and performance improvements. Operational reports contain snapshot information about current jobs and other data warehouse activity. You can edit, save, or export the following ABC Control reports.

**Note:** If the ABC database runs on a different system than SAP Business Objects Data Services, and these two systems run in different timezones, you may see a discrepancy in the Duration column on the Control reports. For example, if you check a Control report while a step is processing, the report might show that the step has been processing for several hours even though the step has actually been running for only minutes. Once the step terminates, however, the duration becomes accurate.

The following Control reports are available:

- "ABC Operational Status Report" on next page
- "ABC Operational Status History Report" on page 216
- "ABC Operational Duration History Report" on page 218
- "ABC Model Definitions Report" on page 220
- "ABC Job Details Report" on page 221
- "ABC Batch Details Report" on page 222

# ABC - Operational Status Report

The ABC Operational Status report displays the runtime information about the out-of-box Upstream.xml file, which contains all the job stream steps for a complete ETL run.

#### Tasks

#### Display the volume of data processed by the Data Warehouse

 In the DWH Status page, click the Select page arrow and select DWH Status Page > ABC-Op. Status.

The ABC Operational Status report is one of the three reports displayed in the DWH main page. It includes two tabs (Job Stream Status and Job Stream Progress).

2. Click the relevant tab.

#### **UI Description**

#### Job Stream Status Tab

Displays the performance of ABC job streams and process, as follows:

| Data                       | a Wareho                           | ouse -                       | ABC Job Str                                               | ream Sta                             | tus             |               |                  |                                                |
|----------------------------|------------------------------------|------------------------------|-----------------------------------------------------------|--------------------------------------|-----------------|---------------|------------------|------------------------------------------------|
|                            |                                    |                              |                                                           |                                      |                 |               |                  |                                                |
| This report<br>For a given | provides a quick<br>ABC Job Stream | overview or<br>definition, o | n how ABC Job Streams a<br>Inly the last run of this stre | nd processes are<br>am is displayed. | performing.     |               |                  |                                                |
| r or a given               | ABC COD CACCAIN                    | don kon, o                   | ing the last full of the safe                             | an is aspayed.                       |                 |               |                  |                                                |
|                            |                                    |                              |                                                           |                                      |                 |               |                  |                                                |
| Last Batcl                 | h Status                           |                              |                                                           |                                      |                 |               |                  |                                                |
| Batch ID                   | Status                             | State                        | Batch Start Tin                                           | ne Batc                              | h End Time      | Duration      | Progression      | 1                                              |
| <u>2</u>                   | WARNING                            | FINISHED                     | 5/3/2011 11:42.5                                          | 52 AM 5/3/2                          | 011 2:04:10 PM  | 2 h 21 m 18 s | 100 %            |                                                |
| 3_                         | WARNING                            | FINISHED                     | 5/3/2011 2:27:50                                          | 2 PM 5/3/2                           | 011 2:49:09 PM  | 21 m 17 s     | 100 %            |                                                |
| <u>6</u>                   | WARNING                            | FINISHED                     | 5/3/2011 3:55:42                                          | 2 PM 5/3/2                           | 2011 4:18:10 PM | 22 m 28 s     | 105 %            |                                                |
| Z                          | WARNING                            | FINISHED                     | 5/3/2011 5:51:57                                          | 7 PM 5/3/2                           | 011 6:21:09 PM  | 29 m 12 s     | 100 %            |                                                |
|                            |                                    |                              |                                                           |                                      |                 |               |                  |                                                |
|                            |                                    |                              |                                                           |                                      |                 |               |                  |                                                |
| Jobs with                  | problems for f                     | TL Batch I                   | 0 2                                                       |                                      |                 |               |                  |                                                |
| Job Name                   | ;                                  | Proc ID                      | Process Start Time                                        | Process End T                        | ime Duration    | Status        | Retry<br>Seq Max | Status Details                                 |
| BSM_EXT                    |                                    | <u>66</u>                    | 5/3/2011 11:47:55 AM                                      | 5/3/2011 11:49:3                     | 34 AM 1 m 39 s  | ERROR         | 174              | WFs statuses: succe<br>22, warning: 0, error:  |
|                            |                                    | 72                           | 5/3/2011 11:50:25 AM                                      | 5/3/2011 11:52.0                     | 02 AM 1 m 37 s  | ERROR         | 2/4              | WFs statuses: succes<br>22, warning: 0, error: |
|                            |                                    |                              |                                                           |                                      |                 |               |                  |                                                |

| UI Element                                | Description                                                                                                    |
|-------------------------------------------|----------------------------------------------------------------------------------------------------|
| Last Batch Status                         | The status details of the last batch run.                                                                                                    |
| Batch ID .                                | Click the <b>Batch ID</b> value in the first column. A dialog box opens, enabling you to access the ABC Batch Control report.<br>For details, see"ABC - Batch Details Report" on page 222. |
| Jobs With<br>Problems for ETL<br>Batch ID | The job details for each specific batch listed in the <b>Batch ID</b> column.                                                                                                    |

## Job Stream Progress Tab

Displays the runtime status of each job stream step , as follows:

| 🍹 Document 🗸 View 🖌 🔡 📇 👫                                                                                                    | 🧐 (°   100% 🗸   K -      | 1/1+    | 🕨 🖌 Edit 🗟   | 🔋 Refresh A | ll •   🍞 Track 🐐 🐴   🕸   🔃   🔇 |  |  |
|----------------------------------------------------------------------------------------------------|--------------------------|---------|--------------|-------------|--------------------------------|--|--|
| Data Warehouse - ABC Job Stream Progress Report This report provides real time progress datus on ABC Jobs for a given ABC job stream. |                          |         |              |             |                                |  |  |
| The cells content formatiz: -Job Name» (-Process Duration» s)                                                                         |                          |         |              |             |                                |  |  |
| 1                                                                                                    | 2                        |         | 3            |             | 4                              |  |  |
| 1 SYS_READY (11 s)                                                                                                    |                          |         |              |             |                                |  |  |
| 2 ENTERPRISE_CONF (37 s)                                                                                                    | EXTERNAL_FILE (1 m 39 s) |         | DW_SNP (9 s) |             | DVV_PRIORITY (40 s)            |  |  |
| 3 XREF_GENERATOR (33 s)                                                                                                    | BSM_EXT (2 m 13 s)       | 5/<br>4 |              |             |                                |  |  |
| 4 ENTERPRISE_XREF (14 s)                                                                                                    | BSM_SSI (6 m 0 s)        |         |              |             |                                |  |  |
| 5 BSM_SSI_XREF (11 s)                                                                                                    |                          |         |              |             |                                |  |  |
| 6 BSM_MSI (1 m 21 s)                                                                                                    |                          |         |              |             |                                |  |  |
| 7 BSM_BACKFILL_CTRL (2 s)                                                                                                    |                          |         |              |             |                                |  |  |
| 8 BSM_BACKFILL (5 s)                                                                                                    |                          |         |              |             |                                |  |  |
| 9 MS_CON (1 m 38 s)                                                                                                    |                          |         |              |             |                                |  |  |
| 10 XFR_DIM (1 m 10 s)                                                                                                    |                          |         |              |             |                                |  |  |
| 11 XFR_FACT (16 s)                                                                                                    |                          |         |              |             |                                |  |  |
| 12 DW(1 m 54 s)                                                                                                    |                          |         |              |             | -                              |  |  |
| Image: Stream Status     Image: Stream Progress                                                                                       |                          |         |              |             |                                |  |  |
| Refresh Døle: Møy 4, 2011 10:27:59 AM GMT+03:00                                                                                       |                          |         |              |             |                                |  |  |

| UI Element                                                       | Description                                                                                                    |
|------------------------------------------------------------------|----------------------------------------------------------------------------------------------------|
| <job name=""><br/>(<process<br>Durations&gt;)</process<br></job> | The job name and the length of the job in seconds.<br>Click any ETL job name to display the ETL Job Process Audit report, which<br>shows all audit measures and metrics associated with that Process ID. |
|                                                                  | For details, see ABC - Job Details Report of page 221.                                                                                                    |

## **ABC - Operational Status History Report**

This report displays a batch run history for ABC ETL job streams during a specified period. The report shows run-time duration, status, and error frequency.

#### Tasks

# Display the batch run history for ABC ETL job streams during a specified period

- In the DWH Status page, click the Select page arrow and select DWH Status Page > ABC-Op. Status History.
- 2. In the Prompts dialog box, enter the number of days for the batch history.
- 3. Click Run Query.

The ABC - Operational Status History report is one of three reports displayed in the DWH main page.

4. Click the relevant tab (Job Stream Status History tab or Job and Work flows Errors Frequency tab).

#### **UI Description**

#### Job Stream Status History tab

Displays the status history of ABC job streams and process.

| _  | 490      | -Op. Statu   | ABC-Batch Details *                      | ABC-Ops. Status History ×                                    |                                                    |
|----|----------|--------------|------------------------------------------|--------------------------------------------------------------|----------------------------------------------------|
| D  | <b>.</b> | 6 8          | 📄 • 👔 Edit Query 🕤 Edit Report           |                                                              | 🕼 Pelezh Al 🔹 😤 🔹 🍞 Tack 🐂 🐂 👘 👘 😨 🔽 🕰 🕮           |
| 1  | di.      | 2 🕬 🗄        | 12   E   A   A -   T -   E   21          | -   Σ -   🚖 -   🐘 -   🕅 -   🔃 🕞 View Stuckure                | 100% V Page H < 1 > H                              |
| 1  | _        |              | B I U A - A                              | •   II   II • Z •   II II II = II   * • =   II   II   II   V |                                                    |
| 2  |          | All Batch Id | •                                        |                                                              |                                                    |
| 45 | D        | ata W        | arehouse - Job Stre                      | ams Status History                                           |                                                    |
| 1  | This     | reports prov | des status history on ABC ETL job stream | na execution time for the piven period                       |                                                    |
|    | Jo       | b Stre       | am: Full Etl Stream (2                   | 3 defined Jobs) - Status History for t                       | he last 7 days                                     |
| 2  | r.       |              |                                          |                                                              |                                                    |
|    |          | 24           |                                          |                                                              |                                                    |
|    |          |              |                                          |                                                              |                                                    |
|    |          |              |                                          |                                                              |                                                    |
|    |          | 20 -         |                                          |                                                              |                                                    |
|    |          |              |                                          |                                                              |                                                    |
|    |          |              |                                          |                                                              |                                                    |
|    |          | 10           |                                          |                                                              |                                                    |
|    |          | 202          |                                          |                                                              |                                                    |
|    |          | 0<br>12 -    |                                          |                                                              |                                                    |
|    |          | a d          |                                          |                                                              |                                                    |
|    |          | Z            |                                          |                                                              |                                                    |
|    |          |              |                                          | -                                                            |                                                    |
|    | R        |              |                                          |                                                              | ×                                                  |
|    |          | 🔒 Job Str    | name Status                              | is Errors Frequency                                          | 4.5.00                                             |
|    | _        |              |                                          |                                                              | Last Refeath Date: Nay 5, 2011 9:35:19 AM GMT+03:0 |

#### Status Values:

- Success (Green): The number of jobs with no error condition or inconsistency detected.
- Warning (Orange): The number of jobs where a minor error condition exists, although there are no data inconsistencies or corruption detected, and, there is no loss of data.
- Error (Red): The number of jobs with a critical error status.
- Max Time Exceeded (Pink): Number of jobs that exceed max execution time.
- Remaining: Number of jobs that are waiting to be started.
## Job and Work flows Errors Frequency tab

Displays the job and workflow errors frequency, (in descending order). The reports lists only jobs and workflows that produce error conditions.

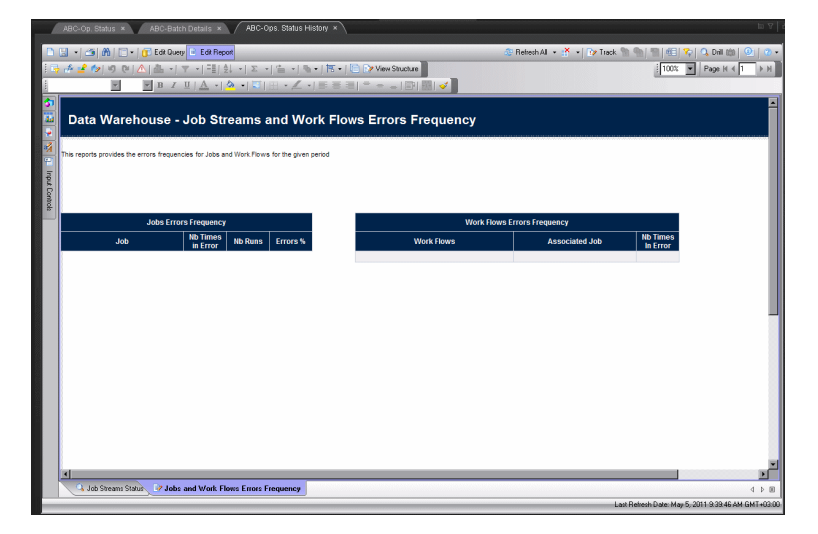

# ABC - Operational Duration History Report

This report describes the duration history of job stream batches during a specified period.

#### Tasks

# Display the duration history of job stream batches during a specified period

- 1. In the SAP BusinessObjects InfoView, select Public Folders > DW EN Operations > Control Reports > ABC Operational Duration History.
- 2. In the Prompts dialog box, enter the relevant X and Y values in the following fields:
  - Batch run history for last X days (Enter X):
  - Batch Statistics for last Y days (Enter Y):
- 3. Click Run Query.
- 4. Click the relevant tab (Job Streams Duration tab or Job Details Duration tab).

The **Job Streams Duration** tab displays historical job stream information. The aborted job streams are red.

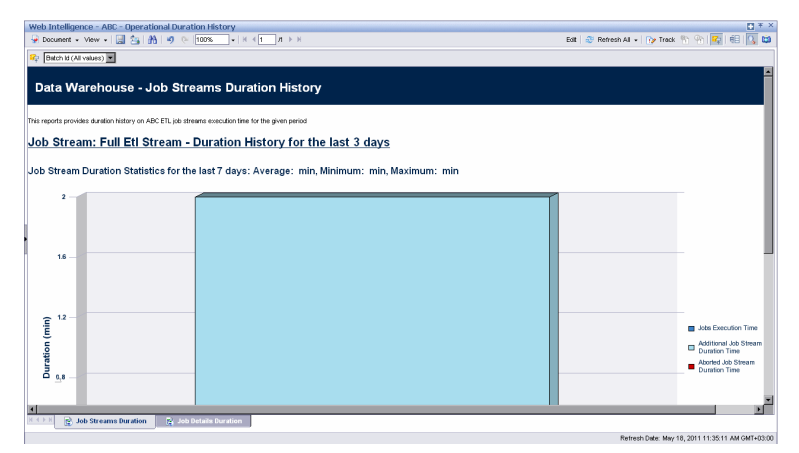

The **Job Details Duration** tab displays the amount of time consumed by individual jobs within the job stream.

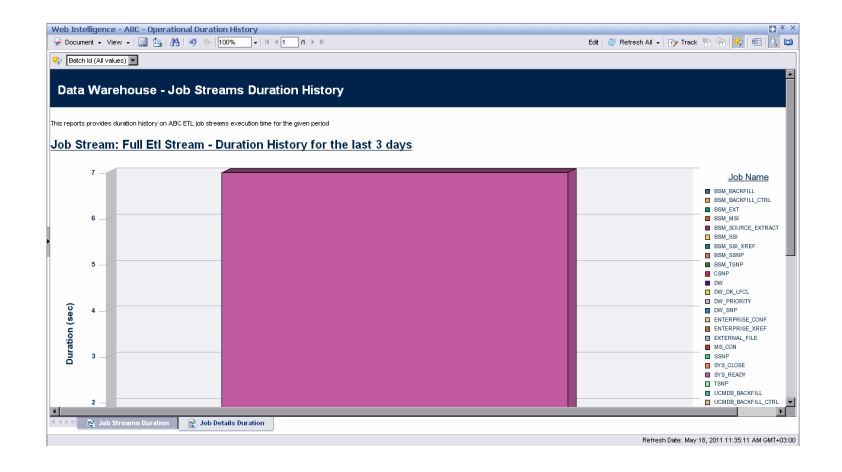

# **ABC - Model Definitions Report**

The ABC Model Definitions report displays the executable catalogs to be processed by ABC.

#### Tasks

#### Display the executable catalogs to be processed by ABC

- In the SAP BusinessObjects InfoView, select Public Folders > DW EN Operations > Control Reports > ABC - Model Definitions..
- 2. Click the relevant tab (Executable Catalogs tab or Stream Definitions tab).

The **Executable Catalogs** tab displays the executable catalogs that have been loaded into ABC.

|                                                                  |                                 |                                                                                                    | •                                            |
|------------------------------------------------------------------|---------------------------------|----------------------------------------------------------------------------------------------------|----------------------------------------------|
| SAP BUSINESSOBJECTS INFO                                         | VIEW                            |                                                                                                    | SAP Business Objects                         |
| 🍪 Home   Document List   Open 🔸   Send                           | To - Dashboards -               |                                                                                                    | Help Preferences About Log O                 |
| Web Intelligence - ABC - Model Definition                        | ons                             |                                                                                                    | 🖸 Ŧ                                          |
| 😔 Document + View + 🔛 💁 🐴 🔊                                      | ©  100% -   H ⊀1                | <i>π</i> + ► H                                                                                                    | Edit   🤤 Refresh All -   🍞 Track 🐑 🕾   🖶   🕄 |
| Data Warehouse - ABC                                             | Executable Cata                 | alogs                                                                                                    |                                              |
| This report displays the Executable Catalogs which h             | nave been loaded into ABC.      |                                                                                                    |                                              |
| Core executable catalog                                          |                                 |                                                                                                    |                                              |
| Catalog Id (Name): Core (Core application cat                    | telog)                          |                                                                                                    |                                              |
| Catalog Description: this catalog contains all th                | e executables needed to perform | n ETL tasks                                                                                                    |                                              |
| Last Time Imported: 5/5/2011 6:26:50 PM                          |                                 |                                                                                                    |                                              |
| Executables                                                      |                                 |                                                                                                    |                                              |
| Executable Id (liame)                                            | Executable Type                 | Executable Path                                                                                                    | Executable Filename                          |
| eti_xref (load xref table)                                       | SCRPT                           | \$(BTO_DVY_HOME)(Home)(Home)                                                                                                    | eti_vre1.bat                                 |
| sys_check_dwnstrinetl_end (check system after<br>Downstream ETL) | SCRIPT                          | \$IBTO_DW_HOMEUMICABC                                                                                                    | check system for dwnstmeti end bat           |
| sys_check_end (check system after ETL)                           | SCRIPT                          | \$(BTO_DVK_HOME)(HomE)(HomE)(Ho | check_system_for_etl_end.bet                 |
| sys_check_metric_end (check system after Metric                  | SCRIPT                          | SIBTO DW HOMEWARK                                                                                                    | check system for matricall and hat           |
| sys check start (check system before ETL)                        | SCRPT                           | \$18TO DW HOMEVetc/ABC                                                                                                    | check system for eti start bat               |
| xrefgen (xref generator)                                         | SCRIPT                          | \$(BTO_DVC_HOME)(etc/ABC                                                                                                    | xreigen bet                                  |
| I Develop same De                                                |                                 |                                                                                                    |                                              |
|                                                                  |                                 |                                                                                                    | Refresh Date: May 8, 2011 1138.02 PM GMT+03: |

The **Stream Definitions** tab displays the Job Streams and the associated steps that have been loaded into ABC.

| SAP BUSINESSOBJECTS INFO                                                                                                    | VIEW                                                                                                    |                                                                                                    |                                                                                                    |                                                                                                    | SAP Business Ob                                                                                     |
|----------------------------------------------------------------------------------------------------|----------------------------------------------------------------------------------------------------|----------------------------------------------------------------------------------------------------|----------------------------------------------------------------------------------------------------|----------------------------------------------------------------------------------------------------|----------------------------------------------------------------------------------------------------|
| 😚 Home   Document List   Open 🔹   Send                                                                                                    | To - Dashboards -                                                                                                    |                                                                                                    |                                                                                                    | Help Pre                                                                                                    | eferences   About   L                                                                               |
| Web Intelligence - ABC - Model Definiti                                                                                                    | ons                                                                                                    |                                                                                                    |                                                                                                    |                                                                                                    |                                                                                                    |
| Construct + View + 1 to A 1                                                                                                    | 011003                                                                                                    | E N                                                                                                    |                                                                                                    | Edit   🖓 Betresh Al 🛪   De Tr                                                                                                    | wek % % (%) 😰 🖷                                                                                     |
| Data Warehouse - ABC                                                                                                    | Job Stream Definiti                                                                                                    | ions                                                                                                    |                                                                                                    |                                                                                                    |                                                                                                    |
| This report displays the Job Streams and the associa                                                                                                    | alled steps which have been loaded into                                                                                                    | o ABC.                                                                                                    |                                                                                                    |                                                                                                    |                                                                                                    |
| Upstream Job Stream                                                                                                    |                                                                                                    |                                                                                                    |                                                                                                    |                                                                                                    |                                                                                                    |
| Stream Id (llame):                                                                                                    |                                                                                                    |                                                                                                    |                                                                                                    |                                                                                                    |                                                                                                    |
| Last Time Imported:                                                                                                    |                                                                                                    |                                                                                                    |                                                                                                    |                                                                                                    |                                                                                                    |
|                                                                                                    |                                                                                                    |                                                                                                    |                                                                                                    |                                                                                                    |                                                                                                    |
| Stream Stone                                                                                                    |                                                                                                    |                                                                                                    |                                                                                                    |                                                                                                    |                                                                                                    |
| Stream Steps                                                                                                    | Predecessor Id                                                                                                    | Executable (d (llame)                                                                                                    | Catalog Id (Bame)                                                                                                    | Exer Arguments                                                                                                    | Max                                                                                                 |
| Stream Steps<br>Stream Step Id (Ilame)<br>SVS: IEFADV (chark ETL one constitute)                                                                                                    | Predecessor Id                                                                                                    | Executable Id (Barne)<br>sus check stat (check system before FIL)                                                                                                    | Catalog Id (Barne)                                                                                                    | Exec Arguments                                                                                                    | Max<br>Retries                                                                                      |
| Stream Steps Stream Step Id (Ilame) SYS_READY (check ETL pre conditions) (VK BERINE)                                                                                                    | Predecessor Id                                                                                                    | Executable Id (Barne)<br>sys_check_start (check system before ETL)<br>dk ick (Data.Service ick)                                                                                                    | Catalog Id (Barne)<br>Core (Core application catalog                                                                                                    | Exec Arguments                                                                                                    | Max<br>Retries<br>4                                                                                 |
| Stream Steps Stream Step Id (Illame) SYS_READY (check ETL pre consilions) DV/_PRIORITY (Priority Entities) DV/_PRIORITY (Priority Entities) DV/_Step Decempon Stateport)                                                                                                    | Predecessor Id<br>SYS_READY<br>SYS_READY                                                                                                    | Executable Id (liame)<br>sys_check_start (check system before ETL)<br>ds_job (Data-Service job)<br>dri ind Unda-Service job)                                                                                                    | Catalog Id (Ilame)<br>Core (Core application catalog<br>dw (DWinterna)                                                                                                    | Exec Arguments DW_PRIORITY_AB DW_SRIDERTY_AB                                                                                                    | Max<br>Retries<br>4<br>4                                                                            |
| Stream Step Id (Hame) SYS_READY (check ETL pre conditions) DW_FROMITY (Priority Entities) DW_FROM(FERDORC SHAPSHOT) ENTERDERSC. On Conductivity anno)                                                                                                    | Predecessor Id<br>SYS_READY<br>SYS_READY                                                                                                    | Executable (d (Bame)<br>sys_check_start (check system before ETL)<br>ds.jok (Data-Service job)<br>ds.jok (Data-Service job)<br>ds.jok (Data-Service job)                                                                                                    | Catalog Id (Name)<br>Core (Core application catalog<br>dw (DWInternal)<br>dw (DWInternal)<br>dw (DWInternal)                                                                                                    | Exec Arguments<br>DW_FRORITY_IB<br>DV_SAP_KB<br>POTPERSE COAF_IB                                                                                                    | Max<br>Retries<br>4<br>4<br>4                                                                       |
| Stream Steps Stream Step M (Hume) StrS_BEADY (check Ell, pre constions) DVI_PRORTY (Photy Endees) DVI_PRORTY (Photy Endees) DVI_SPR(ERECOSE SUPERIOT) ENTERPRES_CONF (creat Indus sync) STREMUL DE Contant Endem Endem                                                                                                    | Predecessor Id<br>SYS_READY<br>SYS_READY<br>SYS_READY<br>SYS_READY                                                                                                    | Executable Id (Hame)<br>siye_sheck_stat (check system before ETL)<br>ds_job (DMa-Service (ch)<br>ds_job (DMa-Service (ch)<br>ds_job (DMa-Service (ch)<br>ds_job (DMa-Service (ch)                                                                                                    | Catalog Id (liame)<br>Core (Core application catalog<br>dw (D/V internal)<br>dw (D/V internal)<br>dw (D/V internal)<br>dw (D/V internal)                                                                                                    | Exec Arguments ) DW_PRORTY_B DW_SNP_x0 DW_SNP_x0 DWTERPRES_CONF_x0 EXTERNAL FOLL FOLL                                                                                                    | Max<br>Retries<br>4<br>4<br>4<br>4<br>4<br>4                                                        |
| Stream Steps Stream Step Id filance) SYS_HEADY (check ETL pre conditions) DV/_SPRCTTY_ProtyProtyProtyProtyProtyProtyProtyProty                                                                                                    | Predecessor Id<br>SYS_READY<br>SYS_READY<br>SYS_READY<br>SYS_READY<br>ENTERPRISE CONF                                                                                                    | Executable Id (Hame)<br>sys_check_start (check system before ETL)<br>ds_jbit (Data-Service job)<br>ds_jbit (Data-Service job)<br>ds_jbit (Data-Service job)<br>ds_jbit (Data-Service job)<br>verteren (unet anexervice)                                                                                                    | Catalog Id (Bame)<br>Core (Core application catalog<br>dw (D/V internal)<br>dw (D/V internal)<br>dw (D/V internal)<br>dw (D/V internal)<br>dw (D/V internal)                                                                                                    | Exec Arguments<br>DW_FRORTY_B<br>DW_SIR_6<br>ENTERPRES_CONF_6<br>EXTERNAL_FILE_6                                                                                                    | Max<br>Retries<br>4<br>4<br>4<br>4<br>4<br>4<br>4<br>4                                              |
| Stream Steps Stream Steps Stream Step M (Mane) SYS_BEADV (check EL pre conditions) DW_PRORTY Prototy Entities) DW_ENP (PEROCIC SIA4PSH01) DHERPRE_CONF (cref Initial sync) EXTERNAL_FLE (const. Enternal Teles) WEF_COMMAND( cref pre-refor) ENTERPRESE_ENP (cred Initial teles)                                                                                                    | Predecessor Id<br>SYS_READY<br>SYS_READY<br>SYS_READY<br>SYS_READY<br>ENTERPRISE_CONF<br>SYSE_READY                                                                                                    | Executable Id (Ilame)<br>syn_check_start (check system before ETL)<br>dt, jab (Data-Service jab)<br>dt, jab (Data-Service jab)<br>dt, jab (Data-Service jab)<br>dt, jab (Data-Service jab)<br>stefgen (part generated)<br>att system (part generated)                                                                                                    | Catalog Id (Ilame)<br>Core (Core opplication catalog<br>dw (D/V internal)<br>dw (D/V internal)<br>dw (D/V internal)<br>dw (D/V internal)<br>Core (Core application catalog<br>Core (Core acciliation catalog                                                                                                    | Exec Arguments<br>DVL_PROCRTV_LB<br>DVL_SNP_LB<br>ENTERNAL_TILE_B<br>DVL_SNP_LB<br>ENTERNAL_TILE_B                                                                                                    | Max<br>Retries<br>4<br>4<br>4<br>4<br>4<br>4<br>4<br>4<br>4                                         |
| Stream Steps  Stream Steps (Illume)  Sits_REAV(clock ELL preconditions)  Ovi_SPE (PRODUC SUPPHOT)  DVI_SPE (PRODUC SUPPHOT)  DUTERFREE_COCK (Sec 1 hald spin)  EXTERVAL_CLOCK of local spin  Stream Steps (Sec 1 hald spin)  DUTERFREE_COCK (Sec 1 hald spin)  DUTERFREE_SUPE (Sec 1 hald spin)  DUTERFREE_SUPE (Sec 1 hald spin)  DUTERFREE_SUPE (Sec 1 hald spin)  DUTERFREE_SUPE (Sec 1 hald spin)  DUTERFREE_SUPE (Sec 1 hald spin)                                                                                                    | Predecessor Id<br>SYS_READY<br>SYS_READY<br>SYS_READY<br>SYS_READY<br>BITEPRESE_CONF<br>WRF_CONFERST<br>NRF_CONFERTY                                                                                                    | Executable (a (Hamm)<br>sys_check_start (check system before ETL)<br>db, job (Check-Service jab)<br>db, job (Check-Service jab)<br>db, job (Check-Service jab)<br>db, job (Check-Service jab)<br>refigers (not systemise)<br>db, job (Check-Service jab)                                                                                                    | Catalog Id (Ilame)<br>Core (Core application catalog<br>dw (CM/Internal)<br>dw (CM/Internal)<br>dw (CM/Internal)<br>Core (Core application catalog<br>Core (Core application catalog<br>Core (Core application catalog                                                                                                    | Exec Arguments<br>)<br>DW_FRORTY_BB<br>DW_SAP_46<br>ENTERNAL_FLE_86<br>ENTERNAL_FLE_86<br>)<br>MS_COV_46                                                                                                    | Max<br>Patries<br>4<br>4<br>4<br>4<br>4<br>4<br>4<br>4<br>4                                         |
| Stream Steps Stream Step (d Stars) Stream Step (d Stars) Sty (EAUV (reds EL); se constant) OV_FINOUTY (Instrict Edites) UPUE (Stars) (SURFISION) EINTERFEED; COVE (role table since) EINTERFEED; COVE (role table since) EINTERFEED; STEP (role table since) EINTERFEED; STEP (role table                                                                                                    | Predecessor Id<br>SYS_READY<br>SYS_READY<br>SYS_READY<br>SYS_READY<br>BITEPRESE_CONF<br>XREF_CORREATOR<br>DWC_PRODETY<br>DWC_PRODETY<br>DWC_SPA                                                                                                    | Executable Id (lame)           6%_check_staft (clead: system before ETL)                                                                                                    | Catalog Id (Ilame)<br>Core (Core application cotalog<br>dw (D/V internal)<br>dw (D/V internal)<br>dw (D/V internal)<br>dw (D/V internal)<br>Core (Core application cotalog<br>Core (Core application cotalog<br>dw (D/V internal)                                                                                                    | Exet Arguments           DW_FRCRTY_B           DW_SP_0           BWTERREE_CONF_0           EXTERNEE_CONF_0           D           ME_CONF_0                                                                                                    | Max<br>Patties<br>4<br>4<br>4<br>4<br>4<br>4<br>4<br>4<br>4<br>4                                    |
| Stream Steps Stream Steps Stream Steps Stream Steps (I stars) Sty (EAXY (ricks EL, pre constants) DVL/FR00TY (Photop Edition) UVL/FR00TY (Photop Edition) DHITERREE_CONF (outFlabel snn) EXCERTINGL_FLEE Constraints Starson Flee) NUTL_OBERIALIST(Const premetar) EDITERREE_STREET (Starson Flee) NUTL_OBERIALIST(Const premetar) EDITERREE_STREET (Starson Flee) NUTL_OBERIALIST(Const premetar) EDITERREE_STREET (Starson Flee) NUTL_OBERIALIST(Const premetar) EDITERREE_STREET (Starson Flee) NUTL_OBERIALIST(Const premetar) EDITERREE_STREET (Starson Flee) NUTL_OBERIALIST(Const premetar) EDITERREE_STREET (Starson Flee) NUTL_OBERIALIST(Const premetar) EDITERREE_STREET (Starson Flee) NUTL_OBERIALIST(Const premetar) EDITERREE_STREET (Starson Flee) NUTL_OBERIALIST(Const premetar) EDITERREE_STREET                                                                                                    | Predecessor Id<br>SYS_READY<br>SYS_READY<br>SYS_READY<br>SYS_READY<br>DIFFERENCE_CONF<br>WERE_COMERATOR<br>DW_FROMERTY<br>DW_SNP<br>DIFFERENCE VEE                                                                                                    | Decentable Id (Manos)<br>sys_sheat_gint (Jobes system betwee ETL)<br>di.j.a (Data-Sarvice jak)<br>di.j.a (Data-Sarvice jak)<br>di.j.a (Data-Sarvice jak)<br>singlegan (Data-Sarvice jak)<br>singlegan (Data-Sarvice jak)<br>di.j.ak (Data-Sarvice jak)<br>di.j.ak (Data-Sarvice jak)                                                                                                    | Catalog Id (Banee)<br>Core (Core application catalog<br>dw (DV/ Herna)<br>dw (DV/ Herna)<br>dw (DV/ Herna)<br>Core (Core application catalog<br>Core (Core application catalog<br>dw (DV/ Herna)                                                                                                    | Exec Arguments           DVL/FRCETY_8           DVL_SPACETY_8           DVL_SPACETY_8           ENTERPRISE_CONF_8           ENTERPRISE_CONF_8           ENTERPRISE_CONF_8           MS_CON_8                                                                                                    | Max<br>Potties<br>4<br>4<br>4<br>4<br>4<br>4<br>4<br>4<br>4<br>4                                    |
| Stream Steps<br>Stream Step III (IIII)<br>STR_BUNC (reduced ELL pre-constraine)<br>DVC (FROMT V Index 1 of tables)<br>DVC (FROMT V Index 1 of tables)<br>DVC (FROMT V Index 1 of tables)<br>DVC (FROMT V Index 1 of tables)<br>DVC (FROMT V Index 1 of tables)<br>DVC (FROMT V Index 1 of tables)<br>DVC (IVIII Starting of tables)<br>DVC (VAIII Source Consolidation)<br>HS_CON (VAIII Source Consolidation)                                                                                                    | Predecessor Id<br>SYS_READY<br>SYS_READY<br>SYS_READY<br>SYS_READY<br>DITERPRE_CONF<br>DISPRES_CONF<br>DISPRES_CONF<br>DISPRES_CONF<br>DISPRES_CONF<br>DISPRES_PAREF<br>DISPRES_PAREF                                                                                                    | Decentable to (Hame)<br>(try, advaid, part (choice or data before (TL)<br>(d), part (black Service (ab)<br>(d), part (black Service (ab)<br>(d), part (black Service (ab)<br>(d), part (black Service (ab)<br>(d), part (black Service (ab)<br>(d), part (black Service (ab)<br>(d), part (black Service (ab)                                                                                                    | Catalog Id (Barne)<br>Core (Core application ostalog<br>dw (DW/Internal)<br>dw (DW/Internal)<br>dw (DW/Internal)<br>dw (DW/Internal)<br>Core (Core application ostalog<br>dw (DW/Internal)                                                                                                    | Dec Arguments           DW_FRORTV_B            DW_FRORTV_B            DW_FRORTV_B            SHTERMEL_COM_B            DW_FRORT_LOW_B            DW_FRORT_LOW_B            DW_FRORT_LOW_B            DW_FRORT_LOW_B            DW_FRORT_LOW_B            DW_FRORT_LOW_B            DW_FRORT_LOW_B            DW_FRORT_LOW_B            DW_FRORT_LOW_B            DW_FRORT_LOW_B            DW_FRORT_LOW_B            DW_FRORT_LOW_B            DW_FRORT_LOW_B            DW_FRORT_LOW_B            DW_FROMT_LOW_B            DW_FROMT_LOW_B            DW_FROMT_LOW_B            DW_FROMT_LOW_B            DW_FROMT_LOW_B            DW_FROMT_LOW_B            DW_FROMT_LOW_B            DW_FROMT_LOW_B            DW_FROMT_LOW_B            DW_FROMT_LOW_B            DW_FROMT_LOW_B                                                                                                    | Max<br>Petries<br>4<br>4<br>4<br>4<br>4<br>4<br>4<br>4<br>4<br>4                                    |
| Stream Steps Stream Steps Stream Steps Stream Step (All Mark) Str., BAVX (related to the stream Stream Stre                                                                                                    | Prodecessor Id<br>SYS_PEADY<br>SYS_PEADY<br>SYS_PEADY<br>SYS_PEADY<br>NIETPROE<br>NIETPROE<br>DISTRICT, SPEED<br>OV_PROETY<br>DVC_SPE<br>DISTRICT, SPEED<br>DISTRICT, SPEED<br>DIS                                                                                                    | Decodade to (theme)<br>995_closit_plant (checks system before ETL)<br>08_12 (checks dervice (al)<br>08_12 (checks dervice (al)<br>08_12 (checks dervice (al)<br>08_12 (checks dervice (al)<br>08_12 (checks dervice (al)<br>08_12 (checks dervice (al)<br>08_12 (checks dervice (al)<br>08_12 (checks dervice (al)<br>08_12 (checks dervice (al)                                                                                                    | Catalog Id (Barne)<br>Core (Core application catalog<br>dre (W/Vriternal)<br>dre (W/Vriternal)<br>dre (W/Vriternal)<br>dre (W/Vriternal)<br>Core (Core application catalog<br>Core (Core application catalog<br>dre (W/Vriternal)                                                                                                    | Sec Arguments           Dot_FROMTY_B           Dot_FROMTY_B           Dot_FROM_FROM           Dot_FROM_FROM </td <td>Max<br/>Petries<br/>4<br/>4<br/>4<br/>4<br/>4<br/>4<br/>4<br/>4</td> | Max<br>Petries<br>4<br>4<br>4<br>4<br>4<br>4<br>4<br>4                                              |
| Stream Steps<br>Stram Steps<br>Stram Step Mark (See Charles Constitute)<br>Straffabry (See Charles Constitute)<br>Straffabry (See Charles Constitute)<br>Straffabry (La Const Extension Free)<br>Straffabry (La Const Extension Free)<br>Straffabry (La Const Extension Free)<br>Straffabry (La Const Extension Free)<br>Straffabry (La Const Extension Free)<br>Straffabry (See Const Extension Free)<br>Straffabry (See Const Extension Free                                                                                                    | Prodecesser Id<br>SY3, pEADY<br>SY3, pEADY<br>SY3, PEADY<br>SY3, PEADY<br>SY3, PEADY<br>SY3, PEADY<br>MET-COMENTION<br>VIEW<br>PEAD<br>SY3, PEAD<br>SY3, P                                                                                                    | Description for (Billions)           any, activity, after (Celesci and Celesci and Elicity)           all, all (Data Services (all))           all, all (Data Services (all))           all, all (Data Services (all))           and (all all all all all all all all all al                                                                                                    | Catalog Id (Barnet)<br>Core (Core explication cotalog<br>dw (WY/Isternal)<br>dw (WY/Isternal)<br>dw (WY/Isternal)<br>dw (WY/Isternal)<br>Core (Core explication catalog<br>dw (WY/Isternal)<br>dw (WY/Isternal)<br>dw (WY/Isternal)                                                                                                    | Dec Arguments           DW_FROMTY_B           DW_FROMTY_B           DW_FROMTY_B           DW_FROMT_BB           DWFRMEL_COM_B           DWFRMEL_COM_B           MS_COM_B           MS_COM_B           MS_COM_B           MS_COM_B           MS_COM_B                                                                                                    | Max<br>Rotries<br>4<br>4<br>4<br>4<br>4<br>4<br>4<br>4<br>4<br>4<br>4<br>4<br>4                     |
| Stream Step Johnson         Stream Step Johnson         Step Johnson         Step Johnson                                                                                                    | Prodecessor Id<br>SY3_JEADY<br>SY3_JEADY<br>SY3_JEADY<br>SY3_JEADY<br>BITIERREE_CONF<br>BITIERREE_CONF<br>BITIERREE_CONF<br>DISTINUE_TE<br>DISTINUE_TE<br>MIS_CON<br>XPT_DA<br>XPT_DA                                                                                                    | Decodade M (Humo)           reg_deca_pine (Joint System Kores EL),           (d)_2 (C diad Service (ab))           (d)_2 (C diad Service (ab))           (d)_2 (C diad Service (ab))           (d)_2 (C diad Service (ab))           (d)_2 (C diad Service (ab))           (d)_2 (C diad Service (ab))           (d)_2 (C diad Service (ab))           (d)_2 (C diad Service (ab))           (d)_2 (C diad Service (ab))           (d)_2 (C diad Service (ab))           (d)_2 (C diad Service (ab))           (d)_2 (C diad Service (ab))                                                                                                    | Catalog to (Ilames)<br>Core (Core explication cotalog<br>dru (W/Viternal)<br>dru (W/Viternal)<br>dru (W/Viternal)<br>dru (W/Viternal)<br>dru (W/Viternal)<br>dru (W/Viternal)<br>dru (W/Viternal)<br>dru (W/Viternal)<br>dru (W/Viternal)                                                                                                    | Exet Arguments           DV_PROTY_B           DV_PDDT_B           DV_PDDT_COF_D           DVT_PDDT_COF_D           DVT_PDDT_COF_D           DVT_PDDT_COF_D           NS_COF_D           VFR_DM_B           VFR_CM_B           VFR_CAF_D           VFR_CM_D                                                                                                    | Max<br>Retries<br>4<br>4<br>4<br>4<br>4<br>4<br>4<br>4<br>4<br>4<br>4<br>4<br>4                     |
| Stream Steps           Stream Step Minel           Stright/V (desk Ell.pre conditions)           Stright/V (desk Stelling)           Stright/V (desk Stelling)                                                                                                    | Prodecessor Id<br>SY3_pEADY<br>SY3_pEADY<br>SY3_pEADY<br>SY3_PEADY<br>SY3_PEADY<br>DIFFERENCE<br>DIFFERENCE<br>DIFFERE                                                                                                    | Executable for (Hames)<br>9%_sheat_adds (Arkense)<br>4%_shift (Arkense)<br>4%_shift (Arkense | Catalog Id (Barne)<br>Core (Core explosion cotalog<br>dru (WY/terna)<br>dru (WY/terna)<br>dru (WY/terna)<br>dru (WY/terna)<br>Core (Core explosion catalog<br>dru (WY/terna)<br>dru (WY/terna)<br>dru (WY/terna)<br>dru (WY/terna)                                                                                                    | Dec Arguments           DW_PRORT_B           DW_SPL0           DRORT_B           DRORT_B           DRORT_B           DRORT_B           DRORT_B           DRORT_B           DRORT_B           DRORT_B           DRORT_B           DRORT_B           DRORT_B           MS_COLD           VR_DN_B           VR_DN_B           VR_D_B           VR_D_B           VR_D_B           VR_D_B           VR_D_B                                                                                                    | Max<br>Patries<br>4<br>4<br>4<br>4<br>4<br>4<br>4<br>4<br>4<br>4<br>4<br>4<br>4<br>4<br>4           |
| Shraam Skrjas<br>Stram Titley & Umore<br>Stram Titley & Umore<br>Stram Stram Stram<br>Stram Stram Stram<br>Stram Stram<br>Stram Stram<br>Stram Stram<br>Stram Stram<br>Stram Stram<br>Stram<br>S | Prodecessor Id<br>SYS_JEADY<br>SYS_JEADY<br>SYS_JEADY<br>BITERREE_COF<br>BITERREE_COF<br>BITERREE_COF<br>BITERREE_COF<br>BITERREE_FOF<br>BITERREE_FOF<br>BITERREE_FOF<br>BITERREE_FOF<br>BITERREE_FOF<br>DYS_DE<br>DYS_DE<br>DYS<br>DYS_DE<br>DYS_DE<br>DYS_DE<br>DYS_DE<br>DYS<br>DYS_DE<br>DYS<br>DYS_DE<br>DYS<br>DYS<br>DYS_DE<br>DY | Descutable M (Hume)           exp_citest_pder(beta (pden) soften EL);           diB (del das (move) (ab))           diB (del das (move) (ab))           diB (del das (move) (ab))           diB (del das (move) (ab))           diB (del das (move) (ab))           diB (del das (move) (ab))           diB (del das (move) (ab))           di                                                                                                    | Catalog Id (Banne)<br>Core (Core application cotalog<br>dru (DV/Istarna)<br>dru (DV/Istarna)<br>dru (DV/Istarna)<br>dru (DV/Istarna)<br>dru (DV/Istarna)<br>dru (DV/Istarna)<br>dru (DV/Istarna)<br>dru (DV/Istarna)<br>dru (DV/Istarna)<br>dru (DV/Istarna)<br>dru (DV/Istarna)<br>dru (DV/Istarna)                                                                                | Exec Arguments           DW_FRORTY_8           DW_SP_00           DestroyingCVM_00           EntropingCVM_00           MS_SOL_00           WFR_DM_00           WFR_DM_00           WFR_DM_00           WFR_DM_00           WFR_DM_00           WFR_DM_00           WFR_DM_00                                                                                                    | Max<br>Parties<br>4<br>4<br>4<br>4<br>4<br>4<br>4<br>4<br>4<br>4<br>4<br>4<br>4<br>4<br>4<br>4<br>4 |
| Shanam Steps           Steam Steps Metmol         Step Step Step Steps         Step Step Step Step Step Step Step Step                                                                                                    | Producessor Id<br>SVS_BADY<br>SVS_BADY<br>SVS_BADY<br>SVS_BADY<br>SVS_BADY<br>SVS_BADY<br>SVS_SAL<br>SVS_SAL                                                                | Decodade to (theme)           sys_chest_pair (check system before EL).           stage (beta devects (ab)           stage (beta devects (ab)                                                                                                    | Catalog Id (Banet)<br>Core (Core exploration oblig)<br>der (DV/riterne)<br>der (DV/riterne) | Exec Argaments           Dvr, PRORTY, B           Dvr, PRORTY, B           Dvr, PRORTY, B           Dvr, PRORTY, B           Dvr, PRORTY, B           Dvr, PRORTY, B           MS_COL, D           VPR, DM_, B           VPR, SAF, T, B           Dvr, B           COP_, B           Dvr, B           Dvr, B           Dvr, B           Dvr, B                                                                                                    | Max<br>Patries<br>4<br>4<br>4<br>4<br>4<br>4<br>4<br>4<br>4<br>4<br>4<br>4<br>4<br>4<br>4<br>4      |

# **ABC - Job Details Report**

The ABC Job Details report displays operation information, such as the Stream Step ID and workflow information.

#### Tasks

#### Display the executable catalogs to be processed by ABC

- In the SAP BusinessObjects InfoView, select Public Folders > DW EN Operations > Control Reports > ABC - Job Details.
- 2. In the Prompts dialog box, select one or more Process Ids from the left list box or enter a

Process Id value and click Bearch. Click the Right arrow to move it into the Enter the Process ID list.

3. Click the relevant tab (Control Details tab or Audit Details tab).

The **Control Details** tab displays operational information related to job process IDs.

|                                 | ABC - Job Details                   |                  |                      |                                              |                                   |                                        |                    |                                    |       |
|---------------------------------|-------------------------------------|------------------|----------------------|----------------------------------------------|-----------------------------------|----------------------------------------|--------------------|------------------------------------|-------|
| Document + View                 | • 🔛 🔄 🖓 💌                           | 100% • H         | $\exists 1  u \ge H$ |                                              |                                   | e                                      | dt i 😳 Refresh     | All 📲 😥 Track 🐑 👚                  | 🗣   🕮 |
|                                 |                                     |                  | 0                    |                                              |                                   |                                        |                    |                                    |       |
| ata warer                       | IOUSE - ABC JOD                     | Process          | Control              |                                              |                                   |                                        |                    |                                    |       |
| report displays opera           | finnel information pertaining to Jo | in Process ID: 1 |                      |                                              |                                   |                                        |                    |                                    |       |
|                                 |                                     |                  |                      |                                              |                                   |                                        |                    |                                    |       |
| ational Job Proces              | as information for the proces       | es ld: 1         |                      |                                              |                                   |                                        |                    |                                    |       |
| im Step Id<br>READY             | Job Stream Id                       | State            | Status<br>SUCCESS    | Duration Start Time<br>7 = 50800111113314 AM | End Time<br>5/18/2011 11:33:21 AM | Schedule Time<br>5/18/2011 11:32:54 AM | Owner<br>SCHEDLLER | Status Info<br>svs. check_start OK |       |
| 10101                           | 0,01000                             | 1100160          | 0000000              |                                              | 0101201111.00.21 PM               | 010101111102.04148                     | 001200201          | 0,0_0.000_0.000                    |       |
|                                 |                                     |                  |                      |                                              |                                   |                                        |                    |                                    |       |
| low/Data Flow De<br>Detail Name | tails                               |                  | Status               | Status Info                                  |                                   | Duration Start                         | Time               | Fod Time                           | WEDE  |
|                                 |                                     |                  |                      |                                              |                                   |                                        |                    |                                    |       |
|                                 |                                     |                  |                      |                                              |                                   |                                        |                    |                                    |       |
|                                 |                                     |                  |                      |                                              |                                   |                                        |                    |                                    |       |
|                                 |                                     |                  |                      |                                              |                                   |                                        |                    |                                    |       |
|                                 |                                     |                  |                      |                                              |                                   |                                        |                    |                                    |       |
|                                 |                                     |                  |                      |                                              |                                   |                                        |                    |                                    |       |
|                                 |                                     |                  |                      |                                              |                                   |                                        |                    |                                    |       |
|                                 |                                     |                  |                      |                                              |                                   |                                        |                    |                                    |       |
|                                 |                                     |                  |                      |                                              |                                   |                                        |                    |                                    |       |
|                                 |                                     |                  |                      |                                              |                                   |                                        |                    |                                    |       |
|                                 |                                     |                  |                      |                                              |                                   |                                        |                    |                                    |       |
|                                 |                                     |                  |                      |                                              |                                   |                                        |                    |                                    |       |

The **Stream Definitions** tab displays audit information related to specific jobs. For details, see "ABC - Batch Details Report" on next page.

| Web Intelligence - ABC - Job Details                                                         | 🖸 * ×                                            |
|----------------------------------------------------------------------------------------------|--------------------------------------------------|
|                                                                                              | Edit   🕸 Refresh All 🔹 🏠 Track 👋 🕾   🤹 🗐   🔖     |
| Data Warehouse - ABC Job Process Audit                                                       | <u> </u>                                         |
| This report displays availing information pertaining to the SYS_JEAOV kills with Process D 1 |                                                  |
| All Audit Measurements associated with the SYE_HEADY Job - Process IR: 1                     |                                                  |
| All Audit Metrics associated with the SYS_READY Job - Process ID: 1                          |                                                  |
|                                                                                              |                                                  |
|                                                                                              |                                                  |
| K Control Defense Audo Defente                                                               | ×                                                |
|                                                                                              | Refresh Date: May 18, 2011 11:37:34 AM GMT+03:00 |
|                                                                                              |                                                  |

# **ABC - Batch Details Report**

This report displays control information for a batch job. It reports the defined Upstream and allocationmetric (for FPA) job streams.

#### Tasks

#### Display the control information for a batch job

- 1. In the DWH Status page, click the **Select page** arrow and select **DWH Status Page**>**ABC-Batch Details**.
- In the Prompts dialog box, select one or more Batch Ids from the left list box or enter an Batch Id value and click Batch. Click the Right arrow to move it into the Select Batch Id list.
- 3. Click Run Query.

The ABC - Batch Details Report is one of three reports displayed in the DWH main page.

4. The **ABC Batch Control** tab displays the various batch jobs.

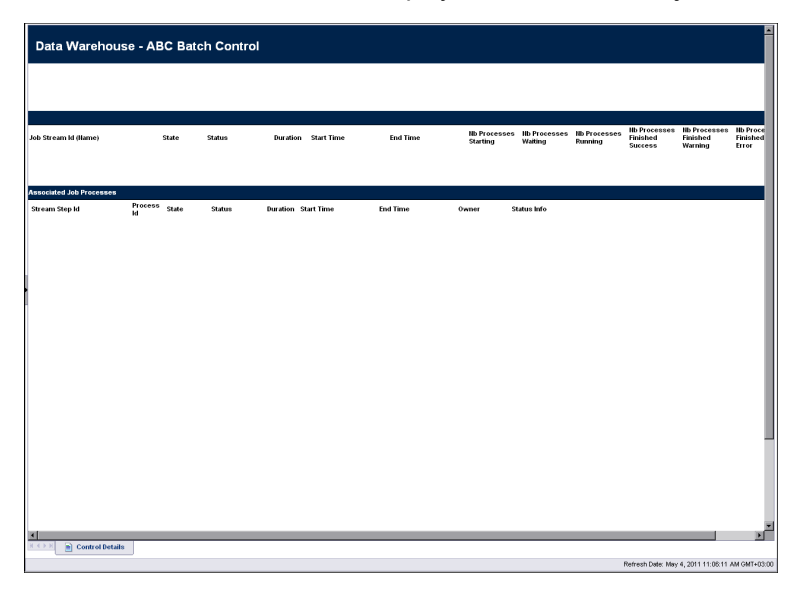

5. Click the relevant value in the **Process ID** column and the ABC Job Process Audit opens to display all audit measures and metrics associated with that Process ID.

For details, see "ABC - Job Details Report" on previous page.

# **Data Model Reports**

DWH Data Model reports provide:

- An overview of the current status of the DWH configuration.
- Detailed model definition descriptions.
- Generated schema descriptions.

The typical user of the Data Model reports is the DWH administrator, developer, or anyone interested in gathering information about the current state of the data warehouse.

The following Data Model reports are available:

"View the Fact and Dimension Data Model" below

"Extraction Model Details " on page 225

"Consolidation Model Details " on page 226

"Dimension Model Details " on page 227

"Fact Model Report " on page 228

"Source Model Details " on page 229

"Aggregation Model Details " on page 230

"Platform Physical Schemas " on page 231

# View the Fact and Dimension Data Model

This query produces a complete view of extraction path for every fact and dimension entity. Run this report after you deploy a new application. It is the entry point for all data model reports. The links in the report enable you to link to reports that provide more detail.

## Tasks

#### Display the dimension data model for the specific entities

- In the SAP BusinessObjects InfoView, select Public Folders > DW EN Administration > Data Model Reports > Data Model Overview.
- 2. Select the Data Model Overview Dimensions tab.

The **Data Model Overview - Dimensions** tab displays the dimension data model for the specific entities when extracted from multiple sources and consolidated into a target dimension.

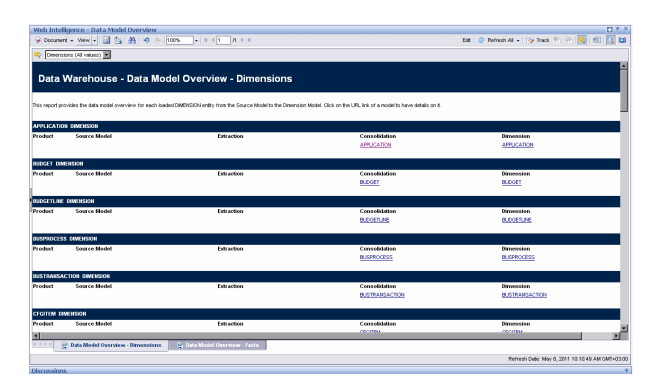

#### Display the data model for overview for each loaded FACT entity

- 1. In the SAP BusinessObjects InfoView, select Public Folders > DW EN Administration > Data Model Reports > Data Model Overview.
- 2. Select the Data Model Overview Facts tab.

The **Data Model Overview - Facts** tab displays the data model overview for each loaded FACT entity from the Source Model to the Aggregation Model.

| SAP BUSIN           | NESSOBJECTS INFOVIEW                        |                                             |                                                  |                         | SAP Business Objects                          |
|---------------------|---------------------------------------------|---------------------------------------------|--------------------------------------------------|-------------------------|-----------------------------------------------|
| 😚 Home   Doo        | umentList   Open +   Send To +              | Dashboards •                                |                                                  |                         | Help Preferences About Log O                  |
| Web Intelliger      | nce - Data Model Overview                   |                                             |                                                  |                         | D *                                           |
| 🖌 Document 🔹        | View - 📓 💁 👫 🔊 🕫 👥                          | 0% • H ≤ 1 /1 > H                           |                                                  | Esit 🔐 Re               | tresh All +   🍞 Track 🐑 🛞 🚾   🖽   🚺 🖬         |
| 🖓 Facts (Al va      | (and                                        |                                             |                                                  |                         |                                               |
|                     | Data Warehouse - D                          | ata Model Overview - I                      | acts                                             |                         |                                               |
| his report provider | is the slata model overview for each loaded | FACT entity from the Source Model to the Ag | pregation Model. Click on the URL link of a mode | to have details on it.  |                                               |
| ACTUALCOST 1/       | ACT                                         |                                             |                                                  |                         |                                               |
| roduct              | Source Model                                | Intraction                                  | ACTUM_COST                                       | ACTUALCOST              | Aggregate                                     |
| SSET FACT           |                                             |                                             |                                                  |                         | í                                             |
| roduct !            | Searce Model                                | Extraction                                  | Consolidation<br>OFOTEM                          | Fact<br>ASSET           | Aggregate                                     |
| USPROCEERING        | E FACT                                      |                                             |                                                  |                         |                                               |
| roduct              | Source Model                                | Extraction                                  | Consolidation<br>BLISPROCEERVICE                 | Fact<br>BUSPROCSBRVICE  | Aggregate                                     |
| USTRANSSERVIC       | CE FACT                                     |                                             |                                                  |                         |                                               |
| roduit              | Source Model                                | Extraction                                  | Consolidation<br>BUSTRANSSERVICE                 | Feet<br>BUSTRANSSERVICE | Aggregate                                     |
| HANGE FACT          |                                             |                                             |                                                  |                         |                                               |
| todukt :            | Source Model                                | Extraction                                  | Consolidation<br>CHANGE                          | Fait<br>CHANGE          | Aggregate                                     |
| TERACTION FA        | ICT                                         |                                             |                                                  |                         |                                               |
| ()))<br>()))        | ata Medel Overview - Dimensions             | 👷 Data Medel Overview - Facto               |                                                  |                         |                                               |
|                     |                                             |                                             |                                                  |                         | Perresh Date: May 8, 2011 10:10:49 AM OMT+030 |

# **Extraction Model Details**

The report shows the details for a selected extraction model.

## Tasks

#### Display the details for a selected extraction model

- 1. In the SAP BusinessObjects InfoView, select Public Folders > DW EN Administration > Data Model Reports > Extraction Model Details.
- 2. In the Prompts dialog box, select one or more **Extraction Ids** from the left list box or enter an

Extraction Id value and click Bearch. Click the Right arrow to move it into the Select Extraction Model list.

3. Click Run Query.

The Extraction Model tab displays details about the aggregated measures.

| Web Intelligence - Extraction Model Details                                                                                  | ☐ * >                                             |
|----------------------------------------------------------------------------------------------------|---------------------------------------------------|
| Pocument - View - □ 3 (2) (A)   -0 (0) (100%) -   H < 1 (A) > H                                                              | Edit   🎯 Refresh Data   🍞 Track 🐑 🛞   🎭   🕮   🕵   |
| Data Warehouse - Extraction Model                                                                                            |                                                   |
| This reports provides details on extraction models. For an extraction, this reports displays all its consolidation reference | es and al its attributes details.                 |
|                                                                                                    |                                                   |
| Extraction Attributes                                                                                                    |                                                   |
| Attribute Hame (Id) Datatype                                                                                                 | Length HullAllowed Description                    |
|                                                                                                    |                                                   |
|                                                                                                    | ×                                                 |
|                                                                                                    | Refresh Date: March 31, 2011 2:15:20 PM GMT+02:00 |

# **Consolidation Model Details**

This report provides details on consolidation models.

Consolidation Model Details shows the final attributes for the selected entity, including the data type, length, and whether null values are permitted.

## Tasks

#### Display the consolidation model details:

- 1. In the SAP BusinessObjects InfoView, select Public Folders > DW EN Administration > Data Model Reports > Consolidation Model Details.
- 2. In the Prompts dialog box, select one or more **Consolidation Ids** from the left list box or enter

a Consolidation Id value and click <sup>th</sup> Search.Click the Right arrow to move it into the Select Consolidation Model list. For example, select PERSON.

3. Click Run Query.

The Consolidation Model tab displays all its target references, attributes details, and consolidation relationship attributes.

| 🚽 Decument + View + 🔡 💁 🦂 🔊 ী 1                                                                                                    | 100% + H < 1 /1 > H                                                                                                    | Edit 🤯 Retresh Al 🔸 🎲 Track                                                                                                    | 5 % <b>\$</b>   <b>4</b>                                                                                                    |
|----------------------------------------------------------------------------------------------------|----------------------------------------------------------------------------------------------------|----------------------------------------------------------------------------------------------------|----------------------------------------------------------------------------------------------------|
| Data Warehouse - Consolid                                                                                                    | ation Model                                                                                                    |                                                                                                    |                                                                                                    |
| his reports provides details on consolidation models. For a                                                                                                    | connolidation, this reports displays all its target references, all its athrbides datains and all its connolidation relation                                                                                                    | nahipa afributez.                                                                                                    |                                                                                                    |
| TRSON Consolidation Model                                                                                                    |                                                                                                    |                                                                                                    |                                                                                                    |
| Consolidation Name (Id)                                                                                                    | Description                                                                                                    |                                                                                                    |                                                                                                    |
| People (PERSON)                                                                                                    | Employees and Contacts                                                                                                    |                                                                                                    |                                                                                                    |
|                                                                                                    |                                                                                                    |                                                                                                    |                                                                                                    |
| Target References                                                                                                    |                                                                                                    |                                                                                                    |                                                                                                    |
|                                                                                                    |                                                                                                    |                                                                                                    |                                                                                                    |
| Simension Barne (kl)                                                                                                    | Fast Barre (M)                                                                                                    |                                                                                                    |                                                                                                    |
| Dimension Name (M)<br>Presin (PDVS200)                                                                                                    | Fast Name (M)<br>No tect reference                                                                                                    |                                                                                                    |                                                                                                    |
| Dimension Name (M)<br>Presis (1975504)                                                                                                    | Fast Name (M)<br>No fact reference                                                                                                    |                                                                                                    |                                                                                                    |
| Dimension Name (M)<br>People (PPFSCH)<br>Consolidation Attributes                                                                                                    | Fast Nano (H)<br>No fast reference                                                                                                    | Bithou                                                                                                    | Length Bulli                                                                                                    |
| Strenstein Bane (b)<br>Peele (1995:504)<br>Consolitation Attributes<br>Mithikele Hans (b)<br>Person Name (Atemata) (PERSON, JUANE, ALT)                                                                                                    | Fait Blain 610<br>No loct reterrors<br>Peccoption<br>Adamata digity more of the Individual                                                                                                    | Batatype<br>VARCHAR                                                                                                    | Length Bull-N                                                                                                    |
| Dimension Barno (M)<br>Presis (201504)<br>Consolidation Attributes<br>Attribute Harro (M)<br>Person Nama (Attentia) (PERSON/WANE_ALT)<br>Data Data (MATTRI)                                                                                                    | Fart Rano, NJ.<br>No tot reference<br>Description<br>Alternat display rane of the Individual<br>Catle Interd                                                                                                    | Batatype<br>VARSHAR<br>LOOALUD DATETME                                                                                                    | Length Bulli<br>00 V<br>V                                                                                                    |
| Nmention Name (A)<br>Needs (201556)<br>Cossel/Blation Attributes<br>Whitees Intere (Alexanda) (201556), (Johne, Jac.T)<br>Zanz Date (Johnes) (201556), (Johne, Jac.T)<br>Zanz Date (Johnes) (201556), (Johne, Jac.T)<br>Namo (Johnes) (2017, (Johne))                                                                                                    | Fact Kaizo Ah<br>No lact interarce<br>Proceedings<br>Proceedings<br>Proceedings<br>Colo Intera<br>Colo Intera<br>Colo Intera                                                                                                    | Batages<br>VARIOUS<br>LOCALIZO_DATEME<br>LOCALIZO_DATEME                                                                                                    | Length Bullu<br>60 V<br>V                                                                                                    |
| Bryweitern Barne (Ab<br>Standt 201555)<br>Consolid 201555)<br>Consolid 2015 AM (199555)<br>Parton Nate (199555)<br>Data Dela (ANT, 1995)<br>Total Data (199554), (AMT)<br>Data Data (199554), (AMT)                                                                                                    | Functioner obs<br>The function of the set of the set of sets and<br>Address of adjustment of the set of sets and<br>Address of the sets of the sets of the s                                                                                                    | Datatype<br>VARGHAR<br>LOOKLIND, DATETME<br>LOOKLIND, DATETME<br>VARGHAR                                                                                                    | Longth Ballu<br>60 V<br>V<br>00 N                                                                                                    |
| Stream Intere (k)<br>Veram INTEXCA<br>Consolidation Ambetes<br>Mathee Nerro (k)<br>Paran Nerro (k)<br>Paran Nerro (k)<br>Decom(c)ANLT_ACK)<br>Constantiation (SECOL)(ANL)(k)<br>Texto (k)<br>Paran Nerro (SECOL)(ANL)<br>Paran Nerro (SECOL)(ANL)                                                                                                    | For Name (A)<br>B) Tel answers<br>Answers (A) Second (A)<br>Answers (A) Second (A)<br>Answers (A) Second (A)<br>County over (The notable)                                                                                                    | Satalype<br>VARSIAR<br>LOOLUIDD DATETME<br>LOOLUIDD DATETME<br>VARSIAR                                                                                                    | Longth BalkU<br>60 V<br>V<br>V<br>60 N                                                                                                    |
| Demonstret Brow BD<br>Stream 200503<br>Castal Level And Castal<br>Annual And Castal (190504, 1906 A, 1)<br>Francis Inter (190504, 1906 A, 1)<br>Francis (1907 E)<br>Francis (1907 E)<br>Francis Inter (190504, 1944)<br>Castal Addient Rektformåligte Attributes                                                                                                    | For Rane (A)<br>No had reference<br>Anti-anti-anti-anti-anti-anti-anti-anti-a                                                                                                    | RANDA<br>READAN<br>READAN<br>READAN<br>RANDAN<br>RANDAN                                                                                                    | <b>Longth (МАКЧ</b><br>60 У<br>У<br>60 N                                                                                                    |
| Demonstret Runo (M)<br>Paralle ITENDED<br>Constitutions (M)<br>Anthree Neuro (M)<br>Paralle (ANT_STAT)<br>Table (ANT_STAT)<br>Table (ANT_STAT)<br>Paralle Neuro (Resolutions)<br>Paralle Neuro (Resolutions)<br>Canceled Resolutions (M)<br>Canceled Resolutions)<br>Canceled Resolutions (M)<br>Canceled Resolutions)<br>Canceled Resolutions (M)<br>Canceled Resolutions)<br>Canceled Resolutions (M)<br>Canceled Resolutions)<br>Canceled Resolutions (M)<br>Canceled Resolutions)<br>Canceled Resolutions (M)<br>Canceled Resolutions)<br>Canceled Resolutions (M)<br>Canceled Resolutions (M)<br>Ca                                    | For former phi<br>No had intervence<br>Antereste Researchern<br>Antereste Researchern of the Indukati<br>Challing Challenger<br>Challenger<br>Challenger<br>Challenger<br>Challenger                                                                                                    | Relation<br>VARIONA<br>LOCATED DATEME<br>VARIONA<br>NARIONA                                                                                                    | Longth Build<br>G0 Y<br>Y<br>G0 N                                                                                                    |
| Demonstree Bane Bd<br>human URDIGO<br>Consolidation Attributes<br>Methods Bane Bd<br>Parcial Res (Alexander) (PBISOKU, MAR, J.K.T.)<br>Parcial Res (JBESOKU, MAR)<br>Parcial Res (JBESOKU, MAR)<br>Consolidation Relationsky Attributes<br>Arekutes Bane Bd<br>Destaterd Bukers (PA) (JBESOKUS, JETV)                                                                                                    | For Name (M)<br>The International<br>Security of Annual Annual                                                                                                    | equine<br>Muccass<br>Instruct, crass-co-<br>instruct, crass-co-<br>munities<br>Muccass<br>Muccass<br>Muccass                                                                                                    | Length BalkU<br>60 V<br>V<br>00 N<br>Length BalkA<br>100 Y                                                                                                    |
| Remark The Bit Section 2014 Section 2014 Sec                                                                                                    | Fuel Name (M)<br>No had relatives:<br>Advances applies once of the advalues<br>devines applies once of the advalues<br>Devines of the advalues<br>Devines of the adva | Bringe<br>VARDAR<br>LOCATTO SATTRE<br>COCATTO SATTRE<br>VARDAR<br>VARDAR<br>No. 10<br>No. 10 | Length         BallAl           90         Y           97         Y           60         N           Length         HallAl           100         Y           160         Y |
| Tennante de la<br>Notaria (19550)<br>Occidation Alfridades<br>Mathue Inno (1)<br>Tancica (10,17,1971)<br>Tancica (10,17,1971)<br>Tancica (10,17,1971)<br>Tancica (10,17,1971)<br>Tancica (10,17,1971)<br>Tancica (10,17,1971)<br>Tancica (10,17,1971)<br>Tancica (10,17,1971)<br>Sectement Discovers (10,17,1971)<br>Sectement Discovers (10,17 | For Home (M) Notes reserves  Security Of Control of Control of Con                                                                                                    | Balapu<br>VACOM<br>LOCAID_SHTTME<br>VACOM<br>VACOM<br>Mateeu<br>Mateeu<br>Mateeu<br>Mateeu<br>M<br>M<br>M<br>M<br>M<br>M<br>M<br>M<br>M<br>M<br>M<br>M<br>M<br>M<br>M<br>M<br>M<br>M                                                                                                    | Length BARV<br>60 Y<br>7<br>60 N<br>60 N<br>60 N<br>60 Y<br>100 Y<br>100 Y<br>100 Y                                                                                        |
| Immune there different interaction of the second second se                                                                                                    | For Home (M) Is the interest Security of the interest of the interest of the i                                                                                                    | Solgan<br>Lockatto Jantine<br>Lockatto Jantine<br>Vacuum<br>Vacuum<br>Vacuum<br>Hit<br>Vacuum<br>Hit<br>Vacuum                                                                                                    | Length BABU<br>00 Y<br>Y<br>00 N<br>100 Y<br>160 Y<br>160 Y                                                                                                    |

# **Dimension Model Details**

When you select a dimension, the Dimension Model Details report displays the dimension attributes, hierarchies, and associated dimensions.

## Tasks

#### Display the dimension model details:

- In the SAP BusinessObjects InfoView, select Public Folders > DW EN Administration > Data Model Reports > Dimension Model Details.
- 2. In the Prompts dialog box, select one or more **Dimension Ids** from the left list box or enter an

**Dimension Id** value and click Bearch. Click the **Right arrow** to move it into the **Select Dimension Model** list. For example, select **PERSON**.

3. Click Run Query.

The Data Model Overview - Dimensions tab provides details on dimension models. Displays all its attributes, associated hierarchies, and all of the dimensions it is linked with.

| Data Warehouse - Dimen                                | sion Model                    |             |                                |                                               |             |        |           |              |              |
|-------------------------------------------------------|-------------------------------|-------------|--------------------------------|-----------------------------------------------|-------------|--------|-----------|--------------|--------------|
| Dis neueris musicies details on dimension models. For | deservice. Die servete devise | al to alter | den all the annociated bierger | hier and all the cleannings of it leaded with |             |        |           |              |              |
|                                                       |                               |             |                                |                                               |             |        |           |              |              |
| PERSON Dimension Model                                |                               |             |                                |                                               |             |        |           |              |              |
| Dimension Name (M)                                    | In Conformed Description      | ption       |                                |                                               |             |        |           |              |              |
| People (PERSON)                                       | Y Employe                     | es, Contact | s, Customers                   |                                               |             |        |           |              |              |
|                                                       |                               |             |                                |                                               |             |        |           |              |              |
| Dimension Attributes                                  |                               |             |                                |                                               |             |        |           |              |              |
| ttribute llame (M)                                    | Description                   |             |                                | 0 ata                                         | Type        | Length | Ease Unit | Ital Allowed | SCD<br>(NHD) |
| Date of Hire (DATE_START)                             | Date of Hire                  |             |                                | LOC                                           | ALIZED_DATE |        |           | Y            |              |
| Date of Termination (DATE_BND)                        | Date of Termin                | xion        |                                | LOC                                           | ALIZED_DATE |        |           | Y            |              |
| Person Name (PERSON_NAME)                             | Person Name                   |             |                                | VAR                                           | OWR         | 60     |           | N            | 90           |
| Person Name (Alternate) (PERSON_NAME_ALT)             | Person None (                 | Alternate)  |                                | VAR                                           | OWR         | 60     |           | Y            |              |
| Primary Broal Address (PRMARYBMAL)                    | Primary Email A               | ddress      |                                | VAR                                           | OHAR        | 255    |           | Y            |              |
| Dimension Hierarchies                                 |                               |             |                                |                                               |             |        |           |              |              |
| Necarchie Name ddb                                    | Hb Hierarchy<br>Leavels       | Hierard     | w Type Description             |                                               |             |        |           |              |              |
| Person Herarchy (PARINT)                              | 6                             | R           | Org Chert                      |                                               |             |        |           |              |              |
| Associated Dimensions                                 |                               |             |                                |                                               |             |        |           |              |              |
| Association Name (Id)                                 | Ass                           | ociated Dis | meration                       | Description                                   |             |        |           |              |              |
| Location ID (LOCATION)                                | 100                           | ATION       |                                | Poreign Key to the Location (LOCATION)        | )           |        |           |              |              |
| Jepartment ID (DBPT)                                  | 080                           |             |                                | Poreion Key to the Dept (OPG)                 |             |        |           | _            |              |
| 41                                                    |                               |             |                                |                                               |             |        |           |              |              |

# **Fact Model Report**

The report shows the details for a selected fact model.

## Tasks

#### Display the fact model details:

- 1. In the SAP BusinessObjects InfoView, select Public Folders > DW EN Administration > Data Model Reports > Fact Model Details.
- 2. In the Prompts dialog box, select one or more Fact Ids from the left list box or enter an Fact Id

value and click **Bearch**.Click the **Right arrow** to move it into the **Select Fact Model** list. For example, select **SERVICESTATUS**.

3. Click Run Query.

The Fact Model tab displays fact measures and the dimensions they are linked to.

| Web Intelligence - Fact Model Details               | (≥ 100%) +   H   4   1                | A > H                                         |                           |                   |                 |             | E               | R 🔅 B  | rresh Dala | Track        | 1 <b>1</b> 1 1 | 0<br>• | * |
|-----------------------------------------------------|---------------------------------------|-----------------------------------------------|---------------------------|-------------------|-----------------|-------------|-----------------|--------|------------|--------------|----------------|--------|---|
| Data Warehouse - Fact                               | Model                                 |                                               |                           |                   |                 |             |                 |        |            |              |                |        |   |
| This reports provides details on fact models. For a | tect, this reports displays all its r | neasures columns and all the dime             | insions II is linked with |                   |                 |             |                 |        |            |              |                |        |   |
| Fact Hame (M)<br>Service Status (SERVICESTATUS)     | Fact Type<br>PERIODICSNAPSHOT         | Description<br>Overal Results Weekly Snapshat |                           |                   |                 |             |                 |        |            |              |                |        |   |
| Fact Neasures                                       |                                       |                                               |                           |                   |                 |             |                 |        |            |              |                |        |   |
| Measure Barne (kl)                                  | Description                           |                                               | Buta Type Length          | Base Unit         | Hull<br>Allowed | Summary     | Calculation For | rrrata |            |              |                |        |   |
| ervice Status Start Time (DATE_STATUS_START)        | ) Date of measured statu              | 1                                             | LOCALIZED.                |                   | N               |             |                 |        |            |              |                |        |   |
| unition (DURATION)                                  | Duration of Time                      |                                               | FLOAT                     | ninutes           | N               | SUM         |                 |        |            |              |                |        |   |
| fecord Status Start Time (DATE_FECORD_START)        |                                       |                                               | LOCALIZED,                |                   | N               |             |                 |        |            |              |                |        |   |
| Associated Dimensions                               |                                       |                                               |                           |                   |                 |             |                 |        |            |              |                |        |   |
| Association Name (id)                               |                                       | Associated Dimension                          | Des                       | cription          |                 |             |                 |        |            |              |                |        |   |
| Resource (MEASURET: IPE)                            |                                       | MEASURETYPE                                   | Fore                      | sign Key to the N | leasure (M      | EAGLREYPE)  |                 |        |            |              |                |        |   |
| Iscal Period (PEPICE)                               |                                       | 008039                                        | Fore                      | lign Key to the P | Iscal Perio     | \$ (PERIOD) |                 |        |            |              |                |        |   |
| Service (SERVICE)                                   |                                       | SERVICE                                       | Fore                      | lign Key to the S | ervice (SE      | R5/CE)      |                 |        |            |              |                |        |   |
| Ratur (STATUS)                                      |                                       | STATUS                                        | Pon                       | elgn Key to the S | belax (STA      | iTUS)       |                 |        |            |              |                |        |   |
| A Fact Heddel                                       |                                       |                                               |                           | _                 | _               | _           | _               | _      | _          | _            | _              | -      |   |
|                                                     |                                       |                                               |                           |                   |                 |             |                 |        | Flefresh D | ale: May 8,3 | 2011 10:12:5   | AM ONT | á |

# **Source Model Details**

This report provides details on Data Source models as well as Data Source mapping details.

## Tasks

#### Display the source model details:

- 1. In the SAP BusinessObjects InfoView, select Public Folders > DW EN Administration > Data Model Reports > Source Model Details.
- 2. In the Prompts dialog box, select one or more **Source Model Ids** from the left list box or enter

an Source Model Id value and click Bearch.Click the Right arrow to move it into the Select Source Model list.

3. Click Run Query.

The Source Model tab displays the data source model details.

| SAP BUSINESSOBJEC                                              | TS INFOVIEW                                               |                |                                                                                                    |                                                              |                                                 |                                 | SAP Business Objects                       |
|----------------------------------------------------------------|-----------------------------------------------------------|----------------|----------------------------------------------------------------------------------------------------|--------------------------------------------------------------|-------------------------------------------------|---------------------------------|--------------------------------------------|
| S Home   Document List   Oper                                  | n • Send To • Dashboards •                                |                |                                                                                                    |                                                              |                                                 | Help                            | Preferences   About   Log Cr               |
| Web Intelligence - Source Mo                                   | idel Details                                              |                |                                                                                                    |                                                              |                                                 |                                 | 0 ×                                        |
| 🍚 Document + View + 🔝 🔄                                        | - 🐴 🔊 🤄 100% - H 4 1                                      | 21 F H         |                                                                                                    |                                                              | Edit   💇 Ret                                    | tresh Data   😥                  | Track 🐑 🛞   😵   👀   🍕                      |
| Nevigation Map                                                 |                                                           |                |                                                                                                    |                                                              |                                                 |                                 |                                            |
| Cource Model Details     Cource Model Details     Cource Model | Data V                                                    | Warehouse - Da | ta Source Mode                                                                                                    | l                                                            |                                                 |                                 |                                            |
|                                                                |                                                           |                | and the other than the second second s | a dan soorte ragor g onaat.                                  |                                                 |                                 |                                            |
|                                                                |                                                           |                |                                                                                                    |                                                              |                                                 |                                 |                                            |
|                                                                |                                                           |                |                                                                                                    |                                                              |                                                 |                                 |                                            |
|                                                                | Barros (Id)                                               | Extraction M   | Product Harne                                                                                                    | Product<br>Version RDDMS Type Int                            | erface JOBI Clause                              |                                 | Interface WH                               |
|                                                                | Name (k)<br>Mapping Details                               | Extraction Id  | Product Hame                                                                                                    | Product<br>Version RDBMS Type Int                            | erface JOBI Classe                              |                                 | Interface WB                               |
|                                                                | Barne (H)<br>Mapping Details<br>Extraction Column Id      | Extraction M   | Product Hame<br>Data Source Table                                                                                                    | Product<br>Vernion FDBMS Type Int<br>Data Source Column Name | erface JOH Claune<br>Data Source<br>Column Type | Data Source<br>Column<br>Length | Interface Will Data Seurce Calculation Par |
|                                                                | Name (k)<br>Mapping Details<br>Eduation Column Id         | Extraction M   | Product Hame<br>Data Source Table                                                                                                    | Product<br>Vernien PDBMS Type Int                            | ertace JOH Clause<br>Bata Source<br>Column Type | Data Source<br>Column<br>Length | Interface WB                               |
|                                                                | Rame (kk)<br>Mapping Details<br>Editaction Column Id      | Extraction M   | Product Hame<br>Data Searce Table                                                                                                    | Product<br>Version R00885 Type Int                           | erface JOH Claune<br>Bata Source<br>Column Type | Data Source<br>Column<br>Length | Interface Wit                              |
|                                                                | Rame (40<br>Magging Details<br>Extraction Column 10       | Extraction ld  | Product llarme                                                                                                    | Product<br>Version ROBASType Int                             | erface JOH Clause<br>Beta Source<br>Column Type | Data Source<br>Column<br>Length | hiterface Wil                              |
|                                                                | Rame (de)<br><u>Mapping Details</u><br>Edraction Column M | Extraction Id  | Product Harne<br>Dala Scarce Table                                                                                                    | Profect<br>Version IDBHS type int                            | Pata Source<br>Column Type                      | Data Source<br>Column<br>Length | hiterface VM                               |
|                                                                | Rama (dd<br><u>Magping Details</u><br>Erir a Gan Column M | Ditration M    | Product Hame                                                                                                    | Profect<br>Westion ISBNISType Int                            | erface JOH Clause<br>Deta Source<br>Column Type | Data Source<br>Column<br>Length | hiterface VM                               |

# **Aggregation Model Details**

This report shows aggregation model details in a summary format that is organized by aggregate details.

## Tasks

#### Display the aggregation model details

- In the SAP BusinessObjects InfoView, select Public Folders > DW EN Administration > Data Model Reports > Aggregation Model Details.
- 2. In the Prompts dialog box, select one or more **Aggregate Ids** from the left list box or enter an

Aggregate Id value and click **Bearch**. Click the **Right arrow** to move it into the **Select** Aggregation Model list.

3. Click Run Query.

The Aggregation Details tab displays details about the aggregated measures.

| SAP BUSINESSOBJECTS INFOVIEW                                   |                |                  | SAP Dusiness Objects                             |
|----------------------------------------------------------------|----------------|------------------|--------------------------------------------------|
| Home Document List Open - Send To - Dashboards -               |                |                  | Help Preferences About Log 0.                    |
| Veb Intelligence - Aggregation Model Details                   |                |                  | D * :                                            |
| 🖌 Document + View + 🛄 📇 🤮 🕫 🛞 100% - H 4 1 . H 5 H             |                |                  | Edit   😳 Retroch Data   🍞 Track: 🀑 🕾   🕰   🔂   🔾 |
| Data Warehouse - Aggregation Model Details                     |                |                  |                                                  |
| is report provides details about Aggregated Measures           |                |                  |                                                  |
| agregate Norte (Mr.                                            |                |                  |                                                  |
| ssociated Fact Name (id)                                       |                |                  |                                                  |
| ggregate Description.                                          |                |                  |                                                  |
| logregated Measures                                            |                |                  |                                                  |
| Summary Function» of: Measure Hame (M)                         | Model Datatype | Measure Baseunit |                                                  |
|                                                                |                |                  |                                                  |
| Iggregates Generation Management                               |                |                  |                                                  |
| mension Name (kd).                                             |                |                  |                                                  |
| mension Association Name (M)                                   |                |                  |                                                  |
| mension Association Description                                |                |                  |                                                  |
| cond Hierarchy Name (bd)                                       |                |                  |                                                  |
| ked Hierarchy Level Hame (k) selected for aggregate definition |                |                  |                                                  |
| Additional Collapsed Dimensions                                |                |                  |                                                  |
|                                                                |                |                  |                                                  |
|                                                                |                |                  |                                                  |
|                                                                |                |                  |                                                  |
|                                                                |                |                  | ×                                                |
| Appregation Details                                            |                |                  |                                                  |
|                                                                |                |                  |                                                  |

# **Platform Physical Schemas**

This report enables you to diagnose whether the ETL staging or target models are aligned with the metadata.

#### To access:

In the SAP BusinessObjects InfoView, select **Public Folders > DW EN Administration > Data Model Reports > Platform Physical Schemas**.

The Platform Physical Schemas report has five information tabs:

- Data Integration Interface (DII). Shows connection information for the data sources and status of the generated views.
- Staging Source Extract Identity. For each data source, shows the status of the extraction process, including the number of extraction tables created and defined.
- Staging Source Consolidation. Shows the status of the consolidation tables by application.
- Staging Target. Shows the status of the data warehouse target staging tables organized by application.
- **DW Target.** Shows the status of the target data warehouse tables and views.

## Learn More

This report may take some time to load.

In the tabs, red and green color cues help you locate problems and issues quickly. Run this report after you deploy a new application. An HP Support engineer can diagnose the platform state after a model customization.

## **UI Description**

#### DII tab

This report displays:

- Global status of the SQL script generation process for DII database views.
- Detailed information about any error condition that might have been detected during the generation process.

| ment - View      | • 🗟 🔄 🚯 🔊 🤆                                                | 1025 • H 4 1 A+ • H                                 |              |       |                        | 5dt   🧶 Refresh All -   🍞 Tre | ek 🖏 🛞 🗣 |
|------------------|------------------------------------------------------------|-----------------------------------------------------|--------------|-------|------------------------|-------------------------------|----------|
|                  |                                                            |                                                     |              |       |                        |                               |          |
|                  |                                                            |                                                     |              |       |                        |                               |          |
|                  |                                                            | - 141                                               |              |       |                        |                               |          |
| Data w           | arenouse - Dat                                             | a vvarenouse Target                                 |              |       |                        |                               |          |
| (                |                                                            |                                                     |              |       |                        |                               |          |
| is report provid |                                                            |                                                     |              |       |                        |                               |          |
| a global status  | on physical tables of the targe                            | d data warehouse                                    |              |       |                        |                               |          |
| The missing tell | les anong these tables<br>when for the tables with increas | at ook and leval                                    |              |       |                        |                               |          |
| 10 0000000       |                                                            |                                                     |              |       |                        |                               |          |
|                  |                                                            |                                                     |              |       |                        |                               |          |
| plication: (     | ORE                                                        |                                                     |              |       |                        |                               |          |
|                  |                                                            |                                                     |              |       |                        |                               |          |
| idule            | Target Type                                                | Data Warehouse Tables and Views                     |              |       |                        |                               |          |
|                  |                                                            |                                                     | Nb Table     |       |                        |                               |          |
|                  |                                                            |                                                     | Columno      |       |                        |                               |          |
|                  |                                                            | Tar out Model ID (Duning an Hame)                   | (created way | Assec | Last Generation Time   | Comments                      |          |
| 2N               | DMENSION                                                   | APPLICATION (Applications)                          | 12 / 12      |       | May 5, 2011 6 19:05 PM |                               |          |
| 29               | DMINGION                                                   | OLD SET (Dudoits)                                   | 12 / 12      |       | May 5, 2011 6 18:05 PM |                               |          |
| 45               | OMINISION                                                  | DUDGETLINE (Dudget Lines)                           | 17.7.17      |       | May 5, 2011 8 18:05 PM |                               |          |
| 45               | OMPLISION                                                  | RUSPROCESS (Ruspass Process)                        | 18 / 18      |       | May 5, 2011 8 18:05 PM |                               |          |
| 45               | OMPREION                                                   | RESTRANSACTION (Residence Transaction)              | 18 / 18      |       | May 5 2011 8 18 05 PM  |                               |          |
| 65               | OMPLISION                                                  | (FOTPM (Condiciuation tents)                        | 26.7.26      |       | Mw 5 2011 8 18 05 PM   |                               |          |
| 65               | OMPLISION                                                  | (HanGE (change)                                     | 27.127       |       | Mw 5 2011 8 18 05 PM   |                               |          |
| 65               | OMPLEICH                                                   | COMPETENCY (CONVENTY)                               | 17 / 17      |       | Mex 5 2011 8 18/05 PM  |                               |          |
| 65               | DMPNERON                                                   | COMPOSITION CONTINUES INTO A PARTY                  | 13 / 13      |       | Mey 5 2011 8 19 05 PM  |                               |          |
| 47               | DMPUSION                                                   | CONFIGENCE ICVIPER ET (Confinementes) Index Result) | 13 7 13      |       | May 5 2011 8 19 05 PM  |                               |          |
| 47               | DMPUSION                                                   | CONTRACT (Contracts)                                | 40 ( 40      |       | May 5 2011 5 19 05 PM  |                               |          |
|                  | DMPUSION                                                   | COSTCATOORY (Coloredian)                            | 13.7.13      |       | May 5 2011 5 10 05 PM  |                               |          |
| WE .             | DMENSION                                                   | COST(ENTER) (Cost Centers)                          | 21 / 21      |       | May 5, 2011 6 19:05 PM |                               |          |
|                  | DMPUSION                                                   | CLEMENACY (Conversion)                              | 12 ( 12      |       | May 5, 2011 6 10 05 PM |                               |          |
| 29C              | DMENSION                                                   | ONFLAG (Discretionary Flags)                        | 11.7.11      |       | May 5, 2011 6 19:05 PM |                               |          |
| 290              | OMINISION                                                  | INFLOVMINT (Employment)                             | 10 / 10      |       | May 5, 2011 6 19:05 PM |                               |          |
|                  | CANDIGICAL                                                 | Exclusion Contract Contract                         | 47.247       | _     | MANUE 1044 0 40 00 PM  |                               |          |
|                  |                                                            |                                                     |              |       |                        |                               |          |

Note: This tab is not relevant for non database data sources, for example, BSM and uCMDB.

#### Staging Extract Identity- tab

Displays the number of extraction tables created and defined for each data source and whether table errors occurred during the ETL process.

| b Intelligence - Platf                    | orm Physical Schema          | IS          |                       |                         |                                          |      |
|-------------------------------------------|------------------------------|-------------|-----------------------|-------------------------|------------------------------------------|------|
| Document - View -                         | ଅକ୍ରୋମର କାର୍                 | 100%        | •   H 4 <u>1   </u> H | ► H                     | Edit   🤯 Refresh All -   📝 Track 🐑 👾   🕰 | 48 I |
|                                           |                              |             |                       |                         |                                          |      |
|                                           |                              |             |                       |                         |                                          |      |
|                                           |                              |             |                       |                         |                                          |      |
| Data Ware                                 | house - Stagi                | ina Sa      | ource for             | Extraction and          | Identity                                 |      |
|                                           |                              |             |                       |                         | ,                                        |      |
|                                           |                              |             |                       |                         |                                          |      |
| This report provides:                     | unical tables of the steales | on son for  | the extraction and    | identitu neute          |                                          |      |
| <ul> <li>the missing tables an</li> </ul> | rong these tables            | 2004 OB 101 | une evalection and    | warmsy have             |                                          |      |
| - the detailed status for                 | or the tables with issues at | column leve | 4                     |                         |                                          |      |
|                                           |                              |             |                       |                         |                                          |      |
| Data Sources                              | Data Extraction              |             |                       |                         |                                          |      |
|                                           | Nb Extraction                | Temp        | Transactional         |                         |                                          |      |
| Desident Homes                            | Tables (created              | Working     | Snapshot              | Last Constantion Time   | Commente                                 |      |
| BSM                                       | 75 ( 75                      | Tables      | Tables                | May 17, 2011 3 04:20 PM | commence                                 |      |
| LICHOR                                    | 40 ( 40                      |             |                       | May 17, 2011 2:20:20 DM |                                          |      |
| UCMUD                                     | 10 / 10                      |             |                       | may 17, 2011 0.28.30 PM |                                          |      |
|                                           |                              |             |                       |                         |                                          |      |
|                                           |                              |             |                       |                         |                                          |      |
|                                           |                              |             |                       |                         |                                          |      |
|                                           |                              |             |                       |                         |                                          |      |
|                                           |                              |             |                       |                         |                                          |      |
|                                           |                              |             |                       |                         |                                          |      |
|                                           |                              |             |                       |                         |                                          |      |
|                                           |                              |             |                       |                         |                                          |      |
|                                           |                              |             |                       | 1.0                     |                                          |      |
|                                           | Staging - Extract-Id-        | entity      | Staging - Co          | onsolidation 📄 Stagi    | ng Target 📄 OW Target                    |      |
| -                                         |                              |             |                       |                         |                                          |      |

#### Staging - Consolidation tab

This report displays:

- Global status on physical tables of the staging source for the consolidation part.
- The missing tables among these.
- The number of extraction tables created and defined for each data source and whether table errors occurred during the ETL process.

| NOL Y YES        | - I 🖾 😂 I M I                                         | 9 (* 1995 - 1 × 1 × 1             | //+ > >     |              |                          |          | Eilt   📚 Betresh All 🗸   🎲 Track 👘 🏤   🤤 |
|------------------|-------------------------------------------------------|-----------------------------------|-------------|--------------|--------------------------|----------|------------------------------------------|
|                  |                                                       |                                   |             |              |                          |          |                                          |
|                  |                                                       |                                   |             |              |                          |          |                                          |
| D-1- 14          |                                                       | o                                 | 6 O         |              |                          |          |                                          |
| Data w           | arenouse -                                            | staging source                    | IOF CO      | isolidatio   | on .                     |          |                                          |
|                  |                                                       |                                   |             |              |                          |          |                                          |
| is report provid | dec:                                                  |                                   |             |              |                          |          |                                          |
| a globel status  | s on physical tables of th                            | he staging source for the console | setion part |              |                          |          |                                          |
| the intellect st | ises among these tasked<br>tables for the tables with | issues at column level            |             |              |                          |          |                                          |
|                  |                                                       |                                   |             |              |                          |          |                                          |
| plication        | Module                                                | Consolidated Data                 | Consolida   | tion tables  |                          |          |                                          |
|                  |                                                       |                                   | Temp        | Consolidated |                          |          |                                          |
|                  |                                                       |                                   | Working     | Snapshot     |                          |          |                                          |
|                  |                                                       |                                   | Tables      | Tables       | Last Generation Time     | Comments |                                          |
| Hei I            | CORE                                                  | Actual Cost Lines                 |             |              | Hey 5, 2011 (c 22:30 PM  |          |                                          |
| PRI .            | CORE                                                  | Appecations                       |             |              | May 5, 2011 8 22:30 PM   |          |                                          |
| HR               | CORE                                                  | buoget Lines                      |             |              | May 5, 2011 8 22:38 PM   |          |                                          |
| HR:              | CORE                                                  | boogen                            |             |              | May 5, 2011 8 22:38 PM   |          |                                          |
| RE               | CORE                                                  | Buirwii Mocerr                    |             |              | May 5, 2011 8 22 38 PM   |          |                                          |
| ne               | CORE                                                  | Comment                           |             |              | Here C. 2011 6.22.30 PM  |          |                                          |
| ene<br>Cr        | CORE                                                  | C Martin                          |             |              | Here C. 2011 6.22.30 PM  |          |                                          |
| enc.             | CORE                                                  | Contraction Name                  |             |              | Here C. 2011 6.22.30 PM  |          |                                          |
| enc.             | CORE                                                  | Carrigo activity                  |             |              | Here C. 2011 6 22:30 PM  |          |                                          |
| enc<br>66        | CORE                                                  | Contracts                         |             |              | May 6, 2011 6 22 30 PM   |          |                                          |
| enc<br>495       | CORE                                                  | Cost Calacovier                   |             |              | May 6, 2011 6 22 30 PM   |          |                                          |
| 415              | 0015                                                  | Cost Carbon                       |             |              | March 2011 C 22 CO FM    |          |                                          |
| 415              | 0015                                                  | Devinuent                         |             |              | March 2011 Conception    |          |                                          |
|                  | 0082                                                  | Exchange Rates                    |             |              | May 5, 2011 / 22 78 PM   |          |                                          |
|                  | 0082                                                  | incidents                         |             |              | May 5, 2011 / 22 78 PM   |          |                                          |
|                  | 0.000                                                 | rimacione.                        |             |              | May 5, 2011 / 22 78 PM   |          |                                          |
| 10               | COTE                                                  | IT Functional Domains             |             |              | May 5, 2011 6 22 36 PM   |          |                                          |
|                  | com                                                   | Locations                         |             |              | May 5, 2011 (\$ 22.36 PM |          |                                          |
| ec               |                                                       |                                   |             |              |                          |          |                                          |

#### Staging - Target tab

This report displays

- Status of the ETL staging tables.
- The missing tables among these.
- The detailed status for the tables with issues at column level.

| Data W              | areboure -                                  | Staging Target                            |                                    |                        |          |  |
|---------------------|---------------------------------------------|-------------------------------------------|------------------------------------|------------------------|----------|--|
| Data                | alenouse -                                  | Staging raiger                            |                                    |                        |          |  |
|                     |                                             |                                           |                                    |                        |          |  |
| This report provide | <ol> <li>contracting tables of .</li> </ol> | the standard larged for the consolidation | n net arcenet by consolidated data |                        |          |  |
| - the missing tob   | les among these table                       |                                           |                                    |                        |          |  |
| - TH ORDER 13       | BUE FOR THE EACHER WE                       | IN REPORT OF CONTRA MARK                  |                                    |                        |          |  |
| Application         | Module                                      | Consolidated Data                         | Data Warehouse Staging             |                        |          |  |
|                     |                                             |                                           | Associated Target Id               | Last Generation Time   | Comments |  |
| 200E                | CONE                                        |                                           | AACOST Net                         | May 5, 2011 6:22:35 PM |          |  |
| ORE                 | CORE                                        | Actual Cost Lines                         | ACTUALCOST feet                    | May 5, 2011 6:22:38 PM |          |  |
| :0#E                | CONE                                        |                                           | APCOST FMt                         | May 5, 2011 6:22:35 PM |          |  |
| ORE                 | CORE                                        | Applications                              | APPEICATION dimension              | May 5, 2011 6:22:38 PM |          |  |
| OFE                 | CORE                                        | Configuration Berns                       | ASSET fact                         | May 5, 2011 6:22:38 PM |          |  |
| ORE                 | CORE                                        | Dudgets                                   | SUDGET dimension                   | May 5, 2011 6:22:30 PM |          |  |
| CORE                | CORE                                        | Budget Lines                              | BUDGETLINE dimension               | May 5, 2011 6:22:38 PM |          |  |
| 2900                | CORE                                        | Business Process                          | BUSPROCESS almenoion               | May 5, 2011 6:22:30 PM |          |  |
| CORE                | CORE                                        | Processes and Services                    | BUSPROCSERVICE fact                | May 5, 2011 6:22:38 PM |          |  |
| 2902                | CORE                                        | Business Transaction                      | BUSTRANSACTION dimension           | May 5, 2011 6:22:35 PM |          |  |
| CORE                | CORE                                        | Transactions and Services                 | BUSTRANSSERVICE red                | May 5, 2011 6:22:38 PM |          |  |
| 2902                | CONE                                        | Configuration Betha                       | CF0/TEM dimension                  | May 5, 2011 6:22:35 PM |          |  |
| ORE                 | CORE                                        | Change                                    | CHANCE dimension                   | May 5, 2011 6:22:38 PM |          |  |
| 290C                | CONE                                        | Charge                                    | CHANCE Sect                        | May 5, 2011 6:22:35 PM |          |  |
| CORE                | CORE                                        | Conpetency                                | COMPETENCY dimension               | May 5, 2011 6:22:38 PM |          |  |
| COME                | COME                                        | PERISON COMPETENCY                        | COMPETENCY dimension               | May 5, 2011 6:22:38 PM |          |  |
| CORE                | CORE                                        |                                           | COMPLIANCE fect                    | May 5, 2011 6:22:38 PM |          |  |
| CORE                | CORE                                        |                                           | CONFIGPOLICY dimension             | May 5, 2011 6:22:38 PM |          |  |
|                     |                                             |                                           |                                    |                        |          |  |

## DW Target tab

This report displays:

- Global status on physical tables of the target data warehouse.
- The missing tables among these.
- The detailed status of the tables with issues at column level.

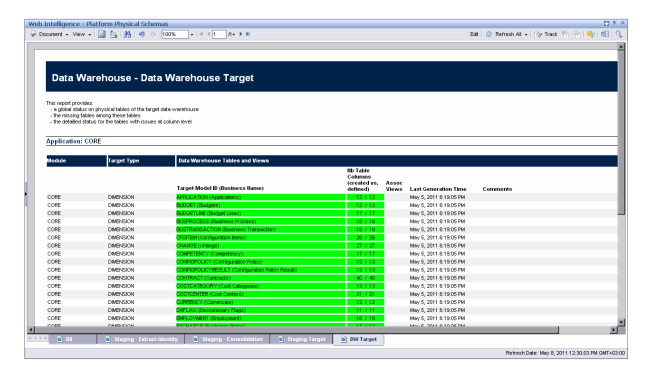

# **Additional Maintenance**

This section includes the following topics:

"Time Zone Configuration" below

"Tracing and Logging" on page 236

"Add Additional Data Sources" on page 240

"Change the Configuration Definition" on page 240

"Data Warehouse Server Failure"

"Back Up Data Warehouse " on page 276

"Data Warehouse Recovery"

# **Time Zone Configuration**

The data warehouse contains data extracted from external sources. The original data sources can be repositories in disparate locations. It is important that the data warehouse maintain accurate date and time stamps that normalize the differences between the source time zones and the current time of the data warehouse location. These differences include both Coordinated Universal Time (UTC) offset and daylight savings time (DST) variations.

The data warehouse foundation has transparent internal functions that convert a source time zone value to a UTC value, and convert the UTC value to the data warehouse local time zone during the ETL process.

#### To access:

At a Windows command prompt, switch to the **<Installation directory>\Agora\Data Warehouse\bin** directory.

## Learn More

#### Data Warehouse DST Time Zone Information

The administrator must make sure that time zone information is current on the server hosting the Data Warehouse. Although the definition of time zones and DST rules are fairly static, changes can occur, for example, when moving the DST conversion date on a country-wide basis.

You can synchronize these changes to the Olson Timezone Database by obtaining and running the Java TZUpdater Tool that is available on the Sun Developer Network (SDN). For more information, visit the Java SE Timezone Updater Tool home page.

#### Change the Data Warehouse Period Dimensions

This procedure should be followed when expanding the Data Warehouse First and Last Year period dimension range.

It is highly recommended that once you enter First and Last Year period dimensions in the Executive Scorecard Configuration wizard, any future changes should take the following into account:

- 1. The First Year period dimension should only be changed downwards, thereby including the current First Year period dimension. For example if the First Year dimension is currently set to 2005, any change should be a year lower than 2005. Entering a year higher than 2005 can cause some data inconsistencies.
- 2. The Last Year period dimension should only be changed upwards, thereby including the current Last Year period dimension. For example if the First year dimension is currently set to 2025, any change should be a year higher than 2025. Entering a year lower than 2025 can cause some data inconsistencies.

#### Time Zone Update

The dw\_tz\_update\_dst utility updates the Data Warehouse DST time zone information.

## Tasks

"To update the Data Warehouse DST time zone" below

"To change Data Warehouse period dimensions" below

"To run the dw\_tz\_update\_dst utility" on next page

#### To update the Data Warehouse DST time zone

- 1. Download and run the TZUpdater tool.
- 2. To update Data Warehouse Server tables, run the dw\_tz\_update\_dst as described in "Time Zone Configuration" on previous page.

To change data source Time Zone settings:

1. In the Executive Scorecard application, click Admin > Data Source Management, and for the relevant Content Pack, click Activate to open the relevant activation page.

**Note:** If the content pack is already activated, you must deactivate, and then reactivate the content pack .

2. Change the Time Zone for the relevant data source, and click Next.

The TimeZoneInfo table which is part of the Staging database is automatically updated.

**Note:** There is a discrepancy in the status time display between ETL runs when BSM has a different time zone than the BSM server.

#### To change Data Warehouse period dimensions

- In the Executive Scorecard application, click Admin > Data Warehouse, under General, make the required changes in the First year handled by DWH dates and Last Year handled by DWH dates settings, and click Save.
- 2. From a command prompt, navigate to

<Installation Directory\Agora\DataWarehouse\Bin

Run dw\_period\_dim\_generator.

#### To run the dw\_tz\_update\_dst utility

- 1. At a Windows command prompt, switch to the **<Installation directory>\Agora\Data Warehouse\bin** directory.
- 2. Run this command:

dw\_tz\_update\_dst

- a. Load or update the time zone information for a data source and the data warehouse.
- b. Run this utility whenever you deploy new source data or when you manually change the time zone.
- c. Time zone is expressed in GMT format: GMT +\-nn:nn.

#### Syntax

```
dw_tz_update_dst.bat
[-help]
[-verbose]
```

#### Options

| Option   | Required? | Description                   |
|----------|-----------|-------------------------------|
| -help    | Ν         | Display command syntax.       |
| -verbose | Ν         | Produce more detailed output. |

#### **Return codes:**

0-Success

1 – Success with warnings

>1 – Errors

#### Example

#### dw\_tz\_update\_dst -verbose

- a. Load or update the time zone information for a data source and the data warehouse.
- b. Run this utility whenever you deploy new source data or when you manually change the time zone.
- c. Time zone is expressed in GMT format: GMT +\-nn:nn.

# **Tracing and Logging**

This section describes the Data Warehouse logging and tracing mechanism. Data warehouse scripts have different types of output log files:

One log file for each data warehouse batch utility, using the Java application Log4J.

One log file for each SQL command.

# Learn More

#### The Java Logging Mechanism

The data warehouse generates one log file for each batch utility, and stores it in the following directories:

<installation directory>\agora\DataWarehouse\logs and

<installation directory>\agora\glassfish\glassfish\domains\BTOA\logs

For example:

• dw\_initdb.log

#### • dw\_generateschemas.log

The logging mechanism allows each new block of log information to be appended to the existing log until it reaches the maximum size of 1 MB. At that point, new logging information is stored in a backup file. There can be a maximum of five log files for a single script. You can change the log file name, size, and maximum number of backup files.

SQL Command Logging Mechanism

All the SQL commands that are executed at the direction of the data warehouse software are redirected to simple log file. You can view the log file to trace the execution of all SQL commands. All log files are in the following directory:

<installation directory>\agora\Datawarehouse\conf

- mssql\_TablesAndSeqsResult.log
- mssql\_create\_dw\_schema\_LastRun.log

The prefix of the log file name is the RDBMS type: mssql. The suffix of the log file name is \_ LastRun. This suffix indicates that the file contains the last run output of the SQL command.

To simplify interpreting SQL errors, the data warehouse applications parse the SQL server log files to report the most critical SQL error to the user. For more information, you can review the entire log file. Because the data warehouse appends log information in a history format in certain log files, you can review prior errors. Other log files retain only the history of the most recent execution. These files always have the \_LastRun suffix. For example:

mssql\_check\_db\_options\_LastRun.log

#### mssql\_create\_dw\_schema\_date\_time\_dim\_LastRun.log

These history log files contain the date and time the SQL command runs, the date and time it completes, and the returned status of the SQL command. For example:

```
Start of command: sqlcmd -S localhost -d BTODW -U dwmetadata -P **** -
i
"C:\...\foundation\etc\sql\mssql\create_dw_staging_resources.sql" -o
"C:\...\foundation\log\mssql_create_dw_staging_resources_LastRun.log"
At: Wed Jul 02 13:35:59 PDT 2009
1:
```

2: \*\*\*\*\*\*\*\*\* Creating staging resources \*\*\*\*\*\*\*\*\*\*

End of command: sqlcmd -S localhost -d BTODW -U dwmetadata -P \*\*\*\* -i "C:\...\\foundation\etc\sql\mssql\create\_dw\_staging\_resources.sql" -o "C:\...\\foundation\log\mssql\_create\_dw\_staging\_resources\_LastRun.log" At: Wed Jul 02 13:35:59 PDT 2009 Returned code is: 0

\_\_\_\_\_

#### SAP BusinessObjects Enterprise Logs

SAP BusinessObjects Data Services produces many run-time logs. You can locate these logs in the relevant directory structure:

C:\<installation directory>\BO\bods\BusinessObjects Data Services\log

The **\log** folder has sub-directories to further organize the SAP BusinessObjects Data Services logs.

#### **Data Warehouse Log Files**

You can access the Data Warehouse Log files in:

- datawarehouse\logs
- C:\<Installationdirectory>\agora\glassfish\glassfish\domains\btoa\logs\server.log

All information in the Data Warehouse log files is automatically sent to the Windows Event Viewer Application log.

## Tasks

"To configure the Logs" below

"To access Data Warehouse log information" on next page

#### To configure the Logs

For data warehouse utilities, you can customize logging behavior by editing a related log configuration file with this naming convention: **xxx-log4j.xml**. For example, importdefs-log4j.xml. The log configuration files are in this directory:

#### <installation directory>\agora\DataWarehouse\conf

Open the related **xxx-log4j.xml** file with a text editor to choose the trace levels and to change other parameter values. If you make changes, save the file before you close it.

For ABC utilities, (abc-xxxx) there is a single log configuration file: abc-log4j.xml. The values that you specify in this file apply to all log files generated by any ABC utility.

#### Trace Levels

You can choose one of the following trace levels to control the amount of information stored in the logs:

- trace
- debug
- info

- warn
- error
- fatal

The default value is **info**. You can experiment with different levels to see how much information that you want to display or suppress.

#### To access Data Warehouse log information

- 1. On the Windows taskbar, click **Start > Administrative Tools > Event Viewer**.
- 2. Expand Windows Logs, right-click Application, and then click Filter Current Log.
- 3. Select the relevant Event Levels, select the relevant Event Sources, and then click OK.

Note: All the Data Warehouse Event Sources begin with DWH.

# Sample Log Information

The following examples show the type of information you can find in these log files. The first example shows that a fatal error has occurred.

```
2008-07-02 13:33:10,652 INFO [com.hp.bto.dw.sqlbatch.SqlBatch] -
Checking database options...
2008-07-02 13:33:10,949 FATAL
[com.hp.bto.dw.dbcreate.DbCreateCommandLine] - Problem during DB
options check:
An error that can be corrected by the user has been found. Check the
log file to correct the problem.
Check the error log file
'C:\...\\foundation\log\mssql_check_db_options_LastRun.log', line
number 2
008-07-02 13:33:10,949 FATAL
[com.hp.bto.dw.dbcreate.DbCreateCommandLine] - Exit code: 6
```

#### The second example shows successful execution.

```
2008-07-02 13:36:27,136 INFO
[com.hp.bto.dw.dbmetadatatool.DbMetadatatool]
Creating Date and Time stored procedures and populating the dimension
tables...
2008-07-02 13:36:30,511 INFO
[com.hp.bto.dw.commons.dblogparser.LogParserStatus] - Command
successfully executed.
```

It is possible to change the format of the reported information by changing the corresponding configuration files.

# Add Additional Data Sources

You can add additional Content Packs to the data warehouse that can then be activated or deactivated.

#### To add additional data sources:

- 1. Copy the Content Pack file into the CP directory: <Installation Directory>\agora\Content Packs.
- 2. Run the following batch file: **dw\_cp\_register.bat -name <new CP>**. The name entered must match the Content Pack file name.
- 3. Activate the data source using the Data Source Management page. For details, see "Perform Tasks for Data Source Management" on page 197.

# **Change the Configuration Definition**

You can change data source configuration information only after you deactivate and then re-activate the specific data source.

#### Change the data source configuration:

- 1. Select Admin > Data Source Management.
- If necessary, deactivate the data source by clicking
- 3. Click Edit Settings and edit the configuration parameters.
- 4. Click **Next** to validate your changes.
- 5. Click ent to the specific source and the source is activated.

For details, see "Perform Tasks for Data Source Management" on page 197.

# **Change the Data Warehouse Period Dimensions**

This procedure should be followed when expanding the Data Warehouse First and Last Year period dimension range.

It is highly recommended that once you enter First and Last Year period dimensions in the Executive Scorecard Configuration wizard, any future changes should take the following into account:

- 1. The First Year period dimension should only be changed downwards, thereby including the current First Year period dimension. For example if the First Year dimension is currently set to 2005, any change should be a year lower than 2005. Entering a year higher than 2005 can cause some data inconsistencies.
- 2. The Last Year period dimension should only be changed upwards, thereby including the current Last Year period dimension. For example if the First year dimension is currently set to 2025, any change should be a year higher than 2025. Entering a year lower than 2025 can cause some data inconsistencies.

#### To change Data Warehouse period dimensions:

- In the Executive Scorecard application, click Admin > Data Warehouse, under General, make the required changes in the First year handled by DWH dates and Last Year handled by DWH dates settings, and click Save.
- 2. From a command prompt, navigate to

Run dw\_period\_dim\_generator.

# **Data Warehouse Naming Conventions**

| Туре             | _Value    | Description                                                                                                    |
|------------------|-----------|----------------------------------------------------------------------------------------------------|
| Table            | _DIM      | Dimension or bridge table.                                                                                                    |
| Name<br>Suffixes | _FACT     | Fact table.                                                                                                    |
|                  | _MS       | Monthly snapshot table that shows the last known value for the data at the end of a month.                                                                                                    |
|                  | _HIER     | Hierarchy table.                                                                                                    |
|                  | _AGG      | Aggregate roll up table.                                                                                                    |
| Field            | MD_       | Metadata.                                                                                                    |
| Name<br>Prefixes | SRC_      | Used for all fields that exist just for data warehouse internal processes. Source. Used for all field drawn from the source for ETL purposes only (not pushed to the target).                                                               |
|                  | PK_       | Primary key.                                                                                                    |
|                  | FLAG_     | A binary field: Y/N.                                                                                                    |
|                  | DATE_     | A date type.                                                                                                    |
|                  | DURATION_ | A measure representing a length of time.                                                                                                    |
|                  | COUNT_    | A measure representing a raw count.                                                                                                    |
|                  | AVG_      | A measure representing an average roll up.                                                                                                    |
|                  | MAX_      | A measure representing a maximum roll up.                                                                                                    |
|                  | MIN_      | A measure representing a minimum roll up.                                                                                                    |
|                  | PCT_      | A measure representing a percentage.                                                                                                    |
| Field            | _ID       | A surrogate key field that is primary or foreign.                                                                                                    |
| Name<br>Suffixes | _BASE     | A financial amount, currency, or exchange rate in the default currency of the data warehouse.                                                                                                    |
|                  | _UTC      | A date expressed in the UTC time zone. For dates: a date expressed<br>in the default display time zone for the data warehouse. For money: a<br>financial amount, currency, or exchange rate in the original currency of<br>the source data. |
|                  | _LOC      | A date expressed in the local time zone.                                                                                                    |

The following describes table and field naming conventions.

# **Target and Staging Databases Naming Conventions**

The first character of the Target and Staging databases name must begin with an alpha character. The init\_db utility fails if you use database names that begin with numbers.

# SAP BusinessObjects Data Services Naming Conventions

This section describes the naming conventions used by tables that are part of the SAP BusinessObjects Data Services ETL process.

This section includes the following topics:

- "Datastore " below
- "Datastore Alias " on next page
- "Project" on next page
- "Job Names" on next page
- "Workflows" on page 245
- "Dataflows" on page 245
- "Variables Global Local Variables Parameters" on page 245
- "Custom Functions" on page 246
- "Data Warehouse Naming Conventions" on previous page
- "Try/Catch" on page 247
- "Conditionals" on page 247
- "Flat File Targets" on page 247

#### Datastore

| Description                                          | Naming Convention and Examples                                             |
|------------------------------------------------------|----------------------------------------------------------------------------|
| Connection to database with source application views | Datastore names have a prefix with the datastore name and a suffix of _DS. |
|                                                      | Format:                                                                    |
|                                                      | <source app=""/> _DS                                                       |
|                                                      | Examples:                                                                  |
|                                                      | • AMVIEW_DS                                                                |
|                                                      | PPMVIEW_DS                                                                 |
|                                                      | SMVIEW_DS                                                                  |

| Connection to transactional entity staging database | SRCSTAGING_DS |
|-----------------------------------------------------|---------------|
| Connection to target entity staging database        | DWSTAGING_DS  |
| Connection to data warehouse database               | DW_DS         |

#### **Datastore Alias**

| Description                                                                    | Naming Convention and Examples                                                     |
|--------------------------------------------------------------------------------|------------------------------------------------------------------------------------|
| Name of Datastore for the specific source in SAP BusinessObjects Data Services | Alias names have a prefix with the source application name and a suffix of _ALIAS. |
|                                                                                | Format:                                                                            |
|                                                                                | <source app=""/> _ALIAS                                                            |
|                                                                                | Examples:                                                                          |
|                                                                                | AMVIEW_ALIAS                                                                       |
| Alias user for transactional entity staging database                           | SRCSTAGING_ALIAS                                                                   |
| Alias user for target entity staging database                                  | DWSTAGING_ALIAS                                                                    |
| Alias user for data warehouse database                                         | DW_ALIAS                                                                           |

# Project

| Description                                                                             | Naming Convention and Examples                                                                              |
|-----------------------------------------------------------------------------------------|----------------------------------------------------------------------------------------------------|
| Allows you to group jobs that have dependent schedule or belong to the same application | Project names have a prefix with the source application name or purpose of the project and a suffix of _PJ. |
|                                                                                         | Format:                                                                                                    |
|                                                                                         | <description>_PJ</description>                                                                              |
|                                                                                         | Examples:                                                                                                   |
|                                                                                         | FPA_PJ                                                                                                    |

## Job Names

| Decerimtien |  |
|-------------|--|
| Description |  |
| 2000011011  |  |

Naming Convention and Examples

| SAP BusinessObjects Data Services job<br>which is a group of objects that you can<br>schedule and execute together | Job names have a prefix with the name of the source application. An internal segment can describe the job purpose. There is a suffix of _JB. |
|----------------------------------------------------------------------------------------------------|----------------------------------------------------------------------------------------------------|
|                                                                                                    | Format:                                                                                                    |
|                                                                                                    | <source app=""/> _ <purpose>_JB or<br/><purpose>_JB</purpose></purpose>                                                                      |
|                                                                                                    | Examples:                                                                                                    |
|                                                                                                    | • AM_SOURCE_EXTRACT_JB                                                                                                    |
|                                                                                                    | • DW_JB                                                                                                    |

#### Workflows

| Description                                                   | Naming Convention and Examples                                                                                                    |
|---------------------------------------------------------------|----------------------------------------------------------------------------------------------------|
| Defines a decision making<br>process to execute a<br>dataflow | Workflow names have a prefix with the source or target name. A SUB-CATEGORY segment describes the ETL phase. There is suffix of _WF. |
|                                                               | Format:                                                                                                    |
|                                                               | <src name="" target="">_<sub-category>_WF</sub-category></src>                                                                       |
|                                                               | Examples:                                                                                                    |
|                                                               | AM_AMRIGHTSUSESCOUNT_EXT_WF                                                                                                    |
|                                                               | AM_MSI_CONTAINER_WF                                                                                                    |

## Dataflows

| Description                                       | Naming Convention and Examples                                                                                                    |  |  |
|---------------------------------------------------|----------------------------------------------------------------------------------------------------|--|--|
| Data flows extract,<br>transform and load<br>data | Dataflow names have a prefix with the source or target name. A SUB-CATEGORY segment describes the ETL phase. There is a suffix of _DF. |  |  |
|                                                   | Format:                                                                                                    |  |  |
|                                                   | <src name="" target=""><sub_category>_<action>_DF</action></sub_category></src>                                                        |  |  |
|                                                   | Examples:                                                                                                    |  |  |
|                                                   | AM_AMRIGHTSUSESCOUNT_EXT_DF                                                                                                    |  |  |
|                                                   | AM_SWAUDITDETAIL_MSI_DF                                                                                                    |  |  |

## Variables - Global - Local Variables - Parameters

| Description | Naming | Con |
|-------------|--------|-----|
|-------------|--------|-----|

Naming Convention and Examples

| Variables defined in a job<br>Variables defined in a job/<br>workflow Parameters in a<br>workflow/ dataflow | Variable names have a dollar sign (\$) and prefix to identify the type of variable (G for global, L for local, or P for parameter). The suffix identifies the purpose or identifying parameter name. |  |
|----------------------------------------------------------------------------------------------------|----------------------------------------------------------------------------------------------------|--|
|                                                                                                    | Format:                                                                                                    |  |
|                                                                                                    | \$G_ <purpose> or \$L_<purpose> or \$P_<purpose></purpose></purpose></purpose>                                                                                                    |  |
|                                                                                                    | Examples:                                                                                                    |  |
|                                                                                                    | • \$G_BATCH_ID                                                                                                    |  |
|                                                                                                    | • \$L_STARTDATE                                                                                                    |  |
|                                                                                                    | • \$P_STATUS                                                                                                    |  |

# **Custom Functions**

| Description                                            | Naming Convention and Examples                                                  |
|--------------------------------------------------------|---------------------------------------------------------------------------------|
| Script functions in Data Integrator scripting language | Custom function names have a prefix that describes the purpose of the function. |
|                                                        | The suffix is _FN.                                                              |
|                                                        | Format:                                                                         |
|                                                        | <purpose>_FN</purpose>                                                          |
|                                                        | Example:                                                                        |
|                                                        | STARTJB_FN                                                                      |

# Scripts

| Description                                                                                                    | Naming Convention and<br>Examples                                                                                                    |
|----------------------------------------------------------------------------------------------------|----------------------------------------------------------------------------------------------------|
| Scripts created in jobs or work flows. Description can refer to function the script is performing or the name of the table the script is loading | Script names have a prefix that<br>describes the data source or<br>target name.<br>A SUB-CATEGORY segment<br>describes the ETL phase. The<br>suffix is _SC. |
|                                                                                                    | Format:                                                                                                    |
|                                                                                                    | <src name="" target=""><br/>or <sub_category>_SC.</sub_category></src>                                                                                      |
|                                                                                                    | Example:                                                                                                    |
|                                                                                                    | : AM_<br>AMRIGHTSUSESCOUNT_<br>EXT_FAIL_SC                                                                                                    |

# Try/Catch

| Description                                                         | Naming Convention and Examples                                                                                                    |
|---------------------------------------------------------------------|----------------------------------------------------------------------------------------------------|
| Specify alternative workflows if errors occur while executing a job | Try/catch names have a prefix that describes the data<br>source or target name.<br>A SUB-CATEGORY segment describes the ETL<br>phase. The suffix is _TRY or _CATCH. |
|                                                                     | Format:                                                                                                    |
|                                                                     | <src name="" target=""><sub_<br>CATEGORY&gt;_TRY<br/>or <src name="" target=""><sub_<br>CATEGORY&gt;_CATCH</sub_<br></src></sub_<br></src>                          |
|                                                                     | Examples:                                                                                                    |
|                                                                     | <ul> <li>AM_AMRIGHTSUSESCOUNT_EXT_TRY</li> </ul>                                                                                                    |
|                                                                     | AM_AMRIGHTSUSESCOUNT_EXT_CATCH                                                                                                    |

## Conditionals

| Description                                                                             | Naming Convention and Examples                                                 |
|-----------------------------------------------------------------------------------------|--------------------------------------------------------------------------------|
| Conditionals are single-use objects used to implement if-then-else logic in a work flow | Conditional names have a prefix that describes the data source or target name. |
|                                                                                         | A SUB-CATEGORY segment describes the ETL phase. The suffix is _COND.           |
|                                                                                         | Format:                                                                        |
|                                                                                         | <src name="" target=""><sub_<br>CATEGORY&gt;_COND</sub_<br></src>              |
|                                                                                         | Example:                                                                       |
|                                                                                         | AM_AMRIGHTSUSESCOUNT_EXT_<br>COND                                              |

# Flat File Targets

Description Naming Convention and Examples

| Flat file<br>extracts of<br>source view | Flat file target names have a prefix that describes the datastore name. Segments describe the source table name, batch ID, and A SUB-CATEGORY segment describes the ETL phase. The suffix is .txt. |  |  |
|-----------------------------------------|----------------------------------------------------------------------------------------------------|--|--|
|                                         | Format:                                                                                                    |  |  |
|                                         | <datastorename (without="" _ds)="">_<sourcetablename_batchid><br/>_<sub-category>.txt</sub-category></sourcetablename_batchid></datastorename>                                                     |  |  |
|                                         | Example:                                                                                                    |  |  |
|                                         | AMVIEW_AMRIGHTSUSESCOUNT_'   \$G_Batch_ID  '<br>_EXTRACT_FF.TXT AMVIEW_AMRIGHTSUSESCOUNT<br>_'   \$G_Batch_ID  '_EXTRACT_DELETE_FF.TXT                                                             |  |  |

# **Data Warehouse Command Reference**

This section is a syntax reference for the out-of-box scripts that are available to ETL designers and developers.

The data warehouse contains out-of-box .xml files in this directory: <DWH\_home\_directory>\DataWarehouse\conf

The table in the Command Summary section lists the out-of-box scripts that you can use to accomplish command line tasks. These scripts produce specific results. Changing them may produce unpredictable results when they run. For details, see "DWH Command Reference" on page 257.

This section includes the following topics:

"ABC Command Reference" below

"DWH Command Reference" on page 257

"The Automation Tool" on page 265

# **ABC Command Reference**

This section describes all of the out-of-box ABC command files that are available to administer the ABC functions. The table in the Command Summary section lists the out-of-box files that you can use to accomplish ABC tasks.

Although SAP BusinessObjects Data Services runs the jobs that extract, transform, and load data, ABC manages the actual launch, execution, and sequencing of the steps in these jobs. If you run jobs using SAP BusinessObjects Data Services only, there can be conflicts, sequence errors, and data corruption, and run-time statistics can be lost.

The data warehouse provides the out-of-box file (upstream.xml) that contains the required job steps. The primary ABC tasks are to launch ETL batch jobs at regularly scheduled intervals and ensure that the individual job steps run as soon as they are ready. In addition, the ABC Audit and Control reports enable you to view information pertaining to the utilities.

## **Syntax Conventions**

Command options in square brackets ([]) are optional.

Italicized lowercase expressions are variable values.

If a command option argument is a text string that contains blank spaces, you must enclose it in quotation marks. Otherwise, the text before the blank space is considered the entire argument and the remaining text becomes an undefined option.

# **Command Summary**

The following command script files are available in this directory: <Installation Directory>\agora\DataWarehouse\bin

| Name                                  | Purpose                                                                       | Primary User                   |
|---------------------------------------|-------------------------------------------------------------------------------|--------------------------------|
| "dw_abc_batch_<br>control " below     | Start and stop batch job streams.                                             | Administrator                  |
| "dw_abc_load_batch "<br>on next page  | Load a batch job stream or register it as a scheduled task.                   | Administrator                  |
| "dw_abc_run_steps "<br>on page 253    | Run job stream steps (the ABC engine) or register it as a scheduled task.     | Administrator                  |
| "dw_abc_retry_step "<br>on page 254   | Restart a job stream step.                                                    | Administrator                  |
| "dw_abc_job_launcher<br>" on page 255 | Start or stop job steps within a job stream.                                  | Administrator or ETL developer |
| "dw_abc_set_status "<br>on page 256   | Capture the status of job stream steps that are implemented as batch scripts. | Administrator or ETL developer |

# dw\_abc\_batch\_control

Use this script to start and stop batch job streams. The dw\_abc\_batch\_control utility enables you to:

- Suspend an active batch job stream
- Resume a suspended batch job stream
- Abort a running batch job stream

#### User

Administrator

#### Syntax

DWH\_Admin

## Options

Option

```
Required? Description
```

| Choose one of the following options: |    |                                                                                                    |  |
|--------------------------------------|----|----------------------------------------------------------------------------------------------------|--|
| -commandName all                     | No | Complete the named command action on all loaded job streams.                                                                                                    |  |
| -abort                               | No | Terminate -all or a specific streamID where the streamID value is the catalog parameter value for dwid="xxxx".                                                                                                    |  |
| -abortAndKillJobs                    | No | Abort the specified stream and kill all currently running SAP BusinessObjects Data Services jobs (if any currently running).                                                                                      |  |
| -resume                              | No | Re-start -all or a specific streamID where the streamID value is the catalog parameter value for dwid="xxxx".                                                                                                    |  |
| -suspend                             | No | Temporarily stop -all or a specific streamID where<br>the streamID value is the catalog parameter value<br>for dwid="xxxx"                                                                                        |  |
| Choose one of the following options: |    |                                                                                                    |  |
| • -streamId streamId                 | No | The streamID value is the catalog parameter value<br>for dwid="xxxx" found in the xml file that describes<br>the stream: <installation directory="">\agora\Content<br/>Packs\Core\ABC\upstream.xml</installation> |  |
| • -all                               | No | All streams currently executing.                                                                                                    |  |
| -help                                | No | Display command syntax                                                                                                    |  |

## Examples

- dw\_abc\_batch\_control -suspend -streamid Stream1
- dw\_abc\_batch\_control -resume -all

# dw\_abc\_load\_batch

Use this script to load a batch job stream or register it as a scheduled task.

The **dw\_abc\_load\_batch** utility is responsible for starting an ABC ETL track. You can run this utility manually at the command line, or scheduled it to run at scheduled intervals.

Batch job streams can run concurrently if each job stream is independent of other job streams; however, if two concurrent batch jobs invoke the same job stream, they cannot run successfully. If the **dw\_abc\_load\_batch** utility successfully loads a batch job, as long as that batch job is running, any attempt to load a second instance of the same batch job will fail. Running the out-of-box upstream.xml job stream in overlapping batches produces errors.

The **dw\_abc\_load\_batch** utility initializes the ABC stream and prepares the stream steps for execution.

The **dw\_run\_steps** utility looks for these steps that are ready and starts each one individually. The batch job manages the details of extracting entities from source databases.

All the job steps in the batch job reference the same batch ID. The initial state of the batch is Active. The initial state of all of the pending processes (job steps) is Waiting.

#### User

Administrator

## Syntax

```
dw_abc_load_batch -streamId <string>
```

```
[-register (-every <string> |-starttime <string>)]
      [-unregister]
      [-list]
      [-help]
```

#### Options

| Option                                         | Required? | Description                                                                                     |  |
|------------------------------------------------|-----------|-------------------------------------------------------------------------------------------------|--|
| Choose one of the following options:           |           |                                                                                                 |  |
| -list                                          | No        | List tasks scheduled to run.                                                                    |  |
| -list _streamId<br><streamid></streamid>       | Yes       | Identify the stream ID value that is specified in the stream file parameter dwid="xxxx".        |  |
| -register                                      | No        | Create a scheduled task to run dw_abc_load_batch at regular intervals.                          |  |
| -unregister _streamId<br><streamid></streamid> | No        | Unregister all the events for the specified streamId stream.                                    |  |
| -starttime hh:mm                               | No        | Start the task to load the batch where the value for hh is 00–24 and the value for mm is 00–59. |  |
| -streamid stream_id | Yes | Identify the stream ID value that is specified in the stream file parameter dwid="xxxx". |
|---------------------|-----|------------------------------------------------------------------------------------------|
| -help               | No  | Display command syntax.                                                                  |

#### Examples

- dw\_abc\_load\_batch -streamId streamId
- dw\_abc\_load\_batch -streamId streamId -register -every 720
- dw\_abc\_load\_batch -streamId streamId -register -starttime 22:30
- dw\_abc\_load\_batch -unregister -streamId streamId
- dw\_abc\_load\_batch -list -streamId streamId
- dw\_abc\_load\_batch -unregister
- dw\_abc\_load\_batch -list

#### dw\_abc\_run\_steps

Use this script to run job stream steps or register the action as a scheduled task.

The command verifies the successful execution of each step before a dependent step begins. It also compiles a list of parallel and sequential execution steps that are ready to run, then launches each step that is ready for execution.

The command:

- Determines which steps are ready to run and starts them.
- Creates processes for each step in a batch job stream.
- Reports execution state for each process, then updates a final execution status for the batch.
- Sets a status of Max\_Execution\_Time\_Exceeded if a step exceeds its maximum execution time.
- If Max\_Execution\_Time\_Exceeded occurs, stops job step execution.
- Finds all steps that are blocking the execution of a job stream and reports them.
- Retries any step that terminates with an error and has not exceeded the specified maximum number of retries.

You can specify a maximum number of retries when an error occurs, and a maximum execution time for each step in the job stream definition file. Because they are optional parameters, they have default values of no retries and unlimited execution time. For details see "Change the Number of Retries for a Failed ETL Step" on page 269.

#### User

Administrator

#### Syntax

```
dw_abc_run_steps [-streamId <string>]
```

```
[-every <interval>]
[-register]
[-unregister]
[-list]
[-help]
```

#### Options

| Option                                        | Required? | Description                                                                  |
|-----------------------------------------------|-----------|------------------------------------------------------------------------------|
| -every nnn                                    | No        | Start the batch load task every nnn minutes.                                 |
| -list                                         | No        | Display a list of the registered events for all the stream Ids.              |
| -list _streamId<br><streamid></streamid>      | No        | Display a list of the registered events for the specified streamId.          |
| -register                                     | No        | Create a scheduled task to run <b>dw_abc_run_steps</b> at regular intervals. |
| -unregister_streamId<br><streamid></streamid> | No        | Unregister all the events for the specified streamId stream.                 |
| -streamId stream_id                           | No        | Stream ID value for the step to restart.                                     |
| -help                                         | No        | Display command syntax for this command.                                     |

#### Examples

- To run all possible steps with a ready status: dw\_abc\_run\_steps -streamId Upstream
- To create a scheduled task that executes the dw\_abc\_run\_steps command every 60 minutes: dw\_abc\_run\_steps -register -every 60 -streamId Upstream
- To remove a scheduled task that starts the dw\_abc\_run\_steps: dw\_abc\_run\_steps -unregister -streamId Upstream
- To list a scheduled task that starts the dw\_abc\_run\_steps: dw\_abc\_run\_steps -list -streamId Upstream
- To remove all scheduled tasks that starts the dw\_abc\_run\_steps: dw\_abc\_run\_steps -unregister
- To list all scheduled tasks that starts the dw\_abc\_run\_steps: dw\_abc\_run\_steps -list

## dw\_abc\_retry\_step

Use this script to restart a job stream step.

The **dw\_abc\_retry\_step** utility re-starts a job step. When you specify a maximum number of retries, the ABC engine blocks the job stream when that number is exceeded.

#### User

Administrator

#### Syntax

dw\_abc\_load\_batch -streamId <string>
 -stepId <string>
 [-help]

#### Options

| Option              | Required? | Description                              |
|---------------------|-----------|------------------------------------------|
| -stepId step_id     | Y         | Step ID value for the step to restart.   |
| -streamId stream_id | Y         | Stream ID value for the step to restart. |
| -help               | Ν         | Display command syntax.                  |

#### Example

dw\_abc\_retry\_step -streamId Upstream -stepId step\_id

### dw\_abc\_job\_launcher

Use this script to start or stop specific SAP BusinessObjects Data Services jobs.

#### User

Administrator or ETL developer

#### Syntax

```
dw_abc_job_launcher -jobname <string>
    [-stop]
    [-help]
```

#### Options

| Option            | Required? | Description                           |
|-------------------|-----------|---------------------------------------|
| -jobname job_name | Y         | Name of the job that you want to run. |
| -stop job_name    | Ν         | Stop job execution.                   |
| -help             | Ν         | Display command syntax.               |

If you omit the -process option, you must set an environment variable %DW\_PROCESS\_ID% that contains the value of the process ID.

#### Example

- dw\_abc\_job\_launcher -jobname DW\_JB
- dw\_abc\_job\_launcher -stop -jobname DW\_JB

### dw\_abc\_set\_status

Use this script to set the status of job stream steps that are implemented as batch scripts.

#### User

Administrator or ETL developer

#### Syntax

```
dw_abc_set_status (-error | -final | running | -success | -warning)
        [-info <string>]
        [-help]
```

#### Options

| Option                                         | Required? | Description                                                                    |  |  |
|------------------------------------------------|-----------|--------------------------------------------------------------------------------|--|--|
| Choose one of the following status parameters: |           |                                                                                |  |  |
| • -error                                       | Ν         | If an error occurs, update the data warehouse with the error status.           |  |  |
| • -final                                       | Ν         | If an error occurs, update the data warehouse with the most severe status.     |  |  |
| • -running                                     | Ν         | If an error occurs, update the data warehouse with the run status.             |  |  |
| -success                                       | Ν         | If successful, update the data warehouse with the success status.              |  |  |
| -warning                                       | Ν         | If a warning status occurs, update the data warehouse with the warning status. |  |  |
| -help                                          | N         | Display command syntax.                                                        |  |  |

The -info "message\_text" is optional free text that you can display.

This script requires the DW\_PROCESS\_ID environment variable to be set with the value of the process ID before you run this script.

#### Example

dw\_abc\_set\_status -error -info "Job failed"

# **DWH Command Reference**

The following command script files are available in this directory: <DWH\_home\_directory>\DataWarehouse\bin

## **Data Warehouse Script Files**

| Name                                   | Purpose                                                                                                    | Primary User  |
|----------------------------------------|----------------------------------------------------------------------------------------------------|---------------|
| "dw_bods_xml_import" on next page      | Import ETL from XML<br>files to the SAP<br>BusinessObjects Data<br>Services repository.                                                                           | Administrator |
| "dw_clean_data" on next page           | Clean data from staging<br>and target databases to<br>imitate initial load. For<br>details, see "Clean Up<br>the Staging and Target<br>Databases" on page<br>207. | Administrator |
| "dw_ds_gen" on page 259                | Generate the metadata repository.                                                                                                    | ETL developer |
| "dw_ds_import" on page 260             | Import source files into the metadata repository                                                                                                    | ETL developer |
| "dw_etl_export" on page 260            | Export the SAP<br>BusinessObjects Data<br>Services jobs,<br>workflows, and other<br>ETL components.                                                               | ETL developer |
| "dw_etl_import" on page 261            | Import the SAP<br>BusinessObjects Data<br>Services jobs,<br>workflows, and other<br>ETL components.                                                               | ETL developer |
| "dw_etl_update_containers" on page 261 | Build an ETL workflow container.                                                                                                    | ETL developer |
| "dw_foundation_setup" on page 262      | Build the data warehouse foundation                                                                                                    | Installer     |

| "dw_generateschemas" on page 263 | Generate schemas and tables.                                                                                            | ETL developer |
|----------------------------------|----------------------------------------------------------------------------------------------------|---------------|
| "dw_initdb" on page 264          | Initialize the data<br>warehouse database<br>schema                                                                     | Administrator |
| "dw_tz_update_dst" on page 264   | Update time zone information                                                                                            | Administrator |
| dw_ds_automation.bat             | Data Source<br>Configuration using the<br>Automation Tool. For<br>details, see "The<br>Automation Tool" on<br>page 265. | Administrator |

### dw\_bods\_xml\_import

Use this script to import ETL from XML files to the SAP BusinessObjects Data Services repository.

The input XML files are located in the indicated directory, or its subdirectories.

#### User

Administrator

#### Syntax

```
dw_bods_xml_import [-help] [-fromfile "<xmlfile>" | -fromdir
"<directory>"]
```

#### Options

| Option                          | Required? | Description                                                                               |
|---------------------------------|-----------|-------------------------------------------------------------------------------------------|
| -fromdir <fromdir></fromdir>    | Ν         | The directory, in the data source repository, that contains the ETL XML files to import . |
| -fromfile <fromfile></fromfile> | Ν         | The XML file, in the data source repository, from which the ETL is imported .             |
| -help                           | Ν         | Display command syntax.                                                                   |

#### Examples

dw\_ds\_gen -datastore all -outputdir c:\datastores dw\_ds\_gen -datastore PPM -outputdir c:\datastores\PPM

### dw\_clean\_data

Use this script to clean data from the staging and target databases to imitate an initial load...

#### User

Administrator

#### Syntax

dw\_clean\_data [-help]

#### Options

| Option | Required? | Description             |
|--------|-----------|-------------------------|
| -help  | Ν         | Display command syntax. |

#### Examples

dw\_clean\_data.bat

### dw\_ds\_gen

Use this script to generate one or more datastores. SAP BusinessObjects Data Services imports these datastores to enable SAP BusinessObjects Data Services jobs to connect to the database.

#### User

ETL developer

#### Syntax

#### Options

| Option                    | Required? | Description                                                                                                    |
|---------------------------|-----------|----------------------------------------------------------------------------------------------------|
| -datastore                | Y         | Generate the specified data source (dws,<br>dwst, dwt, dwabc, PPM or AM). Specify all to<br>generate all sources. |
| -outputdir directory_name | Y         | Path and name of the target directory where the data source files are to be generated.                            |
| -verbose                  | Ν         | Produce more detailed output.                                                                                     |
| -help                     | Ν         | Display command syntax.                                                                                           |

#### Examples

dw\_ds\_gen -datastore all -outputdir c:\datastores dw\_ds\_gen -datastore PPM -outputdir c:\datastores\PPM

### dw\_ds\_import

Use this script to import source files from a named directory into the metadata repository. For example, to import a collection of files into the datastore directory.

#### User

ETL developer

#### Syntax

```
dw_ds_import -inputdir directory [-help]
```

#### Options

| Option                   | Required? | Description                                                                    |
|--------------------------|-----------|--------------------------------------------------------------------------------|
| -inputdir directory_name | Y         | Path and name of the directory where the data source files are to be imported. |
| -help                    | Ν         | Display command syntax.                                                        |

#### Example

dw\_ds\_import -inputdir "c:\datastore\Source Files"

### dw\_etl\_export

Use this script to export Data Services jobs, workflows, data flows, and functions to a zip file.

#### User

ETL developer

#### Syntax

dw\_etl\_export -zip <*zipfile*>

[-help]

#### Options

| Option             | Required? | Description                           |
|--------------------|-----------|---------------------------------------|
| -zip zip_file_name | Y         | Export to the specified archive file. |
| -help              | Ν         | Display command syntax.               |

#### Example

dw\_etl\_export -zip c:\etlFiles.zip

### dw\_etl\_import

Use this script to import Data Services jobs, workflows, data flows, and functions to a zip file.

#### User

ETL developer

#### Syntax

```
dw_etl_import [-atl <atlFile>]
          -topdir <directory>
          [-zip <zipfile>]
          [-help]
```

#### Options

| Option                    | Required? | Description                                                         |
|---------------------------|-----------|---------------------------------------------------------------------|
| -atl atl_file_name        | Ν         | Import the specified .atl file.                                     |
| -topdir directory_name    | Y         | Import all .atl files under a specified directory and subdirectory. |
| -zip <i>zip_file_name</i> | Ν         | Import the contents of the archive file.                            |
| -help                     | Ν         | Display command syntax.                                             |

#### Examples

dw\_etl\_import -topdir c:\etlFiles dw\_etl\_import -topdir "c:\ETL Files" dw\_etl\_import -zip c:\etlFiles.zip

dw\_etl\_import -atl c:\functions.atl

### dw\_etl\_update\_containers

This script loads .atl files during the installation process.

#### User

ETL developer

#### Syntax

```
dw_etl_update_containers -topdir <directory>
        [-verbose]
        [-help]
```

#### Options

| Option                 | Required? | Description                                                              |
|------------------------|-----------|--------------------------------------------------------------------------|
| -topdir directory_name | Y         | Name of the directory that contains all application-specific .atl files. |
| -verbose               | Ν         | Produce more detailed output.                                            |
| -help                  | Ν         | Display command syntax.                                                  |

#### **Return codes**

0-Success

1-Success with warnings

>1 – Errors

#### Examples

dw\_etl\_update\_containers -topdir "c:\My Application"

dw\_etl\_update\_containers -topdir c:\MyApplication

### dw\_foundation\_setup

Use this script to call the scripts that initialize the data warehouse, or load the metadata for data source connections into the database.

#### Syntax

```
dw_foundation_setup [-args <taskArguments>]
        -taskName <taskName>
        [-verbose]
        [-help]
```

#### Options

| Option              | Required? | Description                   |
|---------------------|-----------|-------------------------------|
| -args task_argument | Ν         | Name of the task argument.    |
| -taskName task_name | Y         | Name of the requested task.   |
| -verbose            | Ν         | Produce more detailed output. |
| -help               | Ν         | Display command syntax.       |

You can see the individual tasks and associated arguments called by dw\_foundation\_setup if you open this file with a text or xml editor:

<DWH\_home\_directory>\DataWarehouse\etc\xml\dw\_foundation\_setup.xml

#### **Return codes**

0-Success

1 - Success with warnings

>1 – Errors

### dw\_generateschemas

Use this script to generate schemas and tables.

#### Syntax

```
dw_generateschemas [-aggregates]
```

```
mas [-aggregates]
  [-application <application>|all]
  [-autoloadingmode true|false]
  [-interface]
  [-noninteractive]
  [-product <product>|all]
  [-staging]
  [-target]
  [-verbose]
  [-help]
```

#### Options

| Option                                                | Required? | Description                                                                                                    |  |
|-------------------------------------------------------|-----------|----------------------------------------------------------------------------------------------------|--|
| -aggregates                                           | Ν         | Generate or update the aggregation tables.                                                                     |  |
| -application <i>application_</i><br><i>name</i>   all | Ν         | Load the named application or load all applications.<br>All is the default if you are in non-interactive mode. |  |
| -autoloadingmode                                      | Ν         | Specify true or false. True is the default value.                                                              |  |
| -interface                                            | Ν         | Generate the SQL script files to create the interface.                                                         |  |
| -noninteractive                                       | Ν         | Run this script without prompting for user input. Use all default values.                                      |  |
| -product <i>product_name</i>   all                    | Ν         | Load the specified product. All is the default value.                                                          |  |
| -staging                                              | Ν         | Generate or update the staging tables.                                                                         |  |
| -target                                               | Ν         | Generate or update the target tables.                                                                          |  |
| -verbose                                              | Ν         | Produce more detailed output.                                                                                  |  |
| -help                                                 | Ν         | Display command syntax.                                                                                        |  |

Interfaces will always be written to a file, whether autoloadingmode is on or not. Each interface for a Data Source Connection is written to a separate file. If you do not specify a specific phase, all phases execute.

#### Example

dw\_generateschemas -application myApp -autoloadingmode true -target

#### dw\_initdb

Use this script to initialize data warehouse foundation database schemas.

#### Syntax

```
dw_init.bat [-confdir <directory>]
    [-schema <schemaname>]
    -sqldir <directory>
    [-help]
```

#### Options

| Option             | Required? | Description                                                                                    |  |
|--------------------|-----------|------------------------------------------------------------------------------------------------|--|
| -confdir directory | Ν         | Name of the directory that contains the .properties file for the designated <b>schemaname.</b> |  |
| -schema schemaname | Ν         | Name of the schema, such as <b>dwmetadata</b> , <b>dws</b> , <b>dwst</b> , or <b>dwt</b> .     |  |
| -sqldir directory  | Y         | Name of the directory that contains the schema and .properties file.                           |  |
| -help              | Ν         | Display command syntax.                                                                        |  |

#### Examples

```
dw_init.bat -sqldir c:\myDbDirectory
dw_init.bat -sqldir c:\myDbDirectory -schema dwmetadata -confdir "c:\my Config
Directory"
```

### dw\_tz\_update\_dst

Load or update the time zone information for a data source and the data warehouse.

Run this utility whenever you deploy new source data or when you manually change the time zone.

Time zone is expressed in GMT format: GMT +\-nn:nn.

#### Syntax

```
dw_tz_update_dst.bat
[-help]
[-verbose]
```

#### Options

| Option   | Required? | Description                   |
|----------|-----------|-------------------------------|
| -help    | Ν         | Display command syntax.       |
| -verbose | Ν         | Produce more detailed output. |

#### **Return codes:**

- 0-Success
- 1 Success with warnings

>1 – Errors

Example

dw\_tz\_update\_dst -verbose

## The Automation Tool

The automation tool is built and designed to simplify the different tasks of Data Source Management.

It contains Data Source Management back-end tools that simplify the usage, add some necessary validations, and set the different statuses. The functions are used by the Data Source Management user interface but also provides a command line interface so it can be used outside the application server.

The following Command Line Interface (CLI) is available for Data Source Management functionality outside the UI. The command script files are found in this directory: <DWH\_home\_directory>\DataWarehouse\bin

#### TestConnection

**Usage:** dw\_ds\_automation.bat -task TestConnection -cp xxx -xmlFilePath [Path to datasources.xml file]

**Description:** Test the connection to the data source. Should be used before running the configuration task in order to validate correct connection details.

#### **Register Instance**

Usage: dw\_cp\_register.bat -addInstance -name <CP\_NAME>

#### **Description:**

- Use to add an additional instance of the data source.
- The Data Warehouse then looks for the CP in the Content Packs Folder.
- The instance ID is displayed in the output. "Instance ID: XX has been added to Content Pack: <CP\_NAME>"
- It is also added to the CONTENT\_PACK table.

#### ConfigureInitial

**Usage:** dw\_ds\_automation.bat -task ConfigureInitial -cp <content pack name>-instance <INSTANCE\_ID>-xmlFilePath [Path to datasources.xml file]

#### **Description:**

- Configure the CP connection settings before the CP has been initialized.
- Use prior to CP initialization (Deploy).

**Note:** To successfully run this command, the ALM password must be encrypted before saving it in the Staging database.

#### Configure

**Usage:** dw\_ds\_automation.bat -task Configure -cp <content pack name>-instance <INSTANCE\_ ID> -xmlFilePath [Path to datasources.xml file]

**Description:** Configure the CP connection settings and regenerate the datastore of the product. Can be used only after the CP has been successfully initialized.

**Note:** If any the following sources HP Application Lifecycle Management, HP Business Service Management, or HP Universal Configuration Management Database are configured via a back-end too, the relevant URL listed below should be run before the ETL is run:

- HP Application Lifecycle Management: http://localhost:10002/dw/integrations/generic/reset/ALM
- HP Business Service Management: http://localhost:10002/dw/integrations/bsm/reset/connection
- HP Universal Configuration Management Database: http://localhost:10002/dw/integrations/ucmdb/ucmdb/reset/connection

#### Deploy

Usage: dw\_ds\_automation.bat -task Deploy -cp <content pack name>-instance <INSTANCE\_ID>

Description: Initialize the CP and set the CP status as Initialized.

#### Activate

**Usage:** dw\_ds\_automation.bat -task Activate -cp <content pack name>-instance <INSTANCE\_ ID>

**Description:** Activate the CP using the stream Assembler and set the CP status as Activated. Activating the CP causes its ABC stream to be merged with the Main (Core) CP stream. Activated CP stream steps will be executed during the execution of the Main (Core) ABC Stream.

#### Deactivate

**Usage:** dw\_ds\_automation.bat -task DeActivate -cp <content pack name>-instance <INSTANCE\_ID>

**Description:** Deactivate the CP using the stream assembler and set the CP status as **Non-Activated**. Deactivate performs the opposite action from Activate. Deactivate subtracts the deactivated CP ABC Steps from the Main ABC Stream Steps.

#### AutoActivate

Usage: dw\_ds\_automation.bat -task AutoActivate

**Description:** Deploy and activate all CPs with "autostart" flag according to the order set by "autostartpriority" in the manifest

used by the post- install tool. The manifest found in cp\_manifest.properties, is a list of attributes located in the root folder of the Content Pack.

# **Advanced Data Warehouse Administration**

This section describes some of the advanced commands for DWH processes. DWH also provides a set of reports that provide the administrator with awareness and insight into the DWH processes.

This section includes the following topics:

"Advanced Utilities" below "Validate Catalog and Stream Definitions" on page 269 "Change the Number of Retries for a Failed ETL Step" on page 269 "Change Data Warehouse Passwords" on page 270 "Improve Performance" on page 272 "Check the Runtime Status of Batch Jobs" on page 272 "Resolve an ETL Error" on page 272 "Monitor and Tune the Data Warehouse" on page 272 "Purge Validation Tables" on page 273 "Upgrade Content Packs" on page 273 "Consolidate Entities using the XREF Mechanism" on page 274 "SA Password Change" on page 275

## **Advanced Utilities**

The Data Warehouse enables you to run advanced ABC utilities.

## dw\_abc\_job\_launcher

Use this script to start or stop specific SAP BusinessObjects Data Services jobs.

#### User

Administrator or ETL developer

#### Syntax

```
dw_abc_job_launcher -jobname <string>
    [-stop]
    [-help]
```

#### Options

| Option            | Required? | Description                           |
|-------------------|-----------|---------------------------------------|
| -jobname job_name | Y         | Name of the job that you want to run. |
| -stop job_name    | Ν         | Stop job execution.                   |
| -help             | Ν         | Display command syntax.               |

If you omit the -process option, you must set an environment variable %DW\_PROCESS\_ID% that contains the value of the process ID.

#### Example

- dw\_abc\_job\_launcher -jobname DW\_JB
- dw\_abc\_job\_launcher -stop -jobname DW\_JB

### dw\_abc\_set\_status

Use this script to set the status of job stream steps that are implemented as batch scripts.

#### User

Administrator or ETL developer

#### Syntax

```
dw_abc_set_status (-error | -final | running | -success | -warning)
        [-info <string>]
        [-help]
```

#### Options

| Option                                         | Required? | Description                                                                |  |  |  |
|------------------------------------------------|-----------|----------------------------------------------------------------------------|--|--|--|
| Choose one of the following status parameters: |           |                                                                            |  |  |  |
| -error                                         | Ν         | If an error occurs, update the data warehouse with the error status.       |  |  |  |
| -final                                         | Ν         | If an error occurs, update the data warehouse with the most severe status. |  |  |  |
| -running                                       | Ν         | If an error occurs, update the data warehouse with the run status.         |  |  |  |
| -success                                       | Ν         | If successful, update the data warehouse with the success status.          |  |  |  |

| -warning | Ν | If a warning status occurs, update the data warehouse with the warning status. |
|----------|---|--------------------------------------------------------------------------------|
| -help    | Ν | Display command syntax.                                                        |

The -info "message\_text" is optional free text that you can display.

This script requires the DW\_PROCESS\_ID environment variable to be set with the value of the process ID before you run this script.

#### Example

dw\_abc\_set\_status -error -info "Job failed"

## Validate Catalog and Stream Definitions

ABC utilities automatically validate xml syntax and perform more sophisticated validation, such as loop detection in a job stream and valid catalog references to the job stream (dwid=Upstream).

If an error occurs, you can view the DW ABC Streams Management UI for stream information. Fore details, see "Perform Tasks for ETL Management " on page 175.

Additionally you can review the ABC Operational Status report to see where the process failed. For details, see "ABC - Operational Status Report" on page 214

## Change the Number of Retries for a Failed ETL Step

The job stream batch file has a job stream step for each required task in the end-to-end ETL process and for each data source. Each job stream step has a parameter value that specifies the number of retries allowable before the job step terminates with an error. You can manually edit this value to increase or decrease the number of retries.

#### To change the number of retries:

- Navigate to the installation directory structure to locate the following file: <Installation Directory>\agora\contentpacks\{\$CP}\ABC\\${stream name}.xml, (depending on the \${CP})
- 2. Save a backup copy of the file before you proceed.
- 3. Open upstream.xml with a text editor. There is a sequential list of job stream steps that manage the entire ETL process.

```
<ns1:JobStreamSteps>
<ns1:JobStreamStep dwid="SYS_READY" businessname="check ETL pre
conditions" ... maxretries="4"/>
<ns1:JobStreamStep dwid="EXTERNAL_FILE" businessname="extract
External
Files" ... maxretries="4"/>
<ns1:JobStreamStep dwid="PPM_SOURCE_EXTRACT" businessname="extract
PPM
to FF"... " maxretries="4"/>
<ns1:JobStreamStep dwid="AM_SOURCE_EXTRACT" businessname="extract
```

```
AM to

FF" ... maxretries="4"/>

<nsl:JobStreamStep dwid="ENTERPRISE_XREF" businessname="load Xref

table" ... maxretries="4"/>

<nsl:JobStreamStep dwid="PPM_EXT" businessname="load PPM FF" ...

maxretries="4"/>

<nsl:JobStreamStep dwid="AM_EXT" businessname="load AM FF" ...

maxretries="4"/>

<nsl:JobStreamStep dwid="PPM_SSI" businessname="PPM Single Source

Identity" ... maxretries="4"/>
```

- 4. Locate the job stream step that you want to modify and change **maxretries="4"** to **maxretries="nn"** where **nn** is the number of retries before the job step terminates.
- 5. Save and close the file.
- 6. In order to activate the new ABC definitions, you must activate the changed CP ABC definitions.
  - a. If the ABC definitions were modified in the CORE content pack, any change to the content packs state would update the change.
  - b. If the ABC definitions were modified in any of the Integration Content packs, you must reactivate the content pack to import the new definitions.
- Open the Data Source Management user interface, and re-activate the modified CP of which definitions you modified. For details, see "Perform Tasks for Data Source Management" on page 197.

## **Change Data Warehouse Passwords**

The installation and configuration process gathers all data warehouse and SAP BusinesObjects passwords, encrypts them, and stores them in the Data Warehouse platform settings management.

**Note:** In order for the ETL to successfully run after you have changed a password, you must change the Database Password and the Database Login Password in Data Warehouse Settings UI. For details, see "Configure Data Warehouse Settings" on page 160.

#### To change a password:

- 1. Stop any ETLs that are running, or abort a job stream if it is running.
- 2. On the RDBMS server, change the password for a specific Login Name.
- Click Admin > Data Warehouse, and update the relevant Login with the new password from step 2.

**Note:** Changing the password in the Data Warehouse user interface does not modify the password in the database servers. It is preferable to rely on the user performing the password update manually.

4. The Data Warehouse creates a database link which then uses the Data Warehouse and SAP

BusinessObjects Enterprise passwords. The Linked Server is created in the following situations:

- 5. a. The staging and target databases are installed on different servers.
  - b. The populated database server name in the post-install is different than the database host name on the system server for server id\_0.

In these situations, if you reset DWH user passwords (for dwabc, dwmetadata, dws, dwst, or, dwt), go to **Linked Servers** in the Microsoft SQL Server Management Studio, and change the relevant passwords in the **Security** tab of the **Linked Server Properties**, as follows.

| Select a page<br>General   | 📓 Script 🔻 🚺 He                                | łp                         |                |                             |
|----------------------------|------------------------------------------------|----------------------------|----------------|-----------------------------|
| Security<br>Server Options | L <u>o</u> cal server login to                 | o remote server login map  | opings:        |                             |
|                            | Local Login                                    | Impersonate                | Remote User    | Remote Password             |
|                            | dwt                                            |                            | dwst           |                             |
| Connection                 |                                                |                            |                | <u>A</u> dd Remo <u>v</u> e |
| Canvar                     | For a login not defin                          | ned in the list above, con | nections will: |                             |
| labm3ammddb11              | Not be made.                                   |                            |                |                             |
| Connection:                | Re made with                                   | out using a security conte | wt             |                             |
| View connection properties | Be made using                                  | the login's current secure | rity context   |                             |
|                            | Be made using                                  | this security context:     |                |                             |
|                            | 0                                              | ,,                         | dum stadata    |                             |
| Progress                   |                                                |                            | dwmetadata     |                             |
| Progress<br>Ready          | Remote login:                                  |                            |                |                             |
| Progress<br>Ready          | <u>R</u> emote login:<br>With <u>p</u> asswore | d:                         |                |                             |

- 6. When you change the passwords in the Data Warehouse user interface as well as the database server you must run the following:
  - OWH root dir>\bin\dw\_ds\_gen.bat -outputdir \tmp\datastores -datastore all
  - <DWH root dir>\bin\dw\_ds\_import -inputdir \tmp\datastores
- 7. Reload the batch using dw\_abc\_load\_batch.bat.
- 8. Run ETL.
- 9. Note that a reboot is recommended after passwords change.

Note: It is recommended to avoid using localhost as the server database name.

## **Improve Performance**

Normal procedures require database administrators to set up aggregation, indices, and partitions that can enhance performance.

Enhancing and tuning overall database performance also improve the data warehouse performance.

Because the end-to-end ETL process involves accessing remote source databases and network connections, you may want to evaluate where performance degradation occurs and apply tuning strategies to these external connections.

## **Check the Runtime Status of Batch Jobs**

You can check the status of batch jobs and step status using the DW ABC Streams Management UI.

Additionally, the data warehouse produces operational and administrative reports that contain information about job status and other critical data warehouse activities.

When you view the ABC Operational Status report, you can see the global status and state of each ETL job stream and a snapshot of the runtime status of each job stream step.

For details, see "Perform Tasks for ETL Management " on page 175

To view reports, see ABC - Operational Status in "Control Reports" on page 213"Control Reports" on page 213.

## **Resolve an ETL Error**

ETL jobs contain stream steps that you can restart. Using the DW ABC Streams Management UI, you can view relevant step information.

If the stream step is ready for processing, the next scheduled execution of abc\_run\_steps.bat will restart the stream step automatically.

If there is another impediment, such as source database or connection issues, you must resolve that issue before the step can complete successfully.

In the DW ABC Streams Management UI you can view step status, manually retry steps, as well as schedule run\_steps command.

For details on viewing errors and step information, see "Perform Tasks for ETL Management " on page 175.

For back-end details, see "ABC Command Reference" on page 249.

## Monitor and Tune the Data Warehouse

The overall health of the data warehouse depends on the administrative skill of the RDBMS administrator.

The Microsoft SQL Server 2008 database administrator uses standard operating procedures for daily database operations.

The data warehouse is governed by these same processes and procedures.

For monitoring and tuning details, see the Microsoft SQL Server 2008 documentation.

## **Purge Validation Tables**

There is no automated process to purge these tables on a regular schedule.

Because organizations require audit and validation information to be retained for varying amounts of time, you should verify what the appropriate retention period is in your organization.

Use the following SQL script to delete all records in each of the validation tables that are older than the defined retention period.

```
CREATE OR REPLACE PROCEDURE sp_del_valf_info AS
--declare variables
BEGIN
--Delete All Required records in selection
DELETE FROM *.VALF
WHERE --trunc(Date) < '09-FEB-06'
);
COMMIT;
END sp del_valf_info &gt;
```

## **Upgrade Content Packs**

In a case where you have a newer Content Pack folder that contains updates or fixes for the OOTB CP you can perform the following.

To upgrade Content Packs: dw\_ds\_automation.bat -task Upgrade -cp [cp name] - newContentPackPath [path of the new cp]

The following steps are automatically included in the upgrade tool:

- 1. Deactivate all Integration Content Packs that are activated. It is recommended to stop ETL running and cancel all scheduling.
- 2. Zip the original Content Pack directory.
- 3. Copy the Content Pack to a new folder and run the upgrade command for that path.

This overwrites the existing Content Pack folder.

- 4. Activate the Core Content Pack as well as the remaining Content Packs.
- 5. Update the content\_pack table according to the new manifest, cp\_manifest.properties, a list of attributes located in the root folder of the Content Pack being upgraded.

For activation and deactivation details, see "Perform Tasks for Data Source Management" on page 197.

Note the following usage limitations:

- ETL Stream should not be in a running mode all streams must be aborted.
- The new CP folder must be a valid CP folder.

- CP should not be in **Installed** state, Integration Content Packs should be activated at least once before upgrade.
- If Core is being upgraded, it must be in the Activated state.

Note: In order to avoid upgrade failure, do not change the executables in the ABC catalog.

## **Consolidate Entities using the XREF Mechanism**

The consolidation process for data sources enables you to take information from the various sources and consolidate it into a single entity. Information from two or three sources is incorporated in the data warehouse in order to create a new entity. The XREF mechanism enables you to give priorities to a specific source when the same entity is extracted from different sources. Additionally you can give priority to instances of the same source.

### **Set Consolidation Priorities**

You can change the specific consolidation priority at the entity level using an Excel spreadsheet. Each source has an Excel which contains a list of the entities that can be consolidated, which you can prioritize according to number, starting with 1. If you do not want an entity from a particular source to be consolidated, enter a priority of -1.

#### To change the entity priority:

- Using Windows Explorer, navigate to C:\<Installation
   Directory>\agora\ContentPacks\<name of CP>\ETL\flatfiles. For XREF consolidation
   following deployment, navigate to C:\<Installation
   Directory>\agora\DataWarehouse\ExternalSources.
- 2. Open the specific consolidation file, for example: CONSOLIDATION\_PRIORITIES\_PPM.

|    | B2          | <b>→</b> (*) <b>f</b> <sub>x</sub> 2 |   |   |
|----|-------------|--------------------------------------|---|---|
| 1  | А           | В                                    | С | D |
| 1  | DW_ID       | PRIORITY                             |   |   |
| 2  | ACTUALCOST  | 2                                    |   |   |
| З  | EXCHANGE    | 2                                    |   |   |
| 4  | LOCATION    | 2                                    |   |   |
| 5  | ORG         | 2                                    |   |   |
| 6  | PERSON      | 2                                    |   |   |
| 7  | PLANNEDCOST | 2                                    |   |   |
| 8  | PROJECT     | 2                                    |   |   |
| 9  |             |                                      |   |   |
| 10 |             |                                      |   |   |
| 11 |             |                                      |   |   |
| 10 |             |                                      |   |   |

- 3. Enter the priority you want to assign to each entity (**DW\_ID**).
- 4. Save and close the file.

#### Note:

- Consolidation priorities for multiple instances of the same data source are given according to the order of deployment.
- If in the same instance several records have the same priority qualifier, there is consolidation between those entities (the process does not fail), and the latest priority is utilized.

#### To cancel consolidation of a specific entity:

- 1. In the database, open [dwmetadata].[ConsolidationPriorities].
- 2. Change the priority number to -1 for the specific entity.
- 3. Save the changes.

**Note:** It is not permitted to manually change the -1 priority for OOTB entities that cannot be consolidated.

## **SA Password Change**

The procedure for changing this password is complex, therefore it is recommended not to be done often.

#### To change the SA password

- On BOE server:
  - a. Change the password in BOE ODBC connection to the new password and restart the BOE.
  - b. Perform the following only if you created your own universes and you are using your own connections (not one of the following: XS\_APP\_JDBC, XS\_DWH\_JDBC, ita\_admin, ita\_ operations).
    - i. Import all of your universes into the BOE designer.
    - ii. In the Tools menu, select **Connections**.
    - iii. Change the SA password for all of your connections.
    - iv. Save and export the Universes.
    - v. Make sure that Period\_Universe appears under the XS\_Studio folder.
- On the DWH server:
  - a. Stop running Executive Scorecard.
  - b. Copy the run\_postinstall.bat file from \<Installation</li>
     Directory>\installation\HPXS903\backup\agora\confwizard to
     \HPXS\agora\confwizard and execute this file.
  - c. In the MNG DB page of the wizard, change the password for the SA user.
  - d. Before the final wizard step, select **Skip Data Warehouse configuration** and continue completing the post-install wizard.

- e. Open the Data Warehouse UI, using the following url: http://<DWH Server name (FQDN>/dwh
- f. Log in to the application using the same credentials you used to login to the XS application.
- g. Navigate to Admin > Data Warehouse and change the passwords for all SA users.
- h. Restart the DWH server.
- i. If you used the SA user as a BODS user (not recommended configuration), perform the following from the CMD dir <<Installation Directory>\agora\DataWarehouse\bin>:
  - i. dw\_ds\_import.bat -inputdir \tmp\datastores
  - ii. dw\_etl\_update\_containers.bat -topdir \tmp\datastores -upgrade
- j. If you are not sure which user was used for BODS repository configurations, navigate to Admin > Data Warehouse and check the Repository Username parameter in the SAP BusinessObjects Data Services for HP FPA area.
- On the XS server:
  - a. Stop running Executive Scorecard.
  - b. Remove biar XS\_SP2.biar from \<Installation Directory>\agora\confwizard\conf\scripts and renamed XS\_SP3.biar to XS\_SP2.biar.
  - c. Remove dwh\_target\_sp2\_views from \<Installation Directory>\agora\confwizard\conf\scripts\database\mssql and rename dwh\_target\_sp3\_ views to dwh\_target\_sp2\_views.
  - d. Copy the run\_postinstall.bat file from \<Installation</li>
     Directory>\installation\HPXS903\backup\agora\confwizard to
     \HPXS\agora\confwizard and execute this file.
  - e. In the ManagementDatabase page of the wizard, change the password for the SA user.
  - f. In the Result Database page of the wizard, change the password for the SA user.

Make sure that you always connect to the existing DB when running configurations.

# **Back Up Data Warehouse**

It is critical that you backup Data Warehouse so that you can rebuild your Data Warehouse infrastructure and content in disaster scenarios such as the following:

- In a total disaster recovery scenario
- The RDBMS server failed but all Executive Scorecard component servers are fully functioning.
- When the Data Warehouse server failed, but the RDBMS server and its databases are intact.
- When a Data Warehouse database is corrupt.
- When an ETL is deleted.
- When an ETL job fails.

This section includes the following topics:

- "What to Back Up" below
- "General Backup Guidelines" below
- "Files to Back Up" on next page

# What to Back Up

It is strongly recommended that you back up the following resources that may be used if one of the above scenarios occurs.

- 1. Microsoft SQL Server 2008 enterprise SP2 databases
  - a. Target database
  - b. SAP BusinessObjects Data Services database
  - c. SAP BusinessObjects CMS database, and if necessary the Audit database.
  - d. Management database
  - e. Executive Scorecard database

**Note:** The host and database names can be found in the Management database configured in the Executive Scorecard Configuration wizard.

- 2. Staging database
- It is highly recommended that you keep the passwords for the Staging, Target and SAP BusinessObjects Data Services database login users in a safe place for usage in disaster recovery situations.
- 4. External source files that can be found in the external source file location configured in the Executive Scorecard Configuration wizard.
  - a. If the default external source file location was configured in the wizard, the Content Pack flat files created during the ETL process can be found in:
     <Installation Directory>\agora\DataWarehouse\ExternalSources\<Content pack name>

For example: The BSM content pack flat file would therefore located in the following directory:

<Installation Directory>\agora\DataWarehouse\ExternalSources\BSM

5. Data Warehouse Configuration files.

# **General Backup Guidelines**

It is recommended that you use the following backup and restore guidelines:

- A best practice for data warehouse administrators is to back up critical data on a regular basis.
- Database backups should consist of a weekly full database backups, and daily differential backups.

- Backups should be periodically verified by restoring a copy onto a test system.
- External source files and Data Warehouse configuration files should be backed up as required.
- Although out of scope for this document, regular backups should be taken of all source databases.
- Start scheduled backups before running the daily ETLs.
- Use backup compression.
- Perform full backups in off-peak times.

# **Maintain the External Source Directory**

In the <ExternalSource> directory , there are folders that contain extracted data from each data source.

This data is infinitely accumulated and is never cleaned by the Data Warehouse. You are required to periodically backup and remove old files from those folders in order to free disk space if available disk space is low on the Data Warehouse platform machine.

# Reference

#### Files to Back Up

The contents of the following directories and their sub-directories should be included in the backup schedules:

| Directory Name                                                                                                    | Backup<br>Frequency                          | Description of files         |
|----------------------------------------------------------------------------------------------------|----------------------------------------------|------------------------------|
| <installation<br>Directory&gt;\Agora\DataWarehouse\<externalsourceslocation></externalsourceslocation></installation<br> | Daily                                        | .xls, and the ETL flat files |
| <installation directory="">\Agora\DataWarehouse\Conf</installation>                                                      | When<br>configuration<br>changes are<br>made | Configuration files          |

| <installation directory="">\Agora\DataWarehouse\etc</installation>     | After the<br>installation, and<br>when<br>configuration<br>changes are<br>made.<br>When you<br>recover from a<br>Data<br>Warehouse<br>server failure, it<br>is important<br>that this<br>directory and<br>it's sub-<br>directories are<br>restored. | Configuration<br>files                 |
|------------------------------------------------------------------------|----------------------------------------------------------------------------------------------------|----------------------------------------|
| <installation directory="">\Agora\DataWarehouse\log</installation>     | Daily                                                                                                    | Log files                              |
| <installation directory="">\Agora\ContentPacks</installation>          | Before<br>activating or<br>deactivating a<br>content pack in<br>the Executive<br>Scorecard<br>Admin<br>application, or<br>when changes<br>are made to<br>content packs                                                                              | Content pack<br>configuration<br>files |
| <installation directory="">\Agora\DataWarehouse\etc\ABC</installation> |                                                                                                    |                                        |

# **Back Up Executive Scorecard**

It is critical that you backup your databases, configuration files, logs and configuration settings so that you can rebuild your IT Executive Scorecard solution and content in circumstances such as the following:

- When you need to recover from a total disaster recovery scenario.
- The RDBMS server failed but all HP Executive Scorecard component servers are fully functioning.
- When a database is corrupted.
- When a component server fails, but the RDBMS server and it's databases are intact.

The section includes the following topics:

- "What to Back Up" below
- "General Backup Guidelines" on next page

#### What to Back Up

HP recommends that you back up the following resources that may be used when one of the above scenarios occurs.

- 1. Microsoft SQL Server 2008 enterprise SP2 databases
  - a. Staging database
  - b. Target database
  - c. SAP BusinessObjects Data Services database
  - d. SAP BusinessObjects CMS database, and if necessary the Audit database.
  - e. Management database
  - f. Executive Scorecard database

**Note:** The host and database names can be found in the Management database configured in the Executive Scorecard Configuration wizard.

- Data Warehouse Configuration files. For more information, see "Back Up Data Warehouse" on page 276.
- SAP BusinessObject Enterprise configuration. This can be backed up with the BusinessObjects Enterprise XI 3.1 Import Wizard. For more information, see Chapter 7 of the BusinessObjects Enterprise XI 3.1 Import Wizard Guide at http://help.sap.com/businessobject/product\_guides/boexir31/en/xi3-1\_bip\_importwiz\_en.pdf.
- It is highly recommended that you keep the passwords for the Staging, Target and SAP BusinessObjects Data Services databases in a safe place for usage in disaster recovery situations.

#### **General Backup Guidelines**

It is recommended that you use the following backup and restore guidelines:

• Your database administrator should back up critical data and configuration settings on a regular basis.

Database backups should consist of a weekly full database backups, and daily differential backups.

- Backups should be periodically verified by restoring a copy onto a test system.
- External source files and Data Warehouse configuration files should be backed up as required.
- Although out of scope for this document, regular backups should be taken of all source file databases.
- Start scheduled backups before running the daily ETLs.
- Use backup compression.
- Perform full backups in off-peak times.

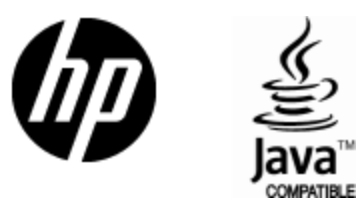

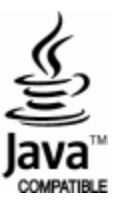